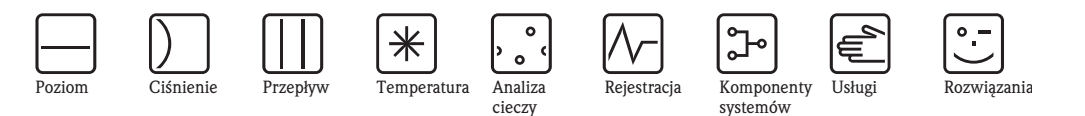

Instrukcja obsługi

Zaawansowana stacja graficznej rejestracji danych RSG40 Memograph M

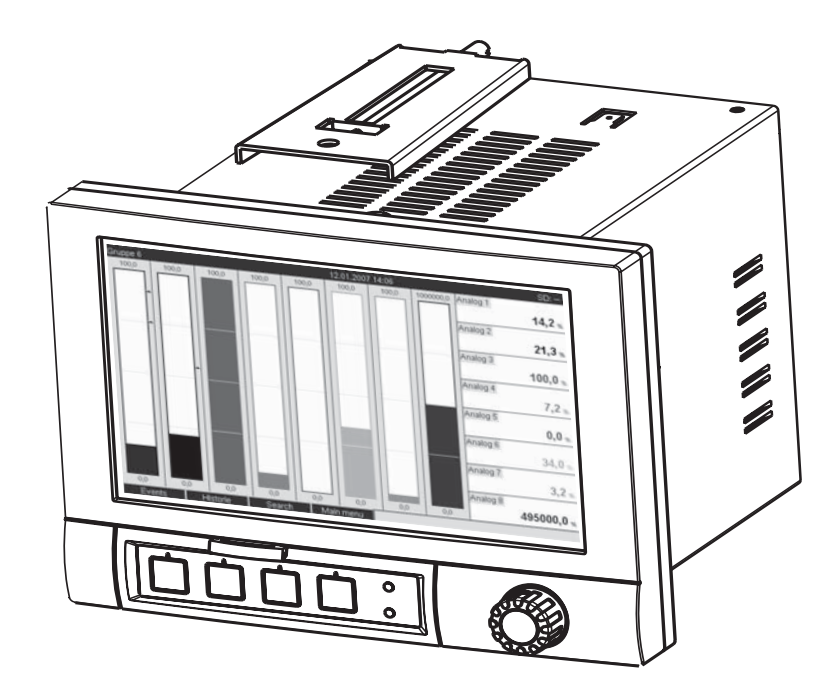

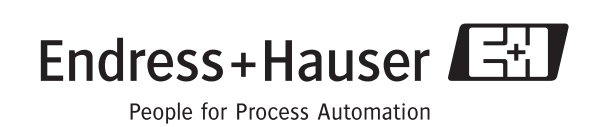

Ba247r/31/pl/01.11 Wersja oprogramowania 2.10.xx

## Przegląd podstawowych czynności uruchomieniowych

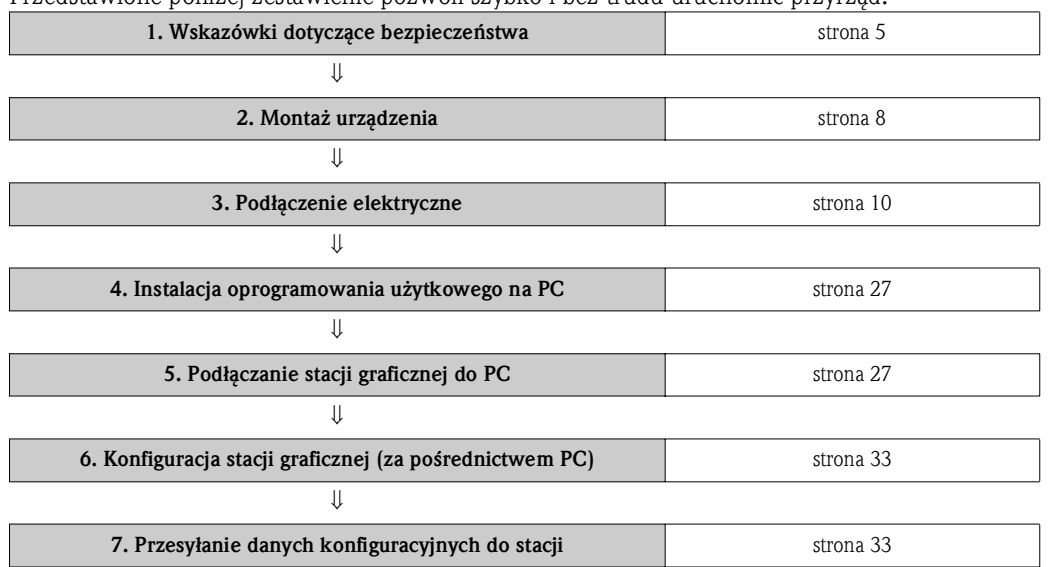

Przedstawione poniżej zestawienie pozwoli szybko i bez trudu uruchomić przyrząd:

#### Wbudowana instrukcja obsługi

Prosty system sterowania stacji graficznej umożliwia uruchomienie wielu aplikacji bez potrzeby drukowania instrukcji obsługi. Po wciśnięciu przycisku instrukcje są wyświetlane bezpośrednio na ekranie. Dodatkowo razem z stacją graficzną dostarczana jest instrukcja obsługi w postaci broszury, która uzupełnia instrukcję obsługi zainstalowaną w samym urządzeniu. Zawiera ona wszystkie niezbędne informacje, które nie są wyświetlane przez urządzenie w postaci tekstowej lub w menu.

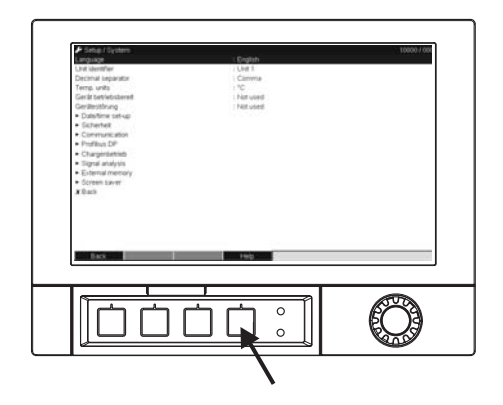

Rys. 1: Przycisk programowy (np. służy do wywołania funkcji wewnętrznej Pomoc w trybie Ustawianie

#### Indeks

Na końcu niniejszej instrukcji obsługi znajduje się obszerny indeks. Stanowi on uzupełnienie spisu treści i ułatwia znalezienie specjalnych terminów i funkcji.

## Spis treści

| 1                                                                                                    | Wskazówki dotyczące bezpieczeństwa 5                                                                                                    |
|----------------------------------------------------------------------------------------------------|----------------------------------------------------------------------------------------------------|
| 1.1<br>1.2<br>1.3<br>1.4<br>1.5                                                                                                    | Przewidywane zastosowanie urządzenia5Montaż, uruchomienie i obsługa5Bezpieczeństwo użytkowania5Zwrot urządzenia5Wskazówki oraz symbole dotyczące bezpieczeństwa6                                                                                                    |
| 2                                                                                                    | Identyfikacja 7                                                                                                    |
| 2.1<br>2.2<br>2.3                                                                                                    | Oznaczenie urządzenia7Zakres dostawy7Certyfikaty i dopuszczenia7                                                                                                    |
| 3                                                                                                    | Montaż                                                                                                    |
| 3.1<br>3.2<br>3.3<br>3.4                                                                                                    | Odbiór dostawy, transport, składowanie                                                                                                    |
| 4                                                                                                    | Podłączenie elektryczne 10                                                                                                    |
| 4.1<br>4.2<br>4.3<br>4.4<br>4.5                                                                                                    | Skrócona instrukcja podłączenia elektrycznego10Przeznaczenie zacisków13Podłączenie interfejsu18Stopień ochrony22Kontrola po wykonaniu podłączeń elektrycznych22                                                                                                    |
| 5                                                                                                    | Obsługa 23                                                                                                    |
| 5.1<br>5.2<br>5.3<br>5.4<br>5.5<br>5.6                                                                                                    | Skrócona instrukcja obsługi23Wyświetlacz i elementy obsługi23Wprowadzanie tekstu i liczb25Opis używanych symboli25Potwierdzanie komunikatów błędów26Komunikacja; instalowanie oprogramowania27                                                                                                    |
| 6                                                                                                    | Uruchomienie i obsługa                                                                                                    |
| 6 1                                                                                                    | 0                                                                                                    |
| <ul> <li>6.1</li> <li>6.2</li> <li>6.3</li> <li>6.4</li> <li>6.5</li> <li>6.6</li> <li>6.7</li> </ul>                                                    | Sprawdzenie przed uruchomieniem31Załączanie urządzenia31Konfiguracja32Ekran "Ustawienia" (w menu głównym)37Ustawienia podczas pracy – menu "Dodatki"83Używanie podczas pracy – menu główne97Ustawianie kanałów matematycznych,                                                                                                    |
| <ul> <li>6.1</li> <li>6.2</li> <li>6.3</li> <li>6.4</li> <li>6.5</li> <li>6.6</li> <li>6.7</li> <li>6.8</li> <li>6.9</li> <li>6.10</li> </ul>            | Sprawdzenie przed uruchomieniem31Załączanie urządzenia31Konfiguracja32Ekran "Ustawienia" (w menu głównym)37Ustawienia podczas pracy - menu "Dodatki"83Używanie podczas pracy - menu główne97Ustawianie kanałów matematycznych,Edytor równań108Zgodność z wymaganiami przepisów 21 CFR 11114Zapisywanie wartości pomiarowych115Ważne funkcje dostarczonego oprogramowania116                                                                |
| <ul> <li>0.1</li> <li>0.2</li> <li>0.3</li> <li>0.4</li> <li>0.5</li> <li>0.6</li> <li>0.7</li> <li>0.8</li> <li>0.9</li> <li>0.10</li> <li>7</li> </ul> | Sprawdzenie przed uruchomieniem31Załączanie urządzenia31Konfiguracja32Ekran "Ustawienia" (w menu głównym)37Ustawienia podczas pracy - menu "Dodatki"83Używanie podczas pracy - menu główne97Ustawianie kanałów matematycznych,108Edytor równań108Zgodność z wymaganiami przepisów 21 CFR 11114Zapisywanie wartości pomiarowych115Ważne funkcje dostarczonego oprogramowania116Konserwacja118                                               |
| 0.1<br>6.2<br>6.3<br>6.4<br>6.5<br>6.6<br>6.7<br>6.8<br>6.9<br>6.10<br><b>7</b><br>7.1<br>7.1                                                            | Sprawdzenie przed uruchomieniem31Załączanie urządzenia31Konfiguracja32Ekran "Ustawienia" (w menu głównym)37Ustawienia podczas pracy - menu "Dodatki"83Używanie podczas pracy - menu główne97Ustawianie kanałów matematycznych,Edytor równań108Zgodność z wymaganiami przepisów 21 CFR 11114Zajsywanie wartości pomiarowych115Ważne funkcje dostarczonego oprogramowania116Konserwacja118Aktualizacja oprogramowania za pomocą komputera118 |

| 8                                                    | Akcesoria119                                                                                                    |
|------------------------------------------------------|----------------------------------------------------------------------------------------------------|
| 8.1                                                  | Akcesoria 119                                                                                                    |
| 9                                                    | Wykrywanie i usuwanie usterek 120                                                                                                    |
| 9.1<br>9.2<br>9.3<br>9.4<br>9.5<br>9.6<br>9.7<br>9.8 | Diagnostyka/symulacja w menu głównym120Usuwanie usterek120Komunikaty błędów systemowych121Błędy i ostrzeżenia121części zamienne125Zwrot przyrządu127Utylizacja przyrządu127Weryfikacja oprogramowania127 |
| 10                                                   | Dane techniczne128                                                                                                    |
| 10.1<br>10.2<br>10.3<br>10.4                         | Wejścia128Wyjścia130Zasilanie / rozmieszczenie zacisków131Podłączenie interfejsów danych, komunikacyjnych                                                                                                |
| 10.5<br>10.6<br>10.7<br>10.8                         | i obsługowych                                                                                                    |
| 10.9<br>10.10<br>10.11<br>10.12                      | Interiejs uzytkownika138Certyfikaty i dopuszczenia142Akcesoria142Dokumentacja uzupełniająca143                                                                                                    |
| Indel                                                | ks                                                                                                    |

## 1 Zalecenia dotyczące bezpieczeństwa

## 1.1 Przeznaczenie przyrządu

Stacja graficzna rejestracji danych Memograph M jest przeznaczona do gromadzenia, wyświetlania rejestracji, analizy, zdalnej transmisji i archiwacji analogowych i dwustanowych wielkości pomiarowych w strefach nie zagrożonych wybuchem.

- Urządzenie jest przeznaczone do zabudowy tablicowej lub w szafce sterowniczej i może być używane wyłącznie po zamontowaniu.
- Producent nie bierze żadnej odpowiedzialności za szkody spowodowane niewłaściwym zastosowaniem lub zastosowaniem niezgodnym z przeznaczeniem. Niewłaściwe lub niezgodne z przeznaczeniem użytkowanie może być przyczyną zagrożenia.

## 1.2 Montaż, uruchomienie i obsługa

- Montaż, podłączenie elektryczne, uruchomienie, obsługa i konserwacja mogą być wykonywane wyłącznie przez odpowiednio wykwalifikowany i autoryzowany personel specjalistyczny (np. uprawnieni elektrycy), który powinien ściśle przestrzegać zaleceń zawartych w niniejszej instrukcji, obowiązujących normach, regulacjach prawnych i certyfikatach (w zależności od zastosowania).
- Obowiązkiem personelu technicznego jest przeczytanie ze zrozumieniem niniejszej instrukcji obsługi oraz postępowanie zgodnie z zawartymi w niej zaleceniami.
- Urządzenie może być modyfikowane lub naprawiane wyłącznie, gdy jest to wyraźnie dopuszczane w instrukcji obsługi.
- Zabrania się uruchamiania uszkodzonych urządzeń, które stanowią źródło zagrożenia. Należy zabezpieczyć je przed niezamierzonym uruchomieniem i oznaczyć jako niesprawne.
- W pierwszym rzędzie należy przestrzegać przepisów krajowych dotyczących otwierania i naprawy urządzeń elektrycznych.

## 1.3 Bezpieczeństwo użytkowania

- Urządzenie zostało zbudowane i przetestowane zgodnie z aktualnym stanem wiedzy technicznej i opuściło zakład producenta w stanie gwarantującym bezpieczne użytkowanie. Spełnia ono wszystkie stosowne normy i dyrektywy Unii Europejskiej.
- Prosimy przestrzegać danych technicznych podanych na tabliczce znamionowej, która znajduje się po lewej stronie urządzenia!

#### Naprawy

Naprawy nie opisane w niniejszej instrukcji obsługi mogą być wykonywane wyłącznie u producenta lub przez serwis.

#### Kompatybilność elektromagnetyczna

Układ pomiarowy spełnia ogólne wymagania bezpieczeństwa zgodnie z normą IEC 61010 oraz wymagania w zakresie kompatybilności elektromagnetycznej (EMC) zgodnie z normą IEC 61326.

#### Postęp techniczny

Producent zastrzega sobie prawo do modyfikacji danych technicznych bez uprzedniego powiadomienia. Aktualne wersje instrukcji obsługi produktu są dostępne w biurach E+H.

#### Urządzenie w wersji stołowej

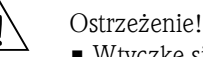

- Wtyczkę sieciową należy podłączać wyłącznie do gniazd ze stykiem uziemiającym.
- Skuteczność ochrony przeciwporażeniowej może ulec osłabieniu w wyniku zastosowania długiego kabla bez uziemienia ochronnego.
- Wyjścia przekaźnikowe: U (maks) = 30 V rms (AC) / 60 V (DC)

## 1.4 Zwrot przyrządu

Przed zwrotem urządzenia do lokalnego biura E+H na przykład w celu naprawy lub kalibracji należy:

Zapakować urządzenie w opakowanie ochronne. Najlepszą ochronę zapewnia oryginalne opakowanie.

## 1.5 Uwagi i symbole związane z bezpieczeństwem

Zawsze należy przestrzegać wskazówek dotyczących bezpieczeństwa zawartych w niniejszej instrukcji. Każda z wskazówek sygnalizowana jest na marginesie odpowiednim symbolem:

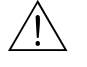

#### Ostrzeżenie!

Ostrzeżenie wskazuje działania lub procedury, których zaniechanie lub nieprawidłowe wykonanie może prowadzić do obrażeń personelu, zagrożenia bezpieczeństwa lub nieodwracalnego uszkodzenia urządzenia.

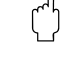

#### Uwaga!

Symbol wskazuje działania lub procedury, których zaniechanie lub nieprawidłowe wykonanie może prowadzić do nieprawidłowego działania urządzenia lub nawet do jego uszkodzenia.

## Wskazówka!

Wskazówka wyróżnia działania lub procedury, których zaniechanie lub nieprawidłowe wykonanie może mieć pośredni wpływ na działanie urządzenia lub może prowadzić do nieprzewidzianej reakcji.

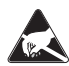

#### ESD - Wyładowania elektrostatyczne

Chronić zaciski przed wyładowaniem elektrostatycznym. Nieprzestrzeganie tej instrukcji może spowodować zniszczenie części modułu elektroniki.

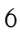

## 2 Identyfikacja

## 2.1 Identyfikacja przyrządu

### 2.1.1 Tabliczka znamionowa

Należy porównać dane na tabliczce znamionowej, znajdującej się po lewej stronie urządzenia z dokumentami przewozowymi i poniższym rysunkiem:

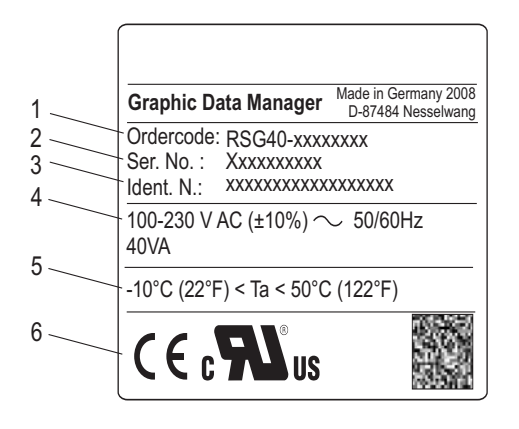

Rys. 2: 1. K

- 1. Kod zamów. 2. Numer seryjny
- *3. Wersja oprogramowania*
- 4. Pola przeznaczone na opis uaktualnień zainstalowanego oprogramowania
- 5. Napięcie i częstotliwość zasilania i zużycie energii
- 6. Temperatura otoczenia
- 7. Znak dopuszczenia

## 2.2 Zakres dostawy

- Stacja graficzna rejestracji danych (z zaciskami, w wersji zgodnej z zamówieniem)
- 2 śruby napinające
- Przewód USB, długość 1,5 m
- Opcjonalna bezpieczna karta cyfrowa (SD) (karta wchodzi w zakres dostawy, ale nie znajduje się w urządzeniu)
- Oprogramowanie na płycie CD-ROM do obsługi i konfiguracji za pomocą komputera
- Dokumenty przewozowe
- Wielojęzyczna Krótka instrukcja obsługi w postaci broszury
- Wielojęzyczna Instrukcja obsługi na CD-ROM

W razie stwierdzenia braku jakiejkolwiek z wymienionych pozycji, prosimy o bezzwłoczne powiadomienie dostawcy.

## 2.3 Certyfikaty i dopuszczenia

Certyfikaty i dopuszczenia wymieniono w Rozdziale 10 "Dane techniczne".

## 3 Montaż

## 3.1 Odbiór dostawy, transport, składowanie

## 3.1.1 Odbiór dostawy

Przy odbiorze towarów należy sprawdzić:

- Czy opakowanie lub zawartość dostawy nie uległa uszkodzeniu?
- Czy dostawa jest kompletna? Porównać towary dostarczone z zamówionymi.

## 3.1.2 Transport i składowanie

Należy przestrzegać następujących zaleceń:

- Podczas składowania (i transportu) urządzenie powinno znajdować się w opakowaniu odpornym na wstrząsy. Najlepszą ochronę zapewniają oryginalne opakowanie producenta.
- Dopuszczalna temperatura składowania: -20...+60 °C

## 3.2 Warunki pracy: montaż

### Zakres temperatur roboczych:

-10...50 °C, maks. wilgotność względna 75%, bez kondensacji.

Uwaga!

- Aby uniknąć nadmiernego nagrzewania, należy upewnić się, że urządzenie jest odpowiednio chłodzone.
- Utrzymywać odpowiednią odległość od silnych pól magnetycznych (patrz: Rozdział 10 "Dane techniczne", odporność na zakłócenia)
- Dopuszczalne warunki otoczenia dla panelu czołowego: zgodnie z stopniem ochrony maks. IP65 (przy zamkniętej klapie czołowej)

## 3.3 Wskazówki montażowe

## 3.3.1 Narzędzie montażowe

Do zabudowy tablicowej urządzenia potrzebny jest jedynie wkrętak.

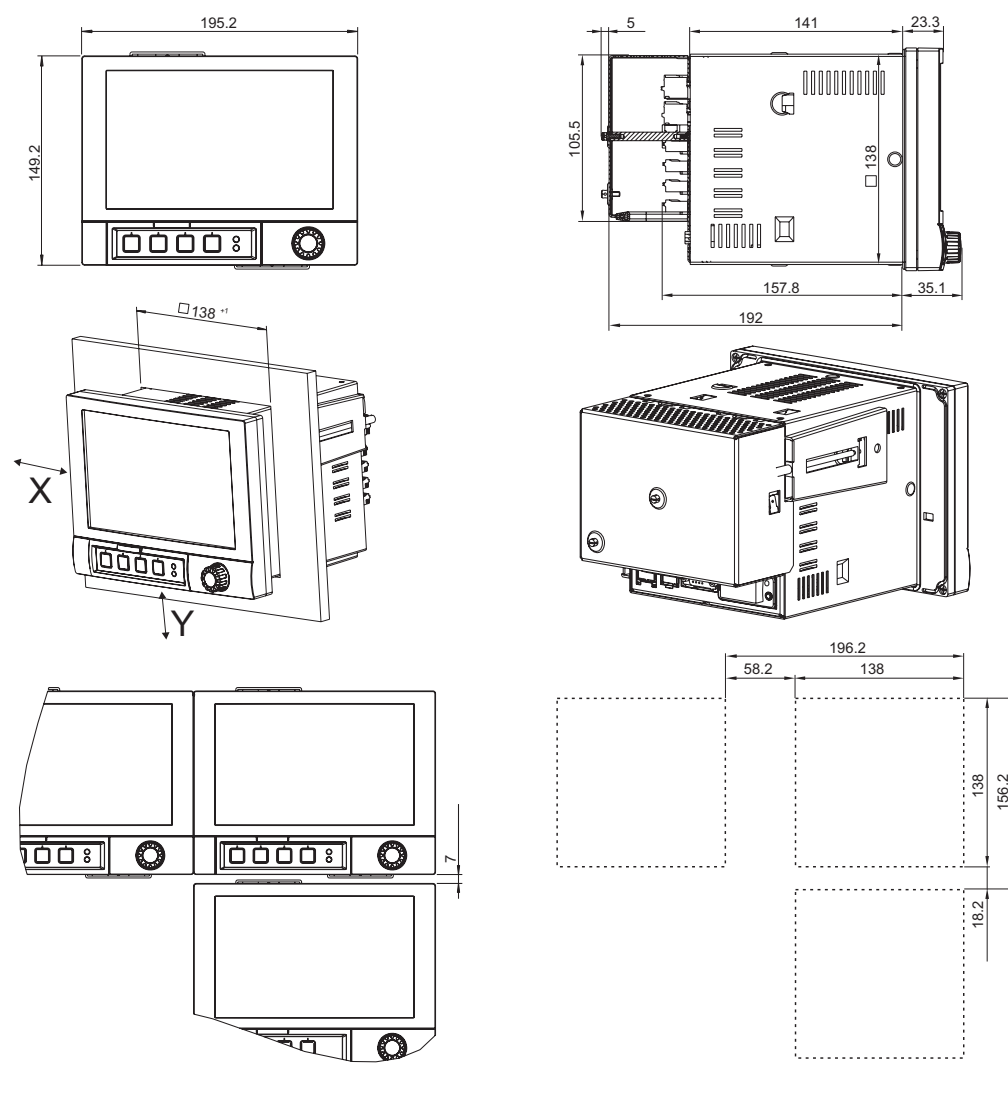

### 3.3.2 Zabudowa tablicowa, wymiary montażowe

Rys. 3: Zabudowa tablicowa i wymiary montażowe. Wszystkie wymiary w mm

- Głębokość montażowa (bez pokrywy zacisków): około 158 mm (włącznie z listwami zaciskowymi i śrubami napinającymi)
- Głębokość montażowa (z pokrywą zacisków): ok. 197 mm
- Wycięcia w tablicy:  $138^{+1} \times 138^{+1}$  mm  $(5.43^{+0.04} \times 5.43^{+0.04"})$
- Grubość tablicy: 2...40 mm
- Maksymalny zakres kąta widzenia: 50° we wszystkich kierunkach od osi środkowej wyświetlacza
- Zabezpieczenie montażowe zgodnie z DIN 43 834
- 1. Wsunąć urządzenie od przodu do wycięcia w tablicy. Aby uniknąć nadmiernego nagrzania zaleca się utrzymanie odległości > 15 mm od ścianek innych urządzeń.
- 2. Trzymając urządzenie poziomo, osadzić dwie śruby rozpierające w przeciwległych otworach (lewy/prawy lub górny/dolny).
- 3. Za pomocą wkrętaka wkręcić równomiernie śruby rozpierające w elementy podporowe w taki sposób, aby zapewnić pełną szczelność panelu sterowania (moment dokręcenia. 100 Ncm) 100 Ncm).

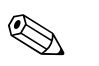

Wskazówka!

 Jeśli urządzenia są ustawiane pionowo jeden nad drugim, odległość między nimi powinna wynosić nie mniej niż 7 mm.

- Urządzenia można rozmieścić w poziomie jedno obok drugiego, bez dodatkowych odstępów.
- Odległość między odpowiednimi krawędziami sąsiednich wycięć nie powinna być mniejsza niż: 196.2 mm w poziomie i 156.2 mm w pionie (bez uwzględniania tolerancji warsztatowych).

## 3.4 Sprawdzenie po instalacji

Po wykonaniu zabudowy tablicowej należy sprawdzić:

• Czy urządzenie jest pewnie zamocowane w środku wycięcia w panelu sterowania?

## 4 Podłączenie elektryczne

## 4.1 Skrócona instrukcja podłączenia elektrycznego

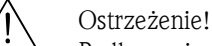

Podłączenie elektryczne urządzenia można wykonywać wyłącznie przy wyłączonym zasilaniu.

#### Uwaga!

- W pierwszej kolejności należy wykonać podłączenie uziemienia. Przerwa w obwodzie uziemienia może spowodować zagrożenie.
- Przed uruchomieniem, należy porównać napięcie zasilania z informacją na ten temat na tabliczce znamionowej (z lewej strony urządzenia).
- Do sterowania stykiem przekaźnika zabrania się użycia bezpiecznego niskiego napięcia oraz napięcia sieciowego.
- W czasie podłączania urządzenia w budynku należy zainstalować odpowiedni wyłącznik lub przerywacz (wyłącznik automatyczny). Wyłącznik zależy zainstalować w pobliżu urządzenia (powinien być łatwo dostępny) i oznaczyć go jako separator.
- Do ochrony kabla konieczne jest zabezpieczenie nadprądowe (prąd znamionowy ≤ 10 A).

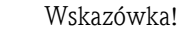

Należy również zapoznać się ze schematem połączeń na tylnym panelu urządzenia.

### 4.1.1 Przypisanie koloru do kanału

Przypisanie kolorów do kanałów następuje w menu Ustawienia -> "aplikacja - Grupowanie sygnałów". Dla każdej grupy dostępne jest 8 wstępnie zdefiniowanych kolorów, które można przypisać do odpowiednich kanałów.

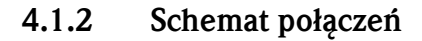

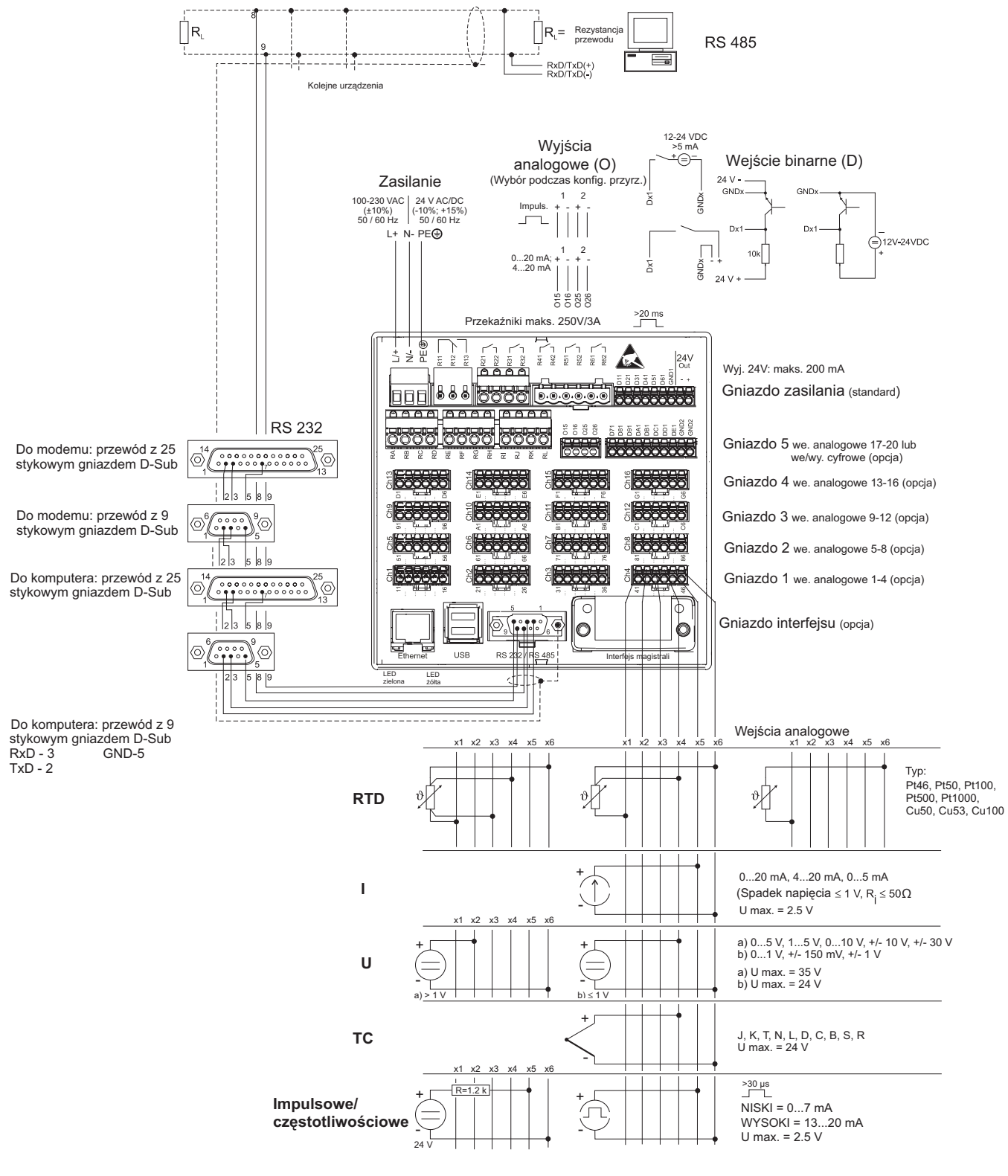

Rys. 4: Schemat połączeń

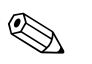

#### Wskazówka!

W zależności od wersji zamówienia, gniazdo 5 można przypisać do różnych kart (wejścia/wyjścia analogowych lub binarnych). Podłączanie należy wykonać zgodnie z odpowiednim schematem podłączeń.

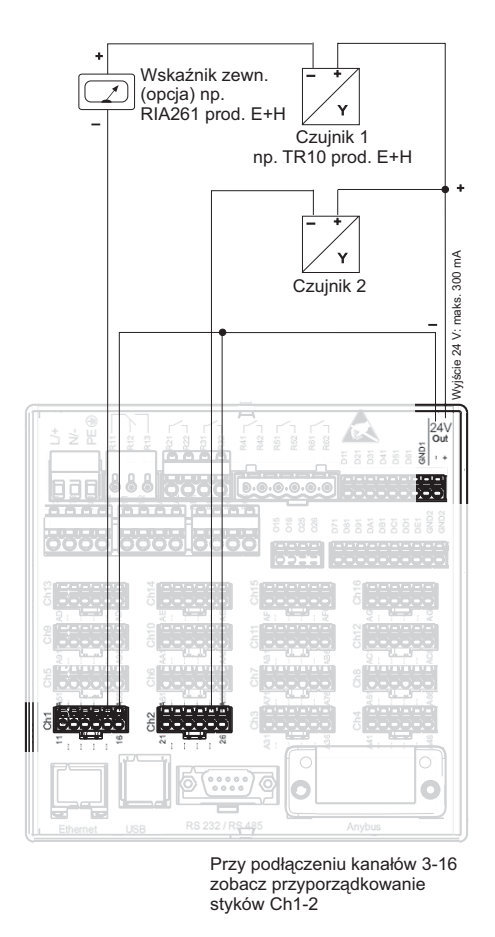

# 4.1.3 Pomocnicze źródło napięciowe do zasilania przetwornika dla czujników pracujących w technice 2-przewodowej

*Rys. 5:* Podłączanie pomocniczego źródła napięciowego w przypadku wykorzystania zasilacza przetwornika do zasilania czujników 2-przewodowych pracujących w zakresie pomiarowym prądu

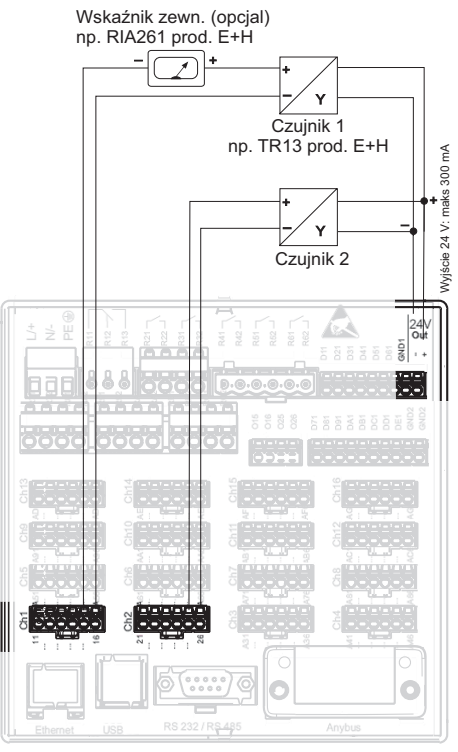

# 4.1.4 Pomocnicze źródło napięciowe do zasilania przetwornika dla czujników pracujących w technice 4-przewodowej

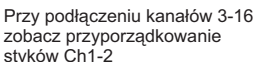

*Rys. 6: Podłączanie pomocniczego źródła napięciowego w przypadku wykorzystania zasilacza przetwornika do zasilania czujników 4-przewodowych pracujących w zakresie pomiarowym prądu* 

## 4.2 Oznaczenie zacisków

Uwaga!

M

Jeżeli przy długich przewodach sygnałowych należy liczyć się ze stanami przejściowymi w postaci impulsów o wysokiej energii, zaleca się stosowanie ochronników przepięciowych (np. E+H HAW560/562).

Do łączy szeregowych należy stosować ekranowane przewody sygnałowe!

### 4.2.1 Specyfikacja przewodów, zaciski sprężynowe

Wszystkie podłączenia na tylnym panelu urządzenia posiadają zaciski śrubowe lub sprężynowe z zabezpieczeniem przed odwróceniem polaryzacji. Umożliwia to szybki i bezpieczny montaż. Zaciski sprężynowe zwalnia się przy użyciu wkrętaka płaskiego o wielkości 0.

Przy podłączeniu należy przestrzegać następujących zasad:

- Przekrój żył dla kabli we/wy binarnych, RS485 i wejść analogowych: maks. 1.5 mm<sup>2</sup> (zaciski sprężynowe)
- Przekroje przewodów zasilających: maks. 2.5 mm<sup>2</sup> (zaciski śrubowe)
- Przekroje przewodów przekaźnikowych: maks. 2.5 mm<sup>2</sup> (zaciski sprężynowe)
- Długość odizolowania: 10 mm, 6 mm dla zacisku zasilania

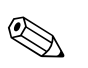

#### Wskazówka!

Przy podłączaniu przewodów giętkich do zacisków sprężynowych nie należy stosować tulejek kablowych.

| Typ zasilania | Zacisk       |                        |            |
|---------------|--------------|------------------------|------------|
| 100-230 V AC  | L+           | N-                     | GND        |
|               | Faza L       | Przewód zerowy N       | Uziemienie |
| 24 V AC/DC    | L+           | N-                     | GND        |
|               | Faza L lub + | Przewód zerowy N lub – | Uziemienie |

## 4.2.2 Napięcie zasilające (gniazdo zasilania)

### 4.2.3 Przekaźnik (gniazdo zasilania)

| Typ detektora            | Zacisk             |                       | Re2 L                 |                    |                       |
|--------------------------|--------------------|-----------------------|-----------------------|--------------------|-----------------------|
|                          | R11                | R12                   | R13                   | Rx1                | Rx2                   |
| Przekaźnik<br>alarmowy 1 | Styk<br>przełączny | Styk NC <sup>1)</sup> | Styk NO <sup>2)</sup> |                    |                       |
| Przekaźnik 2 - 6         |                    |                       |                       | Styk<br>przełączny | Styk NO <sup>2)</sup> |

1) NC = styk rozwierny

2) NO = styk zwierny

## 

### Wskazówka!

Funkcję otwarcia i zamknięcia (= aktywacja lub deaktywacja cewki przekaźnika) w związku z przekroczeniem wartości granicznej można zdefiniować w menu "Ustawienia -> Wyjścia -> Przekaźnik -> Przekaźnik x".

W przypadku zaniku zasilania, przekaźnik powraca do swojego stanu bezprądowego bez względu na programowanie.

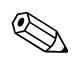

#### Wskazówka!

Jeśli istnieje kilka zdarzeń powodujących uruchomienie przekaźnika (np. 2 różne wartości graniczne), należy wybrać opcję "Przekaźnik zbiorczy" w menu "Ustawienia -> Wyjścia -> Przekaźnik -> Przekaźnik x".

#### 4.2.4 Wejścia binarne (gniazdo zasilania)

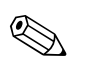

## Wskazówka!

Jeśli dla wejść binarnych używane jest pomocnicze źródło napięciowe, zacisk "-" napięcia pomocniczego 24 V należy podłączyć do zacisku "GND1".

| Typ detektora         | Zacisk                             |                                    |                                        |                                    |                                    |                                    |                                                      |     |     |
|-----------------------|------------------------------------|------------------------------------|----------------------------------------|------------------------------------|------------------------------------|------------------------------------|------------------------------------------------------|-----|-----|
|                       |                                    |                                    |                                        | 24V<br>Out                         |                                    |                                    |                                                      |     |     |
|                       |                                    |                                    | D11<br>D21<br>D31<br>D41<br>D51<br>D61 | - +                                |                                    |                                    |                                                      |     |     |
|                       |                                    |                                    |                                        |                                    |                                    |                                    |                                                      |     |     |
|                       |                                    |                                    |                                        |                                    |                                    |                                    |                                                      |     |     |
|                       |                                    |                                    |                                        |                                    |                                    |                                    |                                                      |     |     |
|                       | D11                                | D21                                | D31                                    | D41                                | D51                                | D61                                | GND1                                                 | (-) | (+) |
| Wejścia binarne 1 - 6 | D11<br>Wejście<br>binarne<br>1 (+) | D21<br>Wejście<br>binarne<br>2 (+) | D31<br>Wejście<br>binarne<br>3 (+)     | D41<br>Wejście<br>binarne<br>4 (+) | D51<br>Wejście<br>binarne<br>5 (+) | D61<br>Wejście<br>binarne<br>6 (+) | GND1<br>Uziemienie<br>(-) dla wejść<br>binarnych 1-6 | (-) | (+) |

#### 4.2.5 Wejścia binarne (opcja: gniazdo 5)

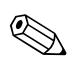

#### Wskazówka!

Jeśli dla wejść binarnych używane jest pomocnicze źródło napięciowe, zacisk "-" napięcia pomocniczego 24 V należy podłączyć do zacisku "GND2".

| Typ<br>detektora           | Zacisk               |                      |                      | DC1<br>DC1<br>DC1<br>DC1<br>DC1<br>DC1<br>DC1<br>DC1<br>DC1<br>DC1 | GND2                  |                       |                       |                       |                                          |                                          |
|----------------------------|----------------------|----------------------|----------------------|--------------------------------------------------------------------|-----------------------|-----------------------|-----------------------|-----------------------|------------------------------------------|------------------------------------------|
|                            | D71                  | D81                  | D91                  | DA1                                                                | DB1                   | DC1                   | DD1                   | DE1                   | GND2                                     | GND2                                     |
| Wejścia<br>binarne<br>7-14 | Wejście<br>binarne 7 | Wejście<br>binarne 8 | Wejście<br>binarne 9 | Wejście<br>binarne 10                                              | Wejście<br>binarne 11 | Wejście<br>binarne 12 | Wejście<br>binarne 13 | Wejście<br>binarne 14 | Uziemienie<br>wejść<br>binarnych<br>7-14 | Uziemienie<br>wejść<br>binarnych<br>7-14 |

| Typ detektora            | Zacisk                     | 015<br>025                              | 026                        |                                         |
|--------------------------|----------------------------|-----------------------------------------|----------------------------|-----------------------------------------|
|                          | 015                        | O16                                     | O25                        | O26                                     |
| Wyjścia<br>analogowe 1-2 | Wyjście analogowe<br>1 (+) | Uziemienie wyjścia<br>analogowego 1 (–) | Wyjście analogowe<br>2 (+) | Uziemienie wyjścia<br>analogowego 2 (–) |

## 4.2.6 Wyjścia analogowe (opcja: gniazdo 5)

## 4.2.7 Przekaźnik (opcja: gniazdo 5)

| Typ<br>detektora   | Zacisk           |                            |                  |                                         |                  |                                         |                   |                                          | X N<br>N<br>N<br>N<br>N<br>N<br>N<br>N |                                          |                   |                                          |
|--------------------|------------------|----------------------------|------------------|-----------------------------------------|------------------|-----------------------------------------|-------------------|------------------------------------------|----------------------------------------|------------------------------------------|-------------------|------------------------------------------|
|                    | RA               | RB                         | RC               | RD                                      | RE               | RF                                      | RG                | RH                                       | RI                                     | RJ                                       | RK                | RL                                       |
| Przekaźnik<br>7-12 | Styk<br>przeł. 7 | Styk<br>NO <sup>1)</sup> 7 | Styk<br>przeł. 8 | Styk<br>zwierny<br>(NO) <sup>2)</sup> 8 | Styk<br>przeł. 9 | Styk<br>zwierny<br>(NO) <sup>2)</sup> 9 | Styk<br>przeł. 10 | Styk<br>zwierny<br>(NO) <sup>2)</sup> 10 | Styk<br>przeł. 11                      | Styk<br>zwierny<br>(NO) <sup>2)</sup> 11 | Styk<br>przeł. 12 | Styk<br>zwierny<br>(NO) <sup>2)</sup> 12 |

1) NO = styk zwierny

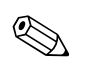

#### Wskazówka!

Funkcję otwarcia i zamknięcia (= aktywacja lub deaktywacja cewki przekaźnika) w związku z przekroczeniem wartości granicznej można zdefiniować w menu "Ustawienia -> Wyjścia -> Przekaźnik  $\sim$  Przekaźnik x".

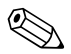

#### Wskazówka!

Jeśli istnieje kilka zdarzeń powodujących uruchomienie przekaźnika (np. 2 różne wartości graniczne), należy wybrać opcję "Przekaźnik zbiorczy" w menu "Ustawienia -> Wyjścia -> Przekaźnik -> Przekaźnik x".

## 4.2.8 Wejścia analogowe (gniazdo 1-5)

Pierwsza cyfra  $({\bf x})$ dwcyfrowego numeru terminala odpowiada określonemu kanałowi (np. Ch1:

11, 12, 13, 14, 15, 16):

| Typ detektora                                   | Zacisk<br>Y<br>O<br>X<br>V<br>O | <sup>7</sup> .č.4.ř.č<br>20000 |             |             |     |     |
|-------------------------------------------------|---------------------------------|--------------------------------|-------------|-------------|-----|-----|
|                                                 | x1                              | x2                             | x3          | x4          | x5  | хб  |
| Wejście prądowe/impulsowe/<br>częstotliwościowe |                                 |                                |             |             | (+) | (-) |
| Napięcie > 1 V                                  |                                 | (+)                            |             |             |     | (-) |
| Napięcie $\leq 1 V$                             |                                 |                                |             | (+)         |     | (-) |
| Termometr rezystancyjny RTD<br>(2-przewodowy)   | (A)                             |                                |             |             |     | (B) |
| Termometr rezystancyjny RTD<br>(3-przewodowy)   | (A)                             |                                |             | b (czujnik) |     | (B) |
| Termometr rezystancyjny RTD<br>(4-przewodowy)   | (A)                             |                                | a (czujnik) | b (czujnik) |     | (B) |
| Termopara TC                                    |                                 |                                |             | (+)         |     | (-) |

## 4.3 Podłączenie interfejsu

### 4.3.1 Gniazda USB znajdują się na panelu czołowym rejestratora

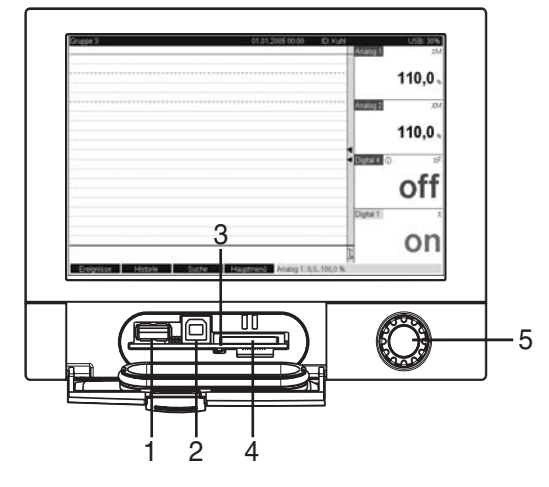

Rys. 7: Panel czołowy z otwartą klapką/przyciskami

1: Gniazdo USB A "host" np. dla pamięci USB, klawiatury zewnętrznej, czytnika kodów paskowych lub drukarki 2: Gniazdo USB B "funkcja" np. do notebook'a lub komputera stacjonarnego

3: Diody LED gniazda SD. Żółta dioda LED świeci się podczas zapisu/odczytu na/z karty SD.

4: Gniazdo karty SD

5: Pokrętło nawigatora

#### 1 × złącze USB typu A (host)

Ekranowane gniazdo A USB na płycie czołowej urządzenia jest kompatybilne ze standardem USB 2.0. Do tego portu można podłączyć pamięć typu PenDrive USB, jako zewnętrzny nośnik pamięci, klawiaturę, koncentrator (hub) USB, czytnik kodów paskowych lub drukarkę (z obsługą języka PCL5c lub wyższej wersji).

#### 1 × złącze USB typu B (funkcja)

Ekranowane gniazdo B USB na płycie czołowej urządzenia jest kompatybilne ze standardem USB 2.0. Do tego portu można na przykład podłączyć przewód do komunikacji z komputerem.

## 4.3.2 Złącza USB na tylnej ściance

#### 2 × złącze USB typ A (host) (gniazdo komunikacji cyfrowej):

Na tylnej ściance urządzenie dwa ekranowane gniazda A USB kompatybilne ze standardem USB 2.0. Do tych portów można podłączyć pamięć typu PenDriveUSB, jako zewnętrzny nośnik pamięci, klawiaturę, koncentrator (hub) USB, czytnik kodów paskowych lub drukarkę (z obsługą języka PCL5c lub wyższej wersji).

#### Wskazówka!

- Złącza USB 2.0 są kompatybilne ze standardem USB 1.1, tj. komunikacja jest możliwa.
- Wykonanie interfejsu odpowiada normie dla USB, można więc podłączyć do niego ekranowane przewody standardowe do długości 3 m.
- W tym samym czasie może pracować tylko jedna pamięć USB. W przypadku podłączenia kilku pamięci USB, pamięć podłączona jako pierwsza jest traktowana priorytetowo.

### 4.3.3 Uwagi dotyczące urządzeń USB

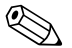

Wskazówka!

Podłączone urządzenia USB są rozpoznawane automatycznie (funkcja "plug-and-play"). W przypadku podłączenia kilku urządzeń USB, korzystać można tylko z urządzenia podłączonego jako pierwsze. Ustawień urządzeń USB dokonuje się podczas konfiguracji.

Maksymalna liczba podłączonych urządzeń USB: 8 (w tym koncentrator USB) pod warunkiem, że maksymalne obciążenie nie przekracza 500 mA. Z chwilą przekroczenia dopuszczalnego obciążenia, odpowiednie urządzenie USB jest automatycznie wyłączane.

#### Wymagania dla zewnętrznego koncentratora USB

W przypadku wyłączenie urządzenia USB z powodu przekroczenia limitu obciążenia wynoszącego 500 mA, urządzenia te można podłączyć korzystając z koncentratora USB. Do stacji graficznej Memograph RSG40 można podłączyć wyłącznie koncentratory aktywne koncentratory USB (tzn. koncentratory z własnym zasilaniem. Zalecane są koncentratory z zabezpieczeniem nadmiarowo-prądowym. Do stacji można podłączyć maksymalnie jedno takie urządzenie.

#### Wymagania dotyczące pamięci USB

Obsługiwane pamięci USB: 256 MB, 512 MB, 1 GB i 2 GB. Nie ma jednakże żadnej gwarancji, że pamięci USB wszystkich producentów będą pracowały bezbłędnie. Dlatego do bezpiecznego rejestrowania danych zaleca się stosowanie kart SD "Industrial Grade" (patrz: "Akcesoria").

#### Wymagania dla zewnętrznej klawiatury USB

System obsługuje klawiatury, które mogą być adresowane za pomocą sterowników uniwersalnych (klawiatura HID). Klawisze specjalnie nie sa obsługiwane (np. klawisze Windows). Użytkownik może wprowadzać jedynie znaki dostępne w zestawie znaków danego urządzenia. Wszystkie znaki nieobsługiwane są ignorowane. Nie ma możliwości podłączenia klawiatury bezprzewodowej. Obsługiwane są następujące układy klawiatury: DE, CH, FR, USA, UK, IT. Patrz ustawienia w menu "Ustawienia -> System -> Klawiatura".

#### Wymagania dla zewnętrznego czytnika kodów paskowych USB

Podłączony czytnik kodów paskowych działa podobnie jak klawiatura HID. Odczyt kodu paskowego przez czytnik musi kończyć się instrukcją powrotu karetki (0x0D) i zmiany wiersza (0x0A).

Przed podłączeniem czytnika do stacji, należy go sprawdzić, podłączając do komputera:

- 1. Podłączyć czytnik i odczekać aż system Windows<sup>®</sup> rozpozna go jako klawiaturę HID i zainstaluje odpowiedni sterownik (sprawdzić w menedżerze urządzeń Windows).
- 2. Skonfigurować czytnik kodów zgodnie ze wskazówkami podanymi w instrukcji obsługi czytnika.
- 3. Uruchomić Notatnik (edytor tekstowy).
- 4. Korzystając z czytnika wczytać kod paskowy i sprawdzić go.
- 5. Czytnik można podłączyć do stacji tylko wtedy, gdy zostanie on właściwie skonfigurowany i sprawdzony za pomocą komputera.
- 6. Korzystając z menu "Ustawienia -> System -> Czytnik kodów pask. -> Zestaw znaków" wybrać zestaw znaków. Obsługiwane są następujące zestawy znaków: DE, CH, FR, USA, UK, IT. Uwaga: Ustawienie to powinno być zgodne z konfiguracją czytnika! System rozpoznaje jedynie znaki dostępne w zestawie znaków danego urządzenia. Wszystkie pozostałe znaki są ignorowane.
- Po podłączeniu do stacji czytnik należy także sprawdzić, korzystając z menu "Menu główne -> Diagnostyka / symulacja -> Symulacja -> Czytnik kodów paskowych".

W razie wystąpienia problemów, należy skontaktować się z producentem czytnika. Lista kompatybilnych czytników kodów paskowych: Datalogic Gryphon D230, Metrologic MS5100 Eclipse Series, Symbol LS2208

#### Wymagania dla zewnętrznej drukarki USB

Drukarka powinna obsługiwać język PCL5c (lub wyższą wersję). Obsługiwane są drukarki laserowe oraz atramentowe. Wydruki są zawsze barwne (jeśli jest to obsługiwane przez drukarkę). W przypadku użycia drukarki czarno-białej, na wydruku otrzymujemy różne odcienie szarości. Lista kompatybilnych drukarek: HP Color LaserJet CP1515n, HP Color LaserJet Pro CP1525n, Kyocera FS-C5015N

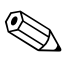

Wskazówka! Drukarki GDI nie są obsługiwane!

## 4.3.4 Interfejs RS232/RS485

#### Złącze RS232/RS485

Na tylnym panelu znajduje się ekranowane gniazdo D-SUB 9 do pracy w standardach RS232/ RS485. Można je wykorzystać do transmisji danych lub programu, do podłączenia czytnika kodu kreskowego RS232 lub jako przyłącze modemu. Do komunikacji modemowej zaleca się stosowanie modemu z funkcją watchdog (rejestr kontrolny).

|                   | Styki gniazda | SUB-D9                  |                         |                                                                           |                                              |                                    |                   |                  |               |
|-------------------|---------------|-------------------------|-------------------------|---------------------------------------------------------------------------|----------------------------------------------|------------------------------------|-------------------|------------------|---------------|
|                   | 1             | 2                       | 3                       | 4                                                                         | 5                                            | 6                                  | 7                 | 8                | 9             |
| Standard<br>RS232 |               | TxD (wyjście<br>danych) | RxD (wejście<br>danych) |                                                                           | GND                                          |                                    |                   |                  |               |
|                   | Rys. 8: Sta   | andard RS232            | 5 4                     | 3 2 1<br>•••<br>•••<br>•••<br>•••<br>•••<br>•••<br>•••<br>•••<br>•••<br>• | " Cautio<br>Styki niewykor<br>przewodu wyn   | on!<br>zystane powinny<br>osi 2 m. | y pozostać niepod | łłączone. Maksy  | malna długość |
| Standard          |               |                         |                         |                                                                           | GND                                          |                                    |                   | RxD/TxD –        | RxD/TxD –     |
| K5485             | Rys. 9: Sta   | andard RS485            | 5 4                     | 3 2 1<br>0 0 0<br>0 0<br>7 6                                              | " Cautio<br>Styki niewykor<br>kabla wynosi 1 | on!<br>zystane powinny<br>000 m.   | y pozostać niepod | iłączone. Maksyn | nalna długość |

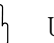

### Uwaga!

Złącza RS232/RS485 nie mogą być używane jednocześnie. Używany interfejs należy wybrać w menu " Ustawienia – System – Komunikacja – Łącze szeregowe".

## 4.3.5 Ethernet

W zasadzie, urządzenie posiadające wewnętrzny interfejs Ethernet można bezpośrednio włączyć do sieci komputerowej (protokół TCP/IP Ethernet). Dzięki temu urządzenie będzie dostępne z dowolnego, pracującego w sieci komputera, na którym zostanie zainstalowane dostarczone oprogramowanie konfiguracyjne i obsługowe.

Protokół DHCP<sup>1)</sup> umożliwia w pełni zautomatyzowane włączenie nowego urządzenia do istniejącej sieci bez dodatkowej konfiguracji. Zazwyczaj automatyczne rozpoznawanie adresów IP powinno być konfigurowane tylko na komputerze klienta. Po rozpoczęciu pracy w sieci, urządzenie może automatycznie pobrać z serwera DHCP adres IP, maskę podsieci lub bramy sieciowej (Gateway) (b). W przypadku braku obsługi protokołu DHCP, ustawienia te należy wykonać bezpośrednio w stacji (w zależności od sieci do której włączana jest stacja).

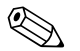

#### Wskazówka!

- Oprogramowanie do komunikowania z komputerem dostarczane ze stacją wymaga przypisania adresu IP przez protokół DHCP. Adres IP można zobaczyć w menu "Ustawienia -> System -> Komunikacja -> Ethernet" lub "Diagnostyka / symulacja -> Elektroniczna tabl.znamionowa /ENP".
- W przypadku wyłączenia na dłuższy okres czasu, stacji jest przydzielany inny adres IP. Administrator sieci może również tak skonfigurować system, że urządzenie będzie zawsze otrzymywało ten sam adres IP.
- Jednocześnie stacja może współpracować z 5 klientami sieci Ethernet (np. 2 × komputer z oprogramowaniem obsługowym i 3 × serwer WWW).

<sup>1)</sup> Protokół DHCP: serwer z obsługą protokołu DHCP umożliwia dynamiczny przydział adresu IP i dodatkowych parametrów konfiguracyjnych urządzenia w sieci (np. Internet lub LAN).

 Jeśli zapamiętane wartości pomiarowe są czytane przez wiele komputerów (poprzez różne gniazda Ethernet lub inne interfejsy komunikacyjne takie, jak na przykład USB), wtedy komputery te muszą otrzymać różne identyfikatory (konfigurowane za pomocą oprogramowania w menu "Urządzenie -> Wyświetlacz/zmiana ustawienia urządzenie/dodanie nowego urządzenia -> Wybór urządzenia -> Dodatki -> Odczyt urządzenia").

#### **Gniazdo Ethernet**

Na tylnym panelu znajduje się ekranowane złącze wtykowe RJ45 zgodne ze standardem IEEE 802.3, które jest wykorzystywane jako przyłącze sieciowe. Można go również wykorzystać do połączenia z koncentratorem (hubem) lub przełącznikiem (switchem) i dalej z innymi urządzeniami sieciowymi. Aby zachować bezpieczne odległości, należy przestrzegać normy EN 60950 dotyczącej bezpieczeństwa urządzeń techniki informatycznej. Rozmieszczenie zacisków odp. portowi zgodnie z MDI(AT&T258), co umożliwia stosowanie przewodu ekranowego 1:1 o maks. długości 100 m. Port Ethernet jest zaprojektowany jako 10/100-BASE-T. Możliwe jest bezpośrednie połączenie do komputera PC za pomocą przewodu krosowego. Obsługiwana jest transmisja danych w pół i pełnym dupleksie. Do złącza Ethernet można również podłączyć modem GPRS.

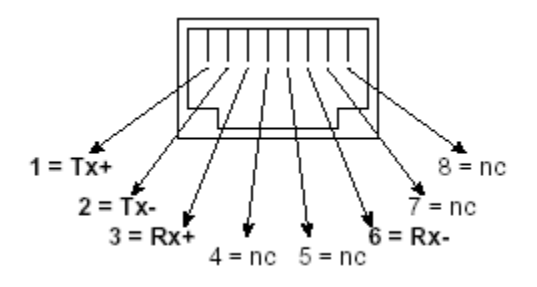

Rys. 10: Gniazdo RJ45 (standard AT&T256)

#### Opis diod LED

Poniżej złącza Ethernet (patrz: tylny panel urządzenia) znajdują się dwie diody LED sygnalizujące status interfejsu Ethernet.

- Żółta dioda LED: świeci, gdy urządzenie jest podłączone do sieci, gdy dioda ta nie świeci się, oznacza to aktualny brak połączenia z siecią.
- Zielona dioda LED: Tx/Rx; gdy urządzenie wysyła lub odbiera dane dioda miga nieregularnie, w pozostałych przypadkach dioda świeci się ciągle.

### 4.3.6 Komunikacja PROFIBUS lub Modbus (opcja)

PROFIBUS-DP slave:

Rejestrator można zintegrować z systemem magistrali obiektowej zgodnym ze standardem PROFIBUS-DP wykorzystując do tego celu interfejs PROFIBUS-DP. Korzystając z interfejsu PROFIBUS-DP można przesyłać i rejestrować maksymalnie 40 analogowych sygnałów wejściowych i 14 binarnych sygnałów wejściowych, przy założeniu dwukierunkowej transmisji danych w cyklicznej transmisji danych. Szybkość transmisji: maksimum 12 Mbit/s

- Modbus RTU slave: Można przesyłać i rejestrować do 40 analogowych sygnałów wejściowych i 14 binarnych sygnałów wejściowych.
- Ethernet Modbus TCP slave: Przyłącze do systemu SCADA (Modbus master). Można przesyłać i rejestrować do 40 analogowych sygnałów wejściowych i 14 binarnych sygnałów wejściowych.

## 4.4 Stopień ochrony

Panel czołowy spełnia wszystkie wymagania dla stopnia ochrony IP65.

## 4.5 Kontrola po wykonaniu podłączeń elektrycznych

Po wykonaniu wszystkich podłączeń elektrycznych należy wykonać następujące czynności:

| Stan urządzenia i dane techniczne                                      | Uwagi                                               |
|------------------------------------------------------------------------|-----------------------------------------------------|
| Czy urządzenie lub przewody nie są uszkodzone (sprawdzenie wzrokowe)?  | -                                                   |
| Podłączenie elektryczne                                                | Uwagi                                               |
| Czy napięcie zasilania jest zgodne z podanym na tabliczce znamionowej? | Porównać z tabliczką znamionową<br>na rejestratorze |
| Czy podłączone przewody nie są poddawane obciążeniom mechanicznym?     | -                                                   |
| Czy wszystkie zaciski są solidne podłączone?                           | -                                                   |

## 5 Obsługa

## 5.1 Skrócona instrukcja obsługi

Prosty system sterowania stacji graficznej umożliwia uruchomienie wielu aplikacji bez potrzeby drukowania instrukcji obsługi. Po wciśnięciu przycisku instrukcje są wyświetlane bezpośrednio na ekranie. Dodatkowo razem z stacją graficzną dostarczana jest instrukcja obsługi w postaci broszury, która uzupełnia instrukcję obsługi zainstalowaną w samym urządzeniu. Zawiera ona wszystkie niezbędne informacje, które nie są wyświetlane przez urządzenie w postaci tekstowej lub w menu.

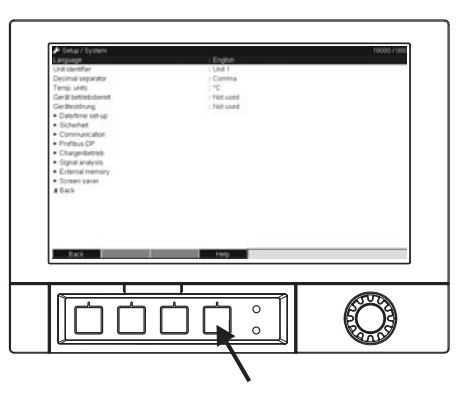

Rys. 11: Przycisk programowy (np. służy do wywołania funkcji wewnętrznej Pomoc) w trybie Ustawienia

## 5.2 Wyświetlacz i elementy obsługi

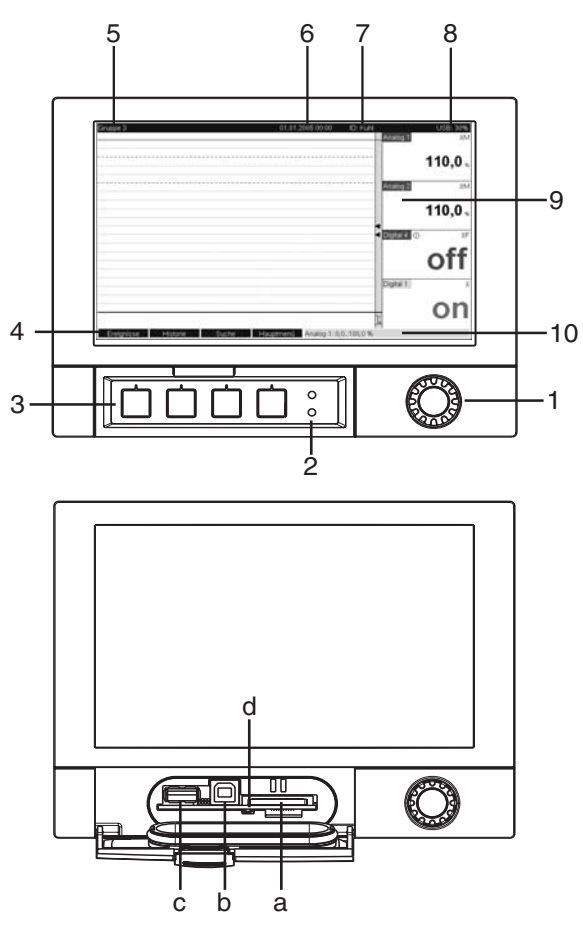

Rys. 12: Wyświetlacz i elementy obsługowe stacji RSG40

| Element<br>obsługowy (Nr<br>poz.) | Funkcja obsługi<br>(Tryb Wyświetlania = wyświetlanie wartości pomiarowej)<br>(Tryb Ustawienia = obsługa w menu Ustawienia)                                                                                                    |
|-----------------------------------|----------------------------------------------------------------------------------------------------|
|                                   | Pokrętło Nawigatora z dodatkową funkcją wciskania.                                                                                                    |
|                                   | W trybie Wyświetlania: obrót pokrętłem powoduje przełączanie między różnymi grupami sygnałów.<br>Po wciśnięciu pokrętła zostanie wyświetlone główne menu.                                                                                                    |
|                                   | W trybie Ustawienia lub wyboru menu: obrót pokrętła w kierunku przeciwnym do ruchu wskazówek zegara powoduje przesunięcie paska lub kursora w górę lub w lewo, powodując przejście do kolejnych parametrów. Obrót w kierunku zgodnym z ruchem wskazówek zegara powoduje przesunięcie paska lub kursora w dół lub w prawo powodując przejścia do kolejnych parametrów. Wciśnięcie = wybór podświetlonej funkcji, rozpoczęcie zmiany parametru (ENTER).                                                                                                    |
| 2                                 | Funkcje wskaźnika diodowego LED (zgodnie z NAMUR NE44:)                                                                                                    |
|                                   | <ul> <li>Zielona dioda LED (górna) świeci się: zasilanie prawidłowe, urządzenie pracuje poprawnie</li> <li>Czerwona dioda LED (dolna) miga: oznacza potrzebę obsługi na skutek przyczyn zewnętrznych (np. uszkodzenie kabla itp.) lub braku potwierdzenia komunikatu/uwagi, kalibracja w toku.</li> </ul>                                                                                                    |
| 3                                 | Przyciski programowe 14 (od strony lewej do prawej)                                                                                                    |
| 4                                 | Wskaźnik funkcji przycisku programowego                                                                                                    |
| 5                                 | W trybie Wyświetlania: nazwa bieżącej grupy, typ przetwarzania<br>W trybie Ustawiania: nazwa bieżącej pozycji obsługowej (tytuł okna dialogowego)                                                                                                    |
| 6                                 | W trybie Wyświetlania: wyświetla bieżącą datę/czas<br>W trybie Ustawiania: —                                                                                                    |
| 7                                 | W trybie Wyświetlania: Identyfikator ID użytkownika (jeśli funkcja jest dozwolona)<br>W trybie Ustawiania: —                                                                                                    |
| 8                                 | W trybie Wyświetlania: na przemian wyświetlany jest procent zajętość pamięci SD lub pamięci USB<br>oraz<br>symbole statusu, które sygnalizują następujące funkcje i stany: tryb symulacji, zezwolenie na zapis<br>danych, blokada obsługi, dopuszczalny tryb wsadowy <sup>1</sup><br>W trybie Ustawiania: wyświetlany jest aktualny kod obsługi "kod dostępu"                                                                                                    |
| 9                                 | W trybie Wyświetlania: ekran na którym wyświetlane są wartości pomiarowe<br>Wyświetlanie aktualnych wartości pomiarowych i statusu w stanie awarii/alarmu, w zależności od<br>wybranego sposobu wyświetlania sygnału. Dodatkowo dla liczników, wyświetlany jest symbol typu<br>licznika <sup>1</sup> ].<br>Wskazówka!<br>Jeśli punkt pomiarowy posiada status wartości granicznej, na czerwono podświetlany jest odpowiedni<br>identyfikator kanału (szybka sygnalizacja wartości granicznych). W czasie pracy urządzenia bez<br>przerwy gromadzone są wartości pomiarowe. |
| 10                                | W trybie Wyświetlania: na przemian wyświetlany jest status (np. ustawienie funkcji powiększenia)<br>wejść analogowych lub binarnych w kolorze przyjętym dla tego kanału.<br>W trybie Ustawiania: wyświetlane są różne informacje w zależności od typu wyświetlacza.                                                                                                    |
| a                                 | Gniazdo karty SD<br>Uwaga!<br>Nie wyjmować karty SD jeśli świeci się żółta dioda LED (d)! Ryzyko utraty danych!                                                                                                    |
| b                                 | Gniazdo USB B typu "funkcja" np. dla notebooka.                                                                                                    |
| с                                 | Gniazdo USB A typu "host" np. dla pamięci USB                                                                                                    |
| d                                 | Dioda LED gniazda SD<br>Żółta dioda LED świeci się podczas zapisu/odczytu na/z karty SD.<br>🖞 Uwaga!<br>Nie wyjmować karty SD jeśli świeci się żółta dioda LED! Ryzyko utraty danych!                                                                                                    |

1) Opis używanych symboli patrz  $\rightarrow$  Rozdział 5.4

## 5.3 Wprowadzanie tekstu i liczb

Do wprowadzania tekstu i liczb służy wirtualna klawiatura, która wyświetla się automatycznie po wybraniu opcji wymagającej wprowadzania tekstu i liczb. Za pomocą strzałek należy wybrać odpowiedni znak i zatwierdzić przyciskiem Enter.

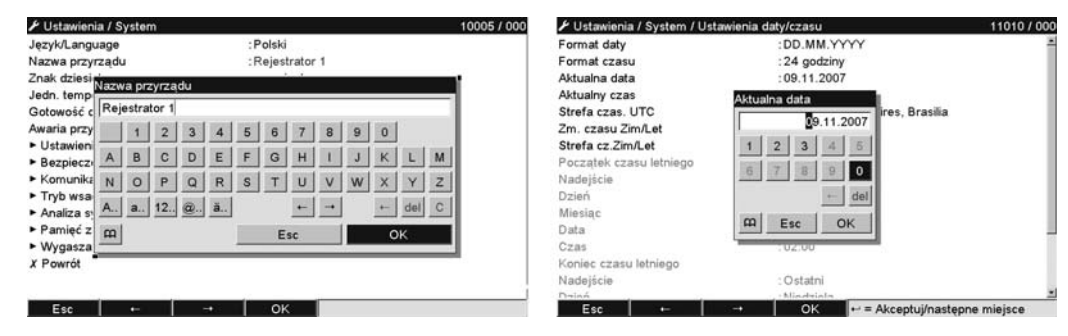

*Rys.* 13: Wirtualna klawiatura

### 5.3.1 Obsługa za pomocą zewnętrznej klawiatury USB

Klawisze F1 do F4 odpowiadają przyciskom programowalnym stacji. Klawisze F5 do F12 są przyporządkowane następująco (tylko wtedy, gdy włączony jest tryb wyświetlania wartości mierzonej. W innym przypadku do klawiszy tych nie są przyporządkowane żadne funkcje:

- F5: Rejestr zdarzeń / audytorski
- F6: Bezpieczne usuwanie karty SD
- F7: Bezpieczne usuwanie pamięci USB
- F8: Wykonanie zrzutu ekranu (tylko wtedy, gdy podłączona jest pamięć USB lub karta SD)
- F9: Nie przyporządkowany
- F10: Nie przyporządkowany
- F11: Logowanie (w przypadku aktywnej funkcji administracji)
- F12: Wylogowanie (w przypadku aktywnej funkcji administracji)

Menu kontekstowe uruchamia się za pomocą kombinacji klawiszy "Shift+Enter".

## 5.4 Opis używanych symboli

| Wyświetlany<br>symbol | Opis                               | Wyświetlany<br>symbol | Opis      |
|-----------------------|------------------------------------|-----------------------|-----------|
| æ                     | Komentarz/następna wiadomość       | ∑1                    | Analiza 1 |
| ш                     | Pomoc                              | ∑2                    | Analiza 2 |
| «į»                   | Telealarm (opcja): alarm włączony! | Σз                    | Analiza 3 |
| Δ                     | Ostrzeżenie                        | Σ4                    | Analiza 4 |

| Wyświetlany<br>symbol | Opis                                                                                    | Wyświetlany<br>symbol | Opis                          |
|-----------------------|-----------------------------------------------------------------------------------------|-----------------------|-------------------------------|
| j                     | Informacja                                                                              | Σœ                    | Statystyki pośrednie          |
| ?                     | Potwierdzenie                                                                           | ΣD                    | Analiza danych                |
| ۵                     | Urządzenie zablokowane/urządzenie<br>odblokowane                                        | ∑ы                    | Analiza tygodniowa            |
| ₽                     | Komunikacja zewnętrzna                                                                  | ∑м                    | Analiza miesięczna            |
|                       | Aktywna sekwencja (oczekiwanie<br>na wprowadzenia danych z czytnika<br>kodów paskowych) | ΣY                    | Analiza roczna                |
| ¥                     | Dolna wartość graniczna                                                                 | ∑Total                | Analiza całkowita             |
| T                     | Górna wartość graniczna                                                                 | 0ı                    | Zapis do pamięci SD lub USB   |
| 4                     | Zwiększenie gradientu wartości<br>granicznej                                            | SIMU                  | Symulacja wartości pomiarowej |
|                       | Zmniejszenie gradientu wartości<br>granicznej                                           | ×.                    | Brak zasilania                |

## 5.5 Potwierdzanie komunikatów błędów

Sposób potwierdzania komunikatów błędów zależy od tego, czy użytkownik posiada uprawnienia do administrowania zgodnie z przepisami FDA 21 CFR Część 11 .

- 1. Jeśli użytkownik nie posiada uprawnienia do administrowania: Komunikaty błędów na wyświetlaczu są potwierdzane przez wciśnięcie pokrętła nawigatora.
- Jeśli użytkownik posiada uprawnienia do administrowania: Potwierdzenie komunikatów można skonfigurować na różne sposoby. Patrz "Menu główne --> Administracja --> Ogólne --> Zatwierdzanie komunikatów"
  - a) Zatwierdzanie komunikatów bez konieczności podawania hasła . Wybrać "Nie".

b) Zatwierdzanie komunikatów wymaga podania ID i hasła. Aktualnie zalogowany

użytkownik pozostaje zalogowany. Wybrać opcję "tak, ten sam użytkownik".

c) Potwierdzanie komunikatów wymaga podania ID i hasła. Od tej chwili ten Użytkownik zostaje zalogowany.

## 5.6 Komunikacja; instalowanie oprogramowania

#### Wskazówka!

Aby ustanowić komunikację między urządzeniem a komputerem, na komputerze należy zainstalować oprogramowanie w wersji V1.25.0.0 (lub wyższej). Na komputerze zawsze powinien być zainstalowany aktualny pakiet oprogramowania (z dostarczonej płyty CD-ROM).

### 5.6.1 Instalowanie dostarczonego oprogramowania

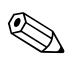

#### Wskazówka!

Aby zapewnić poprawną pracę oprogramowania, na komputerze należy zainstalować czcionkę "Arial Unicode MS<sup>TM</sup>". W przeciwnym razie pewne znaki będą wyświetlane nieprawidłowo lub wcale. Sprawdzić na komputerze w "Panel sterowania – Czcionki". Jeśli czcionki te nie są zainstalowane, należy je zainstalować zgodnie ze wskazówkami podanymi w podręczniku Microsoft-Office<sup>®</sup> lub Microsoft-Windows<sup>®</sup>.

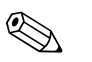

### Wskazówka!

Do zainstalowania oprogramowania niezbędne jest posiadanie uprawnień administratora.

- 1. Zainstalować dostarczone oprogramowanie na komputerze. W razie potrzeby, po instalacji można wydrukować instrukcję obsługi programu.
- Po pomyślnym zainstalowaniu na komputerze, program można uruchomić po wybraniu opcji "Start -> Programy".

### 5.6.2 Komunikacja przez USB / instalacja sterownika USB

Po poprawnym zainstalowaniu oprogramowania, urządzenie można podłączyć do komputera za pomocą kabla USB. System operacyjny automatycznie wykryje nowe urządzenie USB.

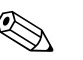

#### Wskazówka!

W celu zainstalowania sterownika USB (w zależności od systemu operacyjnego) należy:

- 1. Po wyświetleniu zapytania "Czy ustawić połączenie w celu aktualizacji oprogramowania Windows?", kliknąć "Nie, nie tym razem" a następnie "Dalej".
- 2. Zostanie wyświetlone zapytanie "Co chcesz, aby zrobił kreator?" Wybrać opcję "Zainstaluj oprogramowanie automatycznie (Zalecane)" i kliknąć "Dalej".

Teraz można uruchomić dostarczone oprogramowanie do komunikacji komputera ze stacją.

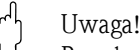

Przed podłączeniem lub odłączeniem przewodu USB z komputera należy odczekać 15 sekund!

### 5.6.3 Komunikacja za pośrednictwem interfejsów szeregowych RS232 / RS485

Gniazdo interfejsu szeregowego RS232/RS485 znajduje się z tyłu stacji (9-wtykowe gniazdo D-Sub).

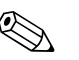

#### Wskazówka!

Nie można jednocześnie używać interfejsu RS232 i RS485. Wybrany typ interfejsu powinien być zaznaczony w ustawieniach w zakładce "System / Komunikacja / Łącze szeregowe".

#### h Uwaga!

Używając konwertera RS232/RS485, należy zapewnić automatyczne przełączanie między nadawaniem a odbiorem) (np. W+T typ 86000).

### 5.6.4 Komunikacja poprzez modem

W zasadzie do transmisji danych pomiędzy stacją z interfejsem RS323, a dostarczonym oprogramowaniem, można używać każdy modem obsługujący pełny zestaw komend AT.

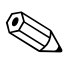

#### Wskazówka!

Zalecany jest modem przemysłowy z funkcją kontrolną (watchdog) (np. WESTERMO lub Devolo).

#### Podłączenie modemu do stacji graficznej:

Do podłączenia ze stacją nie można użyć oryginalnego przewodu modemu, ponieważ stacja i modem mają identyczne rozmieszczenie wtyków we wtyczce złącza. Dlatego należy w miarę możliwości użyć specjalnego przewodu modemowego "RXU10-A1" dostępnego jako akcesoria. Można także przygotować odpowiedni przewód modemowy zgodnie z poniższym schematem. Wymagane są tylko trzy żyły (TxD, RxD, GND) i 2 mostki po stronie modemu.

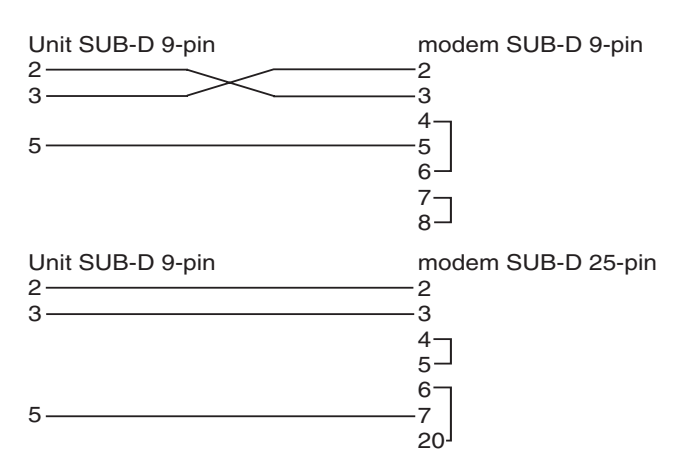

Rys. 14: Podłączenie modemu do stacji przez interfejs RS232

#### Konfiguracja modemu:

Modem, podłączony po raz pierwszy do urządzenia należy wcześniej skonfigurować:

- 1. W menu "Ustawienia -> System -> Komunikacja -> Łącze szeregowe", należy ustawić szybkość transmisji obsługiwaną przez modem.
- 2. W menu głównym wybrać polecenia: "Diagnostyka / symulacja -> Inicjalizuj modem".
- 3. Na wyświetlaczu pojawi się komunikat wskazujący, że modem został zainicjalizowany.

#### Podłączenie modemu do komputera:

Modem podłączony do komputera nie wymaga inicjalizacji. Podłączenie do komputera odbywa się za pomocą oryginalnego przewodu (standardowo dołączonego do modemu). Nawiązanie pierwszego połączenia z odbiornikiem odbywa się w następujący sposób:

- W oprogramowaniu wybrać "Ekran/zmień ustawienia/dodaj nowe urządzenie".
- Wybrać urządzenie, ustawić ręcznie parametry łącza (port, szybkość transmisji, ilość bitów danych, parzystość)
- Uaktywnić i skonfigurować modem
- Wprowadzić numer telefonu odbiornika.
- Teraz wprowadzić numer telefonu pod którym będzie dostępny modem przyłączony do rejestratora i zainicjować połączenie wciskając "OK".

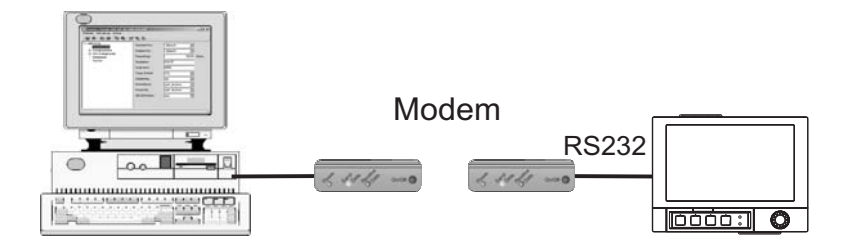

Rys. 15: Połączenie modemowe stacji z komputerem

### 5.6.5 Komunikacja w standardzie Ethernet (TCP/IP)

W zasadzie wszystkie stacje posiadające wewnętrzny interfejs Ethernet można bezpośrednio włączyć do sieci komputerowej (protokół TCP/IP Ethernet). Dostęp do stacji ma dowolny komputer z zainstalowanym odpowiednim oprogramowaniem, pracujący w sieci. Nie ma potrzeby instalacji sterowników sieciowych ("przekierowanie portu COM") na komputerze, ponieważ dostarczone oprogramowanie posiada bezpośredni dostęp do sieci Ethernet. Parametry systemu "Adres IP", "Maska podsieci" i "Gateway") są wpisywane bezpośrednio w stacji. Zmiany parametrów systemu nie zostaną uaktywnione dopóki menu USTAWIENIA nie zostanie zamknięte, a ustawienia zaakceptowane. Dopiero wtedy stacja rozpocznie pracę z nowymi ustawieniami.

#### Uruchomienie sieci Ethernet

Przed nawiązaniem połączenia z siecią, należy ustawić parametry systemu w stacji; ścieżka dostępu "Ustawienia / System / Komunikacja / Ethernet". Można również skorzystać z usługi DHCP, która umożliwia w pełni automatyczną integrację nowego urządzenia z istniejącą siecią bez potrzeby dodatkowych ustawień konfiguracyjnych (patrz: Rozdział 4.3.4 "Ethernet").

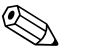

#### Wskazówka!

Potrzebne parametry można uzyskać od administratora sieci.

Należy ustawić następujące parametry systemowe:

- 1. adres IP
- 2. Maska podsieci
- 3. Gateway

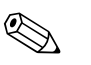

Wskazówka!

Menu to nie jest wyświetlane, jeśli stacja nie ma wbudowanego interfejsu Ethernet.

### 5.6.6 Komunikacja w sieci za pomocą dostarczonego oprogramowania

Po skonfigurowaniu i podłączeniu stacji do sieci, można nawiązać połączenie z jednym z komputerów w sieci.

Aby nawiązać połączenie należy:

- 1. Zainstalować dostarczone oprogramowanie na komputerze, który ma komunikować się ze stacją. (patrz Rozdział 5.6.1)
- 2. Nowa stacja musi być zarejestrowana w bazie danych. Po wprowadzeniu identyfikatora stacji należy wybrać w ustawieniach stacji rodzaj transmisji. W tym przypadku Ethernet (TCP/IP).

| odaj nowy przyrząc                                                                            | i                            |                           |               |       | [      |
|-----------------------------------------------------------------------------------------------|------------------------------|---------------------------|---------------|-------|--------|
| – Informacje ogólne –                                                                         |                              |                           |               |       |        |
| Grupa przyrządów/in                                                                           | st proba                     |                           |               |       |        |
| Nazwa przyrządu:                                                                              | Rejestrat                    | or                        |               |       |        |
| <u>P</u> unkt instalacji:                                                                     |                              |                           |               |       |        |
| l <u>n</u> formacja:                                                                          |                              |                           |               |       |        |
| E thernet (TCP/IP)<br>Szeregowe (rp. RS:<br>Modem<br>Ethernet (TCP/IP)<br>Zbiór z parametrami | 232 / RS485)<br>ze źródła da | 1 / USB<br>nuch (np. dvsk | ietki kartv A | TAI   | •      |
|                                                                                               |                              |                           |               |       |        |
|                                                                                               |                              | < <u>P</u> owrót          | a             | lej > | Anuluj |

Rys. 16: Rejestracja nowego urządzenia w bazie danych

Teraz należy wprowadzić nowy adres IP. Adres portu: 8000. Wprowadzić adres urządzenia i poprawny kod dostępu.

| Ethernet (TCP/IP) |      |  |
|-------------------|------|--|
| Adres IP:         |      |  |
| <u>P</u> ort:     | 8000 |  |
| Adres przyrządu:  | 01   |  |
| Kod dostepu:      | XXXX |  |
|                   |      |  |
|                   |      |  |
|                   |      |  |
|                   |      |  |
|                   |      |  |
|                   |      |  |
|                   |      |  |

Rys. 17: Wprowadzanie adresu IP nowego urządzenia (przykład)

Potwierdzić parametry wciskając przycisk "Dalej" i rozpocząć transmisje wciskając OK. Połączenie zostało ustanowione i stacja została zapisana w bazie danych.

## 6 Uruchomienie i obsługa

## 6.1 Kontrola po wykonaniu montażu

Przed uruchomienie stacji, należy upewnić się, czy zostały wykonane następujące sprawdzenia.

- Patrz: Rozdział 3.4 "Sprawdzenie po wykonaniu montażu"
- Patrz: Rozdział 4.5 "Kontrola po wykonaniu podłączeń elektrycznych"

## 6.2 Załączenie stacji

Po uruchomieniu stacji, włącza się wyświetlacz i urządzenie jest gotowe do pracy.

- Przy pierwszym uruchomieniu urządzenia, program jest konfigurowany zgodnie z opisem w instrukcji obsługi.
- Jeśli uruchamiana stacja została już skonfigurowana, pomiar rozpoczyna się zgodnie z ustawieniami. Na wyświetlaczu pojawią się wartości wyświetlanych aktualnie skonfigurowanych grup.

### 6.2.1 Ustawianie języka obsługi

Ustawieniem fabrycznym dla języka obsługi jest English (angielski). W menu głównym można ustawić inny język obsługi.

Wcisnąć przycisk nawigatora, wybrać -> Język/Language

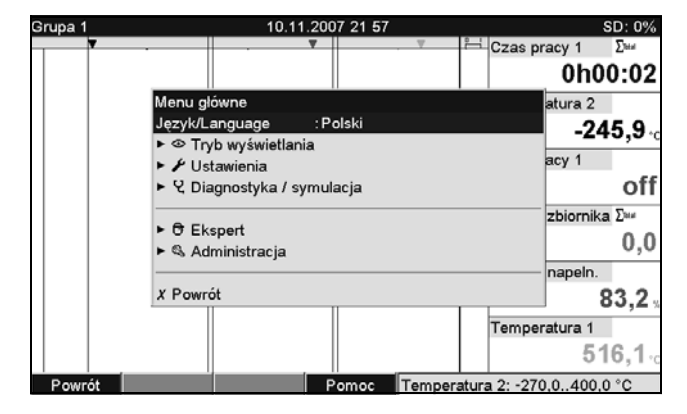

Rys. 18: Zmiana języka obsługi w menu głównym

## 6.3 Ustawienia

### 6.3.1 Informacje główne

Stację można wprowadzić w tryb serwisowy i/lub skonfigurować za pośrednictwem komputera z odpowiednim oprogramowaniem. Dostępne są następujące możliwości:

- 1. Gniazdo USB B na panelu czołowym ( $\rightarrow$  strona 33)
- 2. Gniazdo karty SD do odczytu parametrów zapisanych na karcie pamięci SD ( $\rightarrow$  strona 34)
- 3. Gniazdo USB A na panelu czołowym lub tylnym do odczytu parametrów zapisanych w pamięci USB ( $\rightarrow$  strona 35)
- 4. Porty RS232 / RS485 / Ethernet na panelu tylnym ( $\rightarrow$  strona 33)

#### Zalety konfiguracji za pomocą komputera

- Dane stacji są zapisane w bazie danych i można je zmieniać w dowolnym czasie.
- Tekst można wprowadzić szybciej i sprawniej za pomocą klawiatury.
- Mierzone wartości mogą być odczytywane, archiwizowane i wyświetlane na komputerze za pomocą tego samego programu.

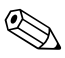

#### Wskazówka!

Podczas konfiguracji **nie** można równocześnie używać różnych łącz. Używany interfejs należy wybrać w "Menu główne -> Ustawienia -> System -> Komunikacja".

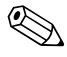

#### Wskazówka!

Po uruchomianiu (konfiguracji urządzenia), kartę SD i pamięć wewnętrzną należy wyczyścić w celu skasowania tymczasowych danych konfiguracyjnych!

Kasowanie karty SD: Dodatki -> Karta SD -> Usuń bezpiecznie

Kasowanie pamięci wewnętrznej: Menu główne -> Diagnostyka / symulacja -> Kasuj pamięć wewnętrzną

### 6.3.2 Uwagi dotyczące kontroli dostępu do opcji konfiguracji

Po opuszczeniu fabryki opcja konfiguracji stacji jest odblokowana i można ją zablokować różnymi metodami:

- Wprowadzając 4-cyfrowy kod dostępu (ustawienie fabryczne: "0000",  $\rightarrow$  Rozdz. 6.4.1).
- Korzystając z opcji "Administracja" i nadanie unikatowych identyfikatorów oraz haseł administratorowi użytkownikom (→ Rozdział 6.6.6)
- Uaktywniając wejście cyfrowe jako wejście sterujące i zablokowanie konfiguracji (→ strona 59)

**Kontrola dostępu za pośrednictwem opcji administracji:** jeśli opcja administracji jest aktywna, można tylko sprawdzić ustawienia stacji. W zależności od konfiguracji, użytkownicy nie mogą dokonywać zmian w ustawieniach konfiguracyjnych. Administrator może wprowadzać następujące zmiany:

- Dodawać nowych użytkowników lub kasować użytkowników uprzednio stworzonych (np. nowi pracownicy lub pracownicy odchodzący z firmy)
- Dodawać, zmieniać lub kasować teksty/komentarze. Nie dotyczy to komentarzy już zapisanych.

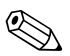

#### Wskazówka!

Jeśli zmieniane są parametry robocze, które wpływają na zapisane wartości pomiarowe (np. identyfikator kanału, zał./wył. kanałów przełączających), użytkownicy nie mają dostępu do danych przed zmianami konfiguracji (tj. ponownie rozpoczyna się wykres wartości pomiarowych i nie można również wyszukiwać danych uzyskanych przed dokonaniem zmiany).

Jednakże dane NIE są kasowane, tj. ciągle można je odczytać/wyświetlić korzystając z oprogramowania komputerowego lub zapamiętać na zewnętrznej karcie SD lub w pamięci USB.

# 6.3.3 Procedura konfiguracji poprzez interfejs/oprogramowanie komputera:

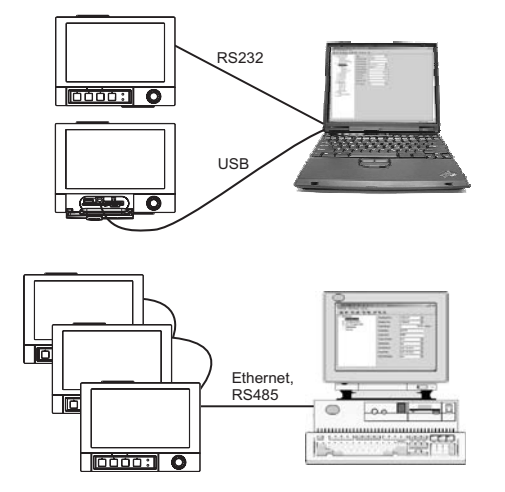

Rys. 19: Przykład: konfiguracja stacji za pomocą oprogramowania

#### Procedura konfiguracji poprzez interfejs/oprogramowanie komputera:

| Start                                                                                                    |
|----------------------------------------------------------------------------------------------------|
| C                                                                                                    |
| Zainstalować oprogramowanie na komputerze lub na notebooku (patrz: Rozdział 5.6)                                                                                               |
| C                                                                                                    |
| Podłączyć interfejs stacji (RS232 / RS485, USB lub Ethernet) do komputera                                                                                                    |
| C                                                                                                    |
| Sprawdzić wybrane ustawienia komunikacyjne w stacji (→ Rozdział 6.4.4 Komunikacja)                                                                                             |
| C                                                                                                    |
| Korzystając z dostarczonego oprogramowania utworzyć nowe urządzenie i skonfigurować interfejs                                                                                  |
| C                                                                                                    |
| Jeśli dostarczone oprogramowanie rozpozna urządzenie, wyświetlone zostaną aktualne ustawienia stacji. Teraz można skonfigurować wszystkie parametry (patrz następne rozdziały) |
| C                                                                                                    |
| Zapisać ustawienia w bazie danych urządzeń i przesłać do stacji                                                                                                    |
| D C                                                                                                    |
| Koniec                                                                                                    |
|                                                                                                    |

#### Procedura konfiguracji poprzez interfejs/oprogramowanie komputera:

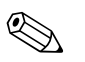

Wskazówka!

Warunkiem skorzystania z tej funkcji jest uprzednie zarejestrowanie stacji a bazie danych komputera.

- 1. Podłączyć interfejs stacji (RS232 / RS485, USB lub Ethernet) do komputera.
- 2. Uruchomić program obsługowy na komputerze i utworzyć nowe urządzenie w bazie danych komputera:
  - Wybrać "Urządzenie -> Wyświetlacz/zmiana ustawień urządzenia/Dodaj nowe urządzenie"
     Wybrać "Urządzenie -> Dodaj nowe urządzenie"

Wprowadzić identyfikator stacji. Aby przesłać konfigurację (ustawienie) stacji należy wybrać odpowiedni interfejs. Potwierdzić wciskając "Dalej". Wybrać odpowiednie parametry interfejsu (muszą być zgodne z ustawieniami komunikacyjnymi stacji). Potwierdzić wciskając "Dalej". Zostanie wyświetlona informacja o nowym urządzeniu. Kliknięcie przycisku "OK" powoduje nawiązanie połączenia ze stacją i zarejestrowanie jej w bazie danych.

- 3. Ustawić parametry konfiguracyjne (ustawienia) stacji "Zakończono -> Prześlij ustawienia do przyrządu". Nowe parametry konfiguracyjne zostaną przesyłane automatycznie do stacji.
- 4. Na zakończenie ustawienia stacji należy zapisać w bazie danych. Wybrać "Zakończenie Zapisz ustawienia w bazie danych urządzenia".>

### 6.3.4 Konfiguracja z użyciem karty SD

Wykorzystując dostarczone oprogramowanie komputerowe, zapisać parametry konfiguracyjne stacji w komputerze na karcie SD. Plik konfiguracyjny można wczytać do stacji.

#### Wskazówka!

Warunkiem skorzystania z tej funkcji jest uprzednie zarejestrowanie stacji a bazie danych komputera. Dodatkowo komputer powinien posiadać gniazdo karty SD.

#### Uwaga!

Nigdy nie należy wyjmować karty SD bez uprzedniego uruchomienia funkcji "Dodatki -> Karta SD -> Usuń bezpiecznie", inaczej może to spowodować utratę danych.

#### Procedura konfiguracji z wykorzystaniem karty SD:

- 1. Skopiować ustawienia na kartę SD:
  - Włożyć sformatowaną kartę SD do stacji.
  - W menu Dodatki, wybrać "Karta SD -> Zapisać całą zawartość pamięci".
  - W menu Dodatki, wybrać "Karta SD -> Usuń bezpiecznie).
  - Wyjąć kartę SD ze stacji i włożyć ją do gniazda karty SD w komputerze.
- 2. Uruchomić program obsługowy na komputerze i utworzyć nowe urządzenie w bazie danych komputera:
  - Wybrać "Urządzenie -> Wyświetlacz/zmiana ustawień urządzenia/Dodaj nowe urządzenie"
    Wybrać "Urządzenie -> Dodaj nowe urządzenie"

- Wprowadzić identyfikator stacji. W celu przesłania ustawień stacji wybrać "Plik parametrów ze źródła danych (np. dyskietka, karta ATA Flash, CF, CD)". Potwierdzić wciskając "Dalej".

Z karty SD wybrać odpowiedni plik parametrów stacji (\*.rpd). Potwierdzić wciskając "Dalej". Zostanie wyświetlona informacja o nowym urządzeniu. Po kliknięciu "OK", w bazie danych komputera zostanie utworzone nowe urządzenie

- 3. Zmienić ustawienia konfiguracyjne w programie komputera i zapisać w odpowiedniej bazie danych:
  - Zmienić ustawienie konfiguracyjne.

- Wybrać "Zakończenie -> Zapisz ustawienia w bazie danych urządzenia". Nowe parametry konfiguracyjne zostaną zapisane w bazie danych komputera. Przesłać nowy plik konfiguracyjny na kartę SD w komputerze: wybrać "Zakończenie -> Stwórz nośnik danych konfiguracyjnych (np. dyskietka. ATA Flash, CF CD)" i wybrać odpowiedni napęd.
- Wyjać kartę SD z gniazda w komputerze i włożyć do stacji.

4. Wczytać nowe ustawienie do stacji:

w menu Dodatki, wybrać "Karta SD -> Ładuj ustawienia". Aby wyjąć kartę SD wybrać "Karta SD -> Usuń bezpiecznie" w menu Dodatki. Powtarzając te same czynności, można skonfigurować dodatkowe urządzenia za pomocą tego ustawienia.

### <sup>႔</sup>၂ Uwaga!

Jeśli karta SD z parametrami konfiguracyjnymi nie zostanie wyjęta, po upływie około 5 minut rozpocznie się zapisywanie danych pomiarowych. Dane konfiguracyjne są w dalszym ciągu utrzymywane. Jeśli dane pomiarowe nie mają być zapisywane na tej karcie SD, należy zmienić kartę.

Uwaga!

Poprawne i bezpieczne funkcjonowanie stacji zapewnia tylko użycie oryginalnych kart SD producenta (patrz: "Akcesoria", Rozdział 8).

### 6.3.5 Konfiguracja za pomocą pamięci USB

Zapamiętać ustawienia konfiguracyjne na pamięci USB w komputerze korzystając z dostarczonego oprogramowania. Plik konfiguracyjny można wczytać do stacji.

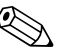

#### Wskazówka!

Warunkiem skorzystania z tej funkcji jest uprzednie zarejestrowanie stacji a bazie danych komputera. Dodatkowo komputer powinien posiadać wolne gniazdo USB.

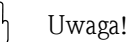

Nigdy nie należy wyjmować pamięci USB bez uprzedniego uruchomienia funkcji "Dodatki -> Pamięć USB -> Usuń bezpiecznie", gdyż może to spowodować utratę danych.

#### Procedura konfiguracji z wykorzystaniem pamięci USB:

- 1. Skopiować ustawienia konfiguracyjne do pamięci USB:
  - Do gniazda USB A na panelu czołowym lub tylnym włożyć pamięć USB.
  - W menu Dodatki, wybrać "Pamięć USB -> Zapisać całą zawartość pamięci".
  - W menu Dodatki, wybrać "Pamięć USB -> Usuń bezpiecznie".
  - Wyjąć pamięć USB ze stacji i włożyć do gniazda USB w komputerze.
- 2. Uruchomić program obsługowy na komputerze i utworzyć nowe urządzenie w bazie danych komputera:
  - Wybrać "Urządzenie -> Wyświetlacz/zmiana ustawień urządzenia/Dodaj nowe urządzenie"
  - Wybrać "Urządzenie -> Dodaj nowe urządzenie"

Wprowadzić identyfikator stacji. W celu przesłania ustawień stacji wybrać "Plik parametrów ze źródła danych (np. dyskietka, karta ATA Flash, CF, CD)". Potwierdzić wciskając "Dalej". Z pamięci USB wybrać odpowiedni plik parametrów stacji (\*.rpd). Potwierdzić wciskając "Dalej". Zostanie wyświetlona informacja o nowym urządzeniu. Po kliknięciu "OK", w bazie danych komputera zostanie utworzone nowe urządzenie

- 3. Zmienić ustawienia konfiguracyjne w programie komputera i zapisać w odpowiedniej bazie danych:
  - Zmienić ustawienie konfiguracyjne.

- Wybrać "Zakończenie -> Zapisz ustawienia w bazie danych urządzenia". Nowe parametry konfiguracyjne zostaną zapisane w bazie danych komputera. Przesłać nowy plik konfiguracyjny do pamięci USB w komputerze: wybrać "Zakończenie -> Stwórz nośnik danych konfiguracyjnych (np. dyskietka. ATA Flash, CF CD)" i wybrać odpowiedni napęd.
- Wyjąć pamięć USB z komputera i włożyć do gniazda USB A w stacji.

4. Wczytać nowe ustawienie do stacji:

 W menu Dodatki, wybrać "Pamięć USB -> Ładuj ustawienia". Aby usunąć pamięć USB, w menu Dodatki wybrać "Pamięć USB -> Usuń bezpiecznie". Powtarzając te same czynności, można skonfigurować dodatkowe urządzenia za pomocą tego ustawienia.

# 6.3.6 Konfiguracja bezpośrednio w stacji (za pomocą przycisków/ pokrętła nawigatora)

#### Funkcje przycisków podczas konfiguracji

Funkcje przycisków obsługowych są opisane w polach bezpośrednio nad odpowiednimi przyciskami na ekranie. Puste pola oznaczają, że dla danego przycisku nie jest aktualnie przypisana żadna funkcja.

- Naciśnięcie pokrętła nawigatora powoduje wyświetlenie menu głównego
- Pokrętłem nawigatora wybrać menu "Ustawienia"
- Ponownie wcisnąć pokrętło nawigatora potwierdzając dokonany wybór
- Przyciskiem programowanym "Pomoc" wywołujemy pomoc dotyczącą wybranej pozycji.
  - Przyciski programowe "Anuluj" lub "Powrót" kasują wpisy lub powodują powrót do poprzedniego ekranu.

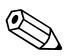

#### Wskazówka!

- Modyfikacja każdego parametru odbywa się w oknie dialogowym.
- Zmienione ustawianie są aktywne dopiero po powrocie do normalnego trybu obsługi (głównego ekranu) poprzez kilkakrotne wciskanie przycisku "Powrót" (ustawienia potwierdza się, naciskając przycisk "Tak"). Do czasu potwierdzenia stacja pracuje zgodnie z poprzednimi ustawieniami.

#### Procedura konfiguracji/ustawiania stacji:

| Start                                                                               |
|-------------------------------------------------------------------------------------|
| C                                                                                   |
| Ustawienia systemowe (język, data/czas, komunikacja, bezpieczeństwo itd.)           |
| c                                                                                   |
| Wejścia (wejścia analogowe: typ sygnału, zakres itd.)                               |
| C                                                                                   |
| Wejścia (wejścia binarne: funkcja, nazwa, itd.)                                     |
| C                                                                                   |
| Kanały matematyczne (opcja)                                                         |
| c                                                                                   |
| Wyjścia (wyjścia przekaźnikowe lub analogowe/impulsowe - w razie potrzeby)          |
| c                                                                                   |
| Ustawienia aplikacji (wartości graniczne i przekaźniki alarmowe – w razie potrzeby) |
| C                                                                                   |
| Ustawienia aplikacji (grupy sygnałów, tekst, przyciski programowalne)               |
| C                                                                                   |
| Koniec                                                                              |
# 6.4 Ekran Ustawienia (w menu głównym)

Dostępne są dwa tryby Ustawienia: Ustawienie standardowe i Ustawienie Ekspert. Wszystkie ustawienia niezbędne do pracy stacji można wykonać korzystając z Ustawienia standardowego. Ustawienia dodatkowe można wykonać w Ustawieniu Ekspert (np. Szybki Dostęp, aplikacja).

| Grupa 1 | 10.11.2007 22:15                 | SD: 0%                       |
|---------|----------------------------------|------------------------------|
|         |                                  | as pracy 1 Σ <sup>teal</sup> |
|         |                                  | 0h00:02                      |
|         | Menu główne                      | atura 2                      |
|         | Język/Language :Polski<br>▶      | 121,9-                       |
|         | ► 🖋 Ustawienia                   | acy 1                        |
|         | ► 🧏 Diagnostyka / symulacja      | off                          |
|         | ► ੳ Ekspert<br>► & Administracia | zbiornika Σ⊯<br>0,0          |
|         |                                  |                              |
|         | X Powrót                         | 35,2                         |
|         | Te                               | mperatura 1                  |
|         |                                  | 5,8                          |
| Powrót  | Pomoc Poziom napeln              | .: 0,0100,0 %                |

Rys. 20: Ustawienie standardowe w menu głównym

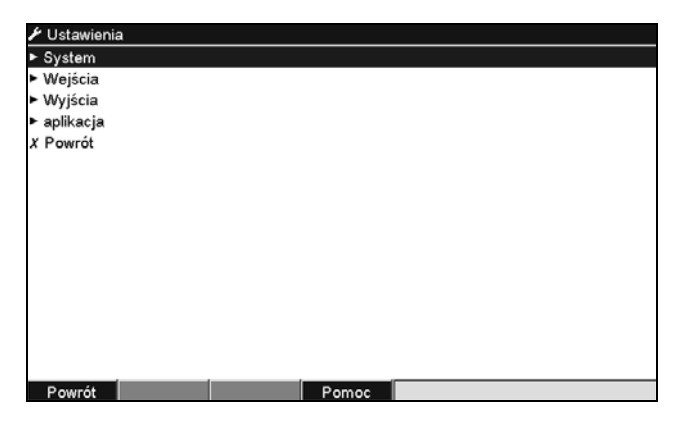

Rys. 21: Ekran Ustawienia (standardowe)

#### Uruchamianie ustawienia Ekspert:

Ustawienie Ekspert jest zastrzeżone dla doświadczonych użytkowników lub techników serwisu. Po wywołaniu ustawienia Ekspert zawsze należy wprowadzić 4-cyfrowy kod dostępu.

| Grupa 1       | 10.11.2007 22:15                   | USB: 2%                        |
|---------------|------------------------------------|--------------------------------|
|               | . <b>V</b>                         | Czas pracy 1 Σ <sup>thal</sup> |
|               |                                    | 0h00:02                        |
| Menu gł       | ówne                               | atura 2                        |
| Język/La<br>► | anguage : Polski<br>b wyświetlania | -249,9 •c                      |
| ► ♀ Dia       | ignostyka / symulacja              | off                            |
| ► OF Eks      | spert                              | zbiornika 284                  |
| ► 🗞 Adı       | ministracja                        | 0,0                            |
| X Powro       | 5t                                 | 41,6                           |
|               |                                    | Temperatura 1<br>162.3 -       |
| Powrót        | Pomoc Tem                          | nperatura 1: -200,0850,0 °C    |

Rys. 22: Ustawienia Ekspert w menu głównym

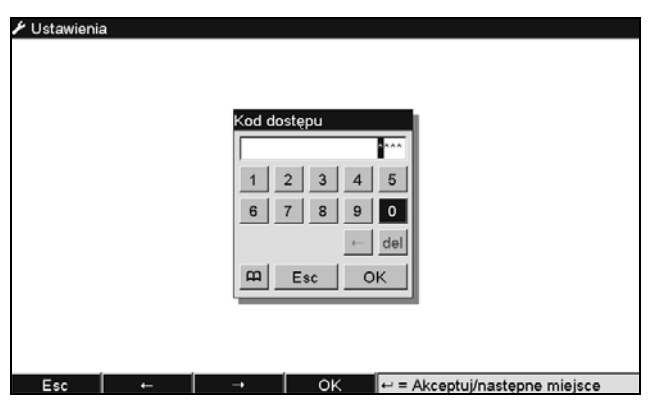

Rys. 23: Wprowadzanie kodu dostępu dla ustawienia Ekspert (ustawienie fabryczne: 0000)

| ੳ Ekspert               |               | 00000 / 000 |
|-------------------------|---------------|-------------|
| Szybki Dostęp           | : 00000 / 000 |             |
| System                  |               |             |
| Wejścia                 |               |             |
| ► Wyjścia               |               |             |
| ► aplikacja             |               |             |
| Diagnostyka / symulacja |               |             |
| X Powrót                |               |             |
|                         |               |             |
|                         |               |             |
|                         |               |             |
|                         |               |             |
|                         |               |             |
|                         |               |             |
|                         |               |             |
|                         |               |             |
| Davurát Kad             | Demos         |             |

*Rys. 24:* Ustawienie Ekspert

Poszczególne parametry znajdujące się w menu Ustawienia opisano w następnych rozdziałach:

| Szybki Dostęp                             | Ustawienie Ekspert                          | Bezpośredni dostęp do aktywnych pozycji obsługowych<br>(szybki dostęp). Po wprowadzeniu kodu dostępu użytkownik<br>uzyskuje dostęp do żądanego parametru obsługowego. Kod<br>bezpośredniego dostępu jest wyświetlany z prawej strony u<br>góry wyświetlacza (np. 00000 / 000). |
|-------------------------------------------|---------------------------------------------|----------------------------------------------------------------------------------------------------|
| System $\rightarrow$ Rozdział 6.4.1       | Ustawienie standard./<br>Ustawienie Ekspert | Podstawowe ustawienia niezbędne do obsługi stacji, (np. data, czas, ustawienia komunikacji, itd.)                                                                                                    |
| Wejścia $ ightarrow$ Rozdział 6.4.2       | Ustawienie standard./<br>Ustawienie Ekspert | Ustawienie wejść analogowych i binarnych, kanałów matematycznych (opcja) i linearyzacji.                                                                                                    |
| Wyjścia $ ightarrow$ Rozdział 6.4.3       | Ustawienie standard./<br>Ustawienie Ekspert | Ustawianie wymagane tylko w przypadku korzystania z wyjść<br>sygnałowych (np. przekaźnikowego lub analogowego).                                                                                                    |
| aplikacja $ ightarrow$ Rozdział 6.4.4     | Ustawienie standard./<br>Ustawienie Ekspert | Konfiguracja ustawień specyficznych dla aplikacji (np.<br>wartości graniczne, grupowanie sygnałów, teksty, przyciski<br>programowe, Web serwer, Tele-alarm (opcja)).                                                                                                    |
| Diagnostyka∕symulacja<br>→ Rozdział 6.4.5 | Ustawienie Ekspert                          | Informacja o urządzeniu i funkcje dla szybkiej diagnostyki                                                                                                    |

### Zasady wprowadzania:

- 1. Zmianę parametrów należy rozpocząć od wciśnięcia pokrętła nawigatora.
- 2. Obrócić pokrętło nawigatora w celu wyboru wartości, znaków i list rozwijalnych.
- 3. Jeśli parametr jest ustawiony poprawnie, wcisnąć pokrętło nawigatora i potwierdzić.

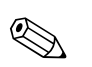

### Wskazówka!

- Wszystkie ustawienia wyświetlane na szaro nie mogą być wybierane/zmieniane (tylko uwagi lub opcje niedostępne / nieaktywne).
- Fabrycznie ustawiony kod dostępu "0000" (stan przy dostawie), umożliwia konfigurację w dowolnej chwili. 4-cyfrowy kod dostępu chroni urządzenie przed nieautoryzowanymi zmianami ustawień (patrz: Menu główne -> Ustawienia -> System -> Bezpieczeństwo -> Chroniony przez: Kod dostępu). Jeśli ustawienia stacji będą zmieniane za pomocą klawiatury, kod ten należy podać przed wprowadzeniem zmian.

**Wskazówka:** Zapisać kod dostępu. Przechowywać w miejscu niedostępnym dla osób nieupoważnionych.

 Zmienione ustawienia stają się aktywne dopiero po powrocie do normalnego trybu pracy poprzez kilkukrotne wciśnięcie przycisku "Wstecz" oraz po udzieleniu twierdzącej odpowiedzi na zapytanie "Zaakceptować ustawienia?". Do czasu potwierdzenia stacja pracuje zgodnie z poprzednimi ustawieniami.

# 6.4.1 Ustawienia / System

Ustawienia nie związane z określeniem kanału, tzn. data, czas, komunikacja itd.

## Procedura ustawień podstawowych w menu "System":

| Start                                                                                   |
|-----------------------------------------------------------------------------------------|
| C                                                                                       |
| Wybrać język obsługi z listy                                                            |
| c                                                                                       |
| Wprowadzić nazwę urządzenia                                                             |
| D C                                                                                     |
| Wybrać znak dziesiętny (przecinek lub kropka)                                           |
| <u></u>                                                                                 |
| Wybrać jednostkę pomiaru temperatury (°C, °F, K)                                        |
| C                                                                                       |
| Wykonać ustawienia daty/czasu (np. wybrać strefę zmiany czasu zimowy/letni)             |
| C                                                                                       |
| Bezpieczeństwo: wybrać sposób ochrony konfiguracji przed osobami nieuprawnionymi        |
| C                                                                                       |
| Wybrać komunikację                                                                      |
| C                                                                                       |
| Analiza sygnału: uaktywnić żądaną analizę sygnału (np. dzienna, tygodniowa lub roczna)  |
| C                                                                                       |
| Pamięć zewnętrzna: ustawienia dla zewnętrznego nośnika pamięci (karta SD)               |
| C                                                                                       |
| Wygaszacz ekranu: uaktywnienie wygaszacza ekranu wydłuża czas użytkowania podświetlenia |
| C                                                                                       |
| Klawiatura (tylko gdy podłączona jest zewnętrzna klawiatura USB)                        |
| C                                                                                       |
| Czytnik kodów paskowych (tylko gdy podłączono czytnik kodów paskowych USB)              |
| ЭС                                                                                      |
| Koniec                                                                                  |

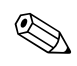

### Wskazówka!

W zależności od wybranej funkcji, interfejs użytkownika zmienia się w taki sposób, że za każdym razem należy sprawdzić/ustawić tylko takie parametry, które są niezbędne do bezpiecznej pracy stacji.

| ੳ Ekspert / System                        |                 | 10000 / 000 |
|-------------------------------------------|-----------------|-------------|
| Język/Language                            | : Polski        | <u> </u>    |
| Nazwa przyrządu                           | : Device 1      |             |
| Znak dziesiętny                           | : przecinek     |             |
| Jedn. temperatury                         | : °C            |             |
| Tryb pracy LED                            | :NAMUR NE 44    |             |
| Gotowość do pracy                         | :Nie wykorzyst. |             |
| Awaria przyrządu                          | :Nie wykorzyst. |             |
| <ul> <li>Ustawienia daty/czasu</li> </ul> |                 |             |
| Bezpieczeństwo                            |                 |             |
| <ul> <li>Komunikacja</li> </ul>           |                 |             |
| Tryb wsadowy                              |                 |             |
| Analiza sygnału                           |                 |             |
| Pamięć zewnętrzna                         |                 |             |
| Komunikaty                                |                 |             |
| Wygaszacz ekranu                          |                 |             |
| V Dourót                                  |                 | ×           |
| Powrót Kod                                | Pomoc           |             |

Rys. 25: Ustawienia / System

| Pozycje menu<br>"System"                   | <b>Programowalne parametry</b><br>(ustawienia fabryczne wyróżnione pogrubioną czcionką)                                                                                                    |           |
|--------------------------------------------|----------------------------------------------------------------------------------------------------|-----------|
| Język                                      | Wybór języka obsługi. Ustawienie fabryczne: <b>English</b>                                                                                                    | 10000/000 |
| Nazwa przyrządu                            | Indywidualna nazwa stacji (maksymalnie 22 znaki). Ustawienie fabryczne: <b>Device 1</b><br>Wskazówka!<br>Jest również zapisana na karcie SD.                                                                                                    | 10005/000 |
| Znak dziesiętny                            | Wybór znaku wyświetlanego jako znak dziesiętny.<br>Opcje listy wyboru: <b>przecinek</b> , kropka                                                                                                    | 10010/000 |
| Jedn. temperatury                          | Wybór jednostek temperatury. W wybranych jednostkach wyświetlane są wartości mierzone ze wszystkich bezpośrednio podłączonych termopar i termometrów oporowych (RTD). Opcje listy wyboru: ° <b>C</b> , °F, K                                                                                                    | 10015/000 |
| Tryb pracy LED<br>(tylko w trybie Ekspert) | <b>"Namur NE44"</b> : zielona LED -> Zasilanie poprawne (OK).<br>Czerwona LED -> Błąd sygnału pomiarowego.<br>Czerwona LED miga -> Konieczna obsługa.<br>"Namur NE44+": jak wyżej, dodatkowo czerwona LED przy przekroczeniu wartości granicznych                                                                                                    | 10020/000 |
| PRESET<br>(tylko w trybie Ekspert)         | <ul> <li>Uwaga!</li> <li>Przywraca fabryczne ustawienie wszystkich parametrów!</li> <li>Wskazówka!</li> <li>Pojawia się po wprowadzeniu kodu serwisowego</li> </ul>                                                                                                    | 10025/000 |
| Gotowość do pracy                          | Przekaźnik zostanie załączony, po osiągnięciu przez stację pełnej gotowości do pracy.<br>Opcje listy wyboru: <b>Nie wykorzyst.</b> , Przek. x (xx-xx)<br>Sow Wskazówka!<br>Jeśli istnieje kilka zdarzeń powodujących uruchomienie przekaźnika (np. 2 różne wartości graniczne), należy<br>wybrać opcję "Przekaźnik zbiorczy" w menu "Ustawienia -> Wyjścia -> Przekaźnik -> Przekaźnik x".  | 10030/000 |
| Awaria przyrządu                           | Przekaźnik jest załączany, jeśli zostanie wykryty błąd systemowy (np. awaria sprzętu).<br>Opcje listy rozwijanej: <b>Nie wykorzyst.</b> , Przek. x (xx-xx)<br>Wskazówka!<br>Jeśli istnieje kilka zdarzeń powodujących uruchomienie przekaźnika (np. 2 różne wartości graniczne), należy<br>wybrać opcję "Przekaźnik zbiorczy" w menu "Ustawienia -> Wyjścia -> Przekaźnik -> Przekaźnik x". | 10035/000 |

| Pozycje menu                  |                                                                                                    | Programowalne parametry                                                                                                    | Kod bezp. |  |  |
|-------------------------------|----------------------------------------------------------------------------------------------------|----------------------------------------------------------------------------------------------------|-----------|--|--|
| "System"                      | (ustawie                                                                                           | nia fabryczne wyróżnione pogrubioną czcionką)                                                                                                    | dostępu   |  |  |
| Podmenu<br>""Ustawienia daty/ | To menu służy do zmiany ustawień daty i czasu.                                                     |                                                                                                    |           |  |  |
| czasu"                        | 🗲 Ustawienia / System / Ustawienia daty/cz                                                         | zasu 11000 / 000                                                                                                    |           |  |  |
|                               | Format daty :DD                                                                                    | .MM.YYYY                                                                                                    |           |  |  |
|                               | Format czasu :24                                                                                   | godziny                                                                                                    |           |  |  |
|                               | Aktualny czas :09                                                                                  | 02                                                                                                    |           |  |  |
|                               | Strefa czas. UTC :+0                                                                               | 0:00: Londyn, Lizbona                                                                                                    |           |  |  |
|                               | Zm. czasu Zim/Let : Au                                                                             | tomatyczna                                                                                                    |           |  |  |
|                               | Strefa cz.Zim/Let :Eu                                                                              | ropa                                                                                                    |           |  |  |
|                               | Początek czasu letniego                                                                            | tatai                                                                                                    |           |  |  |
|                               | Dzień : Nie                                                                                        | adziela                                                                                                    |           |  |  |
|                               | Miesiąc : Ma                                                                                       | nrzec                                                                                                    |           |  |  |
|                               | Data :30                                                                                           | 03.2008                                                                                                    |           |  |  |
|                               | Czas :02:<br>Kopiec czasu latpiece                                                                 | .00                                                                                                    |           |  |  |
|                               | Nadeiście : Os                                                                                     | tatni                                                                                                    |           |  |  |
|                               | Drioń                                                                                              |                                                                                                    |           |  |  |
|                               | Powrót P                                                                                           | omoc                                                                                                    |           |  |  |
|                               | Rys. 26: Ustawienia / System, p                                                                    | oodmenu "Ustawienia daty/czasu"                                                                                                    |           |  |  |
|                               | Format daty                                                                                        | Wybór formatu w którym będzie wyświetlana i ustawiana data. <b>(DD.MM.YYYY)</b>                                                                                                    | 11000/000 |  |  |
|                               | Format czasu                                                                                       | Wybór formatu w którym będzie wyświetlany i ustawiany czas. Opcje listy wyboru: "12 godzin AM/PM" lub <b>"24 godziny"</b>                                                                                                    | 11005/000 |  |  |
|                               | Aktualna data                                                                                      | Ustawianie aktualnej daty w rejestratorze.                                                                                                    | 11010/000 |  |  |
|                               | Aktualny czas                                                                                      | Ustawianie aktualnego czasu w rejestratorze.                                                                                                    | 11015/000 |  |  |
|                               | Zm. czasu Zim/Let                                                                                  | Funkcja zmiany czasu z letniego na zimowy.<br>"Automatyczna":zmiana zgodnie z przepisami lokalnymi;<br>"Ręczna": termin zmiany jest ustawiany ręcznie w następnym wierszu;<br>"Wył": brak zmiany czasu                                    | 11025/000 |  |  |
|                               | Strefa cz.Zim/Let<br>Tylko dla opcji automatycznej<br>zmiany czasu zimowego na letni               | Regionalne ustawienie zmiany czasu dla zmiany czasu z zimowego na<br>letni. Opcje listy wyboru: <b>Europa</b> , USA                                                                                                    | 11030/000 |  |  |
|                               | Początek czasu letniego:<br>Nadejście<br>Tylko dla opcji ręcznej zmiany<br>czasu zimowego na letni | Dzień zmiany czasu z zimowego na letni. Opcje listy wyboru: 1., 2., 3.,<br>4., <b>Ostatni</b>                                                                                                    | 11035/000 |  |  |
|                               | <b>Dzień</b><br>Tylko dla opcji ręcznej zmiany<br>czasu zimowego na letni                          | Dzień zmiany czasu z zimowego na letni. Opcje listy wyboru: <b>Niedziela</b> ,<br>Poniedziałek do Soboty                                                                                                    | 11040/000 |  |  |
|                               | Miesiąc<br>Tylko dla opcji ręcznej zmiany<br>czasu zimowego na letni                               | Miesiąc zmiany czasu z zimowego na letni. Opcje listy wyboru: Styczeń,<br>Luty, <b>Marzec</b> do Grudzień<br>Dzień na jesieni w którym następuje zmiana z czasu letniego na zimowy.                                                       | 11045/000 |  |  |
|                               | Data<br>Tylko dla opcji ręcznej zmiany<br>czasu zimowego na letni                                  | Wyświetla obliczaną datę zmiany.                                                                                                    |           |  |  |
|                               | Czas<br>Tylko dla opcji ręcznej zmiany<br>czasu zimowego na letni                                  | Czas przesunięcia zegara do przodu o jedną godzinę do przodu w dniu<br>przejścia z czasu zimowego na letni . (Format: gg:mm)<br>Czas przesunięcia zegara do tyłu o 1 godzinę w dniu zmiany z czasu<br>letniego na zimowy. (Format: gg:mm) | 11055/000 |  |  |
|                               | Koniec czasu letniego:<br>Nadejście<br>Tylko dla opcji ręcznej zmiany<br>czasu zimowego na letni   | Dzień na jesieni w którym następuje zmiana z czasu letniego na zimowy.<br>Opcje listy wyboru: 1., 2., 3., 4., <b>Ostatni</b>                                                                                                    | 11060/000 |  |  |

| Pozycje menu<br>"System"    | (ustawie                                                                                                    | <b>Programowalne parametry</b><br>nia fabryczne wyróżnione pogrubioną czcionką)                                                                                                    | Kod bezp.<br>dostępu |
|-----------------------------|----------------------------------------------------------------------------------------------------|----------------------------------------------------------------------------------------------------|----------------------|
|                             | <b>Dzień</b><br>Tylko dla opcji ręcznej zmiany<br>czasu zimowego na letni                                                                                                    | Dzień na jesieni w którym następuje zmiana z czasu letniego na zimowy.<br>Opcje listy wyboru: <b>Niedziela</b> , Poniedziałek do Soboty                                                                                                    | 11065/000            |
|                             | <b>Miesiąc</b><br>Tylko dla opcji ręcznej zmiany<br>czasu zimowego na letni                                                                                                    | Miesiąc jesieni w którym następuje zmiana z czasu letniego na zimowy.<br>Opcje listy wyboru: Styczeń do <b>Października</b> , Listopad, Grudzień                                                                                                    | 11070/000            |
|                             | <b>Data</b><br>Tylko dla opcji ręcznej zmiany<br>czasu zimowego na letni                                                                                                    | Wyświetla obliczaną datę zmiany.                                                                                                    |                      |
|                             | <b>Czas</b><br>Tylko dla opcji ręcznej zmiany<br>czasu zimowego na letni                                                                                                    | Czas przesunięcia zegara do tyłu o 1 godzinę w dniu zmiany z czasu<br>letniego na zimowy. (Format: gg:mm)                                                                                                    | 11080/000            |
| Podmenu<br>"Bezpieczeństwo" | Ustawienia chroniące przed obsługą<br>© Ekspert / System / Bezpieczeństwo<br>Chroniony przez : Kor<br>Kod dostępu : 0<br>X Powrót<br>Chroniony przez<br>Swobodnie dostępny<br>Kod dostępu<br>FDA 21 CFR Part 11<br>X Esc O<br>Esc Pomoc<br>Rys. 27: Ustawienia / System, p | e i konfiguracją przez osoby nie uprawnione.<br>18000 / 000<br>d dostępu<br>k<br>Nodmenu "Bezpieczeństwo"                                                                                                    |                      |
|                             | Chroniony przez                                                                                                    | Określa sposób ochrony:<br>"Swobodnie dostępny": stacja można obsługiwać i konfigurować bez<br>żadnych ograniczeń.<br>"Kod dostępu": Konfiguracja parametrów stacji jest chroniona kodem.<br>Wszystkie pozostałe funkcje są dostępne bez ograniczeń.<br>"FDA 21 CFR Part 11":<br>Urządzenie jest chronione przez system administracji. Operacje muszą być<br>autoryzowane przez Identyfikator (login) i hasło. Uwaga: Administracja<br>prawami użytkowników odbywa się poza menu ustawień. → strona 101 | 18000/000            |
|                             | Zalogowany użytkownik<br>Pozycja dostępna tylko po<br>wybraniu opcji "Chroniony przez:<br>FDA 21 CFR Part 11                                                                                                    | Gdy użytkownik jest zalogowany, aktywne są odpowiednie wyjścia<br>przekaźnikowe/wyjścia binarne typu OC.<br>Opcje listy rozwijanej: Nie wykorzyst., Przek. x (xx-xx)                                                                                                    | 18030/000            |
|                             | Kod dostępu                                                                                                    | Ten kod chroni ustawienia przed dostępem osób nieuprawnionych. Aby<br>zmienić jakikolwiek parametr trzeba wprowadzić ustawiony kod.<br>Ustawienie fabryczne: <b>"0000"</b> , tj. brak ochrony ustawień.<br><b>Wskazówka:</b> Kod należy zapisać i przechowywać w bezpiecznym<br>miejscu.<br>Wskazówka!<br>Ten kod dostępu należy wprowadzić do dostarczonego oprogramowania.                                                                                                    | 18005/000            |

| Pozycje menu<br>"System" | (ustaw                                                                                                    | Programowalne parametry<br>ienia fabryczne wyróżnione pogrubioną czcionką)                                                                                                    | Kod bezp.<br>dostępu |
|--------------------------|----------------------------------------------------------------------------------------------------|----------------------------------------------------------------------------------------------------|----------------------|
|                          | <b>Kod wartości granicznych</b><br>Tylko jeśli jest ustawiony kod<br>dostępu                                                                                                    | Urządzenie jest chronione kodem dostępu. Dodatkowy kod wartości<br>granicznych, umożliwia po jego wprowadzeniu, dostęp do nastaw<br>wartości granicznych.<br>Ustawienie fabryczne: Ustawienie fabryczne <b>"0000"</b> tj. wartość<br>graniczna może być zmieniona tylko po wprowadzeniu ogólnego kodu<br>dostępu.<br>Uwaga: Kod dostępu i kod wartości granicznych powinny różnić się od<br>siebie! | 18010/000            |
| Podmenu<br>"Komunikacja" | Ustawienia wymagane jeśli używa<br>odczyt danych przez łącze szereg<br>Uwaga: jednocześnie mogą być ol<br>/ Ustawienia / System / Komunikacja<br>Adres przyrządu :1<br>Łącze szeregowe<br>Ethernet<br>X Powrót<br>Powrót<br>Rys. 28: Ustawienia / System, | Pomoc podmenu "Komunikacja"                                                                                                    |                      |
|                          | Adres przyrządu                                                                                                    | Każdy przyrząd podłączony przez port USB, RS232, RS485 lub Ethernet<br>musi posiadać indywidualny adres (0-99). Adres ten jest niezbędny do<br>identyfikacji przez oprogramowanie komputera. Ustawienie fabryczne: 1                                                                                                    | 14000/000            |
|                          | Przekr.czasu                                                                                                    | Wartość przekroczenia czasu można zmieniać w zakresie: 199 s.<br>Ustawienie 0 sekund oznacza, że funkcja ta jest wyłączona.<br>Ustawienie fabryczne: <b>3 sekundy</b>                                                                                                    | 14035/000            |
|                          | Przełączenie                                                                                                    | Po upływie ustawionego czasu odpowiednie wyjście przekaźnikowe/<br>binarne typu OC jest aktywne, przy czym nie odbywa się odczyt bieżących<br>wartości mierzonych.<br>Opcje listy wyboru: <b>Nie wykorzyst.</b> , Przek. x (xx-xx)                                                                                                    | 14030/000            |
|                          | Podmenu "Komunikacja -<br>Łącze szeregowe"                                                                                                    | Ustawienie wymagane dla łącza RS232 lub RS485 stacji.   Ustawienia / System / Komunikacja / Łącze szeregowe 14100 / 000 Typ :RS232 Szybkość transm. : 115200 Bity danych :8 Parzystość :brak Bity stopu :1 X Powrót  Powrót Powrót Pomoc Rys. 29: Ustawienia / System / Komunikacja, podmenu "Łącze szeregowe"                                                                                      | 14100/000            |
|                          |                                                                                                    | " <b>Typ</b> ":określenie sposobu wykorzystania łącza szeregowego. Należy<br>zwrócić uwagę na układ połączeń (układ styków).<br>Opcje listy wyboru: <b>RS232</b> , RS485                                                                                                    | 14100/000            |

| Pozycje menu<br>"System" | (ustawie                            | <b>Programowalne parametry</b><br>nia fabryczne wyróżnione pogrubioną czcionką)                                                                                                    | Kod bezp.<br>dostępu |
|--------------------------|-------------------------------------|----------------------------------------------------------------------------------------------------|----------------------|
|                          |                                     | "Szybkość transm. ": szybkość transmisji – powinna być taka sama jak w dostarczonym oprogramowaniu komputera.                                                                                                    | 14105/000            |
|                          |                                     | <b>"Bity danych":</b> należy upewnić się, że ustawienia są zgodne z ustawieniami<br>w dostarczonym oprogramowaniu komputera! Ustawienia stałe – brak<br>możliwości zmiany.<br>Ustawienie fabryczne <b>"8"</b> .                                                                                                    | 14110/000            |
|                          |                                     | "Parzystość": należy upewnić się, że ustawienia są zgodne z ustawieniami<br>w dostarczonym oprogramowaniu komputera! Ustawienia stałe – brak<br>możliwości zmiany.<br>Ustawienie fabryczne " <b>brak</b> ".                                                                                                    | 14115/000            |
|                          |                                     | "Bity stopu": należy upewnić się, że ustawienia są zgodne z ustawieniami<br>w dostarczonym oprogramowaniu komputera! Ustawienia stałe – brak<br>możliwości zmiany. Ustawienie fabryczne "1".                                                                                                    | 14120/000            |
|                          | Podmenu "Komunikacja -<br>Ethernet" | Ustawienie wymagane jeśli używane jest łącze Ethernet stacji.<br>Wskazówka!<br>Jednocześnie można nawiązać 5 połączeń ze stacją (np. poprzez serwer<br>WWW lub dostarczone oprogramowanie obsługowe).                                                                                                    |                      |
|                          |                                     | ✓ Ustawienia / System / Komunikacja / Ethernet         14310 / 000           MAC-Adress         : 00-00-00-00-00           Port         : 8000           DHCP         : Nie           adres IP         : 000.000.000.000           Maska podsieci         : 255.255.255.000           Gateway         : 000.000.000.000           X Powrót |                      |
|                          |                                     | Powrót Pomoc                                                                                                    |                      |
|                          |                                     | Rys. 30: Ustawienia / System / Komunikacja, podmenu "Ethernet"                                                                                                    |                      |
|                          |                                     | MAC-Adress<br>Adres MAC (ustawienie fabryczne – nie można zmieniać). Adres MAC jest<br>adresem sprzętowym, używanym do jednoznacznej identyfikacji<br>urządzenia w sieci.                                                                                                    | 14300/000            |
|                          |                                     | <b>Port</b><br>Należy upewnić się, czy ustawienia są zgodne z ustawieniami<br>w dostarczonym oprogramowaniu! Ustawienia stałe – brak możliwości<br>zmiany. Fabrycznie ustawiony port <b>"8000"</b> .                                                                                                    | 14325/000            |
|                          |                                     | Wskazówka!<br>Port "8000" należy odblokować w zaporze sieciowej zainstalowanej<br>na komputerze. Aby skorzystać z funkcji serwera WWW, należy<br>odblokować port "80". W tym celu należy skontaktować się<br>z administratorem systemu!                                                                                                    |                      |
|                          |                                     | <b>DHCP</b><br>Stacja może wykorzystać serwer DHCP do pobrania ustawień łącza<br>Ethernet.<br>Uwaga: Wybrane ustawienia są wyświetlane dopiero po zatwierdzeniu<br>konfiguracji ! Opcje listy wyboru: <b>Nie</b> , Tak                                                                                                    | 14305/000            |
|                          |                                     | Wskazówka!<br>Jeśli na serwerze DHCP ustawiony jest dostatecznie długi czas dzierżawy,<br>wówczas urządzenie otrzymuje zawsze ten sam adres IP. Adres IP jest<br>niezbędny do nawiązania połączenia!                                                                                                    |                      |

| Pozycje menu<br>"System"     | (ustawie                                                                                                    | <b>Programowalne parametry</b><br>enia fabryczne wyróżnione pogrubioną czcionką)                                                                                                    | Kod bezp.<br>dostępu |
|------------------------------|----------------------------------------------------------------------------------------------------|----------------------------------------------------------------------------------------------------|----------------------|
|                              |                                                                                                    | adres IPW tym miejscu należy wpisać adres IP stacji. Adres IP jest przydzielany<br>przez administratora sieci. Dlatego, aby uzyskać adres IP należy<br>skontaktować się z administratorem sieci. Stacja jest dostarczana<br>z wstępnie ustawionym adresem IP, który jednakże należy zmienić na<br>etapie konfiguracji. Prawidłowy adres IP jest niezbędny, aby można było<br>uzyskać dostęp do stacji.WWskazówka!Adres IP należy wprowadzić ręcznie tylko wtedy, jeśli nie zostanie<br>pobrany automatycznie z serwera DHCP.Adres IP musi być unikatowy! Należy pamiętać, że adres IP zawiera<br>w sobie adres lokalnej sieci TCP/IP. Adres IP ma jednoznacznie określony<br>format (np. 192.168.100.002). | 14310/000            |
|                              |                                                                                                    | Maska podsieci<br>Wprowadzić maskę podsieci (podaną przez administratora sieci). Maskę<br>podsieci należy podać w przypadku, gdy stacja nie może ustanowić<br>połączenia w innej podsieci. Należy podać maskę podsieci w której pracuje<br>stacja (np. 255.255.255.000). Pamiętaj: adres IP określa klasę danej sieci.<br>Dlatego dla sieci klasy B domyślną maską podsieci jest np. 255.255.000.000.                                                                                                    | 14315/000            |
|                              |                                                                                                    | Gateway<br>Wprowadzić Gateway (numer bramy) podany przez administratora sieci.<br>Adres IP bramy należy wprowadzić, jeśli ustanawiane są połączenia<br>z innymi sieciami. Ustawienie fabryczne: 000.000.000.000<br>Wskazówka!<br>Aby zmiany parametrów systemu zostały uaktywnione, należy zamknąć<br>menu System i zatwierdzić nowe ustawienia. Dopiero wtedy stacja<br>rozpocznie pracę z nowymi ustawieniami.                                                                                                    | 14320/000            |
| Podmenu "Analiza<br>sygnału" | Ustawienie umożliwiające wykonał<br>Równocześnie można przeprowadz                                                                                                    | nie analiz sygnału dla zadanego czasu/cyklu oraz ręczne zerowanie analizy.<br>zić do 4 analiz. Analizy można wyświetlić w menu Dodatki.                                                                                                    |                      |
|                              | V Ustawienia / System / Analiza sygnalu Analiza 1 : Nii Analiza 2 : Ar Analiza 3 : Ar Analiza 3 : Ar Czas synchron. : 00 Tydzień rozpoczyna się w : Pc Zerowanie : Nii X Powrót Powrót Powrót Rys. 31: Ustawienia / System, j | e<br>alaiza dobowa<br>naliza tygodniowa<br>aliza roczna<br>200<br>iniedziałek<br>e                                                                                                    |                      |
|                              | Analiza 1                                                                                                    | Dla określonego przedziału czasowego wylicza wartości minimalne,<br>maksymalne i średnie lub zlicza ilości i czas pracy.<br>"Sterowana zewnętrznie: analiza rozpoczyna się i kończy poprzez podanie<br>sygnału na wejście binarne (ustawić wejście binarne na opcję "Wejście<br>sterujące" i działanie na "Analiza x").<br>Opcje listy wyboru: <b>Nie</b> , Sterowana zewnętrznie, od min 1 min do 12 h                                                                                                    | 17000/000            |

| Pozycje menu<br>"System" | <b>Programowalne parametry</b><br>(ustawienia fabryczne wyróźnione pogrubioną czcionką) |                                                                                                    |                                                  |
|--------------------------|-----------------------------------------------------------------------------------------|----------------------------------------------------------------------------------------------------|--------------------------------------------------|
|                          | Analiza 2<br>Analiza 3<br>Analiza 4                                                     | Umożliwia wybór wykonywanej analizy: dobowej, tygodniowej,<br>miesięcznej lub rocznej.<br>"Nie": analiza nie jest wykonywana<br>"Sterowana zewnętrznie: analiza rozpoczyna się i kończy poprzez podanie<br>sygnału na wejście binarne (ustawić wejście binarne na opcję "Wejście<br>sterujące" i działanie na "Analiza x").<br>"Analiza dobowa": określa dobowe wartości minimalne, maksymalne i średnie<br>oraz ilość na dobę, do końca doby.<br>"Analiza tygodniowa": określa tygodniowe wartości minimalne, maks.<br>i średnie oraz ilość za tydzień, do końca tygodnia.<br>"Analiza miesięczna": określa miesięczne wartości minimalne, maks. i średnie<br>oraz ilość za miesiąc, do zakończenia miesiąca.<br>"Analiza roczna": określa roczne wartości minimalne, maks. i średnie oraz<br>ilość za rok, do końca roku.       | 17005/000<br>17010/000<br>17015/000              |
|                          | Czas synchron.                                                                          | Czas zakończenia analizy sygnału. Przykład dla analizy dobowej:<br>rozpoczęcie o np. 07:00 oznacza, że analizy dobowe będą zaczynały się<br>o godzinie 07:00 dnia bieżącego i kończyły o 07:00 dnia następnego.<br>Oznacza to, że analizy wartości pomiarowych trwa 24 godziny.<br>Ustawienie fabryczne: <b>"00:00"</b>                                                                                                    | 17020/000                                        |
|                          | <b>Tydzień rozpoczyna się w</b><br>Tylko jeśli wybrano opcję "Analiza<br>tygodniowa"    | Określa w jakim dniu powinna rozpocząć się analiza tygodniowa.<br>Ustawienie fabryczne: <b>"Poniedziałek"</b>                                                                                                    | 17025/000                                        |
|                          | Zerowanie                                                                               | Umożliwi wyzerowanie analizowanej wartości. Przykład: zerowanie po<br>uruchomieniu instalacji. Wszystkie poprzednie sygnały (uruchomienie)<br>zostaną usunięte. Nie ma to wpływu na wykresy i zawartość pamięci<br>(identyfikowalność)!<br>Opcje listy wyboru: <b>Nie</b> , analiza 1-2, Licznik całkowity, Wszystkie<br>liczniki.<br>Wskazówka!<br>Wszystkie poprzednie sygnały (uruchomienie) zostaną usunięte. Nie ma to<br>wpływu na wykresy i zawartość pamięci (identyfikowalność)!<br>W przypadku wybrania odpowiedzi "Tak", zawartość pamięci i tym<br>samym wyświetlacz graficzny jest także kasowany/zerowany. Jeśli "stare"<br>sygnały są ciągle potrzebne, przed zerowaniem należy zapisać je na<br>zewnętrznym nośniku pamięci (pamięć USB lub karta SD). Zerowanie jest<br>wykonywane natychmiast po potwierdzeniu. | 17035/000                                        |
|                          | Podmenu "Automat.wydruk"                                                                | Określa, czy wydruk ma być uruchomiony automatycznie po zakończeniu<br>analizy.<br>Wskazówka!<br>Dane są drukowane tylko wtedy, gdy do stacji podłączono drukarkę USB!<br>Dla trybu wsadowego proces wydruku konfiguruje się za pomocą menu<br>Tryb wsadowy/wydruk.                                                                                                    |                                                  |
|                          |                                                                                         | Analiza 1: Opcje listy rozwijanej: Nie, Tak<br>Analiza 2: Opcje listy rozwijanej: Nie, Tak<br>Analiza 3: Opcje listy rozwijanej: Nie, Tak<br>Analiza 4: Opcje listy rozwijanej: Nie, Tak                                                                                                    | 17100/000<br>17105/000<br>17110/000<br>17115/000 |

| Pozycje menu<br>"System"       | (ustawie                                                                                                    | Programowalne parametry<br>enia fabryczne wyróżnione pogrubioną czcionką)                                                                                                    | Kod bezp.<br>dostępu |
|--------------------------------|----------------------------------------------------------------------------------------------------|----------------------------------------------------------------------------------------------------|----------------------|
| Podmenu "Pamięć<br>zewnętrzna" | Ustawienia dla zewnętrznego nośn<br>na nośniku zewnętrznym.<br>🗲 Ustawienia / System / Pamięć zewnętrzn                                                                         | ika pamięci, między innymi które dane i w jakim formacie są zapisywane<br>na 12025 / 000                                                                                                    |                      |
|                                | Sposób zapisu : for<br>Struktura pamięci : Pa<br>Separator dla CSV : śre<br>Data/czas : w r<br>Czas pracy : 00<br>Ostrzeżenie przy : 90<br>Załącza przekaźnik : Nit<br>X Powrót | mat otwarty (*.csv)<br>imięć typu stos<br>adnik<br>dwóch kolumnach<br>000h00:00<br>%<br>a wykorzyst.                                                                                                    |                      |
|                                | Rys. 32: Ustawianie / System, p                                                                                                    | onoc<br>podmenu "Pamięć zewnętrzna"                                                                                                    |                      |
|                                | Sposób zapisu                                                                                                    | " format bezpieczny": wszystkie dane są zapisywane w szyfrowanym<br>formacie, chronionym przed manipulacją. Dane te mogą być<br>interpretowane wyłącznie przez oprogramowanie firmy E+H.<br>"format otwarty": dane są zapisywane w formacie .csv. Plik taki można<br>otwierać za pomocą różnych programów (Uwaga: dane są<br>niezabezpieczone przed manipulacją). MS Excel ogranicza format otwarty<br>do maksimum 65535 wierszy. | 12005/000            |
|                                | Struktura pamięci                                                                                                    | "Pamięć typu stos": kiedy nośnik danych zostanie zapełniony, żadne dalsze dane nie zostaną zapisane.<br>"Pierścieniowa (FIFO)": kiedy nośnik się zapełni najstarsze dane zostaną usunięte i można zapisywać nowe (bufor typu FIFO). Ustawienie możliwe wyłącznie dla opcji "format bezpieczny".                                                                                                    | 12000/000            |
|                                | Separator dla CSV<br>Ustawienie możliwe dla opcji:<br>"format otwarty (*.csv)"                                                                                                  | Określa znak separatora używany przez aplikację (np. średnik w programie<br>Excel). Opcje listy wyboru: przecinek <b>, średnik</b>                                                                                                    | 12010/000            |
|                                | Data/czas<br>Ustawienie możliwe dla opcji:<br>"format otwarty (*.csv)"                                                                                                    | Przy zapisie danych w formacie CSV określa format w jakim mają być<br>zapisane data i czas.                                                                                                    | 12011/000            |
|                                | Czas pracy<br>Ustawienie możliwe dla opcji:<br>"format otwarty (*.csv)"                                                                                                    | Określa format zapisu i wyświetlania czasu pracy. Ustawienie fabryczne:<br>0000h00:00                                                                                                    | 12015/000            |
|                                | <b>Ostrzeżenie przy</b><br>Ustawienie możliwe dla opcji:<br>"Pamięć typu stos"                                                                                                  | Ostrzega, kiedy nośnik danych zapełniony jest w x%. Ostrzeżenie jest<br>wyświetlane i zapisywane w pamięci zdarzeń. Dodatkowo może zostać<br>załączony przekaźnik.<br>Uwaga: tylko dla zewnętrznej karty SD (nie dotyczy pamięci USB)!<br>Ustawienie fabryczne: <b>90 %</b>                                                                                                    | 12020/000            |
|                                | Załącza przekaźnik<br>Ustawienie możliwe dla opcji:<br>"Pamięć typu stos"                                                                                                    | Gdy wyświetlane jest ostrzeżenie "Pełny nośnik danych", dodatkowo<br>może być załączony przekaźnik.<br>Opcje listy rozwijanej: <b>Nie wykorzyst.</b> , Przek. x (xx-xx)<br>Sow Wskazówka!<br>Jeśli istnieje kilka zdarzeń powodujących uruchomienie przekaźnika (np.<br>2 różne wartości graniczne), należy wybrać opcję "Przekaźnik zbiorczy" w<br>menu "Ustawienia -> Wyjścia -> Przekaźnik -> Przekaźnik x".                   | 12025/000            |

| Pozycje menu<br>"System"                                              | (ustawie                                                                                                    | <b>Programowalne parametry</b><br>nia fabryczne wyróżnione pogrubioną czcionką)                                                                                                    | Kod bezp.<br>dostępu |
|-----------------------------------------------------------------------|----------------------------------------------------------------------------------------------------|----------------------------------------------------------------------------------------------------|----------------------|
| Podmenu<br>"Komunikaty"<br>(dostępne tylko dla<br>ustawienia Ekspert) | Ustawienia wyświetlania/zatwierdz<br>- Wyzwalane po przekroczeniu war<br>- Wyzwalana sygnałem na wejściu ł<br>- Wyzwalane przez błędy, itd.                                                                                                    | zania komunikatów. Na przykład, komunikaty mogą być:<br>rtości granicznych<br>binarnym                                                                                                    |                      |
|                                                                       | <mark>θ Ekspert / System / Komunikaty</mark><br>Zatwierdzanie komunikatów : Zaj<br>Komunikaty podwójne??? : Wy<br>Zelącza przekaźnik : Nie<br>X Powrót                                                                                                    | 19010 / 000<br>pisz w pamięci<br>/świetlacz<br>a wykorzyst.                                                                                                    |                      |
|                                                                       | Powrót Kod P<br>Rys. 33: Ustawienia / Ekspert /                                                                                                    | omoc<br>( System, podmenu "Komunikaty"                                                                                                    |                      |
|                                                                       | Zatwierdzanie komunikatów                                                                                                    | Czas zatwierdzenia komunikatu może być zapisywany w pamięci<br>zdarzeń.<br>Uwaga: tego ustawienia nie można zmienić nawet przy aktywnej funkcji<br>administracja (FDA 21 CFR Part 11).<br>Opcje listy wyboru: Nie zapisuj, <b>zapisz w pamięci</b>                                                                                                    | 19005/000            |
|                                                                       | Komunikaty podwójne???<br>Konfiguracja możliwa tylko po<br>wybraniu opcji "Nie zapisuj" dla<br>ustawienia: "Zatwierdzanie<br>komunikatów"                                                                                                    | W rejestratorze takie same komunikaty mogą być łączone w jeden<br>komunikat (z znacznikiem czasu ostatniego komunikatu).<br>Uwaga: tego ustawienia nie można zmienić nawet przy aktywnej funkcji<br>administracja (FDA 21 CFR Part 11).<br>Opcje listy wyboru: Łączenie, <b>Wyświetlacz</b>                                                                                                    | 19000/000            |
|                                                                       | Załącza przekaźnik                                                                                                    | Przekaźnik może być załączony dopóki wyświetlany komunikat nie<br>zostanie zatwierdzony (np. komunikaty o zał./wył., awarie itd.) .<br>Opcje listy rozwijanej: <b>Nie wykorzyst.</b> , Przek. x (xx-xx)<br>Wskazówka!<br>Jeśli istnieje kilka zdarzeń powodujących uruchomienie przekaźnika (np.<br>2 różne wartości graniczne), należy wybrać opcję "Przekaźnik zbiorczy" w<br>menu "Ustawienia -> Wyjścia -> Przekaźnik -> Przekaźnik x". | 19010/000            |
| Podmenu<br>"Wygaszacz ekranu                                          | Wskazówka!<br>Aby wydłużyć czas użytkowania ek<br>Jeśli stacja znajduje się w stanie alat<br>wygaszacz ekranu nie włącza się lu<br>nawet, jeśli wygaszacz ekranu jest a                                                                                                    | ranu LCD można wyłączyć jego podświetlanie (= wygaszacz ekranu).<br>rmowym (np. przerwa w obwodzie lub naruszenie wartości granicznej),<br>b jest automatycznie wyłączany. W ten sposób, można odczytać alarmy<br>aktywny.                                                                                                    |                      |
|                                                                       | Ø Ekspert / System / Wygaszacz ekranu         Yza         Zał         Funkcja         ZAŁ od         Zodziennie ZAŁ od         Zoł         Codziennie Wygaszacz ekranu         Wygaszacz ekranu         Wygazzacz         X Powrót         Wyłączony         włącz po 10 min.         włącz po 30 min.         włącz po 60 min.         Załaczane codziennie         X Esc         Codziennie         X Esc         Codziennie         X Esc         Codziennie         X Esc         Codziennie         X Esc         Codziennie         X Esc         Codziennie         X Social State         Codziennie         X Esc         Codziennie         X Social State         Codziennie         X Esc         Codziennie         X Social State         Codziennie         X Esc         Codziennie         X Social State         Codziennie         X Esc         Codziennie         X Social State         Codziennie         X Social State         Codziennie         X Social State         Codziennie         X Social State         Codziennie         X Social State         Codziennie         X Social State         Codziennie         X Social State         Codziennie         X Social State         Codziennie         X Social State         Codziennie         X Social State         Codziennie         X Social State         Codziennie         X Social State         Codziennie         X Social State         X Social State         X S | 13000 / 000         Iaczane codziennie         Acz wyświetlacz         :00         K         ok         ok         podmenu "Wygaszacz ekranu"                                                                                                    |                      |

| Pozycje menu<br>"System"         | (ustawie                                                                                                    | <b>Programowalne parametry</b><br>nia fabryczne wyróżnione pogrubioną czcionką)                                                                                                    | Kod bezp.<br>dostępu |
|----------------------------------|----------------------------------------------------------------------------------------------------|----------------------------------------------------------------------------------------------------|----------------------|
|                                  | Wygaszacz ekranu                                                                                                    | "Wyłączony":Ekran LCD jest zawsze włączony<br>"włącz po x min": wygaszacz włącza się po 10, 30 lub 60 minutach.<br>Wszystkie pozostałe funkcje są włączone. Naciśnięcie dowolnego<br>przycisku: włącza ponowne podświetlenie.<br>"Załączane codziennie": podać czas. Przy tym ustawieniu, wyświetlacz /<br>wyłącza się po 1 minucie po ostatnim wciśnięciu przycisku.                                                                                                    | 13000/000            |
|                                  | Funkcja                                                                                                    | " <b>Wyłącz wyświetlacz</b> ": urządzenie wyłącza wyświetlacz, gdy wygaszacz ekranu jest uaktywniony.                                                                                                    | 13005/000            |
|                                  | <b>Codziennie ZAŁ od</b><br>Tylko dla opcji "Załączane<br>codziennie"                                                                                                    | Ustawienie czasu (hh:mm) wyłączenia wygaszacza ekranu (np. na koniec<br>zmiany). <b>Ustawienie fabryczne: 20:00</b>                                                                                                    | 13010/000            |
|                                  | <b>Codziennie WYŁ od</b><br>Tylko dla opcji "Załączane<br>codziennie"                                                                                                    | Ustawienie czasu (hh:mm) włączenia wygaszacza ekranu (np. na początek<br>zmiany). <b>Ustawienie fabryczne: 07:00</b>                                                                                                    | 13020/000            |
|                                  | Wygaszacz ekranu                                                                                                    | " <b>Wył w stanie alarmu</b> ": w stanie alarmu (np. przy przekroczeniu<br>wartości granicznej, przerwa w obwodzie) wygaszacz ekranu zostanie<br>automatycznie wyłączony.<br>"Zawsze przy": ekran nie zostanie wygaszony nawet w stanie alarmu.<br>Uwaga: aktywne komunikaty wymagające potwierdzenia automatycznie<br>wyłączają wygaszacz.                                                                                                    | 13025/000            |
| Podmenu "Klawiatura"             | Ustawienie układu klawiatury (tylk                                                                                                    | o gdy podłączona jest zewnętrzna klawiatura USB)                                                                                                    |                      |
|                                  | Układ klawiatury                                                                                                    | Służy do wyboru układu klawiatury.<br>Opcje listy wyboru: <b>Niemcy</b> , Szwajcaria, Francja, USA, USA<br>międzynarodowa, UK, Włochy                                                                                                    | 10900/000            |
| Podmenu "Czytnik<br>kodów pask." | Służy do obsługi czytnika kodów pa<br>Czytnik jest rozpoznawany jako<br>Tekst musi kończyć się instrukcj<br>Ekspert / System / Czytnik kodów pask.<br>Zestaw znaków USA<br>Zapamiętać jako zdarzenie : Tak<br>Przekr.czasu sekwencji : 30 s<br>X Powrót Kod P<br>Rys. 35: Ustawienia / System, p | sskowych:<br>zewnętrzna klawiatura HID<br>ą powrotu karetki.<br>10950 / 000<br>omoc<br>omoc<br>podmenu "Czytnik kodów pask."                                                                                                    | 10050 /000           |
|                                  | Zestaw znaków                                                                                                    | Służy do wyboru zestawu znaków.<br>Opcje listy wyboru: <b>Niemcy</b> , Szwajcaria, Francja, USA, USA<br>międzynarodowa, UK, Włochy                                                                                                    | 10950/000            |
|                                  | Zapamiętać jako zdarzenie                                                                                                    | <ul> <li>Stacja może zapamiętać teksty wczytane za pomocą czytnika kodów paskowych w rejestrze zdarzeń. Opcje listy wyboru: Tak, Nie</li> <li>Wskazówka!</li> <li>Teksty NIE są zapamiętywane w następujących sytuacjach:</li> <li>Wczytana została sekwencja instrukcji (opcja "Tryb wsadowy")</li> <li>Aktywne jest okno dialogowe do wprowadzania informacji dotyczących szarży (Pakiet: "Tryb szarży" – opcja)</li> <li>Aktywne jest okno testowania czytnika kodów paskowych</li> <li>Funkcja "Zapisz tekst" została już wykonana</li> </ul> | 10955/000            |

| Pozycje menu | Programowalne parametry                               |                                                                                                    | Kod bezp. |
|--------------|-------------------------------------------------------|----------------------------------------------------------------------------------------------------|-----------|
| "System"     | (ustawienia fabryczne wyróżnione pogrubioną czcionką) |                                                                                                    | dostępu   |
|              | Przekr.czasu sekwencji                                | Służy do określenia czasu w sekundach, po którym sekwencja instrukcji<br>ma zostać przerwana, gdy niezbędne dane nie zostaną wczytane.<br>Wprowadzenie: 10180 sekund; ustawienie fabryczne: <b>30 s</b> | 10960/000 |

# 6.4.2 Ustawienia / Wejścia

Ustawienie wejść analogowych i binarnych, kanałów matematycznych (opcja) i linearyzacji.

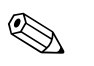

#### Wskazówka!

W zależności od wybranej funkcji, interfejs użytkownika zmienia się w taki sposób, że za każdym razem należy sprawdzić/ustawić tylko takie parametry, które są niezbędne do bezpiecznej pracy stacji.

| 🕏 Ekspert / Wejścia                     |       |
|-----------------------------------------|-------|
| ► Wejścia analogowe                     |       |
| <ul> <li>Wejścia binarne</li> </ul>     |       |
| <ul> <li>Matematyczne</li> </ul>        |       |
| ► Linearyzacja                          |       |
| <ul> <li>Wart.graniczne</li> </ul>      |       |
| <ul> <li>Grupowanie sygnałów</li> </ul> |       |
| X Powrót                                |       |
|                                         |       |
|                                         |       |
|                                         |       |
|                                         |       |
|                                         |       |
|                                         |       |
|                                         |       |
|                                         |       |
| Powrót Kod                              | Pomoc |

Rys. 36: Ustawienia / Wejścia

## Ustawienia / Wejścia, podmenu: Wejścia uniwersalne

#### Procedura ustawienia sygnału wejść binarnych:

| Start                                                                                                    |
|----------------------------------------------------------------------------------------------------|
| C                                                                                                    |
| Ustawienie sygnału na wejściu uniwersalnym (prądowy, napięciowy, termometr rezystancyjny, termopara, licznik impulsów, wejście częstotliwościowe) |
| C                                                                                                    |
| Ustawienie zakresu wejścia uniwersalnego (np. 0-20 mA dla prądu; niepotrzebne dla licznika impulsów/wejścia częstotliwościowego)                  |
| C                                                                                                    |
| Wprowadzenie nazwy kanału                                                                                                    |
| C                                                                                                    |
| Wybór typu rejestracji                                                                                                    |
| C                                                                                                    |
| Wybór jednostki/wymiaru                                                                                                    |
| C                                                                                                    |
| Wybór liczby miejsc dziesiętnych                                                                                                    |
| C                                                                                                    |
| Wprowadzenie zakresu pomiarowego i powiększenia (nie dla wejścia impulsowego)                                                                     |
| C                                                                                                    |

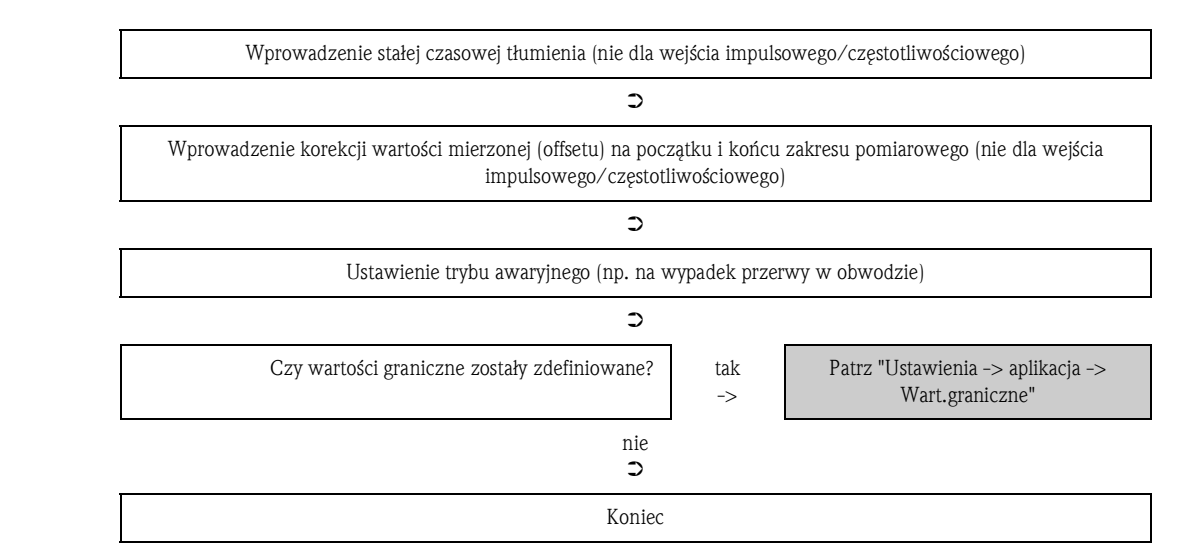

| Pozycje menu<br>"Wejścia"                                 | <b>Programowalne parametry</b><br>(ustawienia fabryczne wyróżnione pogrubioną czcionką)                                                                                                    |                                                                                                    | Kod bezp.<br>dostępu         |
|-----------------------------------------------------------|----------------------------------------------------------------------------------------------------|----------------------------------------------------------------------------------------------------|------------------------------|
| Podmenu: Wejścia<br>uniwersalne, Wejście<br>uniwersalne x | Przeglądanie lub zmiana ustawień<br>Stacja może obsługiwać maksimum<br>Memograph M<br>/Wejścia / Wejścia uniwersalne / Wejścić<br>Sygnał : Prądowy<br>Zakres : 4-20 mA<br>Nazwa kanału : Analog 1<br>Typ rejestracji :: Wartość ś<br>Jednostki : %<br>Miejsca dziesięt. : jedno (X,Y<br>Początek zakresu :: 0,0 %<br>Koniec zakresu :: 100,0 %<br>Koniec powiększ :: 0,0 %<br>Koniec powiększ :: 100,0 %<br>Stała czas.łtum. ::0,0 s<br>► Korekcja wartości mierzonej<br>► Całkowanie (aktyw.)<br>► Tryb awaryjny<br>Kopiowanie ustaw. : Nie<br>Powrót Kod F<br>Rys. 37: Ustawienia / Wejścia, | podłączonych punktów pomiarowych dla wybranego kanału.<br>n 20 sygnałów wewnętrznych i dalszych 20 sygnałów zewnętrznych.<br>• uniwersalne 1 (aktyw.) 20000 / 000<br>rednia<br>c)<br>Pomoc<br>podmenu: Wejścia uniwersalne, Wejście uniwersalne x                                                                                             |                              |
|                                                           | Sygnał                                                                                                    | Wybór typu sygnału wejściowego (prądowy, napięciowy, itd.).<br>Jeśli nie wybrano żadnego typu sygnału kanał jest wyłączony (ustawienie<br>fabryczne).<br>Opcje listy wyboru: <b>Wyłączony</b> , Prądowy, Napięciowy, Termometr<br>rezyst., Termopara, Licznik impulsów, Wejście częstotliwościowe,<br>Fieldbus (opcja), Modbus Master (opcja) | 20000/000<br>do<br>20000/039 |
|                                                           | Zakres                                                                                                    | Wybór zakresu wejściowego lub rodzaju podłączonego termometru<br>rezystancyjnego/termopary . Sposób podłączenia zacisków podano<br>w Rozdziale 4                                                                                                    | 20005/000<br>do<br>20005/039 |
|                                                           | Połączenie<br>Tylko dla opcji "Termometr<br>rezyst."                                                                                                    | Określa, czy termometry rezystancyjne są podłączone w technice 2-, 3-<br>lub 4-przewodowej. Ustawienie fabryczne: <b>3-przewodowy</b>                                                                                                    | 20010/000<br>do<br>20010/039 |
|                                                           | Nazwa kanału                                                                                                    | Nazwa punktu pomiarowego podłączonego do tego wejścia<br>(np. "Ciśnienie", "Temperatura", "Grzejnik",). Maks. 16-znaków.<br>Ustawienie fabryczne: Analog x                                                                                                    | 20015/000<br>do<br>20015/039 |

| Pozycje menu<br>"Wejścia" | <b>Programowalne parametry</b><br>(ustawienia fabryczne wyróżnione pogrubioną czcionką) |                                                                                                    | Kod bezp.<br>dostępu         |
|---------------------------|-----------------------------------------------------------------------------------------|----------------------------------------------------------------------------------------------------|------------------------------|
|                           | Typ rejestracji                                                                         | <ul> <li>Wejścia uniwersalne są odczytywane co 100 ms. W zależności od długości cyklu zapisu, na podstawie wartości odczytanych wyliczane/zapisywane są odpowiednie dane (np. dla 1 min cyklu zapisu wyliczana i zapisywana jest średnia z 600 uzyskanych w tym czasie wartości).</li> <li>"Wartość chwilowa": zapamiętywana jest wartość na wejściu w momencie cyklu zapisu.</li> <li>"Wartość średnia": Obliczana i zapamiętywana jest wartość średnia dla czasu cyklu zapisu.</li> <li>"Wartość minimalna": Obliczana i zapamiętywana jest wartość minimalna.</li> <li>"Wartość maksymalna": Obliczana i zapamiętywana jest wartość minimalna.</li> <li>"Wartość maksymalna": Obliczana i zapamiętywana jest wartość minimalna.</li> <li>"Winimum + maksimum": Obliczane i zapamiętywane są wartości minimalna i maksymalna (zwiększone zużycie pamięci)</li> <li>"Licznik": rejestrowany i zapamiętywany jest licznik.</li> <li>"Wartość chwilowa + licznik": ze zmierzonych impulsów może zostać dodatkowo wyliczona wartość chwilowa.</li> </ul> | 20025/000<br>do<br>20025/039 |
|                           | <b>Licznik impulsów</b><br>Tylko dla opcji: "Licznik<br>impulsów"                       | Służy do określenia, czy licznik impulsów jest szybki czy wolny (maks. do<br>25Hz). Jeśli rejestrowana jest lilość zmian stanu przekaźnika, należy<br>ustawić wyłącznie "do 25Hz".<br>Opcje listy wyboru: <b>do 13kHz</b> , do 25Hz<br>Wskazówka!<br>Ta nastawa nie ma wpływu na działanie kart analogowych z wersją<br>oprogramowania <= 1.00.05. Karty te pracują tylko w trybie "do 13 kHz".                                                                                                    | 20039/000<br>do<br>20039/039 |
|                           | 1 impuls =<br>Tylko dla opcji: "Sygnał: Licznik<br>impulsów"                            | Waga impulsu = współczynnik, przez który mnożony jest sygnał<br>wejściowy, w celu otrzymania wyników w określonych jednostkach<br>fizycznych. Przykład: 1 impuls odpowiada 5 m -> wpisać "5".                                                                                                    | 20040/000<br>do<br>20040/039 |
|                           | <b>Podst.czas.</b><br>Tylko dla typu rejestracji:<br>"Wartość chwilowa + licznik"       | Przy użyciu podstawy czasu, można na podstawie odczytów licznika<br>wyliczyć wartość chwilową np. sygnał wejściowy w litrach, podstawa<br>czasu w sekundach -> wartość chwilowa w litrach/sekundę.                                                                                                    | 20045/000<br>do<br>20045/039 |
|                           | Jednostki                                                                               | Wprowadzenie jednostek fizycznych dla punktu pomiarowego<br>podłączonego do tego wejścia (np. %, bar, °C, m/h, itd.).<br>Można wprowadzić maks. 6 znaków.<br>Wskazówka!<br>Nie można zmienić jednostek dla termometrów rezystancyjnych<br>i termopar!                                                                                                    | 20050/000<br>do<br>20050/039 |
|                           | <b>Jednostka/wymiar licznika</b><br>Tylko dla opcji: "Licznik<br>impulsów"              | Jednostki fizyczne w których podawane są wyniki pomiarów na wejściu<br>licznikowym np. l, m <sup>3</sup> , itd.<br>Można wprowadzić maks. 6 znaków.                                                                                                    | 20055/000<br>do<br>20055/039 |
|                           | Miejsca dziesięt.                                                                       | Liczba miejsc dziesiętnych wyświetlanej wartości. Opcje listy wyboru: 0<br>do 5 miejsc po przecinku (kropce). Informacja ta jest używana do<br>zwiększenia czytelności wskazania. Ustawienie fabryczne: <b>jedno (X,Y)</b><br>np. zmierzona wartość: 20.12348 1/s<br>Wartość wskazywana:<br>brak: 20 1/s<br>jedno: 20.1 1/s<br>dwa: 20.12 1/s<br>trzy: 20.123 1/s<br>cztery: 20.1235 1/s<br>pięć: 20.12348 1/s<br>Sonow Wskazówka!<br>Wskazanie jest w razie potrzeby zaokrąglane.                                                                                                    | 20060/000<br>do<br>20060/039 |
|                           | <b>Dolna częstotliwość</b><br>Tylko dla opcji "Sygnał: Wejście<br>częstotliwościowe"    | Określenie dolnej wartości częstotliwości odpowiadającej początkowi zakresu pomiarowego. W tym miejscu można wprowadzić maksymalną częstotliwość 12.5kHz. Ustawienie fabryczne: <b>5 Hz</b>                                                                                                    | 20065/000<br>do<br>20065/039 |

| Pozycje menu<br>"Wejścia" | (ustawie                                                                      | <b>Programowalne parametry</b><br>nia fabryczne wyróżnione pogrubioną czcionką)                                                                                                    | Kod bezp.<br>dostępu         |
|---------------------------|-------------------------------------------------------------------------------|----------------------------------------------------------------------------------------------------|------------------------------|
|                           | Początek zakresu                                                              | Przetwornik przekształca wymiar fizyczny na standardowy sygnał.<br>Przykład: Wartości 0-14 pH z czujnika są przekształcane na sygnał 4-20<br>mA. Należy wprowadzić początek zakresu pomiarowego. "0" dla 0-14 pH.<br>Wskazówka!<br>Nie można zmienić jednostek dla termometrów rezystancyjnych<br>i termopar!                                                                                                    | 20070/000<br>do<br>20070/039 |
|                           | <b>Górna częstotliwość</b><br>Tylko dla opcji: "Wejście<br>częstotliwościowe" | Określenie górnej wartości częstotliwości odpowiadającej końcowi<br>zakresu pomiarowego. W tym miejscu można wprowadzić maksymalną<br>częstotliwość 12.5kHz. Ustawienie fabryczne: <b>1000 Hz</b>                                                                                                    | 20075/000<br>do<br>20075/039 |
|                           | Koniec zakresu                                                                | Identycznie jak dla opcji: "Początek zakresu pomiarowego". Wpisać<br>koniec zakresu pomiarowego np. "14" dla przetwornika 0-14 pH.<br>Wskazówka!<br>Nie można zmienić jednostek dla termometrów rezystancyjnych<br>i termopar!                                                                                                    | 20080/000<br>do<br>20080/039 |
|                           | Początek powiększ                                                             | Jeżeli nie jest używany cały zakres przetwornika, można tu wpisać dolną<br>granicę żądanego zakresu (wyższa rozdzielczość). Przykład: zakres pom.<br>Przetwornika: 0-14 pH, wymagany zakres: 5-9 pH. W tym miejscu należy<br>wpisać "5". Powiększenie nie wpływa na zapis do pamięci.                                                                                                    | 20085/000<br>do<br>20085/039 |
|                           | Koniec powiększ                                                               | Tak samo jak dla opcji: "Początek powiększ". W tym miejscu należy<br>wpisać koniec powiększenia. Przykład: zakres pom. Przetwornika: 0-14<br>pH, wymagany zakres: 5-9 pH. W tym miejscu wpisać "9".                                                                                                    | 20090/000<br>do<br>20090/039 |
|                           | Stała czas.tłum                                                               | Im więcej niepożądanych zakłóceń wpływa na sygnał pomiarowy, tym większą wartość należy w tym miejscu wpisać. Rezultat: szybkie zmiany będą tłumione. Ustawienie fabryczne: <b>0.0 s</b>                                                                                                    | 20095/000<br>do<br>20095/039 |
|                           | <b>Spoina porówn.</b><br>Tylko dla opcji: "Termopara"                         | Używane tylko przy bezpośrednim podłączeniu termopar.<br>"Wewn.":Kompensacja błędu napięcia poprzez pomiar temperatury<br>zacisków.<br>"Zewn.": Kompensacja błędu napięcia poprzez kontrolowaną zewnętrznie<br>zimną spoinę odniesienia.<br>Wskazówka!<br>W przypadku stosowania termopar (TC) z wewnętrzną spoiną<br>odniesienia, dla cyklu zapisu 100 ms, temperatura spoiny odniesienia jest<br>mierzona co 5 sekund a wynik pomiaru jest zatrzymywany na 1200 ms<br>wskutek przełączania. To zjawisko występuje tylko dla podanych wyżej<br>ustawień i jest widoczne dzięki szybkiemu cyklowi zapisu: 100 ms.<br>Można tego uniknąć, stosując np. zewnętrzną spoinę porównawczą. | 20100/000<br>do<br>20100/039 |
|                           | <b>Temp. spoiny zimn.</b><br>Tylko dla opcji: "Spoina porówn.:<br>"Zewn."     | Ustawienia dla zewnętrznej spoiny odniesienia (tylko przy podłączeniu termopar).                                                                                                    | 20105/000<br>do<br>20105/039 |
|                           | Licznik całkowity<br>Tylko dla opcji Sygnał "Licznik<br>impulsów"             | Ustawienie początkowe licznika całkowitego. Ustawienie przydatne przy kontynuowaniu pomiarów wykonanych dotychczas za pomocą licznika elektromechanicznego.<br>Ustawienie fabryczne: <b>0</b>                                                                                                    | 20300/000<br>do<br>20300/039 |

| Pozycje menu<br>"Wejścia" | (ustawie                                | <b>Programowalne parametry</b><br>nia fabryczne wyróżnione pogrubioną czcionką)                                                                                                    | Kod bezp.<br>dostępu         |
|---------------------------|-----------------------------------------|----------------------------------------------------------------------------------------------------|------------------------------|
|                           | Podmenu: Korekcja wartości<br>mierzonej | Określenie wartości korekcyjnych dla kompensacji tolerancji układu pomiarowego.         Procedura:         1. Zmierzyć wartość rzeczywistą w dolnym obszarze zakresu pomiarowego.         2. Zmierzyć wartość rzeczywistą w górnym obszarze zakresu pomiarowego.         3. Podać wartości zadane i rzeczywiste dla obu punktów.         ./Wejście analogowe 1 (aktyw.) / Korekcja wartości mierzonej       23000 / 000         Dolna wartość korygująca       0,0 %         Wartość zadana       :0,0 %         Wartość zadana       :100,0 %         Wart. rzeczywista       :100,0 %         X Powrót       Kod         Pomoc       Pomoc |                              |
|                           |                                         | uniwersalne x, podmenu "Korekcja wartości mierzonej"<br>Dolna wartość korygująca:<br>Wartość zadana: wprowadzić wartość zadaną dolnej wartości<br>(np. dla zakresu pomiarowego 0°C100°C: 0?).                                                                                                    | 23000/000 do<br>23000/039    |
|                           |                                         | <b>Wart. rzeczywista:</b> wprowadzić wartość zmierzoną dolnej wartości (dla zakresu pomiar. 0°C100°C: zmierzona wartość 0,5?).                                                                                                    | 23005/000 do<br>23005/039    |
|                           |                                         | <b>Górna wartość korygująca:</b><br><b>Wartość zadana:</b> wprowadzić wartość zadaną górnej wartości<br>(np. dla zakresu 0°C100°C: 100°C).                                                                                                    | 23010/000 do<br>23010/039    |
|                           |                                         | Wart. rzeczywista: wprowadzić wartość zmierzoną górnej wartości (np. dla zakresu 0°C100°C: zmierzona wartość 100.5°C).                                                                                                    | 23015/000 to<br>23015/039    |
|                           |                                         | Korekcja RPT:<br>Wartość korekcji temperatury tylnego panelu dla tego wejścia<br>uniwersalnego (wymagane tylko dla termopar).<br>Wskazówka!<br>Wyświetlana tylko po wprowadzeniu kodu serwisowego!                                                                                                    | 23500/000<br>do<br>23500/039 |

| Pozycje menu<br>"Wejścia" | (ustawie                                                                                        | <b>Programowalne parametry</b><br>nia fabryczne wyróżnione pogrubioną czcionką)                                                                                                    | Kod bezp.<br>dostępu      |
|---------------------------|-------------------------------------------------------------------------------------------------|----------------------------------------------------------------------------------------------------|---------------------------|
|                           | Podmenu: Całkowanie                                                                             | Ustawienie wymagane tylko wtedy, gdy to wejście analogowe jest<br>używane do pomiaru ilości, np. przez całkowanie. Cykle analiz, patrz:<br>"Analiza sygnału".<br>./ Inputs / Universal inputs / Universal input 1 (active) / Totalization 24000 / 000<br>Totalization i Yes<br>Totalization base : Second (s)<br>Total. eng. unit :<br>Low flow cut off : Area around zero point<br>Low flow cut off : 0 %<br>Calc. factor : 1<br>Totalizer : 0<br>X Back |                           |
|                           |                                                                                                 | Back     Help       Rys. 39:     Ustawienia / Wejścia / Wejścia uniwersalne / Wejście uniwersalne x, podmenu "Calkowanie"                                                                                                    |                           |
|                           |                                                                                                 | <b>Całkowanie:</b> poprzez całkowanie sygnału analogowego<br>(np. wartości przepływu w m <sup>3</sup> /h) można wyznaczyć ilość (w m <sup>3</sup> ).<br>Opcje listy wyboru: <b>Nie</b> , Tak                                                                                                    | 24000/000 do<br>24000/039 |
|                           |                                                                                                 | <b>Podstawa całk.:</b> wybrać wymaganą podstawę czasu. Przykład: ml/s -> podstawa <b>w sekundach (s)</b> ; m <sup>3</sup> /h -> podstawa w godz. (h). Opcje listy wyboru: <b>Sek (s)</b> , Min (min), Godz. (h), Dni (d)                                                                                                    | 24005/000 do<br>24005/039 |
|                           |                                                                                                 | <b>Jednostki całk.:</b> wprowadzić jednostkę dla ilości obliczanej przez całkowanie (np. " $m^{3"}$ ).                                                                                                    | 24010/000 do<br>24010/039 |
|                           |                                                                                                 | <b>Wartość progowa:</b> określa jak mają być dokonywane odcięcia niskich wartości sygnału.<br>Opcje listy wyboru: <b>Wokół punktu zerowego</b> , Wartość bezwzględna                                                                                                    | 24015/000 do<br>24015/039 |
|                           |                                                                                                 | <b>Wartość progowa:</b> ustawienie wartości progowej (wartość<br>bezwzględna), poniżej której sygnały analogowe nie będą całkowane<br>("punkt odcięcia pomiaru przy niskim przepływie")<br>Wprowadzenie: wartość 6-cyfrowa; ustawienie fabryczne: <b>0</b>                                                                                                    | 24020/000 do<br>24020/039 |
|                           |                                                                                                 | Współcz. oblicz:współczynnik do obliczania całki sygnału (np.<br>przetwornik podaje wartość w 1/s -> podstawa całkowania = sekunda -><br>wymaganą jednostką fizyczną jest m <sup>3</sup> -> wprowadzić współczynnik<br>0.001).<br>Opcje listy wyboru: 0.0000110000, możliwość swobodnej konfiguracji;<br>ustawienie fabryczne: 1                                                                                                    | 24025/000 do<br>24025/039 |
|                           | Tylko wtedy, gdy dla ustawienia<br>"Wpółcz. oblicz." wybrano opcję:<br>"swobodna konfiguracja". | <b>Współcz. oblicz:</b> wartość współczynnika do obliczania całki sygnału, wybrana przez użytkownika. Ustawienie fabryczne: <b>1.000</b>                                                                                                    | 24030/000 do<br>24030/039 |
|                           |                                                                                                 | <b>Licznik całkowity:</b> Ustawienie początkowe licznika całkowitego.<br>Ustawienie przydatne przy kontynuowaniu pomiarów wykonanych<br>dotychczas za pomocą licznika elektromechanicznego.<br>Ustawienie fabryczne: <b>0</b>                                                                                                    | 24035/000 do<br>24035/039 |

| Pozycje menu<br>"Wejścia" | (ustawie                                                                                                    | <b>Programowalne parametry</b><br>(ustawienia fabryczne wyróżnione pogrubioną czcionką)                                                                                                    |                           |  |
|---------------------------|----------------------------------------------------------------------------------------------------|----------------------------------------------------------------------------------------------------|---------------------------|--|
|                           | Podmenu: Tryb awaryjny<br>(dostępne tylko w ustawieniu<br>Ekspert!)                                                  | Ustawienia dotyczące zachowania kanału w warunkach awaryjnych<br>(np. przerwa w obwodzie, przekroczenie zakresu.<br>./ Wejścia analogowe / Wejście analogowe 1 (aktyw.) / Tryb awaryjny 25000 / 000<br>Przy błędzie zał. :Przek. 1 (styk 11-13)<br>Zapisz zdarzenie :Nie<br>NAMUR NE 43 :zał.<br>W razie błędu :Początek zakresu<br>X Powrót                                                                                                    |                           |  |
|                           |                                                                                                    | Powrót Kod Pomoc<br>Rys. 40: Ustawienia / Wejścia / Wejścia uniwersalne / Wejście<br>uniwersalne x, podmenu "Tryb awaryjny"                                                                                                    |                           |  |
|                           |                                                                                                    | Przy błędzie zał.: w warunkach awaryjnych załącza wybrany<br>przekaźnik. Numery zacisków są wyświetlane w nawiasach.<br>Opcje listy rozwijanej: Nie wykorzyst., Przek. x (xx-xx)<br>Wskazówka!<br>Jeśli istnieje kilka zdarzeń powodujących uruchomienie przekaźnika<br>(np. 2 różne wartości graniczne), należy wybrać opcję "Przekaźnik zbiorczy"<br>w menu "Ustawienia -> Wyjścia -> Przekaźnik -> Przekaźnik x".                            | 25000/000 do<br>25000/039 |  |
|                           |                                                                                                    | Zapisz zdarzenie:w przypadku wystąpienia błędu zapamiętuje<br>komunikat w rejestrze zdarzeń. Opcje listy wyboru: <b>Nie</b> , Tak                                                                                                    | 25005/000 do<br>25005/039 |  |
|                           | Tylko dla opcji "Prądowy" dla<br>ustawienia "Sygnał" oraz "4–20<br>mA" dla ustawienia "Zakres"                       | <ul> <li>NAMUR NE43:</li> <li>Włączenie/wyłączenie monitorowania pętli 420 mA zgodnie z zaleceniami NAMUR NE43. Dla włączonej opcji "NAMUR NE43" sygnalizacja błędów działa następująco:</li> <li>≤ 3.8 mA: przekroczenie zakresu w dół (wskazanie: vvvvvv)</li> <li>≥ 20.5 mA: przekroczenie zakresu w górę (wskazanie: ^^^^)</li> <li>≤ 3.6 mA lub ≥ 21.0 mA: rozwarcie obwodu (wskazanie:)</li> <li>Opcje listy wyboru: zał., Wył</li> </ul> | 25015/000 do<br>25015/039 |  |
|                           | Tylko dla opcji "4-20 mA" lub<br>"1-5 V" dla ustawienia "Zakres"<br>oraz opcji "zał." dla ustawienia<br>"NAMUR NE43" | <b>Opóźnienie</b><br>System włącza alarm w razie wystąpienia przerwy w obwodzie/<br>przekroczenia zakresu w dół/w górę, gdy stan ten utrzyma się przez<br>określoną długość czasu. Ustawienie fabryczne: <b>0 s</b>                                                                                                    | 25045/000do<br>25045/039  |  |
|                           | Tylko dla opcji "Napięciowy" dla<br>ustawienia "Sygnał" oraz "1-5 V"<br>dla ustawienia "Zakres"                      | Wykr.przerw.obw.:<br>Załączenie/wyłączenie funkcji wykrywania przerwy w obwodzie dla<br>zakresu 1-5 V. Gdy funkcja wykrywania przerwy w obwodzie jest<br>załączona, wszystkie wartości < 0.8 V lub > 5.2 V są traktowane jako<br>przerwa w obwodzie (wskazanie:)<br>Opcje listy wyboru: zał., Wył                                                                                                    | 25015/000 do<br>25015/039 |  |
|                           | Niedostępne dla opcji "Licznik<br>impulsów" dla ustawienia<br>"Sygnał"!                                              | <b>W razie błędu</b><br>Określa, jaka wartość ma być przyjmowana do obliczeń w razie błędu,<br>kiedy wartość mierzona jest nieważna (np. przerwany obwód<br>pomiarowy).<br>Opcje listy wyboru: Ostatnia ważna wartość, Początek zakresu, Koniec<br>zakresu, zero <sup>1</sup> , NISKI <sup>1</sup> , WYSOKI <sup>1</sup> , <b>Wartość nieważna</b> , swobodna konfiguracja                                                                      | 25035/000 do<br>25035/039 |  |
|                           | Tylko, jeśli wybrano opcję<br>"swobodna konfiguracja" dla<br>ustawienia "W razie błędu"                              | Wartość zastępcza<br>Ta wartość jest przyjmowana do obliczeń w razie błędu. Patrz tabela<br>→ strona 58                                                                                                    | 25040/000 do<br>25040/039 |  |
|                           | Kopiowanie ustaw.                                                                                                    | Kopiowanie ustawień aktualnego kanału do wybranego kanału. Opcje listy<br>wyboru: <b>Nie</b> , Do wejścia uniwersalnego x                                                                                                    | 20115/000 do<br>20115/039 |  |

1) Widoczne tylko dla ustawień matematycznych (opcja)

# Tryb awaryjny

Ustawienia dotyczące zachowania kanału w warunkach awaryjnych, gdy sygnał wejściowy/ zmienna wejściowa jest nieważna (np. wskutek przerwy w obwodzie, nieprawidłowego wyniku obliczeń matematycznych; np. dzielenia przez zero).

| Nastawa dla<br>trybu<br>awaryjnego | "Nieprawidłowy" kanał                                                                                                    | Kanały zależne od kanału "nieprawidłowego"                                                                                                    |
|------------------------------------|----------------------------------------------------------------------------------------------------|----------------------------------------------------------------------------------------------------|
| Wartość nieważna                   | <ul> <li>Wyświetlane są symbole " " lub "*****"</li> <li>Nazwa kanału jest podświetlana na czerwono</li> <li>Wyświetlany jest status "F"</li> <li>Monitorowanie wartości granicznej jest zawieszone</li> <li>Zliczanie impulsów jest zawieszone</li> <li>Przekaźnik jest załączony, o ile był ustawiony.</li> <li>Analiza: jeśli błąd występuje w czasie trwania całego cyklu analizy, wartość w analizie jest nieważna. Jeśli przynajmniej jedna wartość była ważna, wówczas wynik analizy jest ważny.</li> </ul> | <ul> <li>Wyświetlane są symbole " " lub "*****"</li> <li>Nazwa kanału jest podświetlana na czerwono</li> <li>Wyświetlany jest status "F"</li> <li>Monitorowanie/zliczanie wartości granicznej: zależnie od ustawienia trybu bezpiecznego dla tego kanału</li> <li>Przekaźnik jest załączony, o ile był ustawiony.</li> <li>Analiza: jeśli błąd występuje w czasie trwania całego cyklu analizy, wartość w analizie jest nieważna. Jeśli przynajmniej jedna wartość była ważna, wówczas wynik analizy jest ważny.</li> </ul> |
| Wszystkie pozostałe<br>ustawienia  | <ul> <li>Wyświetlane są symbole " " lub "*****"</li> <li>Nazwa kanału jest podświetlana na czerwono</li> <li>Wyświetlany jest status "F"</li> <li>Wartość jest zliczana</li> <li>Przekaźnik jest załączony, o ile był ustawiony.</li> <li>Analiza: jeśli błąd występuje w czasie trwania całego cyklu analizy, wartość w analizie jest nieważna. Jeśli przynajmniej jedna wartość była ważna, wówczas wynik analizy jest ważny.</li> </ul>                                                                         | <ul> <li>Wyświetlana jest obliczona wartość</li> <li>Nazwa kanału jest podświetlana na czerwono</li> <li>Wyświetlany jest status "F"</li> <li>Kanał jest traktowany jako "ważny", tzn.:</li> <li>Wartość jest zliczana</li> <li>Monitorowanie wartości granicznej pozostaje włączone</li> <li>Jeśli wynik obliczeń dla tego kanału jest nieważny, wówczas stosowane jest ustawienie trybu bezpiecznego dla tego kanału</li> <li>Analizy: kanał jest analizowany jako normalny</li> </ul>                                    |

# Ustawienia / Wejścia, podmenu: wejścia binarne Procedura ustawienia sygnałów wejść binarnych:

|                                                   | 1. Start                                                     |                                                              |                                                                                                    |                                                                                                    |                                                                           |                                                                        |                                                                                                    |
|---------------------------------------------------|--------------------------------------------------------------|--------------------------------------------------------------|----------------------------------------------------------------------------------------------------|----------------------------------------------------------------------------------------------------|---------------------------------------------------------------------------|------------------------------------------------------------------------|----------------------------------------------------------------------------------------------------|
|                                                   |                                                              |                                                              |                                                                                                    | <b>ン</b>                                                                                                    |                                                                           |                                                                        |                                                                                                    |
|                                                   | 2. Wyb                                                       | ór funkcji kar                                               | nału binarnego l (opcjonalnio                                                                                           | e możliwe również przez sie                                                                                             | ć Modbus lub i                                                            | Profibus )                                                             |                                                                                                    |
| <b>&gt;</b>                                       |                                                              | >                                                            | <b>&gt;</b>                                                                                                    | <b>O</b>                                                                                                    | 3                                                                         | >                                                                      | <b>D</b>                                                                                                    |
| 3. Wejście sterujące                              | 3. Zdarzenia                                                 | ZAŁ/WYŁ.                                                     | 3. Licznik impulsów                                                                                                    | 3. Czas pracy                                                                                                    | 3. Zdarzenie                                                              | +czas pracy                                                            | 3. Ilość z czasu                                                                                                    |
| <b>)</b>                                          |                                                              | >                                                            | <b>)</b>                                                                                                    | 0                                                                                                    |                                                                           | >                                                                      | <b>&gt;</b>                                                                                                    |
| <ol> <li>Wprowadzenie<br/>nazwy kanału</li> </ol> | 4. Wprowad:<br>kan                                           | zenie nazwy<br>ału                                           | <ol> <li>Wprowadzenie<br/>nazwy kanału</li> </ol>                                                                       | 4. Wprowadzenie nazwy<br>kanału                                                                                         | 4. Wprowadz<br>kan                                                        | zenie nazwy<br>ału                                                     | 4. Wprowadzenie<br>nazwy kanału                                                                                         |
| <b>O</b>                                          |                                                              | >                                                            | n                                                                                                    | n                                                                                                    |                                                                           | >                                                                      | <b>D</b>                                                                                                    |
| 5. Wybór działania                                | 5. Wprowad<br>stanu "W<br>"NISKI" di<br>wejście bina<br>akty | lzenie opisu<br>YSOKI" i<br>la którego<br>arne będzie<br>wne | 5. Wybór jednostki⁄<br>wymiaru                                                                                          | 5. W razie konieczności,<br>aby kontynuować<br>zliczanie należy<br>wprowadzić bieżący<br>odczyt licznika<br>całkowitego | 5. Wprowad<br>stanu "W<br>"NISKI" dl<br>wejście bina<br>akty              | zenie opisu<br>YSOKI" i<br>a którego<br>arne będzie<br>wne             | 5. Wybór jednostki⁄<br>wymiaru                                                                                          |
| 0                                                 |                                                              | >                                                            | 0                                                                                                    | 0                                                                                                    |                                                                           | >                                                                      | <b>)</b>                                                                                                    |
| 6. Koniec                                         | 6. Wybór potwierdzenia<br>komunikatu o zdarzeniu             |                                                              | 6. Wybór liczby miejsc<br>dziesiętnych                                                                                  | 6. Wybór wyświetlania<br>typu licznika (np. licznik<br>całkowity)                                                       | 6. Wybór po<br>komunikatu                                                 | twierdzenia<br>o zdarzeniu                                             | 6. Wybór liczby miejsc<br>dziesiętnych                                                                                  |
|                                                   |                                                              | >                                                            | 0                                                                                                    | n                                                                                                    |                                                                           | >                                                                      | <b>D</b>                                                                                                    |
|                                                   | 7. Wybór opcji zapisu<br>zdarzenia w dzienniku<br>zdarzeń    |                                                              | 7. Wprowadzenie<br>współczynnika impulsu                                                                                | 7. Koniec                                                                                                    | 7. Wybór o<br>zdarzenia w<br>zdar                                         | pcji zapisu<br>v dzienniku<br>zeń                                      | 7. Wybór współczynnika                                                                                                  |
|                                                   | tak<br><b>O</b>                                              | nie<br><b>D</b>                                              | 0                                                                                                    |                                                                                                    | tak<br><b>D</b>                                                           | nie<br><b>D</b>                                                        | )                                                                                                    |
|                                                   | 8. Wpr.<br>tekst dla<br>zmiany<br>z L->H i H-<br>>L          | 8. Koniec                                                    | 8. W razie konieczności,<br>aby kontynuować<br>zliczanie należy<br>wprowadzić bieżący<br>odczyt licznika<br>całkowitego |                                                                                                    | 8. Wpr.<br>tekst dla<br>zmiany<br>z L->H i H-<br>>L                       | 0                                                                      | 8. W razie konieczności,<br>aby kontynuować<br>zliczanie należy<br>wprowadzić bieżący<br>odczyt licznika<br>całkowitego |
|                                                   | Э                                                            |                                                              | <b>)</b>                                                                                                    |                                                                                                    | Э                                                                         | 0                                                                      | <b>D</b>                                                                                                    |
|                                                   | 9. Rejestruj<br>czas<br>trwania?                             |                                                              | 9. Wybór wyświetlania<br>typu licznika<br>(np. licznik całkowity)                                                       |                                                                                                    | 9. Rejestruj<br>czas<br>trwania?                                          | n                                                                      | 9. Wybór wyświetlania<br>typu licznika (np. licznik<br>całkowity)                                                       |
|                                                   | $\widehat{}$                                                 |                                                              | n<br>n                                                                                                    |                                                                                                    |                                                                           | >                                                                      | $\supset$                                                                                                    |
|                                                   | 10. Koniec                                                   |                                                              | 10. Koniec                                                                                                    |                                                                                                    | 10. W razie k<br>aby konty<br>zliczanie<br>wprowadz<br>odczyt 1<br>całkow | onieczności,<br>ynuować<br>e należy<br>ić bieżący<br>icznika<br>vitego | 10. Koniec                                                                                                    |
|                                                   |                                                              | - 1                                                          |                                                                                                    | -                                                                                                    | 11. Wybór v<br>typu licznika<br>całko<br>12. Ko                           | yýświetlania<br>(np. licznik<br>wity)                                  |                                                                                                    |

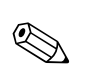

## Wskazówka!

Opisy pozycji obsługowych dla opcjonalnych pakietów programowych znajdują się w dodatkowych instrukcjach obsługi na płycie CD-ROM lub w formie wydruku (w zakresie dostawy).

| Pozycje menu<br>"Wejścia"                         | (ustawie                                                                                                    | <b>Programowalne parametry</b><br>enia fabryczne wyróżnione pogrubioną czcionką)                                                                                                    | Kod bezp.<br>dostępu      |
|---------------------------------------------------|----------------------------------------------------------------------------------------------------|----------------------------------------------------------------------------------------------------|---------------------------|
| Podmenu: Wejścia<br>binarne, Wejście<br>binarne x | <ul> <li>nenu: Wejścia rne, Wejścia rne, Wejścia binarne (np. zdarzenia) mają być wykorzystywane wejścia binarne (np. zdarzenia) mają być wykorzystywane Podgląd lub zmiana ustawień dla wybranego kanału binarnego.</li> <li>Wskazówka!</li> <li>Wejścia binarne 7 - 14 można wybrać, tylko jeśli dostępna jest opcjonalna karta wejść cyfrowych.</li> </ul>                                                                                           |                                                                                                    |                           |
|                                                   | Ô Ekspert / Wejścia / Wejścia binarne / W           Funkcja         :Zc           Nazwa kanału         : Di           Jednostki         :s           Opis 'H'         :or           Okno komunikatu         :ni           Zapisz zdarzenie         :Ta           Tekst zdarz. L->H         :           Rejestruj czas trwania         :Ni           Licznik całkowity         :O           Kopiowanie ustaw.         :Ni           X Powrót         :Ni | ejście binarne 1 (aktyw.) 40010 / 000<br>Jarzenie+czas pracy<br>gital 1<br>f<br>f<br>e zatwierdzaj<br>ak<br>e<br>e                                                                                                    |                           |
|                                                   | Powrót Kod F<br>Rys. 41: Ustawienia / Wejścia /                                                                                                    | Pomoc<br>/ Wejścia binarne, podmenu "Wejście binarne I "                                                                                                    |                           |
|                                                   | Funkcja                                                                                                    | <ul> <li>Wybór żądanej funkcji. Wejścia binarne są aktywne (stan Wysoki) co oznacza, że opisane działanie uzyskuje się przez podanie na wejście stanu "Wysoki".</li> <li>stan Niski = -3+5 V, Wysoki = +12+30 V</li> <li>Wskazówka!</li> <li>W zależności od wybranej funkcji, interfejs użytkownika zmienia się w taki sposób, że za każdym razem należy sprawdzić/ustawić tylko takie parametry, które są niezbędne do bezpiecznej pracy stacji.</li> <li>Dostępne są następujące opcje:</li> <li><b>Wyłączony</b>": wejście binarne jest nieaktywne.</li> <li>"Wejście sterujące": wejście binarne może służyć do uruchomienia różnych funkcji sterujących.</li> <li>"Zdarzenie ZAŁ/WYŁ.": możliwość wizualizacji i zapamiętania stanów załączenia podłączonych urządzeń (np. zał./wył. pompy).</li> <li>"Licznik impulsów": impulsy są sumowane i zapamiętywane jako wartość liczbowa. (maks. 25 Hz).</li> <li>"Czas pracy": rejestracja czasu pracy urządzeń zewnętrznych, np. dla potrzeb planowania obsługi.</li> <li>Przykład: jeśli wymagana jest rejestracja czasu pracy pompy w cyklu dobowym, należy uaktywnić tę opcję, tj. "Czas pracy" i opcję "Analizy dobowe" w menu "Analiza sygnału".</li> <li>"Zdarzenie+czas pracy": rejestrowane są zarówno stany załączeń, jak i czas pracy urządzeń zewnętrznych.</li> <li>"Ilość z czasu": ilość obliczana od danego momentu czasu (np. dla pomp o stałej wydajności).</li> <li>"Modbus" lub "Profibus": dane są przesyłane do stacji poprzez magistralę sieciową (opcja).</li> </ul> | 40000/000 do<br>40000/013 |
|                                                   | <b>Funkcja</b><br>Tylko dla opcji: "Modbus" lub<br>"Profibus"                                                                                                    | Określa sposób w jaki dane są interpretowane/przetwarzane przez<br>magistralę. Opis, patrz: pomoc dla opcji "Sposób działania".                                                                                                    | 40005/000 do<br>40005/013 |
|                                                   | Nazwa kanału                                                                                                    | Nazwa punktu pomiarowego (np. "Pompa") lub opis funkcji tego wejścia<br>(np. "Komunikat błędu"). Maks. 16-znaków.<br><b>Ustawienie fabryczne: Digital x</b>                                                                                                    | 40010/000 do<br>40010/013 |

| Pozycje menu<br>"Wejścia" | (ustawie                                                                                       | Programowalne parametry<br>nia fabryczne wyróżnione pogrubioną czcionką)                                                                                                    | Kod bezp.<br>dostępu      |  |
|---------------------------|------------------------------------------------------------------------------------------------|----------------------------------------------------------------------------------------------------|---------------------------|--|
|                           | <b>Jednostki</b><br>Tylko dla funkcji "Licznik<br>impulsów" i "Ilość z czasu "                 | Jednostki fizyczne dla wejścia licznikowego, np. gal, litr, m3<br>Maksimum 6 znaków.                                                                                                    | 40030/000 do<br>40030/013 |  |
|                           | <b>Miejsca dziesięt.</b><br>Tylko dla funkcji "Licznik<br>impulsów" i "Ilość z czasu "         | Liczba miejsc dziesiętnych wyświetlanej wartości. Opcje listy wyboru: 0<br>do 5 miejsc po przecinku (kropce). Informacja ta jest używana do<br>zwiększenia czytelności wskazania. Ustawienie fabryczne: <b>jedno (X,Y)</b><br>np. zmierzona wartość: 20,12348 1/s<br>Wartość wskazywana:<br>brak: 20 1/s<br>jedno: 20,1 1/s<br>dwa: 20,12 1/s<br>trzy: 20,123 1/s<br>cztery: 20,1235 1/s<br>pięć: 20,12348 1/s<br>S Wskazówka!<br>Wskazanie jest w razie potrzeby zaokrąglane. | 40035/000 do<br>40035/013 |  |
|                           | <b>Współcz.wejściowy</b><br>Tylko dla funkcji "Ilość z czasu"                                  | Określa, czy wprowadzany współczynnik odnosi się do 1 sekundy, czy do<br>1 godziny. Opcje listy wyboru: <b>Sekundy</b> , Godziny                                                                                                    | 40040/000 do<br>40040/013 |  |
|                           | <b>1 impuls =</b><br>Tylko dla funkcji "Licznik<br>impulsów"                                   | Waga impulsu = współczynnik, przez który mnożony jest sygnał wejściowy, w celu otrzymania wyników w określonych jednostkach fizycznych. Przykład: 1 impuls odpowiada 5 m <sup>3</sup> -> należy wprowadzić "5". <b>Ustawienie fabryczne: 1.0</b>                                                                                                    | 40045/000 do<br>40045/013 |  |
|                           | <b>1 sekunda/godzina =</b><br>Tylko dla funkcji "Ilość z czasu"                                | Waga impulsu = współczynnik, przez który mnożony jest czas pracy, w celu otrzymania wyniku w określonych jednostkach fizycznych. Przykład:<br>1 sekunda = 8 litrów -> wprowadzić "9". <b>Ustawienie fabryczne: 1.0</b>                                                                                                    | 40045/000 do<br>40045/013 |  |
|                           | <b>Czas opóźnienia w</b><br>Tylko dla funkcji "Zdarzenie ZAŁ/<br>WYŁ" i "Zdarzenie+czas pracy" | Służy do wyboru jednostki opóźnienia.<br>Opcje listy wyboru: <b>Sekundy</b> , Minuty, Godziny                                                                                                    | 40115/000 do<br>40115/013 |  |
|                           | <b>Opóźnienie</b><br>Tylko dla funkcji "Zdarzenie ZAŁ/<br>WYŁ" i "Zdarzenie+czas pracy"        | Stan wysoki sygnału musi być aktywny przez określony minimalny czas,<br>zanim przyrząd przełączy ze stanu niskiego na wysoki. Przejście ze stanu<br>wysokiego do niskiego odbywa się bez opóźnienia.<br>Wprowadzenie: <b>0</b> 999                                                                                                    | 40120/000 do<br>40120/013 |  |
|                           | Załącza przekaźnik<br>Tylko dla funkcji "Zdarzenie ZAŁ/<br>WYŁ" i "Zdarzenie+czas pracy"       | Przełącza odpowiedni przekaźnik, gdy wejście binarne jest w stanie<br>niskim lub wysokim. Numery zacisków są wyświetlane w nawiasach.<br>Opcje listy rozwijanej: <b>Nie wykorzyst.</b> , Przek. x (xx-xx)<br>Wskazówka!<br>Jeśli istnieje kilka zdarzeń powodujących uruchomienie przekaźnika<br>(np. 2 różne wartości graniczne), należy wybrać opcję "Przekaźnik<br>zbiorczy" w menu "Ustawienia -> Wyjścia -> Przekaźnik -> Przekaźnik x".                                  | 40130/000 do<br>40130/013 |  |
|                           | <b>Opis 'H'</b><br>Tylko dla funkcji "Zdarzenie ZAŁ/<br>WYŁ" i "Zdarzenie+czas pracy"          | Opis stanu, w którym wejście binarne jest aktywne. Ten tekst jest<br>wyświetlany i zapisywany w pamięci.<br>Ustawienie fabryczne: <b>Wł.</b>                                                                                                    | 40050/000 do<br>40050/013 |  |
|                           | <b>Opis 'L'</b><br>Tylko dla funkcji "Zdarzenie ZAŁ/<br>WYŁ" i "Zdarzenie+czas pracy"          | Opis stanu, w którym wejście binarne jest nieaktywne. Ten tekst jest<br>wyświetlany i zapisywany w pamięci.<br>Ustawienie fabryczne: <b>Wylacz</b>                                                                                                    | 40055/000 do<br>40055/013 |  |
|                           | <b>Okno komunikatu</b><br>Tylko dla funkcji "Zdarzenie ZAŁ/<br>WYŁ" i "Zdarzenie+czas pracy"   | " <b>Nie zatwierdzaj</b> ": przy załączeniu wejścia binarnego nie pojawi się<br>żaden komunikat.<br>"Zatwierdź": na ekranie zostanie wyświetlony komunikat, który należy<br>zatwierdzić wciśnięciem przycisku.                                                                                                    | 40060/000 do<br>40060/013 |  |
|                           | <b>Zapisz zdarzenie</b><br>Tylko dla funkcji "Zdarzenie ZAŁ/<br>WYŁ" i "Zdarzenie+czas pracy"  | Określa, czy zmiana stanu z niskiego (Low) na wysoki (High)<br>lub z wysokiego na niski jest zapisywana w rejestrze zdarzeń .<br>Uwaga: zwiększone zapotrzebowanie pamięci. Opcje listy wyboru: <b>Tak</b> , Nie                                                                                                    | 40065/000 do<br>40065/013 |  |

| Pozycje menu<br>"Wejścia" | (ustawie                                                                                                    | <b>Programowalne parametry</b><br>nia fabryczne wyróżnione pogrubioną czcionką)                                                                                                    | Kod bezp.<br>dostępu      |
|---------------------------|----------------------------------------------------------------------------------------------------|----------------------------------------------------------------------------------------------------|---------------------------|
|                           | <b>Tekst zdarz. L-&gt;H</b><br>Zapisywany tylko dla opcji<br>"zatwierdź" dla ustawienia "Okno<br>komunikatu" lub "Tak" dla<br>ustawienia "Zapisz zdarzenie" | Opis zdarzenia powodującego przełączanie ze stanu niskiego (Low) na<br>wysoki (High). Tekst zdarzenia jest zapamiętywany (np. "Start<br>napełniania"). Maksimum 22-znaki.                                                                                                    | 40070/000 do<br>40070/013 |
|                           | Tekst zdarz.H->L<br>Zapisywany tylko dla opcji<br>"zatwierdź" dla ustawienia "Okno<br>komunikatu" lub "Tak" dla<br>ustawienia "Zapisz zdarzenie"            | Opis zdarzenia powodującego przełączanie ze stanu wysokiego (High) na<br>niski (Low). Tekst zdarzenia jest zapamiętywany (np. "Zatrzymanie<br>napełniania"). Maksimum 22-znaki.                                                                                                    | 40075/000 do<br>40075/013 |
|                           | Rejestruj czas trwania<br>Zapisywany tylko dla opcji<br>"zatwierdź" dla ustawienia "Okno<br>komunikatu" lub "Tak" dla<br>ustawienia "Zapisz zdarzenie"      | Czas między "Zał" i "Wył" można rejestrować. Czas ten jest dołączany do<br>komunikatu o zdarzeniu "Wył" (format: <hhhh>h<mm>:<ss>). Czas<br/>wyłączenia zasilania nie wpływa na rejestrowany czas przekroczenia<br/>wartości granicznej. Jeżeli kanał binarny był w stanie "Zał" w momencie<br/>zaniku zasilania i pozostaje "Zał." po jego przywróceniu, czas trwania jest<br/>dalej zliczany. Opcje listy wyboru: <b>Nie</b>, Tak</ss></mm></hhhh>                                                                                                    | 40080/000 do<br>40080/013 |
|                           | <b>Działanie</b><br>Tylko dla funkcji "Wejście<br>sterujące"                                                                                                | Konfiguracja funkcji wejścia sterującego.<br>"Start rejestracji": dane będą rejestrowane w pamięci i wyświetlane tylko,<br>gdy wejście będzie aktywne.                                                                                                    | 40085/000 do<br>40085/013 |
|                           |                                                                                                    | "Włącz wygaszacz ekranu": Dopóki wejście jest aktywne, wyświetlacz jest<br>wygaszony.                                                                                                    |                           |
|                           |                                                                                                    | "Blokuj ustawienia": zmiany ustawień są możliwe tylko wówczas, gdy<br>sygnał jest w stanie niskim.                                                                                                    |                           |
|                           |                                                                                                    | "Blokuj klawiaturę / nawigator": obsługa jest możliwa tylko wtedy, gdy<br>sygnał jest w stanie niskim. W przeciwnym razie, wszystkie czynności na<br>przyciskach i nawigatorze są odrzucane.                                                                                                    |                           |
|                           |                                                                                                    | "Synchronizacja czasu": jeśli wejście jest odblokowane (sygnał zmienia się<br>z niskiego na wysoki), liczba sekund jest zerowana. Zaokrągla aktualny<br>czas do pełnej minuty w dół, jeśli wskaźnik sekund znajduje się między 0<br>a 29. Zaokrągla aktualny czas do pełnej minuty w górę, jeśli wskaźnik<br>sekund znajduje między 30 a 59.                                                                                                    |                           |
|                           |                                                                                                    | Wskazówka!<br>Funkcję tę należy stosować w połączeniu z zegarem głównym. Następuje<br>w ten sposób synchronizacja pracy wszystkich stacji. W ten sposób można<br>porównać z sobą sygnały mierzone na różnych stacjach w tym samym czasie.                                                                                                    |                           |
|                           |                                                                                                    | "Zmień grupę": może być wyświetlana określana grupa, lub operator<br>może przełączyć na następną aktywną grupę. Układ reaguje na zmianę<br>poziomu sygnału Niski -> Wysoki (Low – High).                                                                                                    |                           |
|                           |                                                                                                    | "Wszystkie wart.granicz.zał/wył": system kontroli przekroczeń<br>wartości granicznych może być całkowicie włączony (Dla stanu wysokiego)<br>lub wyłączony (dla stanu niskiego) (np. podczas cykli czyszczenia).                                                                                                    |                           |
|                           |                                                                                                    | "Wybrane wart.gran. zał/wył.": kontrola przekroczeń wybranych<br>wartości granicznych może być włączona (dla stanu wysokiego) lub<br>wyłączona (dla stanu niskiego).                                                                                                    |                           |
|                           |                                                                                                    | "Start/stop analiza 1 – 4": dopóki wejście sterujące jest aktywne,<br>analizowane są wszystkie aktywne kanały, tj. analiza wartości Min/<br>Maks/średnich, ilość i zliczanie nie jest wykonywane cyklicznie z<br>określoną częstotliwością. To wejście binarne służy do sterowania<br>procedurami analitycznymi. Analiza rozpoczyna się po uaktywnieniu<br>wejścia (stan wysoki sygnału). Analiza zostanie zakończona i zapisana<br>po deaktywacji kanału (stan niski sygnału). Gromadzenie danych<br>do wizualizacji jest kontynuowane. Ta funkcja służy też do rozpoczęcia<br>i zatrzymania szarży / partii wsadu. |                           |
|                           | <b>Grupa</b><br>Tylko dla opcji "Zmień grupę" dla<br>ustawienia "Działanie"                                                                                 | Umożliwia wybranie grupy, która ma być wyświetlona po zmianie<br>poziomu sygnału z Niski -> Wysoki (Low-High). Alternatywnie może być<br>wyświetlona następna aktywna grupa.<br>Opcje listy wyboru: <b>Następna grupa</b> , Grupa x                                                                                                    | 40090/000 do<br>40090/013 |

| Pozycje menu<br>"Wejścia" | (ustawie                                                                                                    | Kod bezp.<br>dostępu                                                                                                    |                           |
|---------------------------|----------------------------------------------------------------------------------------------------|----------------------------------------------------------------------------------------------------|---------------------------|
|                           | Wartość ustawiana<br>Tylko dla opcji "Wybrane wart.<br>gran. zał/wył" dla ustawienia<br>"Działanie"                             | Umożliwia wybór włączania lub wyłączania wartości granicznej przez<br>wejście sterujące.<br>Opcje listy wyboru: <b>Wyłączony</b> , Wart.graniczna x                                                                                                    | 40095/000 do<br>40095/013 |
|                           | Licznik całkowity:<br>Tylko dla funkcji "Licznik<br>impulsów", "Czas pracy" i<br>"Zdarzenie + czas pracy" i "Ilość z<br>czasu". | Ustawienie początkowe licznika całkowitego. Funkcja przydatna przy<br>kontynuacji zliczania prowadzonego dotychczas za pomocą licznika<br>elektromechanicznego. Maksimum 12-znaków. <b>Ustawienie fabryczne:</b><br><b>0</b>                                                                          | 40100/000 do<br>40100/013 |
|                           | Kopiowanie ustaw.                                                                                                    | Kopiowanie ustawień aktualnego kanału do wybranego kanału. Ostatnie<br>dwa znaki w nazwie kanału docelowego są zastępowane numerem<br>kanału.<br>Uwaga: ułatwia konfigurację stacji w przypadku, gdy takie same<br>ustawienia dotyczą kilku punktów pomiarowych (np. kilka liczników<br>czasu pracy). | 40110/000 do<br>40110/013 |

## Ustawienia / Wejścia Podmenu: Matematyczne (opcja)

Ustawienie wymagane tylko wtedy, gdy wartości pomiarowe sygnałów wejściowych należy połączyć matematycznie. Można wykorzystać do 8 kanałów matematycznych.

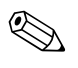

#### Wskazówka!

W zależności od wybranej funkcji, interfejs użytkownika zmienia się w taki sposób, że za każdym razem należy sprawdzić/ustawić tylko takie parametry, które są niezbędne do bezpiecznej pracy stacji.

## Wskazówka!

Opisy pozycji obsługowych dla opcjonalnych pakietów programowych znajdują się w dodatkowych instrukcjach obsługi na płycie CD-ROM lub w formie wydruku (w zakresie dostawy).

| Pozycje menu<br>"Wejścia"       | (usta                                                           | <b>Programowalne parametry</b><br>wienia fabryczne wyróźnione pogrubioną czcionką)                                                                                                    | Kod bezp.<br>dostępu      |  |  |
|---------------------------------|-----------------------------------------------------------------|----------------------------------------------------------------------------------------------------|---------------------------|--|--|
| Podmenu:<br>Matematyczne, Matem | Konfiguracja kanałów matematyc                                  | znych.                                                                                                    |                           |  |  |
| 1 - 8                           | ਰੇ Ekspert / Wejścia / Matematyczne / M                         | atem 1 30025 / 000                                                                                                    |                           |  |  |
|                                 | Obliczenia aktywne :                                            | Tak                                                                                                    |                           |  |  |
|                                 | Nazwa kanału :                                                  | Math 1                                                                                                    |                           |  |  |
|                                 | Działanie mat. ::                                               | sumAl(1;1;1)                                                                                                    |                           |  |  |
|                                 | Wynikiem jest :                                                 | Nartość chwilowa                                                                                                    |                           |  |  |
|                                 | i yp rejestracji :                                              | Wartosc srednia                                                                                                    |                           |  |  |
|                                 | Jednostki :                                                     |                                                                                                    |                           |  |  |
|                                 | Reczatek powieksz                                               |                                                                                                    |                           |  |  |
|                                 | Koniec powieksz                                                 | 100.0 %                                                                                                    |                           |  |  |
|                                 | ► Całkowanie                                                    |                                                                                                    |                           |  |  |
|                                 | Tryb awaryiny                                                   |                                                                                                    |                           |  |  |
|                                 | Kopiowanie ustaw. :                                             | Nie                                                                                                    |                           |  |  |
|                                 | X Powrót                                                        |                                                                                                    |                           |  |  |
|                                 |                                                                 |                                                                                                    |                           |  |  |
|                                 |                                                                 |                                                                                                    |                           |  |  |
|                                 | Dawrét Kad                                                      | Que en la la la la la la la la la la la la la                                                                                                    |                           |  |  |
|                                 | Powfot Koa                                                      | Pomoc                                                                                                    |                           |  |  |
|                                 | Rys. 42: Ustawienia / Wejścia / Matematyczne, podmenu "Matem 1" |                                                                                                    |                           |  |  |
|                                 | Obliczenia aktywne                                              | Włączenie lub wyłączenie kanału matematycznego. Opcje listy wyboru:<br>Tak, <b>Nie</b> , Edytor równań*, Obliczanie parametrów termodynamicznych*,<br>Obliczanie masy*, Obliczanie gęstości* (*dla opcji "Energia") | 30000/000 do<br>30000/007 |  |  |
|                                 | Nazwa kanału                                                    | Nazwa kanału matematycznego dla celów identyfikacyjnych.                                                                                                    | 30005/000 do              |  |  |
|                                 |                                                                 | IVIARS. 10-ZIIAROW. OSIAWIEIIIE IADIYCZIIE: IVIAIII X                                                                                                    | 30003/007                 |  |  |
|                                 |                                                                 |                                                                                                    | 00015 (000 1              |  |  |
|                                 | Edytor rownan                                                   | Rownanie może być dowolną kombinacją działan arytmetycznych i logicznych.                                                                                                    | 30015/000 do              |  |  |
|                                 | wyświetlany jest tylko w                                        | Można wykorzystywać kanały analogowe, binarne i zdefiniowane już kanały                                                                                                    | 30015/007                 |  |  |
|                                 | oprogramowaniu komputera                                        | matematyczne.                                                                                                    |                           |  |  |
|                                 | Działanie mat                                                   | Za nomoca taj funkcij poszczagólna kanały można powjazać z soba                                                                                                    | 30020/000 do              |  |  |
|                                 | Działanie mat.                                                  | za pomocą tej turkcji poszczegome kanaly można powiązac z sobą                                                                                                    | 20020/000 00              |  |  |
|                                 |                                                                 | Inatematycznie i wykonać odpowiednie obniczenia. Wyniczone w ten sposob                                                                                                    | 30020/007                 |  |  |
|                                 |                                                                 | kanały matematyczne są traktowane jako kanały "rzeczywiste", beż względu                                                                                                    |                           |  |  |
|                                 |                                                                 | na to, czy są podłączone konwencjonalne czy poprzez magistralę.                                                                                                    |                           |  |  |
|                                 |                                                                 | Za pomocą edytora należy wprowadzić odpowiednie równanie.                                                                                                    |                           |  |  |
|                                 |                                                                 | Równanie może być dowolną kombinacją działań arytmetycznych i logicznych.                                                                                                    |                           |  |  |
|                                 |                                                                 | Można wykorzystywać kanały analogowe, binarne i zdefiniowane już kanały                                                                                                    |                           |  |  |
|                                 |                                                                 | matematyczna (natrz Pozdział 6.7 na str. 108 i informacia dodatkowa                                                                                                    |                           |  |  |
|                                 |                                                                 | materialy concernence (parte rozazion 0.7 na su. 100 1 monital) audikowe                                                                                                    |                           |  |  |
|                                 |                                                                 | w mstrukcji obsugi oprogramowania.)                                                                                                    |                           |  |  |

| Pozycje menu<br>"Wejścia" | (ustawi                                                                                                    | <b>Programowalne parametry</b><br>enia fabryczne wyróżnione pogrubioną czcionką)                                                                                                    | Kod bezp.<br>dostępu      |
|---------------------------|----------------------------------------------------------------------------------------------------|----------------------------------------------------------------------------------------------------|---------------------------|
|                           | Wynikiem jest                                                                                              | Należy określić jaki typ danych wylicza równanie. Ta nastawa wpływa na<br>zapamiętanie i wyświetlanie kanału. Jeśli np. dodawane są 2 kanały<br>analogowe, wynikiem jest "Wartość chwilowa". Wynikiem operacji<br>na 2 kanałach logicznych (Digital 1 AND Digital 2) jest "Stan" (Zał/Wył).<br>Opcje listy wyboru: <b>Wartość chwilowa</b> , Stan, Licznik, Czas pracy, Wejście<br>sterujące, Sprawność                                                                                                    | 30025/000 do<br>30025/007 |
|                           |                                                                                                    | Uwagi dla opcji "Wynikiem jest: Sprawność"<br>Sprawność = efekt / nakład lub "energia wytworzona" / "energia<br>dostarczona". Celem obliczenia współczynnika sprawności, należy śledzić<br>wskazania liczników przez określony czas. Po wybraniu opcji "Wynikiem<br>jest: Sprawność", do obliczeń sprawności wykorzystywane są liczniki analizy<br>okresowej dla poszczególnych kanałów. Sprawność jest obliczana osobno<br>dla każdej analizy a następnie zapisywana jest wartość średnia.<br>Przykład:<br>Wejście analogowe 1 gaz (pomiar zużycia gazu przez kocioł parowy) kanał<br>matematyczny 2: masa pary     |                           |
|                           |                                                                                                    | Kanał matematyczny 3: sprawność<br>Działanie mat.: MI(3;2) / AI(3;1)<br>Jednostki: kg/Nm (tzn. ilość pary wytwarzanej na znormalizowany metr<br>sześcienny gazu. Wynikiem jest: Sprawność                                                                                                    |                           |
|                           |                                                                                                    | Wartość obliczona:<br>Analiza 1: odczyt licznika analizy okresowej 1 kanału matematycznego 2 /<br>odczyt licznika licznika analizy okresowej 1 kanału matematycznego 2<br>Analiza 2: odczyt licznika licznika analizy okresowej 2 kanału matematycznego 2<br>/ odczyt licznika licznika analizy okresowej 2 kanału matematycznego 2<br>                                                                                                    |                           |
|                           | Działanie                                                                                                  | Konfiguracja funkcji wejścia sterującego.                                                                                                    | 30105/000 do              |
|                           | Tylko dla opcji "Wejście sterujące"<br>dla ustawienia "Wynikiem jest"                                      | "Start rejestracji": dane będą rejestrowane w pamięci i wyświetlane tylko,<br>gdy wejście będzie aktywne.                                                                                                    | 30105/007                 |
|                           |                                                                                                    | "Wszystkie wart.granicz.zał/wył": system kontroli przekroczeń<br>wartości granicznych może być całkowicie włączony (Dla stanu wysokiego)<br>lub wyłączony (dla stanu niskiego) (np. podczas cykli czyszczenia).                                                                                                    |                           |
|                           |                                                                                                    | "Wybrane wart.gran. zał/wył.": kontrola przekroczeń wybranych wartości<br>granicznych może być włączona (dla stanu wysokiego) lub wyłączona<br>(dla stanu niskiego).                                                                                                    |                           |
|                           |                                                                                                    | "Start/stop analiza 1 - 4": służy do uruchomienia i zatrzymania analizy<br>zewnętrznej (analiza jest wykonywana tylko dla stanu wysokiego sygnału).<br>Gromadzenie danych do wizualizacji jest kontynuowane.                                                                                                    |                           |
|                           |                                                                                                    | 🐑 Wskazówka!<br>Dla opcji "Tryb szarży" funkcja ta jest niedostępna!                                                                                                    |                           |
|                           | <b>Wartość ustawiana</b><br>Tylko dla opcji "Wybrane wart.<br>gran. zał/wył" dla ustawienia<br>"Działanie" | Umożliwia wybór włączania lub wyłączania wartości granicznej przez<br>wejście sterujące.<br>Opcje listy wyboru: <b>Wyłączony</b> , Wart.graniczna x                                                                                                    | 30110/000 do<br>30110/007 |
|                           | <b>Typ rejestracji</b><br>Tylko dla opcji " wartość<br>chwilowa" dla ustawienia<br>"Wynikiem jest"         | "Start/stop analiza 1 – 4": dopóki wejście sterujące jest aktywne,<br>analizowane są wszystkie aktywne kanały, tj. analiza wartości Min/Maks/<br>średnich, ilość i zliczanie nie jest wykonywane cyklicznie z określoną<br>częstotliwością. To wejście binarne służy do sterowania procedurami<br>analitycznymi. Analiza rozpoczyna się po uaktywnieniu wejścia (stan wysoki<br>sygnału). Analiza zostanie zakończona i zapisana po deaktywacji kanału<br>(stan niski sygnału). Gromadzenie danych do wizualizacji jest<br>kontynuowane. Ta funkcja służy też do rozpoczęcia i zatrzymania szarży /<br>partii wsadu. | 30026/000 do<br>30026/007 |
|                           | <b>Jednostki</b><br>Tylko dla opcji "Wartość<br>chwilowa" lub "Licznik" dla<br>ustawienia "Wynikiem jest"  | Jednostki obliczanej wartości, jeżeli działanie wiąże np. kilka wejść<br>pomiarowych przepływu, można wprowadzić tu jednostkę wyniku np. m/<br>h. Maksymalnie 6 znaków.                                                                                                    | 30045/000 do<br>30045/007 |

| Pozycje menu<br>"Wejścia" | (ustawi                                                                                                    | <b>Programowalne parametry</b><br>enia fabryczne wyróżnione pogrubioną czcionką)                                                                                                    | Kod bezp.<br>dostępu      |
|---------------------------|----------------------------------------------------------------------------------------------------|----------------------------------------------------------------------------------------------------|---------------------------|
|                           | Miejsca dziesięt.<br>Tylko dla opcji "Wartość<br>chwilowa" lub "Licznik" dla<br>ustawienia "Wynikiem jest"                                                 | Liczba miejsc dziesiętnych wyświetlanej wartości. Opcje listy wyboru: 0 do<br>5 miejsc po przecinku (kropce). Informacja ta jest używana do zwiększenia<br>czytelności wskazania. Ustawienie fabryczne: <b>jedno (X,Y)</b><br>np. zmierzona wartość: 20,12348 1/s<br>Wartość wskazywana:<br>brak: 20 1/s<br>jedno: 20,1 1/s<br>dwa: 20.12 1/s<br>trzy: 20,1231/s<br>cztery: 20,1235 1/s<br>pięć: 20,12348 1/s<br>S Wskazówka!<br>Wskazanie jest w razie potrzeby zaokrąglane. | 30050/000 do<br>30050/007 |
|                           | <b>Początek powiększ</b><br>Tylko dla opcji "Wartość<br>chwilowa" dla ustawienia<br>"Wynikiem jest"                                                        | Jeżeli nie jest wykorzystywany cały zakres wartości, można wprowadzić<br>dolną wartość powiększonego wycinka. Powiększenie nie wpływa na zapis<br>do pamięci.                                                                                                    | 30055/000 do<br>30055/007 |
|                           | <b>Koniec powiększ</b><br>Tylko dla opcji "Wynikiem jest:<br>Wartość chwilowa"                                                                             | Tak samo jak dla opcji: "Początek powiększ". W tym miejscu należy wpisać koniec powiększenia.                                                                                                    | 30060/000 do<br>30060/007 |
|                           | <b>Opis 'H'</b><br>Tylko dla opcji "Wynikiem jest:<br>stan"                                                                                                | Opis stanu, gdy wynikiem jest "HIGH". Ten tekst jest wyświetlany i zapisywany<br>w pamięci.<br>Ustawienie fabryczne: <b>on</b>                                                                                                    | 30065/000 do<br>30065/007 |
|                           | <b>Opis 'L'</b><br>Tylko dla opcji "Wynikiem jest:<br>stan"                                                                                                | Opis stanu, kiedy wynikiem jest "LOW". Ten tekst jest wyświetlany i zapisywany<br>w pamięci.<br>Ustawienie fabryczne: <b>off</b>                                                                                                    | 30070/000 do<br>30070/007 |
|                           | <b>Okno komunikatu</b><br>Tylko dla opcji "Wynikiem jest:<br>stan"                                                                                         | " <b>Nie zatwierdzaj</b> ": Przy zmianie stanu kanału matematycznego nie<br>zostanie wyświetlony komunikat. "Zatwierdź": na ekranie zostanie<br>wyświetlony komunikat, który należy zatwierdzić wciśnięciem przycisku.                                                                                                    | 30075/000 do<br>30075/007 |
|                           | <b>Zapisz zdarzenie</b><br>Tylko dla opcji "Wynikiem jest:<br>stan"                                                                                        | Określa, czy zmiana stanu z niskiego (Low) na wysoki (High) lub z wysokiego<br>na niski jest zapisywana w rejestrze zdarzeń . Uwaga: zwiększone<br>zapotrzebowanie pamięci. Opcje listy wyboru: <b>Tak</b> , Nie                                                                                                    | 30080/000 do<br>30080/007 |
|                           | Tekst zdarz. L->H<br>Zapisywany tylko dla opcji<br>"zatwierdź" dla ustawienia "Okno<br>komunikatu" lub "Tak" dla<br>ustawienia "Zapisz zdarzenie"          | Opis zdarzenia powodującego przełączanie ze stanu niskiego (Low) na<br>wysoki (High). Tekst zdarzenia jest zapamiętywany (np. "Start napełniania").<br>Maksimum 22-znaki.                                                                                                    | 30085/000 do<br>30085/007 |
|                           | <b>Tekst zdarz.H-&gt;L</b><br>Zapisywany tylko dla opcji<br>"zatwierdź" dla ustawienia "Okno<br>komunikatu" lub "Tak" dla<br>ustawienia "Zapisz zdarzenie" | Opis zdarzenia powodującego przełączanie ze stanu wysokiego (High)<br>na niski (Low). Tekst zdarzenia jest zapamiętywany (np. "Zatrzymanie<br>napełniania"). Maksimum 22-znaki.                                                                                                    | 30090/000 do<br>30090/007 |
|                           | Załącza przekaźnik<br>Tylko dla opcji "stan" dla<br>ustawienia: "Wynikiem jest"                                                                            | Podaje stan kanału matematycznego na wybrane wyjście przekaźnikowe.<br>Opcje listy wyboru: <b>Nie wykorzyst.</b> , Przek. x (xx-xx)<br>Sow Wskazówka!<br>Jeśli istnieje kilka zdarzeń powodujących uruchomienie przekaźnika<br>(np. 2 różne wartości graniczne), należy wybrać opcję "Przekaźnik zbiorczy"<br>w menu "Ustawienia -> Wyjścia -> Przekaźnik -> Przekaźnik x".                                                                                                   | 30095/000 do<br>30095/007 |
|                           | Licznik całkowity<br>Tylko dla opcji "Licznik" lub "Czas<br>pracy" dla ustawienia "Wynikiem<br>jest"                                                       | Ustawienie początkowe licznika całkowitego. Ustawienie przydatne przy<br>kontynuowaniu pomiarów wykonanych dotychczas za pomocą licznika<br>elektromechanicznego.<br>Ustawienie fabryczne: <b>0</b>                                                                                                    | 30115/000 do<br>30115/007 |
|                           | <b>Podmenu: Całkowanie</b><br>Tylko dla opcji " wartość<br>chwilowa" dla ustawienia<br>"Wynikiem jest"                                                     | Ustawienia potrzebne tylko wówczas, gdy wartość wyliczana jest całkowana<br>np. w celu obliczenia ilości. Cykle analiz, patrz: "Analiza sygnału".                                                                                                    |                           |

| Pozycje menu<br>"Wejścia" | (ustawi                                                     | Programowalne parametry<br>enia fabryczne wyróżnione pogrubioną czcionką)                                                                                                    | Kod bezp.<br>dostępu      |
|---------------------------|-------------------------------------------------------------|----------------------------------------------------------------------------------------------------|---------------------------|
|                           |                                                             | <b>Całkowanie</b><br>Funkcja całkowania umożliwia obliczenie ilości (w m3) przez całkowanie<br>sygnału analogowego (np. przepływ w m3/h). Opcje listy wyboru: <b>Nie</b> , Tak                                                                                                    | 34000/000 do<br>34000/007 |
|                           |                                                             | <b>Podstawa całk.</b><br>Umożliwia wybór odpowiedniej podstawy czasu. Przykład: ml/s -><br>podstawa w sekundach (s); m/h -> podstawa w godz. (h).<br>Opcje listy wyboru: <b>Sek (s)</b> , Min (min), Godz. (h), Dni (d)                                                                                                    | 34005/000 do<br>34005/007 |
|                           |                                                             | <b>Jednostki całk.</b><br>Wprowadzenie jednostki ilości obliczonej przez całkowanie (np. "m").                                                                                                    | 34010/000 do<br>34010/007 |
|                           |                                                             | Wartość progowa<br>Określa sposób odcięcia niskich wartości sygnału.<br>Opcje listy wyboru: Wokół punktu zerowego, Wartość bezwzględna                                                                                                    | 34015/000 do<br>34015/007 |
|                           |                                                             | Wartość progowa<br>Wartość (absolutna) poniżej której sygnał nie będą całkowany ("punkt<br>odcięcia pomiaru przy niskim przepływie"). Wprowadzenie: wartość 6-<br>cyfrowa; ustawienie fabryczne: <b>0</b>                                                                                                    | 34020/000 do<br>34020/007 |
|                           |                                                             | Współcz. oblicz.<br>Współczynnik do obliczania całki sygnału (np. przetwornik podaje wartość<br>w 1/s -> podstawa całkowania = sekunda -> wymaganą jednostką fizyczną<br>jest m -> wprowadzić współczynnik 0.001).                                                                                                    | 34025/000 do<br>34025/007 |
|                           |                                                             | <b>Licznik całkowity:</b> Ustawienie początkowe licznika całkowitego.<br>Ustawienie przydatne przy kontynuowaniu pomiarów wykonanych<br>dotychczas za pomocą licznika elektromechanicznego.<br>Ustawienie fabryczne: <b>0</b>                                                                                                    | 34035/000 do<br>34035/039 |
|                           | <b>Podmenu: Tryb awaryjny</b><br>Tylko w ustawieniu Ekspert | Ustawienia opisujące zachowanie kanału w warunkach awaryjnych (np. w razie przerwy w obwodzie pomiarowym kanału wejściowego lub próby dzielenia przez 0).                                                                                                    |                           |
|                           |                                                             | W razie błędu<br>Określa, jaką wartość/stan urządzenie użyje do dalszego przetwarzania, gdy<br>wynik obliczeń jest nieważny.<br>Opcje listy wyboru: Ostatnia ważna wartość, Początek zakresu, Koniec<br>zakresu, zero, NISKI, WYSOKI, swobodna konfiguracja, Wartość<br>nieważna<br>! Note!<br>Opcje w liście rozwijanej zależą od opcji wybranej dla ustawienia:<br>"Wynikiem jest". | 35000/000 do<br>35000/007 |
|                           |                                                             | Wartość zastępcza<br>(Tylko, jeśli wybrano opcję " swobodna konfiguracja" dla ustawienia: "W<br>razie błędu).<br>Ta wartość jest przyjmowana do obliczeń w razie błędu. Patrz tabela<br>→ strona 58                                                                                                    | 35005/000 do<br>35005/007 |
|                           |                                                             | <b>Przy błędzie zał.</b><br>W warunkach awaryjnych załącza wybrany przekaźnik. Numery zacisków są wyświetlane w nawiasach.<br>Opcje listy rozwijanej: <b>Nie wykorzyst.</b> , Przek. x (xx-xx)                                                                                                    | 35010/000 do<br>35010/007 |
|                           |                                                             | ! Note!<br>Jeśli istnieje kilka zdarzeń powodujących uruchomienie przekaźnika (np. 2<br>różne wartości graniczne), należy wybrać opcję "Przekaźnik zbiorczy" w<br>menu "Ustawienia -> Wyjścia -> Przekaźnik -> Przekaźnik x".                                                                                                    |                           |
|                           | Kopiowanie ustaw.                                           | Kopiowanie ustawień aktualnego kanału do wybranego kanału.                                                                                                    | 30100/000 do<br>30100/007 |

## Ustawienia / Wejścia, podmenu: Linearyzacja

| Pozycje menu<br>"Wejścia"                          | (ustawie                                                                                                    | <b>Programowalne parametry</b><br>nia fabryczne wyróżnione pogrubioną czcionką)                                                                                                    | Kod bezp.<br>dostępu      |
|----------------------------------------------------|----------------------------------------------------------------------------------------------------|----------------------------------------------------------------------------------------------------|---------------------------|
| Podmenu:<br>Linearyzacja, Wejście<br>uniwersalne x | Najpierw należy wybrać wejście ar<br>aktywnych wejść analogowych.<br>🐑 Wskazówka!<br>Linearyzowane mogą być tylko we                                                                                                    | nalogowe do linearyzacji. Menu "Linearyzacja" pojawi się tylko dla<br>jścia prądowe i napięciowe.                                                                                                    |                           |
|                                                    | ⑦ Ekspert / Wejścia / Linearyzacja / Wejści         Linearyzacja : Tak         Ilość punktów : 2         Jedn.wart.zlinearyzowanej :         M.dziesiętne wart.linear. : jedno (X,Y)         Początek zakresu : 0,0 %         Koniec zakresu : 100,0 %         Początek powiększ : 0,0         Koniec powiększ : 100,0         Sprawdź tabelę : Nie         ► Punkty X Powrót | e uniwersalne 1 36005 / 000                                                                                                    |                           |
|                                                    | Powrót Kod P<br>Rys. 43: Ustawianie / Wejścia                                                                                                    | omoc<br>/ Linearyzacja, podmenu "Wejście uniwersalne 1 "                                                                                                    |                           |
|                                                    | Linearyzacja                                                                                                    | Określa, czy wartości tego wejścia analogowe powinny być<br>zlinearyzowane.<br>Opcje listy wyboru: <b>Nie</b> , Tak                                                                                                    | 36000/000 do<br>36000/015 |
|                                                    | llość punktów                                                                                                    | Określa ile wierszy (punktów) ma zawierać tabela linearyzacji. Uwaga:<br>pierwszy i ostatni punkt muszą zawsze odpowiadać wartościom<br>początku i końca zakresu pomiarowego. Można skonfigurować do 32<br>punktów. Ustawienie fabryczne: <b>2 punkty</b>                                                                                                    | 36005/000 do<br>36005/015 |
|                                                    | Jedn.wart.zlinearyzowanej                                                                                                    | Jednostka/wymiar wartości zlinearyzowanej.                                                                                                    | 36010/000 do<br>36010/015 |
|                                                    | M.dziesiętne wart.linear.                                                                                                    | Liczba miejsc dziesiętnych wyświetlanej wartości. Opcje listy wyboru:<br>0 do 5 miejsc po przecinku (kropce). Informacja ta jest używana do<br>zwiększenia czytelności wskazania. Ustawienie fabryczne: jedno (X,Y)<br>np. zmierzona wartość: 20.12348 l/s<br>Na wyświetlaczu:<br>brak 20 l/s<br>jedno: 20.1 l/s<br>dwa: 20.12 l/s<br>trzy: 20.123 l/s<br>cztery: 20.1235 l/s<br>pięć: 20.12348 l/s<br>Wskazówka!<br>Wskazanie jest w razie potrzeby zaokrąglane. | 36015/000 do<br>36015/015 |
|                                                    | Pocz.zakresu                                                                                                    | W tym miejscu wyświetlany jest początek zakresu pomiarowego.<br>Ustawienia stałe – brak możliwości zmiany.                                                                                                    | 36020/000 do<br>36020/015 |
|                                                    | Koniec zakresu                                                                                                    | W tym miejscu wyświetlany jest koniec zakresu pomiarowego.<br>Ustawienia stałe – brak możliwości zmiany.                                                                                                    | 36025/000 do<br>36025/015 |
|                                                    | Początek powiększ                                                                                                    | Jeżeli nie jest używany cały zakres przetwornika, można tu wpisać dolną<br>granicę żądanego zakresu (wyższa rozdzielczość). Przykład: zakres pom.<br>Przetwornika: 0–14 pH, wymagany zakres: 5–9 pH. W tym miejscu<br>należy wpisać "5". Powiększenie nie wpływa na zapis do pamięci.                                                                                                    | 36026/000 do<br>36026/015 |

| Pozycje menu<br>"Wejścia" | (ustawie                                                                  | Kod bezp.<br>dostępu                                                                                                    |                           |
|---------------------------|---------------------------------------------------------------------------|----------------------------------------------------------------------------------------------------|---------------------------|
|                           | Koniec powiększ                                                           | Tak samo jak dla opcji: "Początek powiększ". W tym miejscu należy<br>wpisać koniec powiększenia. Przykład: zakres pom. Przetwornika: 0-14<br>pH, wymagany zakres: 5-9 pH. W tym miejscu wpisać "9".                                                                                                    | 36027/000 do<br>36027/015 |
|                           | <b>Edycja tabeli</b><br>Tylko podczas obsługi za pomocą<br>oprogramowania | Edycja tabeli linearyzacji.                                                                                                    | 36030/000 do<br>36030/015 |
|                           | Sprawdź tabelę                                                            | Służy do sprawdzenia, czy tabela linearyzacji została wprowadzona<br>prawidłowo.<br>Opcje listy wyboru: <b>Nie</b> , Tak                                                                                                    | 36035/000 do<br>36035/015 |
|                           | <b>Podmenu: Punkty</b><br>Ilość zależy od ustawienia: "Ilość<br>punktów"  | Umożliwia wprowadzenie punktów tabeli linearyzacji. Uwaga: pierwszy<br>i ostatni punkt muszą zawsze odpowiadać wartościom początku i końca<br>zakresu pomiarowego. Za pomocą oprogramowania możliwy jest tylko<br>podgląd punktów. W celu dokonania zmian w tabeli należy użyć funkcji<br>"Edytuj tabelę". |                           |
|                           |                                                                           | wartość x<br>Umożliwia wprowadzenie wartości x linearyzacji (wartość sygnału<br>pomiarowego na wejściu), np. jeśli 10 cm odpowiada 20 litrom —><br>wprowadzić 10.                                                                                                    | 36100/000 do<br>36100/031 |
|                           |                                                                           | <b>wartość y</b><br>Umożliwia wprowadzenie wartości y odpowiadającej wartości x, np.<br>jeśli 10 cm odpowiada 20 litrom —> wprowadzić 20.                                                                                                    | 36105/000 do<br>36105/031 |

# 6.4.3 Ustawienia - Wyjścia

Ustawianie wymagane tylko w przypadku korzystania z wyjść sygnałowych (np. przekaźnikowego lub analogowego).

## Ustawienia / Wyjścia, podmenu Wyjścia analogowe/impulsowe, Wyjście analogowe 1-2

| Pozycje menu<br>"Wyjścia"                                                                                  | <b>Programowalne parametry</b><br>(ustawienia fabryczne wyróżnione pogrubioną czcionką)                                                                                                    |                                                                                                    | Kod bezp.<br>dostępu      |
|----------------------------------------------------------------------------------------------------|----------------------------------------------------------------------------------------------------|----------------------------------------------------------------------------------------------------|---------------------------|
| Podmenu: Wyjścia<br>analogowe /<br>impulsowe, Wyjście<br>analogowe x<br>Tylko dla opcji "Karta<br>cyfrowa" | Stacja jest opcjonalnie wyposażona w 2 wyjścia analogowe. Mogą one pracować jako wyjście prądowe lub<br>wyjście impulsowe.<br>Ustawianie jest niezbędne w razie korzystania z wyjść analogowych.<br>Przeglądanie lub zmiana ustawień dla wybranego kanału wyjścia analogowego. |                                                                                                    |                           |
|                                                                                                    | / Wyjścia analogowe / impulsowe / Wyjści<br>Sygnał :4-2<br>Kanał odniesienia : Ana<br>Nazwa kanału : Oui<br>Wart.pocz.zakresu :0,0<br>Wart.końca zakr. :100<br>Stała czas.tłum. :0,0<br>► Korekcja wartości mierzonej<br>► Tryb awaryjny<br>X Powrót                           | e analogowe 1 (aktyw.) 51000 / 000<br>0 mA<br>ilog 1<br>put 1<br>%<br>,0 %<br>\$                                                                                                    |                           |
|                                                                                                    | Powrót Kod Po<br>Rys. 44: Ustawienia / Wyjścia,                                                                                                    | podmenu Wyjścia analogowe/impulsowe, Wyjście analogowe 1                                                                                                    |                           |
|                                                                                                    | Sygnal                                                                                                    | Wybór sygnału wyjściowego dla tego kanału.<br>Opcje listy wyboru: <b>Wyłączony</b> , 4–20 mA, 0–20 mA, Wyjście<br>impulsowe                                                                                                    | 51000/000 do<br>51000/001 |
|                                                                                                    | Kanał odniesienia                                                                                                    | Wybór wejścia do którego przypisane jest wyjście analogowe.<br>Opcje listy wyboru: <b>Wyłączony</b> , Analog x, Digital x, Math x                                                                                                    | 51005/000 do<br>51005/001 |
|                                                                                                    | Nazwa kanału                                                                                                    | Nazwa wyjścia definiowana przez użytkownika.<br>Ustawienie fabryczne: <b>Output x</b>                                                                                                    | 51010/000 do<br>51010/001 |
|                                                                                                    | <b>Wart.pocz.zakresu</b><br>Tylko dla sygnału "0/4-20 mA"                                                                                                    | Służy do określenia wartości odpowiadającej 0/4 mA.<br>Ustawienie fabryczne: <b>0.0</b>                                                                                                    | 51025/000 do<br>51025/001 |
|                                                                                                    | <b>Wart.końca.zakr.</b><br>Tylko dla sygnału "0/4-20 mA"                                                                                                    | Służy do określenia wartości odpowiadającej 20 mA.<br>Ustawienie fabryczne: <b>100.0</b>                                                                                                    | 51030/000 do<br>51030/001 |
|                                                                                                    | <b>Stała czas.tłum</b><br>Tylko dla sygnału "0/4-20 mA"                                                                                                    | Stała czasowa filtra dolnoprzepustowego 1-szego rzędu dla sygnału<br>wyjściowego. Wykorzystywana, aby uniknąć silnych wahań sygnału<br>(tylko dla sygnałów analogowych 0/420 mA).<br>Ustawienie fabryczne: <b>0.0 s</b>                 | 51035/000 do<br>51035/001 |
|                                                                                                    | <b>Wart.impulsu</b><br>Tylko dla sygnału "Wyjście<br>impulsowe                                                                                                    | Waga impulsu określa ilość odpowiadającą 1 impulsowi wyjściowemu<br>(np. 1 impuls = 5 litrów).<br>Ustawienie fabryczne: <b>1 %</b>                                                                                                    | 51045/000 do<br>51045/001 |
|                                                                                                    | <b>Szerokość impulsu</b><br>Tylko dla sygnału "Wyjście<br>impulsowe                                                                                                    | Szerokość impulsu ogranicza maksymalną możliwą częstotliwość<br>wyjściową wyjścia impulsowego. Określić stałą lub dynamiczną<br>szerokość impulsu. Opcje listy wyboru: <b>Definiowana przez</b><br>użytkownika, dynamiczna (maks. 50ms) | 51050/000 do<br>51050/001 |
|                                                                                                    | <b>Szerokość impulsu</b><br>Tylko dla sygnału "Wyjście<br>impulsowe                                                                                                    | Służy do ustawienia szerokości impulsu od 0.51000 ms. Ustawienie fabryczne: <b>100 ms</b>                                                                                                    | 51055/000 do<br>51055/001 |

| Pozycje menu<br>"Wyjścia" | <b>Programowalne parametry</b><br>(ustawienia fabryczne wyróżnione pogrubioną czcionką) |                                                                                                    | Kod bezp.<br>dostępu      |
|---------------------------|-----------------------------------------------------------------------------------------|----------------------------------------------------------------------------------------------------|---------------------------|
|                           | Podmenu: Korekcja wartości<br>mierzonej<br>Tylko dla sygnału "0/4-20 mA"                | <ul> <li>Służy do wprowadzania korekty sygnału prądowego na wyjściu<br/>(wymagane tylko, gdy układ przetwarzania nie potrafi skorygować<br/>możliwych niedokładności układu pomiarowego). Procedura:</li> <li>Na wyświetlaczu podłączonego urządzenia odczytać wskazanie<br/>w górnym i dolnym obszarze zakresu pomiarowego.</li> <li>Podać wartości zadane i rzeczywiste dla obu punktów.</li> </ul> |                           |
|                           |                                                                                         | Dolna wartość korygująca<br>Wartość zadana: służy do wprowadzenia górnej wartości zadanej.                                                                                                    | 51200/000 do<br>51200/001 |
|                           |                                                                                         | Wart. rzeczywista: służy do wprowadzenia dolnej wartości rzeczywistej, wyświetlanej na podłączonym urządzeniu.                                                                                                    | 51205/000 do<br>51205/001 |
|                           |                                                                                         | Górna wartość korygująca:<br>Wartość zadana: służy do wprowadzenia górnej wartości zadanej.                                                                                                    | 51300/000 do<br>51300/001 |
|                           |                                                                                         | Wart. rzeczywista: służy do wprowadzenia górnej wartości rzeczywistej, wyświetlanej na podłączonym urządzeniu.                                                                                                    | 51305/000 do<br>51305/001 |
|                           | <b>Podmenu: Tryb awaryjny</b><br>Tylko dla sygnału "0/4-20 mA"                          | Umożliwia skonfigurowanie kanału analogowego dla warunków<br>awaryjnych (np. przy przerwanym obwodzie kanału wejściowego).                                                                                                    |                           |
|                           |                                                                                         | Namur NE43         Włączanie lub wyłączania sygnalizacji błędów zgodnie z Zaleceniem         NAMUR NE 43. Dla włączonej opcji "NAMUR NE43" sygnalizacja         błędów działa następująco:         ≤ 3.8 mA: sygnał poniżej zakresu         ≥ 20.5 mA: sygnał powyżej zakresu         ≤ 3.6 mA lub ≥ 21.0 mA: przerwa w obwodzie         Opcje listy wyboru: Wył, zał.                                | 51400/000 do<br>51400/001 |
|                           |                                                                                         | W razie błędu<br>Służy do określenia, jaką wartość przyjmie wyjście prądowe<br>w przypadku błędu (np. w razie przerwy w obwodzie lub gdy wynik<br>obliczeń jest nieważny)<br>Opcje listy wyboru: Ostatnia ważna wartość, Wart.pocz.zakresu,<br>Wart.końca zakr., 3.6 mA, 21 mA, swobodna konfiguracja                                                                                                 | 51405/000 do<br>51405/001 |
|                           |                                                                                         | Wartość zastępcza<br>Wartość wyprowadzana w przypadku błędu. Uwaga: wartość powinna<br>mieścić się w przedziale od 022 mA. Patrz tabela → strona 58                                                                                                    | 51410/000 do<br>51410/001 |

| Pozycje menu<br>"Wyjścia"            | <b>Programowalne parametry</b><br>(ustawienia fabryczne wyróżnione pogrubioną czcionką)                                                                                                    |                                                                                                    | Kod bezp.<br>dostępu      |
|--------------------------------------|----------------------------------------------------------------------------------------------------|----------------------------------------------------------------------------------------------------|---------------------------|
| Podmenu: Przekaźnik,<br>Przekaźnik x | <ul> <li>Ik, Ustawienia przekaźników (np. tryb pracy)<br/>Stacja w swej podstawowej wersji posiada 6 przekaźników. Dostępne jest jeszcze 6 dodatkowych przekaźników na opcjonalnej karcie cyfrowej.<br/>Ustawienia dla wybranego przekaźnika:</li> <li>Ekspert / Wyjścia / Przekaźnik / Przekaźnik 1 52005 / 000</li> </ul> |                                                                                                    |                           |
|                                      | Przekaźnik zbiorczy : 200<br>Przekaźnik zbiorczy : Nir<br>Zdalnie sterowany : Nir<br>X Powrót<br>Powrót Kod P<br>Rys. 45: Ustawienia / Wyjścia,                                                                                                    | Pomoc podmenu Przekaźnik, Przekaźnik 1                                                                                                    |                           |
|                                      | Okreslenie                                                                                                    | Dowolnie definiowana nazwa przekaźnika.<br>Ustawienie fabryczne: <b>Relay x</b>                                                                                                    | 52000/000 do<br>52000/011 |
|                                      | Tryb oper.                                                                                                    | Typ przekaźnika:<br>"Rozwierny (NC)": zwarty w stanie bezprądowym (maksymalne<br>bezpieczeństwo).<br>" <b>Zwierny (NO)":</b> w stanie bezprądowym styki przekaźnika są<br>rozwarte.                                                                                                    | 52005/000 do<br>52005/011 |
|                                      | Przekaźnik zbiorczy                                                                                                    | "Nie": przekaźnik może być wzbudzony tylko <b>z jednej</b> przyczyny. Jeżeli<br>przypisano więcej zdarzeń, stan wzbudzenia kontroluje zdarzenie<br>ostatnie.<br>" <b>Tak":</b> przekaźnik może być wysterowany przez <b>wiele</b> zdarzeń<br>(np. 2 różne wartości graniczne) działanie logiczne (OR).                                                                                            | 52010/000 do<br>52010/011 |
|                                      | Zdalnie sterowany                                                                                                    | Służy do określenia, czy przekaźnik może być wysterowany zdalnie<br>(np. z komputera lub wiadomością SMS). Opcje listy wyboru: <b>Nie</b> , Tak<br>Wskazówka!<br>Zdalne wysterowanie za pomocą wiadomości tekstowej (SMS) jest<br>możliwe wyłącznie dla opcji "Telealarm". Zdalne wysterowanie<br>przekaźnika nie może być wywołane innym zdarzeniem<br>(np. przekroczeniem wartości granicznej). | 52015/000 do<br>52015/011 |

# Ustawienia / Wyjścia, podmenu Przekaźnik
#### 6.4.4 Ustawienia - aplikacja

Konfiguracja ustawień specyficznych dla aplikacji (np. wartości graniczne, grupowanie sygnałów, teksty, przyciski programowe, Web serwer, Tele-alarm (opcja)).

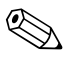

#### Wskazówka!

W zależności od wybranej funkcji, interfejs użytkownika zmienia się w taki sposób, że za każdym razem należy sprawdzić/ustawić tylko takie parametry, które są niezbędne do bezpiecznej pracy stacji.

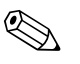

### Wskazówka!

Opisy pozycji obsługowych dla opcjonalnych pakietów programowych znajdują się w dodatkowych instrukcjach obsługi na płycie CD-ROM lub w formie wydruku (w zakresie dostawy).

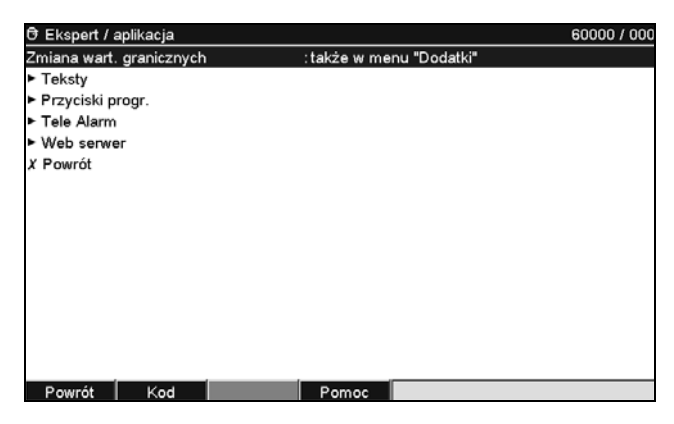

Rys. 46: Ustawienia / aplikacja

| Pozycje menu<br>"aplikacja"                     | (ustawi                                                                                                    | <b>Programowalne parametry</b><br>enia fabryczne wyróżnione pogrubioną czcionką)                                                                                                    | Kod bezp.<br>dostępu |
|-------------------------------------------------|----------------------------------------------------------------------------------------------------|----------------------------------------------------------------------------------------------------|----------------------|
| Podmenu:<br>Wart.graniczne                      | Zmiana wart. granicznych                                                                                                    | Umożliwia określenie, gdzie mogą być zmieniane wartości graniczne.<br>W razie wyboru "także w menu "Dodatki"", wartości graniczne można,<br>poza menu ustawień, zmienić także w menu "Dodatki". W ten sposób<br>można korygować nastawy wartości granicznych również przy<br>zablokowanym dostępie do menu "Ustawienia". Funkcję "Zmiana wart.<br>granicznych" można także przypisać do przycisku programowanego.<br>Uwaga: funkcja ta powinna być chroniona kodem wartości granicznych.<br>Opcje listy wyboru: <b>tylko w ustawieniach</b> , także w menu "Dodatki" | 60000/000            |
| Podmenu:<br>Wart.graniczne,<br>Wart.graniczna x | Uwaga: funkcja ta powinna być chroniona kodem wartości granicznych.<br>Opcje listy wyboru: tylko w ustawieniach, także w menu "Dodatki"         Monitorowanie przekroczeń wartości graniczne można dowolnie przyporządkować do kanałów.<br>Wyświetlanie lub zmiana ustawień dla wybranej wartości granicznej. Można monitorować do 100 punktów.<br>Wartości graniczne można również zmieniać poza memu "Ustawienia", tj. użytkownik nie musi wchodzić do<br>menu "Ustawienia". Dzięki temu można zmniejszyć prawdopodobieństwo zmiany innych parametrów.<br>Uruchomienie funkcji: wybrać "Menu główne -> Ustawienia -> aplikacja -> Zmiana wart. granicznych: także<br>w menu "Dodatki". Jeśli temu główne -> Ustawienia -> aplikacja -> Zmiana wart. granicznych: także<br>w menu "Dodatki". Jeśli funkcja administracji jest aktywna, przed zmianą wartości granicznej, w tych<br>ustawieniach należy również wprowadzić identyfikator użytkownika i hasło.         // Wart.graniczne / Wart.graniczna 1 (Analog 1: Górna wart. graniczna)       37000 / 000         // Ypp       : Górna wart. graniczna         // Nazwa       : Limit 1         Początek zakresu       :0.0 %         // Sorieczałek zakresu       :0.0 %         // Wart.graniczna       : 0.0 %         // Wart.graniczna       : 0.0 %         // Sorieczałek zakresu       :: 0.0 %         // Sorieczałek zakresu       :: 0.0 %         // Sorieczałek zakresu       :: 0.0 %         // Sorieczałek zakresu       :: 0.0 %         Zapiez za przekzinik       :: Nie wykorzyst.         Kom.WGr ZAŁ       :: Nie |                                                                                                    |                      |

| Pozycje menu<br>"aplikacja" | <b>Programowalne parametry</b><br>(ustawienia fabryczne wyróżnione pogrubioną czcionką)                    |                                                                                                    | Kod bezp.<br>dostępu      |
|-----------------------------|----------------------------------------------------------------------------------------------------|----------------------------------------------------------------------------------------------------|---------------------------|
|                             | Kanał                                                                                                    | Wybór kanału, do którego odnosi się dana wartość graniczna.<br>Opcje listy wyboru: <b>Wyłączony</b> , Analog x, Digital x, maths x                                                                                                    | 37000/000 do<br>37000/099 |
|                             | Тур                                                                                                    | Typ wartości granicznej (w zależności od sygnału wejściowego):<br>"Dolna wart. graniczna": sygnał analogowy spada poniżej wartości<br>granicznej.<br><b>"Górna wart. graniczna</b> ": sygnał analogowy przekroczy wartość<br>graniczną.<br>"Analiza 1-4": licznik przekroczy wartość graniczną. Uwaga: Liczniki<br>są cyklicznie zerowane.<br>"Gradient dy/dt": służy do kontroli dynamiki czasowej sygnału<br>wejściowego. Jeśli wartość pomiarowa zmienia się zbyt szybko,<br>uruchamiany jest alarm. Alarm wyłącza się, kiedy gradient ponownie<br>spadnie poniżej ustalonej wartości. Uwaga: uwaga na ustawienia w<br>"Analizie sygnału" | 37005/000 do<br>37005/099 |
|                             | Okreslenie                                                                                                 | Nazwa wartości granicznej.<br>Ustawienie fabryczne: <b>Limit x</b>                                                                                                    | 37008/000 do<br>37008/099 |
|                             | <b>Początek zakresu</b><br>Tylko dla opcji "Wejście<br>analogowe x" i "Górna lub Dolna<br>wart. graniczna" | Wyświetlany jest początek zakresu pomiarowego.                                                                                                    | 37015/000 do<br>37015/099 |
|                             | Koniec zakresu<br>Tylko dla opcji "Wejście<br>analogowe x" i "Górna lub Dolna<br>wart. graniczna"          | Wyświetlany jest koniec zakresu pomiarowego.                                                                                                    | 37020/000 do<br>37020/099 |
|                             | Wartość graniczna                                                                                          | Analogowa wartość graniczna w ustawionych jednostkach fizycznych, np. w $^{\circ}\mathrm{C},$ bar itd.                                                                                                    | 37025/000 do<br>37025/099 |
|                             | <b>Zmiana sygnału dy</b><br>Tylko dla opcji typu: "Gradient dy/<br>dt"                                     | Wartość zmiany sygnału wykrywanego jako wartość graniczna.                                                                                                    | 37025/000 do<br>37025/099 |
|                             | Odcinek czasu dt<br>Tylko dla opcji typu: "Gradient dy/<br>dt"                                             | Czas, w którym sygnał musi zmienić się o zadaną wartość, aby stan został<br>rozpoznany jako alarmowy. Uwaga: maks. 60 sekund.                                                                                                    | 37030/000 do<br>37030/099 |
|                             | Wartość ustawiana                                                                                          | Wartość graniczna licznika w ustawionych jednostkach fizycznych, np. m, sztuka,                                                                                                    | 37035/000 do<br>37035/099 |
|                             | <b>Typ histerezy</b><br>Tylko dla opcji typu" "Górna lub<br>Dolna wart. graniczna"                         | <b>"procentowa":</b> histereza ustawiana w %.<br>"bezwzględna": wprowadzić histerezę z jednostkach fizycznych (np. °C, bar itd.).                                                                                                    | 37040/000 do<br>37040/099 |
|                             | <b>Histereza (%)</b><br>Tylko dla opcji "procentowa"                                                       | Stan alarmu jest kasowany, gdy sygnał znajduje się w normalnym zakresie pomiarowym skorygowanym o wprowadzoną wartość. <b>Ustawienie fabryczne: 1.0%</b>                                                                                                    | 37045/000 do<br>37045/099 |
|                             | <b>Hysteresis (bezw.)</b><br>Tylko dla typu histerezy:<br>"bezwzględna"                                    | Stan alarmu jest kasowany, gdy sygnał znajduje się w normalnym zakresie pomiarowym skorygowanym o wprowadzoną wartość. <b>Ustawienie fabryczne: 0.0</b>                                                                                                    | 37050/000 do<br>37050/099 |
|                             | Czas opóźnienia w                                                                                          | Służy do wyboru jednostki opóźnienia. Opcje listy wyboru: <b>Sekundy</b> ,<br>Minuty, Godziny                                                                                                    | 37054/000 do<br>37054/099 |
|                             | Opóźnienie                                                                                                 | Sygnał musi się znajdować poza zakresem pomiarowym przez zdefiniowany okres czasu, aby był interpretowany jako alarm. Wprowadzenie: <b>0</b> 999                                                                                                    | 37055/000 do<br>37055/099 |

| Pozycje menu<br>"aplikacja" | <b>Programowalne parametry</b><br>(ustawienia fabryczne wyróźnione pogrubioną czcionką) |                                                                                                    | Kod bezp.<br>dostępu      |
|-----------------------------|-----------------------------------------------------------------------------------------|----------------------------------------------------------------------------------------------------|---------------------------|
|                             | Załącza przekaźnik                                                                      | W stanie alarmu powoduje przełączenie odpowiedniego przekaźnika.<br>Numery zacisków są wyświetlane w nawiasach.<br>Opcje listy rozwijanej: <b>Nie wykorzyst.</b> , Przek. x (xx-xx)<br>Note!<br>Jeśli istnieje kilka zdarzeń powodujących uruchomienie przekaźnika (np.<br>2 różne wartości graniczne), należy wybrać opcję "Przekaźnik zbiorczy" w<br>menu "Ustawienia -> Wyjścia -> Przekaźnik -> Przekaźnik x".                                                                                                    | 37060/000 do<br>37060/099 |
|                             | Kom.W.Granicznych                                                                       | <ul> <li>"Nie zatwierdzaj": Stan alarmowy jest sygnalizowany przez podświetlenie na czerwono nazwy punktu pomiarowego (bez komunikatu).</li> <li>"Zatwierdź": W przypadku wystąpienia alarmu, na ekranie pokazuje się dodatkowo komunikat, który musi zostać zatwierdzony.</li> <li>Wskazówka!</li> <li>Po wyświetleniu komunikatu o przekroczeniu wartości granicznej wygaszacz ekranu jest automatycznie blokowany!</li> </ul>                                                                                                    | 37065/000 do<br>37065/099 |
|                             | Zapisz zdarzenie                                                                        | Powoduje zapisanie komunikatu o przekroczeniu wartości granicznej<br>w rejestrze zdarzeń. Opcje listy wyboru: Nie, <b>Tak</b>                                                                                                    | 37070/000 do<br>37070/099 |
|                             | Tekst kom.WGr.ZAŁ                                                                       | W przypadku przekroczenia wartości granicznej ten tekst (łącznie z datą i<br>czasem) jest wyświetlany na wyświetlaczu i zapisywany w rejestrze<br>zdarzeń. Opcja dostępna tylko wtedy, gdy dla ustawienia<br>"Kom.W.Granicznych" wybrano opcję "zatwierdź" lub opcję "Tak" dla<br>ustawienia: "Zapisz zdarzenie". Jeśli żaden tekst nie będzie wprowadzony,<br>stacja generuje własny tekst (np. Analog 1 > 100%).<br>Maksimum 22-znaki.                                                                                                    | 37075/000 do<br>37075/099 |
|                             | Tekst kom.WGr.WYŁ                                                                       | Tak samo jak wyżej dla ustawienia "Tekst kom.Wgr.ZAŁ", ale przy<br>powrocie sygnału do warunków normalnych. Maksimum 22-znaki.                                                                                                    | 37080/000 do<br>37080/099 |
|                             | Zapisz czas przekr. WGr.                                                                | Umożliwia rejestrację czasu przekroczenia wartości granicznej.<br>Czas trwania jest dołączany do komunikatu "wył." (format:<br><hhhh>h<mm>:<ss>). Czas wyłączenia zasilania nie wpływa na<br/>rejestrowany czas przekroczenia wartości granicznej. Jeżeli wartość<br/>graniczna została przekroczona przed zanikiem zasilania i jest przekroczona<br/>po przywróceniu zasilania czas przekroczenia jest dalej zliczany.<br/>Opcje listy wyboru: <b>Nie</b>, Tak</ss></mm></hhhh>                                                                                                    | 37085/000 do<br>37085/099 |
|                             | Zerowanie przekaźników                                                                  | "Jeżeli brak przekroczenia WGr": przekaźnik pozostaje ta długo<br>załączony, dopóki trwa stan przekroczenia wartości granicznej.<br>"Po zatwierdzeniu komunikatu": Nawet, jeśli przekroczenie wartości<br>granicznej zakończyło się, przekaźnik pozostaje załączony aż do<br>zatwierdzenia komunikatu. Jeżeli po zatwierdzeniu komunikatu wartość<br>graniczna jest nadal przekroczona, przekaźnik pozostaje nadal załączony<br>aż do ustąpienia przekroczenia.<br>"do zatwierdzenia komunikatu": przekaźnik pozostaje załączony tak<br>długo, jak długo trwa przekroczenie wartości granicznej lub do<br>zatwierdzenia komunikatu przez operatora. | 37090/000 do<br>37090/099 |
|                             | Cykl zapisu norm.                                                                       | "Normalny": zapis w pamięci w cyklu normalnym.<br>"Cykl alarmowy": częstszy zapis po przekroczeniu wartości granicznej np.<br>co 1 s. Uwaga: zwiększone zapotrzebowanie pamięci!<br>Cykle zapisu konfiguruje się w menu "Grupowanie sygnałów".                                                                                                    | 37095/000 do<br>37095/099 |
|                             | Rysuj linię pomocniczą                                                                  | Użytkownik może skonfigurować, czy wartość graniczna ma być<br>wyświetlana jako linia pomocnicza (w kolorze kanału).<br>Uwaga: na jednym ekranie grupowym mogą być wyświetlane<br>maksymalnie 4 linie pomocnicze.<br>Opcje listy wyboru: <b>Nie</b> , Tak                                                                                                    | 37100/000 do<br>37100/099 |
|                             | Kopiowanie ustaw.                                                                       | Kopiowanie ustawień bieżącej wartości granicznej do wybranej wartości<br>granicznej.<br>Opcje listy wyboru: <b>nie</b> , przy przekr.w.gran. x                                                                                                    | 37110/000 do<br>37110/099 |

| Pozycje menu<br>"aplikacja"              | (ustawie                                                                                                    | Programowalne parametry<br>nia fabryczne wyróżnione pogrubioną czcionką)                                                                                                    | Kod bezp.<br>dostępu      |
|------------------------------------------|----------------------------------------------------------------------------------------------------|----------------------------------------------------------------------------------------------------|---------------------------|
| Podmenu: Grupowanie<br>sygnałów, Grupa x | Różne ogólne ustawienia związane z wyświetlaniem wartości pomiarowej np. podziałka siatki, itd. Wyświetlane<br>i zapisywane są tylko kanały, które zostały przypisane do grupy.<br>Grupowanie kanałów analogowych, binarnych i matematycznych na jednym ekranie w taki sposób, aby można<br>jednym wciśnięciem przycisku wywołać potrzebny zestaw informacji (np. "Temperatury", "Instalacja 1").<br>Wskazówka!<br>- Grupa obejmuje maksymalnie 8 kanałów!<br>- Poszczególne kanały mogą być przypisane do kilku grup.<br>- Zwiększenie częstotliwości zapisu (100ms) jest możliwe tylko dla Grupy 1.<br>- Można utworzyć maksimum 10 grup.                                                                                                    |                                                                                                    |                           |
|                                          | Nazwa       : Grod         Cykl zapisu norm.       : 1mi         Cykl zapisu norm.       : 1mi         Cykl zapisu norm.       : 1mi         Cykl zapisu norm.       : 1mi         Cykl zapisu norm.       : 1si         Odstepy siatki       : Dig         Wyśw. nebieski       : Dig         Wyśw. iczarny       : Ana         Wyśw. iczernvony       : Dig         Wyśw. zielony       : Dig         Wyświetlane jest:       : Licz         Wyśw. zielony       : Dig         Wyświetlane jest:       : Licz         Wyśw. icletowy       : Ana         Wyśw. icletowy       : Ana         Wyświetlane jest:       : Wia         Wyświetlane jest:       : Wia         Wyświetlane jest:       : Wia         Powrót       Kod       Po         Rys. 48:       Ustawienie / aplikacja       : Aplikacja | Croop 1<br>: 1 min<br>: 1 s<br>: 10<br>: Digital 1<br>: Licznik całkowity<br>: Analog 2<br>: Wartość chwilowa/stan<br>: Digital 10<br>: Licznik całkowity<br>: Analog 3<br>: Wartość chwilowa/stan<br>: Analog 3<br>: Wartość chwilowa/stan<br>: Analog 4<br>: Wartość chwilowa/stan<br>: Analog 4<br>: Martość chwilowa/stan<br>: Analog 4<br>: Martość chwilowa/stan<br>: Analog 4<br>: Martość |                           |
|                                          | Okreslenie                                                                                                    | Nazwa grupy, która jest używana przez oprogramowanie narzędziowe.<br>Ustawienie fabryczne: <b>Group x</b>                                                                                                    | 38100/000 do<br>38100/009 |
|                                          | Cykl zapisu norm.                                                                                                    | Umożliwia skonfigurowanie cyklu zapisu dla tej grupy dla warunków<br>normalnych (patrz także Wartość graniczna / cykl zapisu)<br>Uwaga: cykl zapisu jest niezależny od wyświetlania wartości mierzonej.<br>Wskazówka!<br>Dostępna długość zapisu zmienia się w zależności od ustawienia cyklu<br>zapisu. Tabele dotyczące typowej długości zapisu znajdują się w danych<br>technicznych.<br>Opcje listy wyboru: Wył, 100ms, 1s do <b>1min</b> do 1h                                                                                                    | 38105/000 do<br>38105/009 |
|                                          | Cykl alarmowy                                                                                                    | Służy do skonfigurowania cyklu zapisu dla tej grupy dla warunków<br>awaryjnych (np. przy przekroczeniu wartości granicznych).<br>Opcje listy wyboru: Wył, 100ms, <b>1s</b> do 1h                                                                                                    | 38110/000 do<br>38110/009 |
|                                          | Odstępy siatki                                                                                                    | Określa ilość linii pomocniczych siatki ("raster amplitudowy"), które będą widoczne na ekranie w trybie "Krzywa". Przykład: wskazanie 0100%: wybrać podział na 10, wskazanie 014 pH: wybrać podział na 14. Opcje listy wyboru: Logarytmiczna, 1, 2, do <b>10</b> do 20                                                                                                    | 38115/000 do<br>38115/009 |
|                                          | <b>Dekada minimalna</b><br>Tylko dla opcji "Logarytmiczna"<br>dla ustawienia "Odstępy siatki"                                                                                                    | Umożliwia określenie dekady od której ma zaczynać się podziałka<br>logarytmiczna.<br>Opcje listy wyboru: <b>1</b> , 10, 100 do 10000000                                                                                                    | 38120/000 do<br>38120/009 |
|                                          | <b>Dekada maksymalna</b><br>Tylko dla opcji "Logarytmiczna"<br>dla ustawienia "Odstępy siatki"                                                                                                    | Umożliwia określenie dekady na której ma kończyć się podziałka<br>logarytmiczna.<br>Opcje listy wyboru: 1, 10, 100, <b>10000</b> do 10000000                                                                                                    | 38125/000 do<br>38125/009 |
|                                          | Wyśw. niebieski                                                                                                    | Kolor wyświetlania przypisanego wejścia.<br>Wskazówka!<br>System zapisuje w pamięci tylko te kanały, które zostały przypisane do<br>jednej z grup. Poszczególne kanały mogą być przypisane do kilku grup. W<br>takim przypadku grupy te muszą używać tych samych cykli zapisu (z<br>wyjątkiem sytuacji, gdy dla ustawienia "Cykl zapisu i alarmowy" wybrano<br>opcję "wył.").<br>Opcje listy wyboru: <b>Wyłączony</b> , Analog x, Digital x, Math x                                                                                                    | 38130/000 do<br>38130/009 |

| Pozycje menu<br>"aplikacja" | <b>Programowalne parametry</b><br>(ustawienia fabryczne wyróżnione pogrubioną czcionką) |                                                                                                    | Kod bezp.<br>dostępu      |
|-----------------------------|-----------------------------------------------------------------------------------------|----------------------------------------------------------------------------------------------------|---------------------------|
|                             | Wyświetlacz                                                                             | Służy do wyboru danych kanału, które mają być wyświetlane. Opcje listy wyboru: <b>Wartość chwilowa/stan</b> , (w zależności od ustawień kanału)                                                                                                    | 38135/000 do<br>38135/009 |
|                             | Wyśw. czarny                                                                            | Kolor wyświetlania przypisanego wejścia.<br>Wskazówka!<br>System zapisuje w pamięci tylko te kanały, które zostały przypisane do<br>jednej z grup. Poszczególne kanały mogą być przypisane do kilku grup.<br>W takim przypadku grupy te muszą używać tych samych cykli zapisu<br>(z wyjątkiem sytuacji, gdy dla ustawienia "Cykl zapisu i alarmowy"<br>wybrano opcję "wył.").<br>Opcje listy wyboru: <b>Wyłączony</b> , Analog x, Digital x, Math x | 38140/000 do<br>38140/009 |
|                             | Wyświetlacz                                                                             | Służy do wyboru danych kanału, które mają być wyświetlane. Opcje listy wyboru: <b>Wartość chwilowa/stan</b> , (w zależności od ustawień kanału)                                                                                                    | 38145/000 do<br>38145/009 |
| Wy                          | Wyśw. czerwony                                                                          | Kolor wyświetlania przypisanego wejścia.<br>Wskazówka!<br>System zapisuje w pamięci tylko te kanały, które zostały przypisane do<br>jednej z grup. Poszczególne kanały mogą być przypisane do kilku grup.<br>W takim przypadku grupy te muszą używać tych samych cykli zapisu<br>(z wyjątkiem sytuacji, gdy dla ustawienia "Cykl zapisu i alarmowy"<br>wybrano opcję "wył.").<br>Opcje listy wyboru: <b>Wyłączony</b> , Analog x, Digital x, Math x | 38150/000 do<br>38150/009 |
|                             | Wyświetlacz                                                                             | Służy do wyboru danych kanału, które mają być wyświetlane. Opcje listy wyboru: <b>Wartość chwilowa/stan</b> , (w zależności od ustawień kanału)                                                                                                    | 38155/000 do<br>38155/009 |
|                             | Wyśw. zielony                                                                           | Kolor wyświetlania przypisanego wejścia.<br>Wskazówka!<br>System zapisuje w pamięci tylko te kanały, które zostały przypisane do<br>jednej z grup. Poszczególne kanały mogą być przypisane do kilku grup.<br>W takim przypadku grupy te muszą używać tych samych cykli zapisu<br>(z wyjątkiem sytuacji, gdy dla ustawienia "Cykl zapisu i alarmowy"<br>wybrano opcję "wył.").<br>Opcje listy wyboru: <b>Wyłączony</b> , Analog x, Digital x, Math x | 38160/000 do<br>38160/009 |
|                             | Wyświetlacz                                                                             | Służy do wyboru danych kanału, które mają być wyświetlane. Opcje listy wyboru: <b>Wartość chwilowa/stan</b> , (w zależności od ustawień kanału)                                                                                                    | 38165/000 do<br>38165/009 |
|                             | Wyśw. fioletowy                                                                         | Kolor wyświetlania przypisanego wejścia.<br>Wskazówka!<br>System zapisuje w pamięci tylko te kanały, które zostały przypisane do<br>jednej z grup. Poszczególne kanały mogą być przypisane do kilku grup.<br>W takim przypadku grupy te muszą używać tych samych cykli zapisu<br>(z wyjątkiem sytuacji, gdy dla ustawienia "Cykl zapisu i alarmowy"<br>wybrano opcję "wył.").<br>Opcje listy wyboru: <b>Wyłączony</b> , Analog x, Digital x, Math x | 38170/000 do<br>38170/009 |
|                             | Wyświetlacz                                                                             | Służy do wyboru danych kanału, które mają być wyświetlane. Opcje listy wyboru: <b>Wartość chwilowa/stan</b> , (w zależności od ustawień kanału)                                                                                                    | 38175/000 do<br>38175/009 |
|                             | Wyśw. pomarańcz.                                                                        | Kolor wyświetlania przypisanego wejścia.<br>Wskazówka!<br>System zapisuje w pamięci tylko te kanały, które zostały przypisane do<br>jednej z grup. Poszczególne kanały mogą być przypisane do kilku grup.<br>W takim przypadku grupy te muszą używać tych samych cykli zapisu<br>(z wyjątkiem sytuacji, gdy dla ustawienia "Cykl zapisu i alarmowy"<br>wybrano opcję "wył.").<br>Opcje listy wyboru: <b>Wyłączony</b> , Analog x, Digital x, Math x | 38180/000 do<br>38180/009 |
|                             | Wyświetlacz                                                                             | Służy do wyboru danych kanału, które mają być wyświetlane. Opcje listy wyboru: <b>Wartość chwilowa/stan</b> , (w zależności od ustawień kanału)                                                                                                    | 38185/000 do<br>38185/009 |

| Pozycje menu<br>"aplikacja" | Programowalne parametry<br>(ustawienia fabryczne wyróżnione pogrubioną czcionką)                            |                                                                                                    | Kod bezp.<br>dostępu      |
|-----------------------------|----------------------------------------------------------------------------------------------------|----------------------------------------------------------------------------------------------------|---------------------------|
|                             | Wyśw. błękitny                                                                                              | Kolor wyświetlania przypisanego wejścia.<br>Note!<br>System zapisuje w pamięci tylko te kanały, które zostały przypisane do<br>jednej z grup. Poszczególne kanały mogą być przypisane do kilku grup. W<br>takim przypadku grupy te muszą używać tych samych cykli zapisu (z<br>wyjątkiem sytuacji, gdy dla ustawienia "Cykl zapisu i alarmowy" wybrano<br>opcję "wył.").<br>Opcje listy wyboru: <b>Wyłączony</b> , Analog x, Digital x, Math x      | 38190/000 do<br>38190/009 |
|                             | Wyświetlacz                                                                                                 | Służy do wyboru danych kanału, które mają być wyświetlane. Opcje listy wyboru: <b>Wartość chwilowa/stan</b> , (w zależności od ustawień kanału)                                                                                                    | 38195/000 do<br>38195/009 |
|                             | Wyśw. brązowy                                                                                               | Kolor wyświetlania przypisanego wejścia.<br>Wskazówka!<br>System zapisuje w pamięci tylko te kanały, które zostały przypisane do<br>jednej z grup. Poszczególne kanały mogą być przypisane do kilku grup. W<br>takim przypadku grupy te muszą używać tych samych cykli zapisu (z<br>wyjątkiem sytuacji, gdy dla ustawienia "Cykl zapisu i alarmowy" wybrano<br>opcję "wył.").<br>Opcje listy wyboru: <b>Wyłączony</b> , Analog x, Digital x, Math x | 38200/000 do<br>38200/009 |
|                             | Wyświetlacz                                                                                                 | Służy do wyboru danych kanału, które mają być wyświetlane. Opcje listy wyboru: <b>Wartość chwilowa/stan</b> , (w zależności od ustawień kanału)                                                                                                    | 38205/000 do<br>38205/009 |
|                             | Krzywe                                                                                                    | Standardowo dla wykreślanych krzywych wyświetlane są również<br>wartości chwilowe. Alternatywnie – wartości te mogą zostać wygaszone,<br>przez co na ekranie pozostanie więcej miejsca na prezentację danych.<br>Opcje listy wyboru: bez wartości chwilowych, <b>z wartościami</b><br><b>chwilowymi</b>                                                                                                    | 38210/000 do<br>38210/009 |
|                             | Wyświetlanie krzywych                                                                                       | Służy do określenia koloru tła dla wyświetlania krzywych. Opcje listy<br>wyboru: <b>Tło białe</b> , Tło czarne                                                                                                    | 38215/000 do<br>38215/009 |
|                             | Wskaźnik słupkowy                                                                                           | Służy do określania kierunku, w jakim mają być rysowane wykresy<br>słupkowe.<br>Opcje listy wyboru: <b>pionowo (dół-&gt;góra)</b> , pionowo (góra->dół),<br>poziomo (lewa->prawa), poziomo (prawa->lewa).                                                                                                    | 38220/000 do<br>38220/009 |
|                             | Podmenu: Wykres kołowy                                                                                      | Ustawienia dla wykresu kołowego                                                                                                    |                           |
|                             |                                                                                                    | 1 obieg =<br>Służy do określenia, ile czasu zajmuje zapisanie wykresu kołowego (jeden<br>pełny obrót).<br>Uwaga: przyrząd wyświetla zawsze 1/4 arkusza.<br>Opcje listy wyboru: 1 godzina, do 8 godzin, 1 dzień                                                                                                    | 38500/000 do<br>38500/009 |
| Podmenu: Tekst              | Ustawianie wymagane tylko w przy<br>tekstów, które można zapisać w reju<br>długości maksimum 22 znaki każdy | rpadku, gdy chcemy zapisać tekst w protokole. Służy do wprowadzania<br>estrze zdarzeń podczas pracy. Można wprowadzić do 30 różnych tekstów o<br>7.                                                                                                    |                           |
|                             | Tekst 1 - 30                                                                                                | Umożliwia utworzenie lub zmianę tekstu.                                                                                                    | 61001/000 do<br>61030/000 |

| Pozycje menu<br>"aplikacja"  | <b>Programowalne parametry</b><br>(ustawienia fabryczne wyróżnione pogrubioną czcionką)                                                                                                    |                                                                                                    | Kod bezp.<br>dostępu                |
|------------------------------|----------------------------------------------------------------------------------------------------|----------------------------------------------------------------------------------------------------|-------------------------------------|
| Podmenu: Przyciski<br>progr. | Konfiguracja funkcji przypisanych o<br><b>O</b> Ekspert / aplikacja / Przyciski progr.<br>Przycisk pro<br>Przycisk pro<br>Przycisk pro<br>Nie przyporzątkowany<br>Bezpieczne usuwanie karty S<br>Wydruk<br>Wprowadź informację o szarz<br>Rejestr zdarzeń / audytorski<br>Wartość pomiarowe historycz<br>Logowanie do przyrządu<br>Wyłogowanie z przyrządu<br>Następny tryb wyświetlania<br>Zrzut ekranu<br>Znajdź w przebiegach<br>Bezpiecznia usuń namiać UIS<br>Esc Pomoc<br>Rys. 49: Ustawienia / aplikacja | lo przycisków programowalnych 1 – 3 stacji.                                                                                                    |                                     |
|                              | Przycisk program. 1<br>Przycisk program. 2<br>Przycisk program. 3                                                                                                    | <ul> <li>Służy do wyboru funkcji przypisanej do tego przycisku.<br/>Opcje listy wyboru: <ul> <li>Nie przyporządkowany</li> <li>Bezpieczne usuwanie karty SD</li> </ul> </li> <li>Rejestr zdarzeń / audytorski (ustawienie fabryczne przycisku programowalnego 1)</li> <li>Wartość pomiarowe historyczne (ustawienie fabryczne przycisku programowalnego 2)</li> <li>Logowanie do przyrządu (tylko przy aktywnej opcji: "FDA 21 CFR Part 11")</li> <li>Wylogowanie z przyrządu (tylko przy aktywnej opcji "FDA 21 CFR Part 11")</li> <li>Następny tryb wyświetlania</li> <li>Zrzut ekranu</li> <li>Znajdź w przebiegach (ustawienie fabryczne przycisku programowalnego 3)</li> <li>Bezpiecznie usuń pamięć USB</li> <li>Pokaż analizy</li> <li>Zmiana wart. granicznych (tylko, gdy aktywna jest opcja "Zmiana wart. granicznych: także w menu "Dodatki"")</li> </ul> | 62000/000<br>62005/000<br>62010/000 |

| Pozycje menu<br>"aplikacja"                        | (ustawie                                                                                                    | Programowalne parametry<br>mia fabryczne wyróżnione pogrubioną czcionką)                                     | Kod bezp.<br>dostępu |
|----------------------------------------------------|----------------------------------------------------------------------------------------------------|----------------------------------------------------------------------------------------------------|----------------------|
| Pozycje menu<br>"aplikacja"<br>Podmenu: Web serwer | Ronfiguracja pracy urządzenia jako serwera internetowego. Wartości chwilowe mogą być odczytywane za pomocą przeglądarki internetowej np. Microsoft Internet Explorer. Wywołanie: http://c/adres-IP> Adres IP można znaleźć w menu "Ustawienia -> System -> Komunikacja -> Adres przyrządu". Wymagany jest stały adres IP i |                                                                                                    | Kod bezp.<br>dostępu |
|                                                    | Komputer<br>z dostępem do Internetu<br>Ethernet<br>Bys. 51: Zdalne monitorowanie                                                                                                    | Router<br>Sieć telefoniczna<br>Router<br>wartości chwilowych za pomocą przeglądarki internetowej.            |                      |
|                                                    | aktywne                                                                                                    | Załączenie lub wyłączenie (ustawienie fabryczne) funkcji Web-serwera.                                        | 65000/000            |
|                                                    |                                                                                                    | Gdy funkcja Web serwer jest aktywna, wartości chwilowe można obserwować za pomocą przeglądarki internetowej. |                      |
|                                                    |                                                                                                    | Wskazówka!<br>Opcja możliwa tylko z interfejsem Ethernet!<br>Opcje listy wyboru: <b>Nie</b> (wył), Tak (zał) |                      |

| Pozycje menu<br>"aplikacja" | <b>Programowalne parametry</b><br>(ustawienia fabryczne wyróżnione pogrubioną czcionką) |                                                                                                    | Kod bezp.<br>dostępu |
|-----------------------------|-----------------------------------------------------------------------------------------|----------------------------------------------------------------------------------------------------|----------------------|
| Podmenu: Drukarka           | Ustawienia konfiguracyjne drukark<br>S Wskazówka!<br>Tylko, gdy drukarka jest podłączon | i<br>a bezpośrednio do stacji.                                                                                                    |                      |
|                             | Drukarka                                                                                | Służy do wyboru drukarki.<br>Opcje listy wyboru: <b>Drukarka USB,</b> RS232 / Drukarka (tylko dla opcji<br>"Tryb szarży")                                                                                                    | 67010/000            |
|                             | Drukarka kolorowa                                                                       | Możliwość wyboru drukarki czarno-białej lub kolorowej.<br>Opcje listy wyboru: <b>Tak (=drukarka kolorowa),</b> Nie (=drukarka czarno-biała)                                                                                                    | 67025/000            |
|                             | <b>Kierunek wydruku</b><br>Tylko dla drukarki RS232                                     | Służy do wyboru kierunku wydruku odpowiednio do właściwości<br>podłączonej drukarki.<br>Opcje listy wyboru: <b>Od pierwszej linii</b> , Od ostatniej linii                                                                                                    | 67030/000            |
|                             | <b>Znaków/linię</b><br>Tylko dla drukarki RS232                                         | Służy do określenia maks. liczby znaków w linii.<br>Ustawienie fabryczne: <b>40</b>                                                                                                    | 67035/000            |
|                             | <b>Puste wiersze na końcu</b><br>Tylko dla drukarki RS232                               | Służy do wprowadzenia liczby pustych wierszy na końcu wydruku,<br>co ułatwia oderwanie gotowego wydruku.<br>Ustawienie fabryczne: <b>0</b>                                                                                                    | 67040/000            |
|                             | Rozmiar papieru                                                                         | Służy do wyboru formatu papieru w drukarce.<br>Opcje listy wyboru: <b>A4</b> , US Letter                                                                                                    | 67000/000            |
|                             | Przy błędzie zał.                                                                       | Błąd podczas drukowania może być sygnalizowany załączeniem<br>przekaźnika. Przekaźnik pozostaje załączony tak długo, dopóki drukarka<br>nie powróci do stanu gotowości lub nie zostanie ponownie uruchomiona.<br>Opcje listy rozwijanej: <b>Nie wykorzyst.</b> , Przek. x (xx-xx)<br>Wskazówka!<br>Jeśli istnieje kilka zdarzeń powodujących uruchomienie przekaźnika<br>(np. 2 różne wartości graniczne), należy wybrać opcję "Przekaźnik<br>zbiorczy" w menu "Ustawienia -> Wyjścia -> Przekaźnik -> Przekaźnik x". | 67005/000            |

# 6.4.5 Ekspert - Diagnostyka / symulacja

Informacje o rejestratorze i funkcje szybkiej diagnostyki.

| Pozycje menu<br>"Ekspert"                                                     | (ustawie                                                                                                    | <b>Programowalne parametry</b><br>enia fabryczne wyróżnione pogrubioną czcionką)                                                                                                    | Kod bezp.<br>dostępu |
|-------------------------------------------------------------------------------|----------------------------------------------------------------------------------------------------|----------------------------------------------------------------------------------------------------|----------------------|
| Podmenu: Diagnostyka<br>/ symulacja,<br>Elektroniczna<br>tabl.znamionowa/ ENP | Wyświetla ważne informacje dotyc:         . / Diagnostyka / symulacja / Elektroniczna         Wersja firmware       : 1.0         Nazwa przyrządu       : Urz         Wersja ENP       : 2.0         Nazwa programu       : GN         aplikacja       : 000         X Powrót       Kod         Powrót       Kod         Rys. 52:       Ekspert, podmenu: Dią | zące stacji.<br>tabl.znamionowa /ENP<br>100.01<br>zadzenie 1<br>100.00<br>AU003A<br>04<br>omoc<br>gnostyka / symulacja, Elektroniczna tabl. znamionowa/ ENP                                                                   |                      |
|                                                                               | Wersja firmware                                                                                                    | Wyświetla wersję firmware stacji. Ustawienie stałe. Należy dołączyć tę<br>informację w przypadku jakichkolwiek zapytań dotyczących stacji.                                                                                    | 91000/000            |
|                                                                               | Nr seryjny                                                                                                    | Wyświetla numer seryjny stacji. Należy dołączyć tę informację<br>w przypadku jakichkolwiek zapytań odnośnie rejestratora.<br>S Wskazówka!<br>Wyświetlany wyłącznie po wprowadzeniu kodu serwisowego.                          | 91005/000            |
|                                                                               | Kod zamówieniowy                                                                                                    | Wyświetla kod zamówieniowy stacji. Należy dołączyć tę informację<br>w przypadku jakichkolwiek zapytań odnośnie rejestratora.<br>Wskazówka!<br>Wyświetlany wyłącznie po wprowadzeniu kodu serwisowego.                         | 91010/000            |
|                                                                               | Nazwa przyrządu                                                                                                    | Indywidualna nazwa stacji (maksymalnie 22 znaki).                                                                                                    | 91015/000            |
|                                                                               | Wersja ENP                                                                                                    | Wyświetla wersję ENP (elektroniczna tabliczka znamionowa) stacji.<br>Ustawienie stałe. Należy dołączyć tę informację w przypadku<br>jakichkolwiek zapytań dotyczących stacji.                                                 | 91020/000            |
|                                                                               | Nazwa programu                                                                                                    | Wyświetla nazwę oprogramowania stacji. Ustawienie stałe. Należy dołączyć<br>tę informację w przypadku jakichkolwiek zapytań dotyczących stacji.                                                                               | 91025/000            |
|                                                                               | Aplikacja                                                                                                    | Wyświetla zainstalowane w stacji pakiety programowe. Ustawienie stałe.<br>Należy dołączyć tę informację w przypadku jakichkolwiek zapytań<br>dotyczących stacji.                                                              | 91030/000            |
|                                                                               | Zerowanie czasu pracy urządz.                                                                                                    | Zerowanie czasu pracy stacji. Opcje listy wyboru: <b>Nie</b> , Tak<br>Wskazówka!<br>Ustawienie wyświetlane po wprowadzeniu kodu serwisowego.                                                                                  | 91035/000            |
|                                                                               | Zerowanie czasu pracy wyśw.                                                                                                    | Zerowanie czasu pracy wyświetlacza (LCD). Opcje listy wyboru: <b>Nie</b> , Tak<br>Wskazówka!<br>Ustawienie wyświetlane po wprowadzeniu kodu serwisowego.                                                                      | 91040/000            |
| Podmenu: Diagnostyka<br>/ symulacja, Symulacja                                | Ustawienia dla pracy symulacyjnej.<br>Wskazówka!<br>W razie konieczności wykorzystać<br>pracy, wartości sygnałów symulowa<br>ilościowe). Jeśli wcześniejsze sygna                                                                                                    | funkcję "Analiza sygnału – Zerowanie" tak, aby po przejściu do normalnej<br>anych nie nakładały się na sygnały rzeczywiste (minimalne/maksymalne<br>ły są ciągle potrzebne, należy zapisać je wcześniej na karcie pamięci SD. |                      |

| Pozycje menu | nu Programowalne parametry                                                                                                    |           |
|--------------|----------------------------------------------------------------------------------------------------|-----------|
| "Ekspert"    | " (ustawienia fabryczne wyróżnione pogrubioną czcionką)                                                                                                    |           |
|              | " <b>Normalna praca</b> ": rejestrator wyświetla sygnały z podłączonych punktów pomiarowych.<br>"Symulacja": zamiast podłączenia rzeczywistych punktów pomiarowych, sygnały są symulowane (przy użyciu aktualnych ustawień). | 92000/000 |

# 6.5 Ustawienia podczas pracy - menu "Dodatki"

Aby wywołać menu "Dodatki" należy wcisnąć przycisk programowany 4:

| Grupa 1 | 10.11.2007 23 36                                             | USB: 2%                           |
|---------|--------------------------------------------------------------|-----------------------------------|
|         |                                                              | pracy 1 Σteal                     |
|         | Dodatki                                                      | 0h00:02                           |
|         | E ► ☉ Tryb wyświetlania                                      | atura 2                           |
|         | a<br>Historia<br>▶ Znajdź w przebiegach<br>▶ Analiza sygnału | -4,7 ·c<br>acy 1                  |
|         | ► Karta SD<br>► Pamięć USB                                   | zbiornika Σ <sup>tra</sup><br>0,0 |
|         | Zrzut ekranu                                                 | napeln.<br>68,0 %                 |
|         | X Powrót                                                     | atura 1                           |
|         |                                                              | 340,8 -                           |
| Powrót  | Pomoc Czas pracy 1                                           |                                   |

Rys. 53: Menu "Dodatki"

#### 6.5.1 Dodatki - Tryb wyświetlania

Służy do zmiany trybu wyświetlania, np. krzywe, wskaźniki słupkowe, wyświetlacz cyfrowy lub rejestr zdarzeń / audytorski. Różne tryby wyświetlania nie wpływają na zapis sygnałów w pamięci. Opisywane menu można również wywołać z menu głównego. W tym celu należy wcisnąć pokrętło nawigatora.

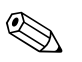

#### Wskazówka!

Obracając pokrętłem nawigatora w kierunku przeciwnym do ruchu wskazówek zegara lub w kierunku zgodnym z ruchem wskazówek zegara, można bezpośrednio przechodzić między różnymi aktywnymi grupami.

| Grupa 1 | 10.11.2007 23 37                                                                             | SD: 0%                                     |
|---------|----------------------------------------------------------------------------------------------|--------------------------------------------|
|         | Dodatki /                                                                                    | • 0h00:02                                  |
|         | Krzywa<br>Krzywe w strefach.<br>Krzywe pionowe<br>Krzywe pionowe w strefach<br>Wykres kołowy | atura 2<br>-270,0 ⋅.<br>acy 1<br>Off       |
|         | Wskaźnik słupkowy<br>Wyświetlacz cyfrowy<br>Wskazanie analogowe                              | zbiornika Σ <sup>ω</sup><br>0,0<br>napeln. |
|         | Rejestr zdarzeń / audytorski                                                                 | 48,8 x<br>atura 1<br>-147,5 x              |
| Powrót  | Pomoc Gzas pracy                                                                             | 1                                          |

Rys. 54: Menu "Dodatki" / Tryb wyświetlania

| Pozycje menu "Dodatki",<br>podmenu:<br>Tryb wyświetlania | Opis                                                                                                    |  |  |
|----------------------------------------------------------|----------------------------------------------------------------------------------------------------|--|--|
| Zmień grupę                                              | Należy wybrać grupę, która ma być wyświetlana. Uwaga: wyświetlane są tylko grupy aktywne.<br>Opcje listy wyboru: Grupa 1 – x                                                                                                    |  |  |
| Krzywa                                                   | Wszystkie kanały są wyświetlane na całej szerokości. Maksymalna rozdzielczość skali pionowej. Wszystkie kanały grupy są wyświetlane poziomo (od prawej do lewej).                                                                                                    |  |  |
|                                                          | Grupa 1       11.11.2007 10:05       USB: 2%         09:59:53       09:59:46       10:02:23       10:02:34       10:02:44       10:02:49         Case pracy 1       ∑ww       95h50:00       Temperatura 2       373,1 -c         Czas pracy 1       ∑ww       95h50:00       Temperatura 2       373,1 -c         Czas pracy 1       ∑ww       95h50:00       Poziom zbiornika ∑ww       95h50:00         Poziom zbiornika ∑ww       95h50:00       Poziom napeln.       37,1 -c         Zdarzenie       Historia       Wyświetł       Dodatki       Temperatura 1: -200.0.850.0 °C         Rvs. 55:       Krzwe       Krzwe       Krzwe                                                                                                    |  |  |
| Krzywe w strefach.                                       | Wszystkie kanały grupy są wyświetlane poziomo (od prawej do lewej). Każdy kanał jest wyświetlany we własnej strefie kreślenia. Wyświetlanie w tym trybie nie wpływa na dokładność rejestracji.                                                                                                    |  |  |
|                                                          | Zbiorniki wydz. K1     01.08.2007 11:06     SD:       02.920     10010     10.040     10.040       1     10.040     10.040     10.040       1     255,7 ·c     dozowanie neutr. 20     235,000 kg       1     10.040     10.040     10.040       1     10.040     10.040     10.040       1     10.040     10.040     10.040       1     10.040     10.040     10.040       1     10.040     10.040     10.040       1     10.040     10.040     10.040       1     10.040     10.040     10.040       1     10.040     10.040     10.040       1     10.040     10.000     20.000       1     10.040     10.000     20.000       1     10.040     10.000     20.000       1     10.040     10.000     20.000       1     10.000     20.000       1     10.000     20.000       1     10.000     20.000       1     10.000     20.000       1     10.000     20.000       1     10.000     20.000       1     10.000     20.000       1     10.000     20.000 <td< th=""></td<> |  |  |
| Krzywe pionowe                                           | Wszystkie kanały grupy są wyświetlane pionowo (z góry na dół).                                                                                                    |  |  |
|                                                          | temperatura 1<br>153.0 ·c<br>dozowanie neutr. žo<br>3434,997 kg<br>temperatura 2<br>237,8 ·c<br>poziom zbiornik1<br>0,97 m<br>poziom zbiornik2<br>4,33 m<br>przepływ kwasu<br>18,92 m<br>Rys. 57: Krzywe pionowe                                                                                                    |  |  |

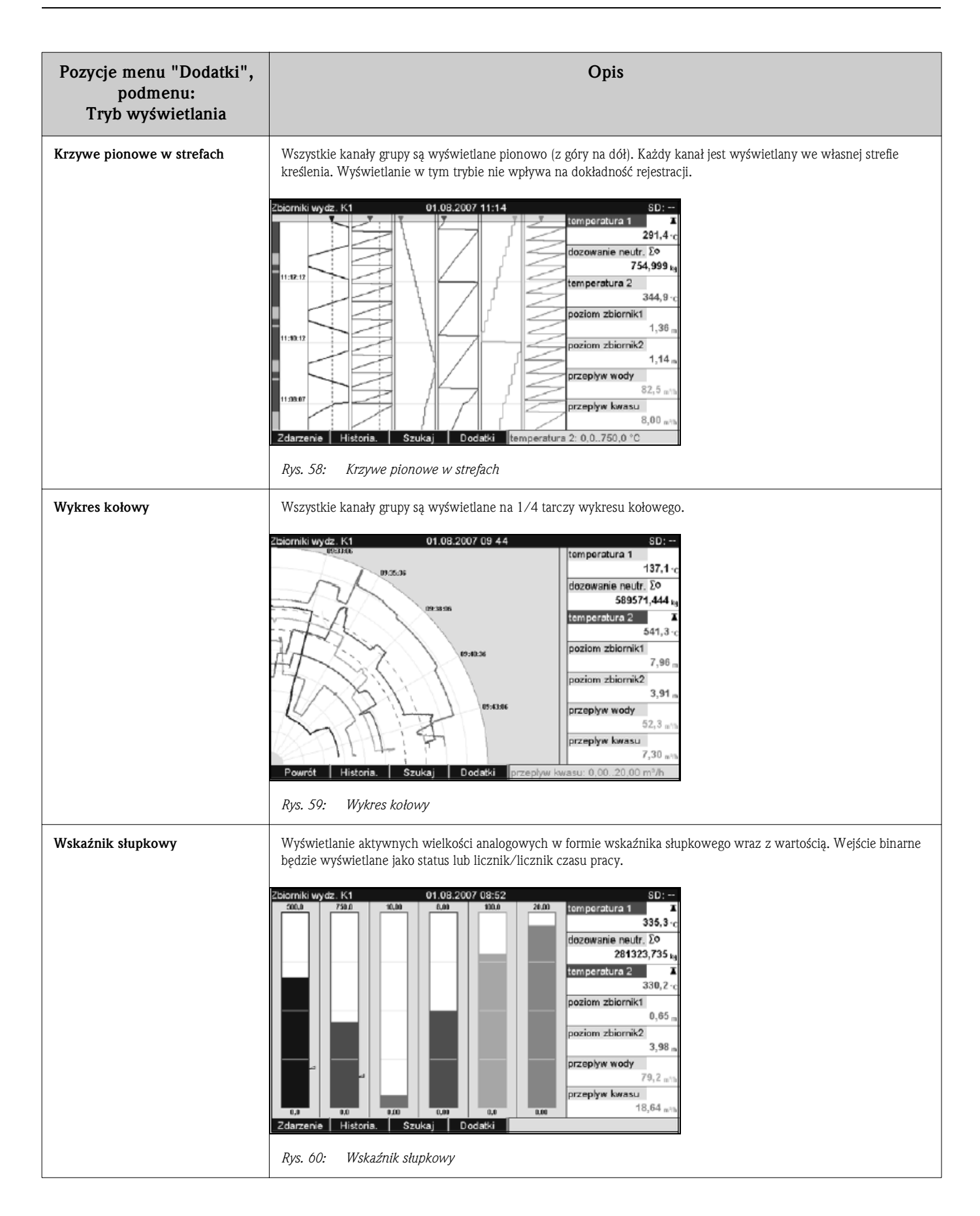

| Pozycje menu "Dodatki",<br>podmenu:<br>Tryb wyświetlania | Opis                                                                                                    |  |  |
|----------------------------------------------------------|----------------------------------------------------------------------------------------------------|--|--|
| Wyświetlacz cyfrowy                                      | Wyświetlanie aktywnych wielkości analogowych w postaci cyfrowej. Wejście binarne będzie wyświetlane jako status<br>lub licznik/licznik czasu pracy.                                                                                                    |  |  |
| Wskazanie analogowe                                      | Rysterie volume optimized optimized optimiz |  |  |
| Grafika procesowa                                        | Grafika procesowa stworzona przez użytkownika może być wyświetlana wraz z wartościami chwilowymi zmiennych procesowych. Ten tryb wyświetlania jest dostępny tylko wtedy, gdy zapisano grafikę procesową. Grafika procesowa może być skopiowana do stacji z karty SD lub pamięci USB (Dodatki -> Karta SD lub Pamięć USB -> Grafika procesowa).                                                                                                    |  |  |

| Pozycje menu "Dodatki",<br>podmenu:<br>Tryb wyświetlania | Opis                                                                                                    |  |  |
|----------------------------------------------------------|----------------------------------------------------------------------------------------------------|--|--|
| Rejestr zdarzeń / audytorski                             | Zdarzenia takie, jak alarmy przekroczenia wartości granicznej są wyświetlane w odpowiedniej kolejności czasowej.Rejestr zdarzeń / audytorski01.08.2007 10:49:00SD:Immeratura 2 > 525.0 °C01.08.2007 10:49:04SD:V stawienia: Zmieniona grupa 1.01.08.2007 10:49:04SD:V stawienia: Zmieniona grupa 1.01.08.2007 10:49:04Tota 2 < 525.0 °C |  |  |
| Ustawianie jasności                                      | Ustawienie jasności wyświetlania<br>Ustawienie jasności 11.1.11.2007 21:48 SD: 1%<br>0 1 2 3 4 5 6 7 2 8 9 10 11 12 13 14<br>13 3 3 3 3 5 3 5 37 38 39 40 45 5 7 28 29 30 11<br>32 33 3 4 3 5 3 5 37 38 39 40 45 6 6 6 6 6 6 6 6 6 6 6 6 6 6 6 6 6 6                                                                                    |  |  |

### 6.5.2 Dodatki - Login

To menu umożliwia zalogowanie użytkownika. Wyświetlana jest lista wszystkich uprawnionych użytkowników. Aby się zalogować, należy wybrać ID użytkownika. Następnie należy wprowadzić hasło. Funkcja jest widoczna tylko wtedy, gdy w ustawieniu "Menu główne -> Ustawienia -> System -> Bezpieczeństwo / "Chroniony przez:" wybrano opcję: FDA 21 CFR Part 11" (kod bezpośredniego dostępu: 18000/000).

### 6.5.3 Dodatki - Logoff

Wylogowanie aktualnie zalogowanego użytkownika. Funkcja jest widoczna tylko wtedy, gdy w ustawieniu "Menu główne -> Ustawienia -> System -> Bezpieczeństwo / "Chroniony przez:" wybrano opcję: FDA 21 CFR Part 11" (kod bezpośredniego dostępu: 18000/000) i użytkownik jest zalogowany.

### 6.5.4 Dodatki - Zmiana hasła

Umożliwia zmianę hasła użytkownika. Należy zwrócić uwagę na zasady tworzenia haseł. Funkcja jest widoczna tylko wtedy, gdy w ustawieniu "Menu główne -> Ustawienia -> System -> Bezpieczeństwo / "Chroniony przez:" wybrano opcję: FDA 21 CFR Part 11" (kod bezpośredniego dostępu: 18000/000) i użytkownik jest zalogowany.

#### 6.5.5 Dodatki - Historia (przewijanie zapisanych wartości pomiarowych)

To menu umożliwia przewijanie zapisanych wartości pomiarowych. Wyświetlaną krzywą można przewijać w obie strony korzystając z pokrętła nawigatora. Szybkość przewijania można zmienić za pomocą przycisku programowalnego 3 (wolne: "<", szybkie: "<<<<"). Funkcja ta może być również uruchomiona w trakcie wykonywania pomiarów, przy włączonym trybie wyświetlania wartości chwilowych, przez naciśnięcie przycisku programowalnego 2 "Historia". Aby przejść z powrotem do trybu wyświetlania wartości chwilowych, należy nacisnąć przycisk programowalny 1: "Esc".

#### Wskazówka!

Kolor szary nagłówka oznacza, że wyświetlane są wartości historyczne (podczas wyświetlania bieżących wartości chwilowych ma on kolor niebieski):

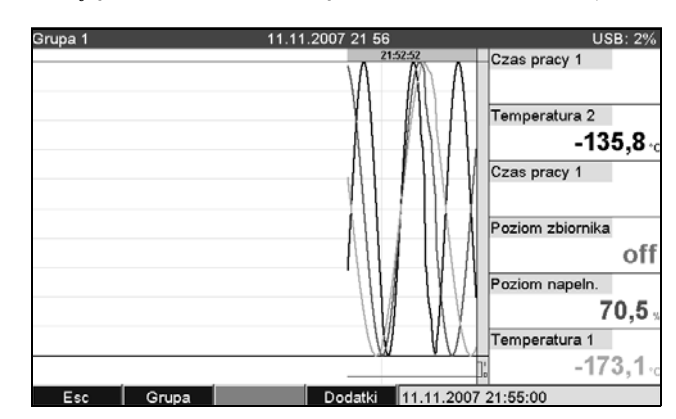

Rys. 66: Dodatki / Historia

#### Wskazówka!

- Jeśli w ciągu 5 min nie zostanie wciśnięty żaden przycisk, stacja automatycznie powraca do normalnej pracy.
- Przy pewnych ustawieniach, ładowanie i przewijanie może trwać dłużej (np. jeśli cykl zapisu Grupy 1: "100ms", Grupy 2 do 9: "1s" i Grupy 10: "1h"). W trakcie procedury ładowania nie można wykonywać żadnych innych czynności obsługowych.
- Udostępniane są wtedy tylko dane bieżącej konfiguracji (po zmianie ustawienia).

#### Tworzenie protokołu

Przez naciśnięcie przycisku programowalnego 4 "Dodatki", dla określonego czasu można wprowadzać teksty komentarzy, korzystając z opcji "Zapisz tekst". Data i czas są automatycznie pobierane z danych historycznych. Można wybrać tekst zdefiniowany lub wprowadzić nowy tekst (patrz "Ustawienia –> aplikacja –> Teksty). Teksty są pamiętane w rejestrze zdarzeń / audytorskim.

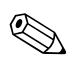

#### Wskazówka!

W przypadku uaktywnienia opcji administracji ("Ustawienia -> System -> Bezpieczeństwo -> Chroniony przez: "FDA 21 CFR Part 11"), funkcja ta jest dostępna tylko wtedy, gdy użytkownik jest zalogowany i posiada niezbędne uprawnienia.

#### Skalowanie

Po wybraniu opcji "Dodatki" – "Powiększenie" i naciśnięciu przycisku programowalnego 4, na ekranie danych historycznych można ustawić większy zakres czasowy.

Opcje listy wyboru:

Wskazówka!

"1:1": wyświetlana jest każda wartość pomiarowa.

"1:n": wyświetlana będzie co "n" wartość.

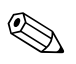

- Funkcja skalowania jest dostępna tylko dla następujących trybów wyświetlania: Krzywa, Krzywe w strefach., Krzywe pionowe, Krzywe pionowe w strefach.
- Skalę należy skonfigurować oddzielnie dla każdej grupy i trybu wyświetlania.
- Nie jest prowadzona interpolacja ani uśrednianie.
- Dla większych wartości "n" czas ładowania obrazu będzie dłuższy.
- Wielkość skali nie ma wpływu na zapis wartości pomiarowych w pamięci.

# 6.5.6 Dodatki - Znajdź w przebiegach

Szukanie zdarzeń lub momentów czasowych w pamięci wewnętrznej.

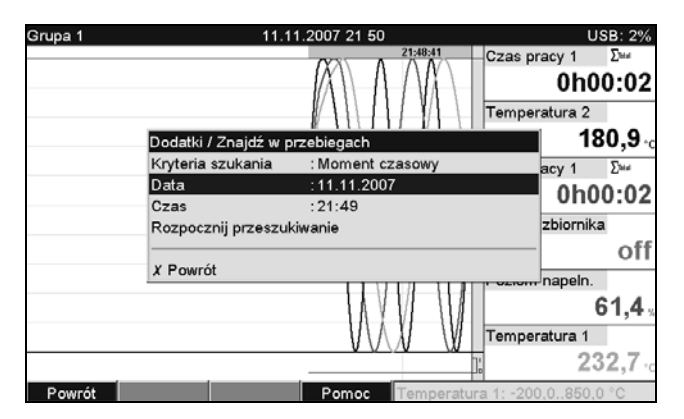

Rys. 67: Dodatki, opcja: "Znajdź w przebiegach"

| Pozycje menu<br>"Znajdź w przebiegach"                        | <b>Opis</b><br>(ustawienia fabryczne wyróżnione pogrubioną czcionką)                                                                                                    |
|---------------------------------------------------------------|----------------------------------------------------------------------------------------------------|
| Kryteria szukania                                             | Umożliwia wyszukiwanie w pamięci danego momentu czasowego lub zdarzenia.<br>Po wybraniu opcji " <b>Moment czasowy</b> " ustawiony moment czasowy jest wskazywany na wykresie.<br>Przy wybraniu opcji "Zdarzenia" jako kryterium szukania, wyświetlana jest lista znalezionych zdarzeń.                                                                                            |
| Data<br>Tylko dla Kryterium szukania<br>"Moment czasowy"      | Należy wprowadzić żądną datę . <b>Ustawienie domyślne: aktualna data</b>                                                                                                    |
| Czas<br>Tylko dla Kryterium szukania<br>"Moment czasowy"      | Należy wprowadzić wymagany czas. Ustawienie domyślne: aktualny czas                                                                                                    |
| Filtr szukania<br>Tylko dla Kryterium szukania<br>"Zdarzenia" | W celu uzyskania lepszej przejrzystości, można poszukiwać określonych zdarzeń (np. tylko zmiany ustawień).<br>Standardowo pokazywane są wszystkie zdarzenia.<br>Opcje listy wyboru: <b>Wszystkie zdarzenia</b> , Przekr.war.granicznych, Zdarzenia zał./wył., Zmiana ustawień, Zasilanie<br>zał./wył., Serwis, Pamięć zewnętrzna, Administracja, Zatwierdzanie komunikatów, Różne |
| Rozpocznij przeszukiwanie                                     | Rozpoczęcie przeszukiwania z ustawionymi parametrami                                                                                                    |

#### Wynik wyszukiwania po wybraniu opcji "Moment czasowy" jako kryterium szukania:

Wyniki przeszukiwania pojawią się na wyświetlaczu krótko po rozpoczęciu przeszukiwania. Wyświetlaną krzywą można przewijać w obie strony korzystając z pokrętła nawigatora. Szybkość przewijania można zmienić za pomocą przycisku programowalnego 3 (wolne: "<", szybkie: "<<<<"). Funkcja ta może być również uruchomiona w trakcie wykonywania pomiarów, przy włączonym trybie wyświetlania wartości chwilowych, przez naciśnięcie przycisku programowalnego 3 "Historia". Aby przejść z powrotem do trybu wyświetlania wartości chwilowych, należy nacisnąć przycisk programowalny 1: "Esc".

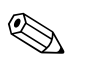

#### Wskazówka!

Kolor szary nagłówka oznacza, że wyświetlane są wartości historyczne (podczas wyświetlania bieżących wartości chwilowych ma on kolor niebieski):

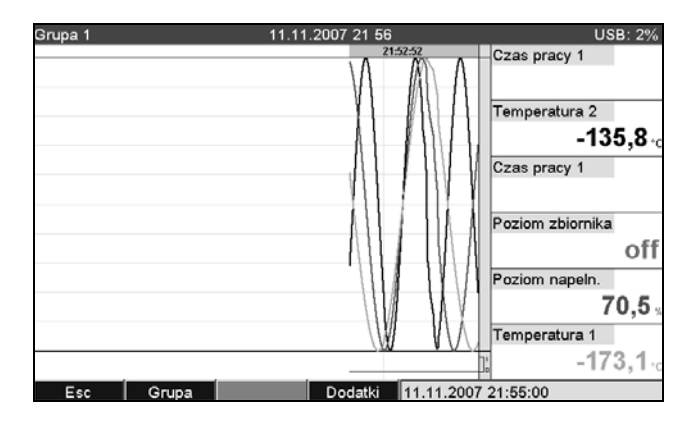

Rys. 68: Dodatki "Znajdź w przebiegach" - wyniki przeszukiwania

#### Tworzenie protokołu

Przez naciśnięcie przycisku programowalnego 4 "Dodatki", dla określonego czasu można wprowadzać teksty komentarzy, korzystając z opcji "Zapisz tekst". Data i czas są automatycznie pobierane z wyniku przeszukiwania. Można wybrać tekst zdefiniowany lub wprowadzić nowy tekst (patrz "Ustawienia –> aplikacja –> Teksty). Teksty są pamiętane w rejestrze zdarzeń / audytorskim.

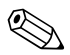

#### Wskazówka!

W przypadku uaktywnienia opcji administracji ("Ustawienia -> System -> Bezpieczeństwo -> Chroniony przez: "FDA 21 CFR Part 11"), funkcja ta jest dostępna tylko wtedy, gdy użytkownik jest zalogowany i posiada niezbędne uprawnienia.

#### Skalowanie

Po wybraniu opcji "Dodatki" – "Powiększenie" i naciśnięciu przycisku programowalnego 4, na ekranie danych historycznych można ustawić większy zakres czasowy. Opcje listy wyboru:

"1:1": wyświetlana jest każda wartość pomiarowa.

"1:n": wyświetlana będzie co "n" wartość.

#### Wskazówka!

- Funkcja skalowania jest dostępna tylko dla następujących trybów wyświetlania: Krzywa, Krzywe w strefach., Krzywe pionowe, Krzywe pionowe w strefach.
- Skalę należy skonfigurować oddzielnie dla każdej grupy i trybu wyświetlania.
- Nie jest prowadzona interpolacja ani uśrednianie.
- Dla większych wartości "n" czas ładowania obrazu będzie dłuższy.
- Wielkość skali nie ma wpływu na zapis wartości pomiarowych w pamięci.

#### Wynik wyszukiwania po wybraniu opcji "Zdarzenia" jako kryterium szukania:

Lista wyników przeszukiwania pojawi się na wyświetlaczu krótko po rozpoczęciu przeszukiwania.

| 11.2007 22:04:39<br>11.2007 22:04:39<br>11 2007 22:04:39 |
|----------------------------------------------------------|
| 11.2007 22:04:39                                         |
| 11 2007 22:04:39                                         |
| 11.2001 22.04.00                                         |
| 11.2007 22:01:21                                         |
| 11.2007 22:00:59                                         |
| 11.2007 22:00:59                                         |
| 11.2007 21:46:52                                         |
| 11.2007 21:46:52                                         |
| 11.2007 21:46:52                                         |
| 11.2007 21:59:59                                         |
| 11.2007 21:55:47                                         |
| 11.2007 21:55:47                                         |
| 11.2007 10:12:57                                         |
| 11.2007 10:12:57                                         |
| 11.2007 09:47:25                                         |
|                                                          |

Rys. 69: Dodatki "Znajdź w przebiegach" – lista zdarzeń

# 6.5.7 Dodatki - Analiza sygnału

Powoduje wyświetlenie analiz zapisanych w pamięci stacji.

| Group 1 | 18.01.2011 21:58          | USB: 0%<br>tal 1 |
|---------|---------------------------|------------------|
|         | Dodatki / Analiza sygnału |                  |
|         | Obecna analiza okresowa   |                  |
|         | Obecna doba               |                  |
|         | Obecny miesiąc            |                  |
|         | Bieżący rok               | off              |
|         | ► Szukaj                  |                  |
|         | X Powrót                  |                  |
|         | ];,                       |                  |
| Powrót  | Pomoc Digital 1           |                  |

Rys. 70: Dodatki - Analiza sygnału

| Pozycje menu "Analiza<br>sygnału" | <b>Opis</b><br>(ustawienia fabryczne wyróżnione pogrubioną czcionką)                                                                                                    |                                                                                                    |
|-----------------------------------|----------------------------------------------------------------------------------------------------|----------------------------------------------------------------------------------------------------|
| Bieżąca analiza 1-4               | Funkcja ta umożliwia wyświetlanie bieżącej analizy (tzn. analizy, która jest aktualnie wykonywana). © Wskazówka! Opcję tę można wybierać tylko wtedy, gdy dokonane zostały ustawienia w menu "Ustawienia -> System -> Analiza sygnału". |                                                                                                    |
| Podmenu "Szukaj"                  | Służy do wyszukiwania i wyświetlania analiz.                                                                                                    |                                                                                                    |
|                                   | Rodzaj                                                                                                    | Służy do wyboru rodzaju analiz, które mają być odszukane/ wyświetlone. Opcje listy wyboru: Analiza 1-4 |
|                                   | Rozpocznij przeszukiwanie Rozpoczęcie przeszukiwania z ustawionymi parametrami                                                                                                    |                                                                                                    |

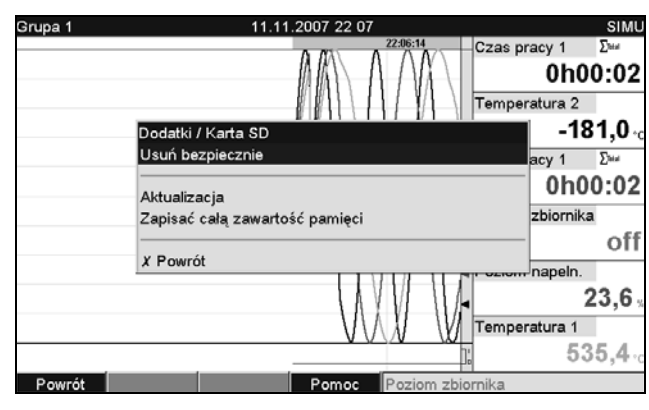

# 6.5.8 Dodatki - karta SD lub pamięć USB

Rys. 71: Dodatki "Karta SD" lub "Pamięć USB"

Funkcje zapisu danych pomiarowych i konfiguracyjnych na karcie SD i w pamięci USB. Dostępne są następujące funkcje:

| Pozycje menu "Karta SD"<br>lub "Pamięć USB" | Opis                                                                                                    |                                                                                                    |  |
|---------------------------------------------|----------------------------------------------------------------------------------------------------|----------------------------------------------------------------------------------------------------|--|
| Usuń bezpiecznie                            | Służy do bezpiecznego usunięcia karty SD i powoduje zakończenie wszystkich procesów dostępu. Kartę można<br>bezpiecznie wyjąć dopiero po wyświetleniu odpowiedniego komunikatu.<br>Wskazówka!<br>Kartę należy wyjąć w ciągu 5 minut od wyświetlenia komunikatu. W przeciwnym razie rozpocznie się ponowny zapis<br>danych na karcie. Kartę należy wyjmować tylko używając tej funkcji, w przeciwnym razie zachodzi ryzyko utraty danych! |                                                                                                    |  |
| Aktualizacja                                | Dane nie zapamiętane dotychczas na karcie SD są obecnie zapisywane. Proszę cierpliwie czekać! Rejestracja danych<br>pomiarowych trwa równolegle i ma priorytet. Wskazówka: dane z wielu przyrządów można zapisać na jednym nośniku<br>danych.                                                                                                    |                                                                                                    |  |
| Zapisać całą zawartość pamięci              | Cała zawartość pamięci wewnętrznej jest kopiowana na kartę SD. Proszę cierpliwie czekać! Rejestracja danych pomiarowych trwa równolegle i ma priorytet. Wskazówka: dane z wielu przyrządów można zapisać na jednym nośniku danych.                                                                                                    |                                                                                                    |  |
| Podmenu "Kopiowanie przedziału<br>czasu"    | Służy do skopiowania określonego przez użytkownika przedziału czasu do pamięci USB.<br>Służy do skopiowania określonego przez użytkownika przedziału czasu do pamięci USB.<br>Wskazówka!<br>Funkcja niedostępna dla karty SD.                                                                                                    |                                                                                                    |  |
|                                             | Data "od"                                                                                                    | Należy wprowadzić datę, od której dane mają być skopiowane do pamięci USB.                                                                                                    |  |
|                                             | Czas "od"                                                                                                    | Należy wprowadzić czas, od którego dane mają być skopiowane do pamięci USB.                                                                                                    |  |
|                                             | Data "do"                                                                                                    | Należy wprowadzić datę, do której dane mają być skopiowane do pamięci USB.                                                                                                    |  |
|                                             | Czas "do"                                                                                                    | Należy wprowadzić czas, do którego dane mają być skopiowane do pamięci USB.                                                                                                    |  |
|                                             | Sposób zapisu                                                                                                    | <b>"format bezpieczny"</b> : wszystkie dane są zapisywane w szyfrowanym formacie,<br>chronionym przed manipulacją. Te dane mogą być wyświetlane tylko przez<br>oprogramowanie E+H.<br>"format otwarty": dane są zapisywane w formacie .csv. Plik taki można otwierać za<br>pomocą różnych programów (Uwaga: dane są niezabezpieczone przed manipulacją). |  |
|                                             | Rozpocznij kopiowanie                                                                                                    | Zapis danych z wybranego przedziału czasowego do pamięci USB.                                                                                                    |  |
| Pobierz ustawienia                          | Kopiuje wszystkie parametry stacji (ustawienia) z nośnika danych do nieulotnej pamięci wewnętrznej stacji.<br>Plik ma rozszerzenie .rpd.                                                                                                    |                                                                                                    |  |
| Zapisz ustawienia                           | Kopiuje wszystkie stacji (ustawienia) są kopiowane na nośnik danych. Mogą być one zarchiwizowane i użyte dla innych rejestratorów Memograph M. Plik ma rozszerzenie .rpd.                                                                                                    |                                                                                                    |  |
| Zapisz ustawienia administrac.              | Zapisuje wszystkie ustawienia kont użytkowników na nośniku danych. Plik ma rozszerzenie .ids.                                                                                                    |                                                                                                    |  |

| Pozycje menu "Karta SD"<br>lub "Pamięć USB" | Opis                                                                                                    |                                                                                                    |  |
|---------------------------------------------|----------------------------------------------------------------------------------------------------|----------------------------------------------------------------------------------------------------|--|
| Pobierz ustawienia<br>administracyjne       | Ładuje wszystkie ustawienia i konta użytkowników z nośnika danych. Plik ma rozszerzenie .ids.<br>Uwaga!<br>Wszystkie bieżące ustawienia/konta są nadpisywane!                                                     |                                                                                                    |  |
| Zrzut ekranu                                | Zapisuje obraz ekranu wartości mierzonych jako bitmapę na karcie SD lub pamięci USB.                                                                                                    |                                                                                                    |  |
| Podmenu "Grafika procesowa"                 | Pobieranie, eksport lub kasowanie grafiki procesowej.<br>⊗ Wskazówka!<br>Grafika procesowa powinna być wykonana na komputerze. Prosimy o zwrócenie uwagi na informacje podane w<br>→ Rozdziale 6.6.7, strona 104. |                                                                                                    |  |
|                                             | Grupa                                                                                                    | Służy do wyboru grupy, dla której działanie ma być wykonane.<br>Służy do wyboru grupy, dla której działanie ma być wykonane.<br>Służy do wykonane.<br>Wskazówka!<br>Grafika procesowa może być pobrana tylko wtedy, gdy odpowiednia grupa została<br>wcześniej skonfigurowana.                                                                                |  |
|                                             | Pobierz                                                                                                    | <ul> <li>Służy do pobrania grafiki procesowej z pamięci zewnętrznej do pamięci stacji.</li> <li>Wskazówka!</li> <li>Funkcja możliwa tylko wtedy, gdy na nośniku danych zapisano odpowiedni plik bitmapowy (.bmp).</li> <li>Grafikę procesową można następnie edytować korzystając z menu kontekstowego "Edytor grafiki procesowej" (→ strona 106).</li> </ul> |  |
|                                             | Eksportuj                                                                                                    | Zapisuje w pamięci zewnętrznej grafikę procesową ze stacji, celem skopiowania jej do innego urządzenia.                                                                                                    |  |
|                                             | Kasuj                                                                                                    | Kasuje wybraną grafikę procesową z pamięci.                                                                                                    |  |
| Kasuj<br>Tylko dla karty SD                 | Kasuje wszystkie dane generc<br>Wskazówka!<br>Jeśli ustawiono kod dostępu, i<br>funkcia administracii, działani                                                                                                   | owane przez rejestrator i zapisane na karcie SD.<br>wtedy do wyczyszczenia karty SD należy najpierw podać kod dostępu. Jeśli aktywna jest<br>je to może być wykonane wyłacznie przez administratora.                                                                                                    |  |

Pakiety danych są kopiowane na nośnik danych blok po bloku. Dane w pamięci wewnętrznej nie zmieniają się. Po zapisaniu danych wykonywane są testy poprawności zapisu danych na nośnik. Takie same testy są wykonywane przy zapisie danych na komputer z odpowiednim oprogramowaniem.

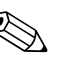

Wskazówka!

- Przed usunięciem nośnika danych należy wybrać opcję "Aktualizacja". Bieżący blok danych zostanie zamknięty i zapisany na nośniku danych. Taka procedura zapewnia, że na nośniku znajdą się wszystkie aktualne dane (aż do ostatniego zapisu).
- Użytkownik jest informowany, że nośnik jest w 100% zapełniony. W takim przypadku wyświetlany jest wymagający potwierdzenia komunikat, który informuje, że aktualnie zapisywany nośnik danych wymaga wymiany (tylko dla opcji "Pamięć typu stos" rozszerzony tryb zapisu, nie dla opcji: "Pierścieniowa FIFO". ) Dodatkowo może nastąpić przełączenie przekaźnika.
- Urządzenie rozpoznaje, które dane zostały już skopiowane na nośnik danych. Jeśli użytkownik spóźni się z wymianą nośnika (lub nie wsadzono nośnika), na nowym nośniku danych zapisywane są brakujące dane z pamięci wewnętrznej – oczywiście, jeśli są one jeszcze dostępne.
- Ponieważ pobieranie/rejestracja wartości pomiarowych ma najwyższy priorytet, kopiowanie zawartości pamięci wewnętrznej na nośnik danych może potrwać kilka minut.
- Podczas dostępu użytkownika do karty SD lub pamięci USB, wskaźnik diodowy LED świeci się. W tym czasie nie należy usuwać nośnika danych.

### 6.5.9 Dodatki - Zapisz tekst

Służy do zapisu komentarzy tekstowych ("tworzenie protokołu") dla określonego momentu czasowego. Po wprowadzeniu daty i czasu, można wybrać jeden z gotowych tekstów lub wprowadzić nowy tekst (patrz: "Ustawienia -> aplikacja -> Teksty). Teksty są pamiętane w rejestrze zdarzeń / audytorskim.

Wskazówka!

W przypadku uaktywnienia opcji administracji ("Ustawienia -> System -> Bezpieczeństwo -> Chroniony przez: "FDA 21 CFR Part 11"), funkcja ta jest dostępna tylko wtedy, gdy użytkownik jest zalogowany i posiada niezbędne uprawnienia.

# 6.5.10 Dodatki - Wydruk

Jeśli do stacji podłączona jest drukarka, można za jej pomocą wydrukować ustawienia stacji, zdarzenia oraz wartości mierzone.

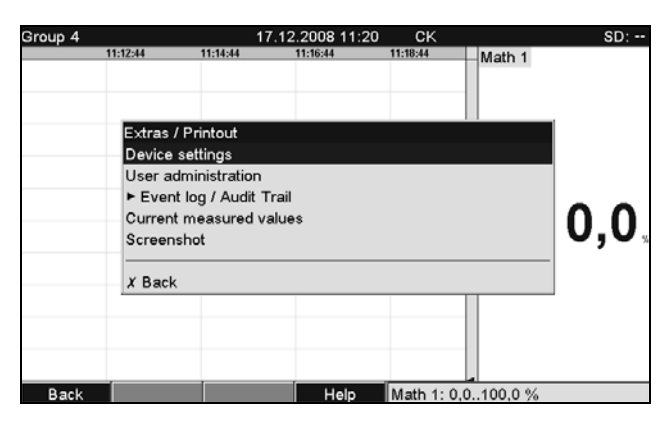

Rys. 72: Dodatki / Wydruk

| Pozycje menu "Wydruk"                    | <b>Opis</b><br>(ustawienia fabryczne wyróżnione pogrubioną czcionką)                                                                                                    |                                                                                                    |
|------------------------------------------|----------------------------------------------------------------------------------------------------|----------------------------------------------------------------------------------------------------|
| Ustawienia przyrządu                     | Służy do wydruku ustawień przyrządu (wraz z datą/czasem).                                                                                                    |                                                                                                    |
| Administracja                            | Służy do wydruku danych administracyjnych przyrządu.<br>Wskazówka!<br>Hasła są niewidoczne. W przypadku uaktywnienia opcji administracji ("Ustawienia -> System -><br>Bezpieczeństwo -> Chroniony przez: "FDA 21 CFR Part 11"), funkcja ta jest dostępna tylko wtedy, gdy<br>użytkownik jest zalogowany<br>i posiada niezbędne uprawnienia. |                                                                                                    |
| Podmenu: Rejestr zdarzeń /<br>audytorski | Wydruk rejestru zdarzeń / audytorskiego.                                                                                                    |                                                                                                    |
|                                          | Filtr szukania                                                                                                    | W celu uzyskania lepszej przejrzystości, można poszukiwać określonych zdarzeń (np. tylko zmiany ustawień).<br>Opcje listy wyboru: <b>Wszystkie zdarzenia</b> , Przekr.war.granicznych, Zdarzenia zał./<br>wył., Zmiana ustawień, Zasilanie zał./wył., Serwis, Pamięć zewnętrzna, Administracja,<br>Zatwierdzanie komunikatów, Różne |
|                                          | Od                                                                                                    | Służy do wprowadzenia czasu, od którego zdarzenia mają być drukowane.<br>Wprowadzenie: data                                                                                                    |
|                                          | Od                                                                                                    | Służy do wprowadzenia czasu, od którego zdarzenia mają być drukowane.<br>Wprowadzenie: czas                                                                                                    |
|                                          | Do                                                                                                    | Służy do wprowadzenia czasu, do którego zdarzenia mają być drukowane.<br>Wprowadzenie: data                                                                                                    |
|                                          | Do                                                                                                    | Służy do wprowadzenia czasu, do którego zdarzenia mają być drukowane.<br>Wprowadzenie: czas                                                                                                    |

| Pozycje menu "Wydruk"      | <b>Opis</b><br>(ustawienia fabryczne wyróżnione pogrubioną czcionką) |                                 |
|----------------------------|----------------------------------------------------------------------|---------------------------------|
|                            | Drukuj                                                               | Polecenie rozpoczęcia wydruku.  |
| Aktualne wartości mierzone | Wydruk chwilowych wartości mierzonych (wszystkie aktywne kanały).    |                                 |
| Zrzut ekranu               | Wydruk obrazu wart                                                   | ości mierzonych (zrzut ekranu). |

### 6.5.11 Dodatki - Zrzut ekranu

Zapisuje bieżący obraz wartości mierzonych jako bitmapę na karcie SD lub pamięci USB.

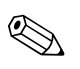

Wskazówka! Ta funkcja jest niedostępna, jeśli w stacji nie włożono karty SD ani pamięci USB. Jeśli karta SD i/ lub pamięć USB została włożona, zrzut ekranu jest zapisywany na pamięci USB.

### 6.5.12 Dodatki - Wart. graniczne

Służy do wyboru opcji zmiany wartości granicznych podczas pracy. W ten sposób można korygować nastawy wartości granicznych poza menu ustawień. Zaletą takiego podejścia jest to, że w ten sposób nie można zmieniać pozostałych ustawień. Wyświetlana jest lista wszystkich aktualnych wartości granicznych. Aby zmienić daną wartość graniczną, należy ją wybrać z listy. Funkcja jest widoczna tylko wtedy, gdy w ustawieniu "Menu główne -> Ustawienia -> aplikacja -> Wart. Graniczne - Zmiana wart. granicznych" wybrano opcję "także w menu "Dodatki".

# 

#### Wskazówka!

W przypadku uaktywnienia opcji administracji ("Ustawienia -> System -> Bezpieczeństwo -> Chroniony przez: "FDA 21 CFR Part 11"), funkcja ta jest dostępna tylko wtedy, gdy użytkownik jest zalogowany i posiada niezbędne uprawnienia.

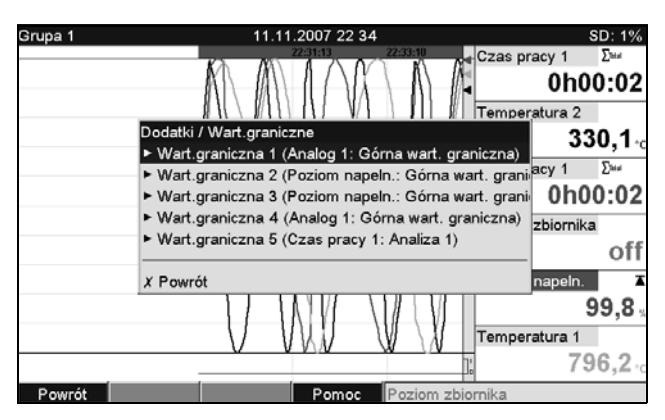

Rys. 73: Dodatki "Wart. graniczne"

| Pozycje menu<br>"Wart.graniczne" | <b>Programowalne parametry</b><br>(ustawienia fabryczne wyróżnione pogrubioną czcionką)                                                                       |                                                                                                    |
|----------------------------------|----------------------------------------------------------------------------------------------------|----------------------------------------------------------------------------------------------------|
| Podmenu:<br>Wart.graniczna x     | Służy do zmiany wartości granicznej podczas pracy.                                                                                                    |                                                                                                    |
|                                  | Kanał Wyświetla kanał przypisany do wybranej wartości granicznej. Usta                                                                                        |                                                                                                    |
|                                  | Typ detektora                                                                                                    | Wyświetla typ wybranej wartości granicznej (np. Górna wart. graniczna). Ustawienie stałe.                                     |
|                                  | <b>Pocz.zakresu</b><br>tylko dla kanałów analogowych                                                                                                    | Wskazuje początek zakresu pomiarowego dla wybranego kanału. Ustawienie stałe.                                                 |
|                                  | Koniec zakresu<br>tylko dla kanałów analogowych         Wskazuje koniec zakresu pomiarowego dla wybranego kanału. Ustawienie sta                              |                                                                                                    |
|                                  | Wartość ustawiana<br>tylko dla kanałów analogowychSłuży do wprowadzenia analogowej wartości granicznej w ustawionych jednow<br>fizycznych, np. w °C, bar itd. |                                                                                                    |
|                                  | <b>Odcinek czasu dt</b><br>Tylko dla opcji typu: "Gradient dy/dt"                                                                                             | Czas, w którym sygnał musi zmienić się o zadaną wartość, aby stan został rozpoznany<br>jako alarmowy. Uwaga: maks. 60 sekund. |
|                                  | Wartość ustawiana<br>tylko dla kanałów binarnych                                                                                                    | Służy do wprowadzenia wartości granicznej licznika w ustawionych jednostkach fizycznych, np. m, sztuki, itd.                  |

# 6.6 Używanie podczas pracy – menu główne

Wciskając pokrętło nawigatora wywołuje się menu główne:

| Grupa 1 | 10.11.2007 21 57            | SD: 0%                     |
|---------|-----------------------------|----------------------------|
|         | - V Czas                    | pracy 1 Σtai               |
|         |                             | 0h00:02                    |
|         | Menu główne                 | atura 2                    |
|         | Język/Language : Polski     | -245.9                     |
|         | ► ④ Tryb wyświetlania       |                            |
|         | ► 🕹 Ustawienia              | acy                        |
|         |                             | OTT                        |
|         |                             | zbiornika Σ <sup>tea</sup> |
|         | O Ekspert     Administracia | 0.0                        |
|         | P S Administracja           | naneln                     |
|         | X Powrót                    | 02.2                       |
|         |                             | 03,2 %                     |
|         | Temp                        | eratura 1                  |
|         |                             | <b>516,1</b>               |
| Powrót  | Pomoc Temperatura 2: -2     | 70,0400,0 °C               |

Rys. 74: Menu główne

#### 6.6.1 Menu główne – Język/Language

Ustawieniem fabrycznym dla języka obsługi jest English (angielski). Służy do ustawienia innego języka obsługi.

### 6.6.2 Menu główne - Tryb wyświetlania

Służy do zmiany trybu wyświetlania, np. krzywe, wskaźniki słupkowe, wyświetlacz cyfrowy lub rejestr zdarzeń / audytorski. Różne tryby wyświetlania nie wpływają na zapis sygnałów w pamięci. To menu można wywołać również w menu "Dodatki" (opis, → strona 83).

### 6.6.3 Menu glówne – Ustawienie pelne

Rozpoczęcie konfiguracji ustawień. Uwaga: W tym menu dokonuje się tylko ustawień najważniejszych parametrów (szybkie ustawianie). Ustawienia zaawansowane można także wykonać w menu "Ekspert". ( $\rightarrow$  Rozdz. 6.4).

# 6.6.4 Menu główne - Diagnostyka / symulacja

Informacje o rejestratorze i funkcje szybkiej diagnostyki.

|                                                                               | 036.4%                                                                                                    |
|-------------------------------------------------------------------------------|----------------------------------------------------------------------------------------------------|
| Menu główne / & Diagnostyka / symulacja<br>Aktualny komunikat diagn.:         | ■acy 1 Σ=<br>0h00:02                                                                                                    |
| Ostatni komunikat diagn.:<br>Rejestr zdarzeń / audytorski                     | atura 2<br><b>317,6</b> ~                                                                                                    |
| <ul> <li>► Elektroniczna tabl.znamionowa /ENP</li> <li>► Symulacja</li> </ul> | acy 1 Σ <sup>ω</sup><br>0h00:02                                                                                                    |
| ► Informacja nt pamięci.                                                      | zbiornika                                                                                                    |
| Kasuj pamięć wewnętrzną                                                       | napeln. 🛛                                                                                                    |
| Kalibracja                                                                    | 73,3 🛛                                                                                                    |
| X Powrót                                                                      | atura 1<br>542 5                                                                                                    |
|                                                                               | 220113     220114     220114       Menu główne / S. Diagnostyka / symulacja       Aktualny komunikat diagn.:       Ostatni komunikat diagn.:       Rejestr zdarzeń / audytorski       Elektroniczna tabl.znamionowa /ENP       Symulacja       Informacja nt pamięci.       Kasuj pamięć wewnętrzną       Kalibracja       X Powrót |

Rys. 75: Menu główne, podmenu: Diagnostyka / symulacja

| Pozycje menu<br>"Diagnostyka/<br>symulacja"                                                                               | <b>Programowalne parametry</b><br>(ustawienia fabryczne wyróżnione pogrubioną czcionką)                                                                                                    |                                                                                                    |
|----------------------------------------------------------------------------------------------------|----------------------------------------------------------------------------------------------------|----------------------------------------------------------------------------------------------------|
| Aktualny komunikat<br>diagn.                                                                                              | Wyświetla aktualny komunika                                                                                                    | t diagnostyczny.                                                                                                    |
| Ostatni komunikat<br>diagn.                                                                                               | Wyświetla ostatni komunikat o                                                                                                    | liagnostyczny.                                                                                                    |
| Lista diagnostyczna                                                                                                    | Wyświetlane są wszystkie bieżące komunikaty diagnostyczne.         Skazówka!         Pozycja widoczna tylko wtedy, gdy pojawiły się jakieś komunikaty diagnostyczne.                                  |                                                                                                    |
| Rejestr zdarzeń /<br>audytorski                                                                                           | Zdarzenia takie, jak alarmy przekroczenia wartości granicznej są wyświetlane w odpowiedniej kolejności czasowej.                                                                                      |                                                                                                    |
| Podmenu:Elektroniczna<br>tabl. znamionowa/ ENP                                                                            | Wyświetla ważne informacje dotyczące stacji.                                                                                                    |                                                                                                    |
|                                                                                                    | Wersja firmware                                                                                                    | Wyświetla wersję firmware stacji. Ustawienie stałe. Należy dołączyć tę informację w przypadku jakichkolwiek zapytań dotyczących stacji.                                    |
|                                                                                                    | Nr seryjny                                                                                                    | Wyświetla numer seryjny stacji. Należy dołączyć tę informację w przypadku jakichkolwiek zapytań dotyczących stacji.                                                        |
|                                                                                                    | Kod zamów.Wyświetla kod zamówieniowy stacji. Należy dołączyć tę informację w przypadku jak<br>zapytań dotyczących stacji.                                                                             |                                                                                                    |
|                                                                                                    | TAG urządzenia                                                                                                    | Indywidualna nazwa stacji (maksymalnie 22 znaki).                                                                                                    |
| Wersja ENPWyświetla wersję ENP (elektroniczna tabliczka znamion<br>Należy dołączyć tę informację w przypadku jakichkolwie |                                                                                                    | Wyświetla wersję ENP (elektroniczna tabliczka znamionowa) stacji. Ustawienie stałe.<br>Należy dołączyć tę informację w przypadku jakichkolwiek zapytań dotyczących stacji. |
|                                                                                                    | Nazwa programu                                                                                                    | Wyświetla nazwę oprogramowania stacji. Ustawienie stałe. Należy dołączyć tę informację<br>w przypadku jakichkolwiek zapytań dotyczących stacji.                            |
|                                                                                                    | Aplikacja                                                                                                    | Wyświetla zainstalowane w stacji pakiety programowe. Ustawienie stałe. Należy dołączyć tę informację w przypadku jakichkolwiek zapytań dotyczących stacji.                 |
|                                                                                                    | IP                                                                                                    | Jeśli rejestrator pobiera swoje ustawienia Ethernet z wykorzystaniem protokołu DHCP, opcja ta umożliwia wyświetlenia bieżącego adresu IP.                                  |
|                                                                                                    | Interfejs Modbus TCPJeśli rejestrator pobiera swoje ustawienia Ethernet z wykorzystaniem protokołu I<br>umożliwia wyświetlenia bieżącego adresu IP.Czas pracy urządzWskazuje czas pracy rejestratora. |                                                                                                    |
|                                                                                                    |                                                                                                    |                                                                                                    |

| Pozycje menu<br>"Diagnostyka/<br>symulacja" | <b>Programowalne parametry</b><br>(ustawienia fabryczne wyróżnione pogrubioną czcionką)                                                                                                    |                                                                                                    |
|---------------------------------------------|----------------------------------------------------------------------------------------------------|----------------------------------------------------------------------------------------------------|
|                                             | Czas pracy wyśw.                                                                                                    | Wskazuje czas pracy wyświetlacza.                                                                                                    |
|                                             | Podmenu: Hardware                                                                                                    | Informacje o składnikach sprzętowych, przypisaniu gniazd oraz o wersji oprogramowania.                                                                                                    |
|                                             |                                                                                                    | Podmenu: Urządzenia USB<br>Wyszczególnienie aktualnie podłączonych urządzeń USB.<br>Urządzenie 1–8: informacje o podłączonym urządzeniu USB.                                                                                                    |
|                                             | Podmenu: Protokoły<br>Wewnętrzne raporty przyrządu.                                                                                                    |                                                                                                    |
|                                             | Protokół startowy                                                                                                    | Procedura startowa rejestratora (dla celów diagnostycznych).<br>S Wskazówka!<br>Dostępna po podaniu kodu serwisowego.                                                                                                    |
|                                             | Protokół błędu                                                                                                    | Tylko dla celów diagnostycznych.<br>S Wskazówka!<br>Dostępna po podaniu kodu serwisowego.                                                                                                    |
| Podmenu: Symulacja                          | Umożliwia symulowanie funkcji i sygnałów dla celów testowych.<br>Skazówka!<br>Podczas trybu symulacji normalna rejestracja wartości pomiarowych jest przerywana i w rejestrze zdarzeń odnotowana jest ingerencja<br>użytkownika.                                                                                                    |                                                                                                    |
|                                             | Wyjścia                                                                                                    | Symulacja wyjść (analogowe/impulsowe, przekaźnikowe).<br>Symulacja wyjść (analogowe/impulsowe, przekaźnikowe).<br>Wskazówka!<br>Możliwa tylko wtedy, gdy są one włączone/przypisane.                                                                                                    |
|                                             | Test wyświetlacza                                                                                                    | Testowanie, czy wszystkie piksele wyświetlacza są kontrolowane lub czy kolory można odróżnić od siebie.                                                                                                    |
|                                             | Czytnik kodów<br>paskowych                                                                                                    | Test działania czytnika kodów paskowych (celem sprawdzenia, czy używany jest odpowiedni zestaw znaków).                                                                                                    |
|                                             |                                                                                                    | Symulacja możliwa tylko przy podłączonym czytniku kodów paskowych.                                                                                                    |
| Inicjalizuj modem                           | Inicjalizuje podłączony modem (celem automatycznego odbierania wywołań).<br>Wskazówka!<br>Modem powinien być podłączony do szeregowego portu rejestratora. Należy używać wyłącznie przewodu modemowego<br>RXU10-A1 (patrz "Akcesoria", Rozdział 8). Najpierw należy ustawić szybkość transmisji, z którą dane mają być przesyłane<br>("Ustawienia -> System -> Komunikacja -> Łącze szeregowe". |                                                                                                    |
| Podmenu:<br>Informacje nt. pamięci          | Informacja o wielkości pamięci i czasie, z którego dane mogą zostać zapisane.                                                                                                    |                                                                                                    |
|                                             | Pamięć wewnętrzna<br>Karta SD                                                                                                    | <ul> <li>Informacja o wielkości pamięci w MB (lub GB) i przewidywanym czasie zapełnienia pamięci.</li> <li>Uwaga!</li> <li>Do obliczania czasu zapełnienia pamięci zakłada się normalną pracę (tj. standardowy cykl zapisu). Czas zapełnienia pamięci może ulec znacznemu skróceniu w wyniku częstszych niż zwykle zapisów do pamięci np. w przypadku wielu stanów alarmowych lub komunikatów zdarzeń!</li> <li>Czas zajętości pamięci może ulec również skróceniu w przypadku stosowania nośników zewnętrznych, plików innych dostawców lub zrzutów ekranu. Z tego powodu należy w odpowiednim czasie odczytywać pamięć lub zmieniać zewnętrzny nośnik pamięci.</li> <li>Wskazówka!</li> <li>Nawet, jeśli pamięć (zewnętrzna) nie jest jeszcze zapełniona, zaleca się częsty odczyt danych lub składowanie danych na komputerze. Informacje o pamięci USB nie są wyświetlane.</li> </ul> |
| Kasuj pamięć<br>wewnętrzną                  | Całkowicie kasuje zawartość pamięci wewnętrznej wartości mierzonych.<br>Skarta SD ani pamięć USB nie są kasowane. Jeżeli w ustawieniach został skonfigurowany kod dostępu dla ustawień pamięci,<br>nie zostanie ona skasowana bez wprowadzenia tego kodu. Jeśli aktywna jest funkcja administracji, działanie to może być wykonane<br>wyłącznie przez administratora.                           |                                                                                                    |

| Pozycje menu<br>"Diagnostyka/<br>symulacja" | <b>Programowalne parametry</b><br>(ustawienia fabryczne wyróżnione pogrubioną czcionką)                                                                                                    |  |
|---------------------------------------------|----------------------------------------------------------------------------------------------------|--|
| Kalibracja                                  | Kalibracja musi być wykonywana wyłącznie przez osoby odpowiednio wykwalifikowane.<br>Uwaga!<br>Niewłaściwe wykonanie może prowadzić do nieprawidłowego działania urządzenia. Dopóki funkcja ta jest w użyciu, normalna<br>rejestracja zostaje przerwana, a w rejestrze zdarzeń wpisana zostaje interwencja użytkownika. Zmiana możliwa po wprowadzeni<br>kodu serwisowego. |  |

# 6.6.5 Menu główne - Ekspert

Rozpoczęcie konfiguracji zaawansowanej, umożliwiającej zmianę wszystkich parametrów przyrządu (patrz $\to$ Rozdział 6.4.

#### 6.6.6 Menu główne - Administracja

#### Uaktywnienie funkcji administracji

Aby zabezpieczyć się przed nieuprawnionym dostępem osób trzecich należy uaktywnić system bezpieczeństwa. Tylko wtedy funkcja administracji jest aktywna (Menu główne -> Ustawienia -> System -> Bezpieczeństwo -> Chroniony przez: "FDA 21 CFR Part 11" → Rozdz. 6.4.1).

#### Administracja

Administrator może tworzyć konta nowych użytkowników (maks. 50). Menu to umożliwia zarządzanie kontami użytkowników (np. tworzenie kont użytkowników).

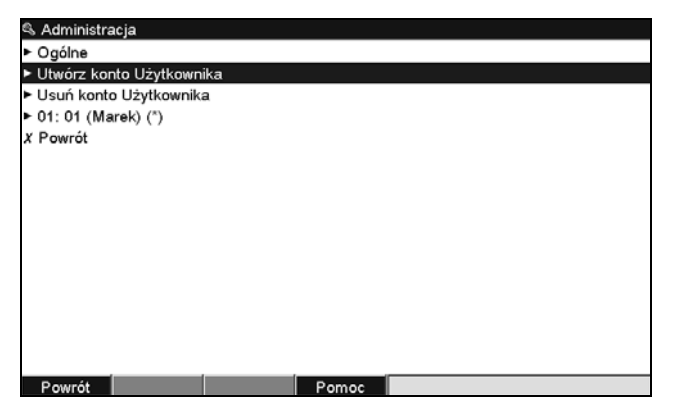

Rys. 76: Menu główne, podmenu: Administracja

| Pozycje menu<br>"Administracja" | <b>Programowalne parametry</b><br>(ustawienia fabryczne wyróżnione pogrubioną czcionką)                                                                                                    |                                                                                                    |
|---------------------------------|----------------------------------------------------------------------------------------------------|----------------------------------------------------------------------------------------------------|
| Podmenu: Informacje<br>ogólne   | cje Ogólna konfiguracja ustawień administracji kontami użytkowników.          Podmenu: Administratorzy         Ogólne ustawienia kont administratorów.         Uwaga: Konieczne jest utworzenie co najmniej 1 konta administratora. Zalecane jest zdefiniowanie 2 lub 3 administratorów. |                                                                                                    |
|                                 |                                                                                                    |                                                                                                    |
|                                 | Długość hasła                                                                                                    | Służy do określenia minimalnej długości hasła w znakach.<br>Uwaga: ustawienie to oddziaływuje na hasła nowo tworzone.<br>Opcje listy wyboru: 1, 2, 3, 4, <b>5</b> , 6, 7, 8, 9, 10 znaków                                                                              |
|                                 | Hasło ważne do                                                                                                    | Umożliwia zdefiniowanie częstotliwości zmiana hasła. Użytkownik musi zmienić swoje<br>hasło najpóźniej w momencie jego wygaśnięcia. Użytkownik jest powiadamiany kilka<br>dni przed terminem wygaśnięcia hasła.<br>Opcje listy wyboru: <b>bez ograniczenia</b> , x dni |
|                                 | Czasowa blokada konta                                                                                                    | Służy do określenia, po ilu nieudanych próbach zalogowania, konto administratora zostanie zablokowane na 10 minut.                                                                                                    |
|                                 | <b>Podmenu: Uzytkownika</b><br>Ogólne ustawienia kont użytkowników.                                                                                                    |                                                                                                    |

| Pozycje menu<br>"Administracja" | <b>Programowalne parametry</b><br>(ustawienia fabryczne wyróżnione pogrubioną czcionką)                              |                                                                                                    |
|---------------------------------|----------------------------------------------------------------------------------------------------|----------------------------------------------------------------------------------------------------|
|                                 |                                                                                                    | <b>Długość hasła</b><br>Służy do określenia minimalnej długości hasła w znakach.<br>Uwaga: ustawienie to oddziaływuje na hasła nowo tworzone.<br>Opcje listy wyboru: 0, 1, 2, 3, 4, <b>5</b> , 6, 7, 8, 9, 10 znaków                                                                            |
|                                 |                                                                                                    | <b>Hasło ważne do</b><br>Umożliwia zdefiniowanie częstotliwości zmiana hasła. Użytkownik musi zmienić swoje<br>hasło najpóźniej w momencie jego wygaśnięcia. Użytkownik jest powiadamiany kilka<br>dni przed terminem wygaśnięcia hasła.<br>Opcje listy wyboru: <b>bez ograniczenia</b> , x dni |
|                                 |                                                                                                    | <b>Blokada konta</b><br>Określa po ilu nieudanych próbach zalogowania, konto użytkownika zostaje<br>zablokowane. Tylko administrator może ponownie aktywować zablokowane konto.                                                                                                    |
|                                 | <b>Podmenu: Reguły hasła</b><br>Umożliwia określenia zasad budowy hasła<br>Uwaga: ustawienia te oddziaływują tylko r | . Bezpieczne hasło powinno zawierać litery duże i małe, liczby i znaki specjalne.<br>na hasła nowo wprowadzane.                                                                                                    |
|                                 |                                                                                                    | <b>Zmiana hasła</b><br>Umożliwia określenie, ile starych haseł nie może być ponownie użyte przez<br>użytkownika gdy zmienia on/ona swoje hasło.<br>Opcje listy wyboru: <b>Bez sprawdzenia</b> , Ostatnie hasło, Ostatnie x haseł                                                                |
|                                 |                                                                                                    | <b>Duże i małe litery</b><br>Służy do określenia, czy hasło musi zawierać duże i małe litery.<br>Opcje listy wyboru: <b>Nie</b> , Tak                                                                                                    |
|                                 |                                                                                                    | <b>Musi zawierać cyfry</b><br>Służy do określenia, czy hasło musi zawierać cyfry. Opcje listy wyboru: <b>Nie</b> , Tak                                                                                                    |
|                                 |                                                                                                    | <b>Musi zawierać znaki spec.</b><br>Służy do określenia, czy hasło musi zawierać znaki specjalne (np. %\$@^!).<br>Opcje listy wyboru: <b>Nie</b> , Tak                                                                                                    |
|                                 | Podmenu: Definiowanie prawa autory<br>Definiowanie prawa do autoryzacji dla róż<br>administratorów.                  | <b>zacji</b><br>nych grup użytkowników. Uwaga: Nie mogą być zmieniane uprawnienia                                                                                                    |
|                                 | Podmenu: Główny użytkownik,<br>Użytkownik poziom x                                                                   | Służy do określenia, które funkcje mogą być uruchamiane przez tą samą grupę<br>użytkowników. Dostępne są 3 różne poziomy użytkowników.                                                                                                    |
|                                 |                                                                                                    | <b>Zmiana ustawień</b><br>Użytkownik ma uprawnienia do zmiany ustawień. Opcje listy wyboru: <b>Nie</b> , Tak                                                                                                    |
|                                 |                                                                                                    | <b>Zmiana wart. granicznych</b><br>Użytkownik może zmieniać wartości graniczne w Ustawieniach i w menu "Dodatki".<br>Użytkownik nie może zmieniać żadnej innej pozycji ustawień. Opcje listy wyboru: Nie,<br>Tak                                                                                |
|                                 |                                                                                                    | <b>Tworzenie protokołu</b><br>Użytkownik może zapisywać w pamięci własne teksty. Opcje listy wyboru: Nie, Tak                                                                                                    |
|                                 |                                                                                                    | <b>Zatwierdzanie komunikatów</b><br>Użytkownik ma uprawnienia do zatwierdzenia komunikatów. Opcje listy wyboru: Nie,<br>Tak                                                                                                    |
|                                 |                                                                                                    | <b>Wpisy do szarży/wsadu</b> (opcja trybu wsadowego)<br>Użytkownik może wprowadzać informacje dotyczące szarży (nazwa, numer, itd.).<br>Opcje listy wyboru: Nie, Tak                                                                                                    |
|                                 |                                                                                                    | <b>Zdalne sterowanie</b> (opcja Tele-alarm)<br>Użytkownik może zdalnie sterować urządzeniem poprzez serwer www (np.<br>przełączanie przekaźników, potwierdzanie komunikatów). Opcje listy wyboru: Nie,<br>Tak                                                                                   |

| Pozycje menu<br>"Administracja"      | <b>Programowalne parametry</b><br>(ustawienia fabryczne wyróżnione pogrubioną czcionką) |                                                                                                    |
|--------------------------------------|-----------------------------------------------------------------------------------------|----------------------------------------------------------------------------------------------------|
|                                      | Automatyczne wylogowanie                                                                | Użytkownik zostaje automatycznie wylogowany, jeśli przez określony czas nie zostanie<br>naciśnięty żaden przycisk. Uwaga: Użytkownik nie zostanie wylogowany, jeśli znajduje<br>się w menu Ustawienia. Jeśli użytkownik znajdujący się w menu Ustawienia zostanie<br>automatycznie wylogowany, zmiany wprowadzone do ustawień zostaną ignorowane.<br>Opcje listy wyboru: <b>nie</b> , po x minutach |
|                                      | Zatwierdzanie komunikatów                                                               | "Nie": Komunikaty nie muszą być zatwierdzone hasłem.<br>"tak, ten sam Użytkownik": Komunikaty muszą być zatwierdzane identyfikatorem ID i<br>hasłem. Aktualnie zalogowany użytkownik pozostaje zalogowany.<br><b>"tak, nowy Użytkownik":</b> Komunikaty muszą być zatwierdzane identyfikatorem ID i<br>hasłem. Od tej chwili ten Użytkownik zostaje zalogowany.                                     |
| Podmenu: Utwórz<br>konto Użytkownika | Służy do utworzenia konta dla nowego użytkownika.                                       |                                                                                                    |
|                                      | Dostępne ident.ID                                                                       | Wskazuje ilu użytkowników można jeszcze utworzyć.                                                                                                    |
|                                      | Nowy ID                                                                                 | Należy wprowadzić unikatowy identyfikator ID Użytkownika. Ten identyfikator może<br>wystąpić w systemie tylko 1 raz. Pierwszy wprowadzony ID automatycznie otrzymuje<br>uprawnienia administratora.                                                                                                    |
|                                      | Name                                                                                    | Wprowadzić nazwę Użytkownika.                                                                                                    |
|                                      | Poziom dostępu.                                                                         | Przyporządkowanie poziomu uprawnień do nowego Użytkownika.<br>Opcje listy wyboru: <b>Administrator</b> , Główny Użytkownik, Użytkownik poziom x                                                                                                    |
|                                      | Hasło                                                                                   | Należy wprowadzić hasło inicjalizacyjne. Przy pierwszym logowaniu użytkownik musi<br>zastąpić to hasło swoim własnym hasłem.<br>Uwaga: hasło nie może zaczynać się lub kończyć polem pustym (spacją).                                                                                                    |
|                                      | Utwórz                                                                                  | Po potwierdzeniu "Tak" zostanie stworzony nowy użytkownik. Opcje listy wyboru: <b>Nie</b> , Tak                                                                                                    |
| Podmenu: Usuń konto<br>Użytkownika   | Usuwa jednego ze zdefiniowanych użytkowników.                                           |                                                                                                    |
|                                      | ID                                                                                      | Wybieranie identyfikatora Użytkownika, który ma zostać usunięty.                                                                                                    |
|                                      | Usuń ID                                                                                 | Po potwierdzeniu "tak" wybrany użytkownik zostanie usunięty.                                                                                                    |
| Podmenu: Konto<br>użytkownika x      | Edycja konta użytkownika.                                                               |                                                                                                    |
|                                      | ID                                                                                      | Wyświetla identyfikator ID edytowanego użytkownika.                                                                                                    |
|                                      | Name                                                                                    | Zmiana nazwy użytkownika.                                                                                                    |
|                                      | Poziom dostępu.                                                                         | Zmiana uprawnień użytkownika. Uwaga: konta administratorów nie mogą być<br>zmieniane. Opcje listy wyboru: <b>Administrator</b> , Główny Użytkownik, Użytkownik<br>poziom x                                                                                                    |
|                                      | Hasło                                                                                   | Przypisanie nowego hasła inicjalizacyjnego dla tego Użytkownika, np. gdy Użytkownik<br>zapomniał hasła. Przy pierwszym logowaniu użytkownik musi zastąpić to hasło swoim<br>własnym hasłem.                                                                                                    |
|                                      | Użytkownik zablokowany                                                                  | Blokowanie i odblokowanie konta Użytkownika. Opcje listy wyboru: <b>Nie</b> , Tak                                                                                                    |

### 6.6.7 Tworzenie grafiki procesowej na komputerze

Grafika procesowa zawsze obejmuje 2 pliki:

- 1. Tło grafiki (plik \*.bmp)
- 2. Plik konfiguracyjny (\*.ini)

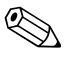

- Wskazówka!
- Grafika procesowa może być wykonana wyłącznie na komputerze.
- Nazwy plików są z góry określone: "PP\_GROUP\_<xx>.bmp" oraz "PP\_GROUP\_<xx>.ini"
  - $\langle xx \rangle = 01..10$  (Grupa 1..10, uwaga: zawsze 2 cyfry).
- Dla każdej grupy można utworzyć jedną grafikę procesową (maksymalnie 10).
- Aby grafikę procesową można było załadować do rejestratora, oba pliki powinny znajdować się w katalogu głównym na karcie SD lub w pamięci USB.
- Szablony do tworzenia grafik procesowych znajdują się w katalogu "Templates" na płycie CD-ROM dostarczonego oprogramowania narzędziowego.

#### Tło grafiki (plik \*.bmp)

Wymagania:

- Wielkość: 800 × 480 pikseli
- 256 kolorów (paleta 8-bitowa)
- Można wykorzystać paletę kolorów rejestratora lub z szablonu.
- Mapa bitowa nie powinna być kompresowana.

Procedura tworzenia grafiki procesowej:

- 1. Za pomocą programu Adobe<sup>®</sup> Photoshop<sup>®</sup> lub Corel<sup>®</sup> PHOTO-PAINT<sup>®</sup> otworzyć jeden z szablonów znajdujących się na płycie CD-ROM.
- 2. Dostosować szablon do własnych potrzeb.
- 3. Zapisać plik na karcie SD lub w pamięci USB (pamiętać o informacjach dotyczących nazw plików!).

#### Uwaga!

Wstawiając grafikę do szablonu należy pamiętać o tym, aby użyty program graficzny miał opcję dopasowania kolorów. W przeciwnym razie kolory nie będą wyświetlane właściwie na wyświetlaczu rejestratora. Przykładowo program Paint<sup>®</sup> wchodzący w skład pakietu Windows<sup>®</sup>, nie ma opcji dopasowania kolorów. Opcję dopasowania kolorów mają programy takie, jak Adobe<sup>®</sup> Photoshop<sup>®</sup> lub Corel<sup>®</sup> PHOTO-PAINT<sup>®</sup>.

#### Plik konfiguracyjny (\*.ini)

Plik konfiguracyjny można edytować za pomocą edytora tekstowego.

Każdemu kanałowi odpowiada jeden wiersz zakończony instrukcją zakończenia/zmiany wiersza CR/LF:

<nr>=<x>;<y>;<font>;<wyrównanie w lewo/w prawo>;<nazwa kanału>

|                    | Objašnienia:                                                                                                    |  |
|--------------------|----------------------------------------------------------------------------------------------------|--|
| Skrót:             | Objaśnienie:                                                                                                    |  |
| <no [nie]=""></no> | Nr kanału (od 1 do 8) dla danej grupy                                                                                                    |  |
| <%>                | Położenie w osi x, w którym wartość mierzona powinna być wyświetlana (w pikselach). Uwaga: w przypadku opcji "do<br>lewej" współrzędną x jest lewy górny róg wartości mierzonej. W przypadku opcji "do prawej" współrzędną x jest prawy<br>górny róg wartości mierzonej. Wprowadzenie: 0799 (pikseli). Gdy x = -1, kanał jest wyłączony. |  |
| <y></y>            | Położenie w osi y, w którym wartość mierzona powinna być wyświetlana (w pikselach).<br>Wprowadzenie: 26452 (pikseli). Gdy x = -1, kanał jest wyłączony.<br>S Wskazówka!<br>Wartości mierzone nie mogą być wyświetlane w obszarze nagłówka oraz przycisków programowalnych/pasku stanu.<br>Należy zwracać uwagę na wielkość czcionki.     |  |

| Skrót:                                          | Objaśnienie:                                                                                                    |  |
|-------------------------------------------------|----------------------------------------------------------------------------------------------------|--|
| <czcionka></czcionka>                           | Służy do wyboru rozmiaru czcionki wyświetlanych wartości mierzonych:<br>0 = mała (16 pikseli)<br>1 = średnia (24 pikseli)<br>2 = duża (38 pikseli)<br>3 = bardzo duża (78 pikseli)<br>Wszystkie pozostałe wskazania są wyświetlane czcionką o wielkości 0. |  |
| <wyrównanie lewo="" prawo="" w=""></wyrównanie> | Określa sposób wyrównania wskazania wartości mierzonej.<br>0 = wyrównanie w lewo, 1 = wyrównanie w prawo                                                                                                    |  |
| <nazwa kanału=""></nazwa>                       | Służy do określenia, czy oprócz wartości mierzonej ma być również wyświetlana nazwa kanału. Nazwa kanału jest<br>wyświetlana nad wartością mierzoną.<br>0 = ukryj nazwę kanału; 1 = wyświetl nazwę kanału                                                  |  |

Procedura tworzenia pliku konfiguracyjnego:

- 1. Korzystając z edytora tekstowego, otworzyć jeden z szablonów na płycie CD-ROM.
- 2. Dostosować szablon do własnych potrzeb.
- Zapisać plik na karcie SD lub w pamięci USB (pamiętać o informacjach dotyczących nazw plików!).
- 4. Załadować grafikę procesową (tło + plik konfiguracyjny) do rejestratora (patrz strona 93)

#### Wskazówka!

- Celem określenia współrzędnych x/y, należy w miarę możliwości wykorzystać funkcję wyświetlania współrzędnych/siatki programu graficznego (uwaga: należy jako wymiar wybrać opcję "Piksele").
- Konfigurację (np. współrzędne x/y) można także zmieniać w samym rejestratorze (patrz strona 106).
- Na końcu każdego wiersza można opcjonalnie dodać krótki komentarz. Komentarz rozpoczyna się od znaków "//" (patrz przykład). Komentarzy nie można jednak wstawiać pomiędzy wierszami.
- Plik konfiguracyjny musi zawsze zawierać jeden wpis dla wszystkich 8 kanałów (nawet jeżeli poszczególne kanały nie są używane, patrz przykład poniżej).
- Jeśli występują błędy składniowe, grafika procesowa nie jest wyświetlana.

#### Przykład pliku konfiguracyjnego:

- 1=182;75;3;1;0 // cukier
- 2=382;75;3;1;0 // kwas cytrynowy
- 3=582;75;3;1;0 // zasada
- 4=782;75;3;1;0 // sok jabłkowy musujący
- 5=90;310;0;0;0 // zawór cukru
- 6=290;310;0;0;0 // zawór kwasu
- 7=-1;-1;0;0;0 // nie używany
- 8=-1;-1;0;0;0 // nie używany

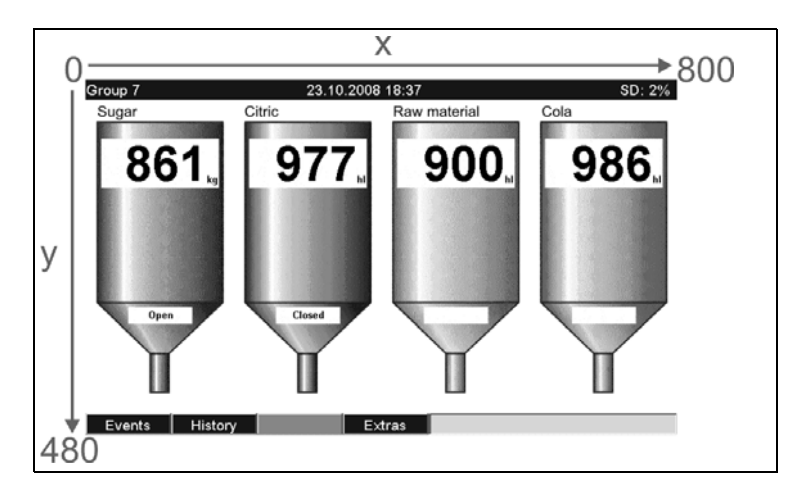

Rys. 77: Przykład układu współrzędnych dla grafiki procesowej

### 6.6.8 Menu kontekstowe

Menu kontekstowe jest dostępne dla wszystkich wskazań wartości mierzonych oprócz rejestru zdarzeń. Sposób uruchomienia: nacisnąć pokrętło nawigatora przez 3-4 sekund. Jeśli do rejestratora jest podłaczona klawiatura zewnętrzna, menu kontekstowe można wywołać za pomocą klawiszy Shift+Enter.

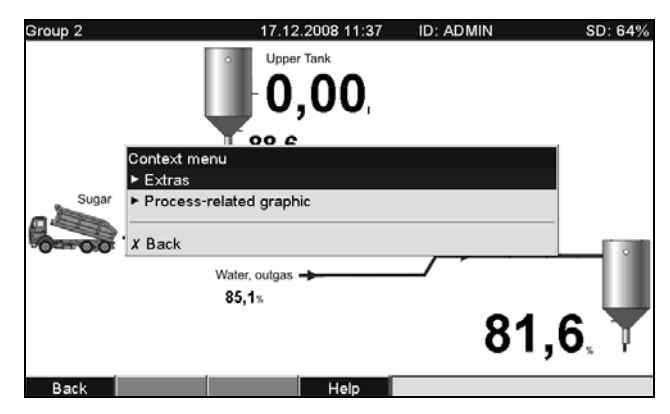

Rys. 78: Menu kontekstowe

| Pozycje menu<br>"Menu<br>kontekstowe" | (ust                                                                                                    | <b>Programowalne parametry</b><br>awienia fabryczne wyróżnione pogrubioną czcionką)                                                                                                    |
|---------------------------------------|----------------------------------------------------------------------------------------------------|----------------------------------------------------------------------------------------------------|
| Podmenu: Dodatki                      | Umożliwia wywołanie menu "Dodatki". Alternatywnie, przy wyświetlanych wartościach mierzonych, można nacisnąć przycisk programowalny 4 "Dodatki". |                                                                                                    |
| Podmenu: Grafika<br>procesowa         | Umożliwia dokonywanie zmian grafiki procesowej.                                                                                                  |                                                                                                    |
|                                       | Podmenu: Edycja                                                                                                    | Umożliwia edycję aktualnie wyświetlanej grafiki procesowej (współrzędnych, rozmiaru czcionki, itd.).                                                                                                    |
|                                       | Podmenu: Edycja, Kanał x                                                                                                    | Umożliwia edycję grafiki procesowej konkretnego kanału (uaktywnienie, zmiana współrzędnych/rozmiaru czcionki itd.).<br>Sroup 2 17.12.2008 11 38 Admin SD: 64%<br>Upper Tank<br>Upper Tank<br>Cohannel ident. : No<br>Alignment : Align left<br>× position : 10<br>y position : 50<br>Font size : Large<br>X Back<br>Help<br>Rys. 79: Menu kontekstowe, podmenu: Edycja grafiki procesowej |

| Pozycje menu<br>"Menu<br>kontekstowe" | <b>Programowalne parametry</b><br>(ustawienia fabryczne wyróżnione pogrubioną czcionką) |                                                                                                    |
|---------------------------------------|-----------------------------------------------------------------------------------------|----------------------------------------------------------------------------------------------------|
|                                       |                                                                                         | Wyświetlaj na ekranie grafiki<br>Włączenie/wyłączenie wyświetlania danego kanału na ekranie grafiki procesowej.<br>Wskazówka: Nie ma to wpływu na proces zapisu wartości mierzonych ani danych<br>konfiguracyjnych.<br>Opcje listy wyboru: Nie, Tak                     |
|                                       |                                                                                         | Nazwa kanału<br>Służy do określenia, czy oprócz wartości mierzonej ma być również wyświetlana nazwa<br>kanału. Nazwa kanału jest wyświetlana nad wartością mierzoną.<br>Opcje listy wyboru: <b>Nie</b> , Tak                                                            |
|                                       |                                                                                         | <b>Wyrównanie</b><br>Określa sposób wyrównania wskazania wartości mierzonej.<br>Opcje listy wyboru: <b>Do lewej</b> , Do prawej                                                                                                    |
|                                       |                                                                                         | <b>Współrzędna x</b><br>Służy do ustawienia współrzędnej x wyświetlania wskazania wartości mierzonej.                                                                                                    |
|                                       |                                                                                         | <ul> <li>Wskazówka!</li> <li>W przypadku opcji "Do lewej" współrzędną x jest lewy górny róg wskazania wartości mierzonej.</li> <li>W przypadku opcji "do prawej" współrzędną x jest prawy górny róg wartości mierzonej.</li> <li>Wprowadzenie: 0799 pikseli.</li> </ul> |
|                                       |                                                                                         | <b>Współrzędna y</b><br>Służy do ustawienia współrzędnej y wyświetlania wskazania wartości mierzonej.                                                                                                    |
|                                       |                                                                                         | Wskazówka!<br>Wartości mierzone nie mogą być wyświetlane w obszarze nagłówka oraz przycisków<br>programowalnych/pasku stanu. Należy zwracać uwagę na wielkość czcionki.                                                                                                 |
|                                       |                                                                                         | Wprowadzenie: 26452 pikseli.                                                                                                    |
|                                       |                                                                                         | <b>Rozmiar czcionki</b><br>Służy do wybrania rozmiaru czcionki użytego do wyświetlania wskazania wartości<br>mierzonej.<br>Opcje listy wyboru: <b>Mała</b> , Średnia, Duża, Bardzo duża                                                                                 |
|                                       | Podmenu: Edycja, Zatwierdź<br>zmiany                                                    | Powoduje zapisanie zmian grafiki procesowej w pamięci rejestratora.                                                                                                    |
|                                       | Kasuj                                                                                   | Kasuje wybraną grafikę procesową z pamięci.                                                                                                    |

# 6.7 Ustawianie kanałów matematycznych, Edytor równań

Otworzyć edytor równań, korzystając z menu "Ustawienia -> Wejścia -> Matematyczne -> Matem x -> Działanie mat.". Pojawia się pole tekstowe z aktualnie wykorzystywanym działaniem matematycznym. Puste pole oznacza, że dla danego kanału matematycznego nie zostało zdefiniowane działanie matematyczne:

| ×         |
|-----------|
| 020 / 000 |
|           |
|           |
|           |
|           |
|           |
|           |
|           |
|           |
|           |
|           |
|           |
|           |
| i i       |
|           |
|           |
|           |
|           |

Edytor umożliwia tworzenie równań złożonych maksymalnie z 200 znaków. Po wprowadzeniu równania, edytor można zamknąć, naciskając przycisk OK a wprowadzone równanie zostanie zatwierdzone.

W poniższych rozdziałach opisano najczęściej spotykane wyrażenia i operatory obliczeń.

### 6.7.1 Wejścia

Składnia służąca do opisu wejść w równaniach jest następująca: **Typ wejścia (typ sygnału; numer kanału)** 

Typy wejść:

| Oznaczenie typu | Opis                |
|-----------------|---------------------|
| AI              | Wejścia analogowe   |
| DI              | Wejścia binarne     |
| MI              | Kanały matematyczne |
### Typ sygnału:

| Oznacz<br>enie | Opis                                                                                                    |
|----------------|----------------------------------------------------------------------------------------------------|
| 1              | Wartość chwilowa (wartość mierzona)                                                                                                    |
| 2              | Status                                                                                                    |
| 3              | Czas licznikowy/czas pracy                                                                                                    |
| 5              | Ważność:<br>Zwracany jest status kanału analogowego lub matematycznego.<br>Wartość zwracana przez tę funkcję wynosi 0, gdy:<br>Ustawiona jest flaga przerwy w obwodzie<br>Ustawiona jest flaga pieprawidłowej wartości mierzonej                      |
|                | Wartość zwracana jest różna od zera, gdy:                                                                                                    |
|                | <ul> <li>Ustawiona jest flaga błędu</li> <li>Ustawiona jest flaga przekroczenia zakresu w dół lub w górę</li> <li>Ustawiona jest flaga błędu</li> <li>Ustawiona jest flaga braku wartości</li> <li>Ustawione są flagi wartości granicznych</li> </ul> |

Numery kanałów: kanał analogowy 1 = 1, kanał analogowy 2 = 2, kanał binarny 1 = 1 itd.

Przykłady:

| DI(2;4) | -> status kanału binarnego 4             |
|---------|------------------------------------------|
| AI(1;1) | -> wartość chwilowa kanału analogowego 1 |

### Status wartości granicznej:

LMT (wartość graniczna "liczba") Funkcja zwraca status wartości granicznej. Przekroczenie wartości granicznej powoduje zwrócenie "1".

"0" jest zwracane wtedy, gdy:

- Wartość graniczna nie została przekroczona
- Wartość graniczna nie jest włączona
- Funkcja monitorowania przekroczenia wartości granicznej jest wyłączona (np. przez wejście sterujące)

### 6.7.2 Priorytet operatorów/funkcji

Przetwarzanie równania odbywa się zgodnie z ogólnymi zasadami matematycznymi dotyczącymi kolejności operacji:

- W pierwszej kolejności działania w nawiasach
- Potęgowanie przed mnożeniem i dzieleniem
- Mnożenie i dzielenie przed dodawaniem i odejmowaniem
- Kierunek obliczeń: od lewej do prawej

## 6.7.3 Operatory

### Operatory obliczeń:

| Operator | Funkcja                                              |
|----------|------------------------------------------------------|
| +        | Dodawanie                                            |
| -        | Odejmowanie/znak minus                               |
| *        | Mnożenie                                             |
| /        | Dzielenie                                            |
| %        | Modulo (reszta z dzielenia x/y), patrz funkcja "mod" |
| ^        | x do potęgi y                                        |

### Operatory porównań:

| Operator | Funkcja            |
|----------|--------------------|
| >        | Większy od         |
| >=       | Większy lub równy  |
| <        | Mniejszy od        |
| <=       | Mniejszy lub równy |
| =        | Równy              |
| <>       | Różny od           |

### Operatory logiczne:

| Funkcja | Składnia               | Opis                                                | Przykład           |
|---------|------------------------|-----------------------------------------------------|--------------------|
| II      | Wartość 1    Wartość 2 | Operator logiczny "OR" (patrz także funkcja "or")   | DI(2;1)    DI(2;2) |
| &&      | Wartość 1 && Wartość 2 | Operator logiczny "AND" (patrz także funkcja "and") | DI(2;1) && DI(2;2) |

## 6.7.4 Funkcje

### Funkcja standardowe:

| Funkcja | Składnia                                                                                                    | Opis                                                                                                    | Przykład                                                                                                    |
|---------|----------------------------------------------------------------------------------------------------|----------------------------------------------------------------------------------------------------|----------------------------------------------------------------------------------------------------|
| ln      | ln(liczba)                                                                                                    | Zwraca logarytm naturalny liczby. Podstawą logarytmu<br>naturalnego jest stała e (2.71828182845904). Dla wartości = 0<br>wynik funkcji jest nieokreślony. Przyrząd przyjmuje<br>do dalszych obliczeń wartość 0.                                                                                                    | ln(86) = 4.454347                                                                                                    |
| log     | log(liczba)                                                                                                    | Oblicza logarytm argumentu przy podstawie 10. Dla wartości < 0 wynik funkcji jest nieokreślony. Przyrząd przyjmuje do dalszych obliczeń wartość 0.                                                                                                    | $\log(10) = 1$                                                                                                    |
| exp     | exp(liczba)                                                                                                    | Podnosi podstawę e do potęgi podanej jako argument.<br>Stała e to podstawa logarytmu naturalnego o wartości<br>2.71828182845904.                                                                                                    | exp(2.00) =<br>7.389056                                                                                                    |
| abs     | abs(liczba)                                                                                                    | Zwraca wartość bezwzględną liczby. Wartość bezwzględna<br>liczby to ta sama liczba, bez poprzedzającego ją znaku.                                                                                                    | abs(-1.23) = 1.23                                                                                                    |
| pi      | pi()                                                                                                    | Zwraca wartość liczby PI (3.14159265358979323846264)                                                                                                    |                                                                                                    |
| sqrt    | sqrt(liczba) Funkcja sqrt oblicza dodatnią wartość pierwiastka<br>kwadratowego liczby podanej jako argument. Dla wartości<br>ujemnych wynik funkcji jest nieokreślony. Przyrząd przyjmuje<br>do dalszych obliczeń wartość 0. |                                                                                                    | sqrt(4) = 2                                                                                                    |
| mod     | mod(liczba;<br>dzielnik)Zwraca resztę z dzielenia. Wynik na znak identyczny jak dzielnik.<br>Jeśli dzielnik jest równo zeru, wynik jest nieokreślony. Przyrząd<br>przyjmuje do dalszych obliczeń wartość 0.                  |                                                                                                    | mod(5;2) = 1                                                                                                    |
| pow     | pow (liczba; Zwraca potęgę liczby. wykładnik potęgi)                                                                                                    |                                                                                                    | $pow(2;3) = 2^3 = 8$                                                                                                    |
| quad    | quad(liczba)                                                                                                    | Zwraca kwadrat liczby.                                                                                                    | $quad(2) = 2^2 = 4$                                                                                                    |
| rnd     | rnd(liczba;<br>liczba_miejsc)                                                                                                    | Zaokrągla liczbę do określonej liczby miejsc dziesiętnych.<br>"Liczba" jest liczbą, która ma być zaokrąglona.<br>"Liczba_miejsc" oznacza ilość miejsc dziesiętnych, do których<br>liczba ma być zaokrąglona.<br>Uwaga:<br>Jeśli liczba_miejsc jest większa od zera (0), dana liczba jest<br>zaokrąglana do podanej liczby miejsc dziesiętnych.<br>Jeśli liczba_miejsc jest równa 0, liczba jest zaokrąglana<br>do następnej liczby całkowitej.<br>Jeśli liczba_miejsc jest mniejsza od 0, zaokrąglana jest część<br>"liczby" na lewo od separatora dziesiętnego. | rnd(2.15;1) = 2.2<br>rnd(2.149;1) = 2.1<br>rnd(-1.475;2) = -1.48<br>rnd(-1.473;2) = -1.47<br>rnd(21.5;-1) = 20<br>rnd(5.5;-2) = 10<br>rnd(5.5;-3) = 0 |

### Funkcje kątowe:

| Funkcja Składnia |                 | Opis                         | Przykład            |
|------------------|-----------------|------------------------------|---------------------|
| rad              | rad(liczba)     | Przelicza stopnie na radiany | rad(270) = 4.712389 |
| degrees          | degrees(liczba) | Przelicza radiany na stopnie | degrees(pi()) = 180 |

Dla poniższych funkcji argument należy podawać w radianach. Jeśli kąt jest podany w stopniach, należy go przeliczyć na radiany, mnożąc przez pi()/180. Alternatywnie można skorzystać z funkcji "rad":

| Funkcja | Składnia    | Opis                      | Przykład                                                                    |
|---------|-------------|---------------------------|-----------------------------------------------------------------------------|
| sin     | sin(liczba) | Zwraca sinus liczby.      | sin(pi()) -> sinus pi radianów<br>sin(30*pi()/180) -> sinus 30 stopni (0.5) |
| COS     | cos(liczba) | Zwraca cosinus argumentu. | $\cos(1.047) = 0.500171$                                                    |
| tan     | tan(liczba) | Zwraca tangens argumentu. | $\tan(0.785) = 0.99920$                                                     |

W poniższych funkcjach kąt zwracany w radianach jest wyprowadzany jako wartość pomiędzy – pi/2 a +pi/2. Jeśli wynik ma być wyrażony w stopniach, należy go pomnożyć przez 180/pi() lub skorzystać z funkcji "grad":

| Funkcja | Składnia     | Opis                                                                                                    | Przykład                                               |
|---------|--------------|----------------------------------------------------------------------------------------------------|--------------------------------------------------------|
| asin    | asin(liczba) | Zwraca arcus sinus, czyli jest funkcją odwrotną funkcji sinus<br>liczby. Argumentem funkcji arcus sinus powinna być liczba<br>rzeczywista z przedziału -1 do +1.<br>Dla wartości spoza tego zakresu przyrząd przyjmuje<br>do dalszych obliczeń wartość 0.       | arcsin(-0,5) = -0.5236<br>arcsin(-0,5)*180/pi() = -30° |
| acos    | acos(liczba) | Zwraca arcus cosinus, czyli jest funkcją odwrotną funkcji<br>cosinus liczby. Argumentem funkcji arcus cosinus powinna<br>być liczba rzeczywista z przedziału –1 do +1.<br>Dla wartości spoza tego zakresu przyrząd przyjmuje do<br>dalszych obliczeń wartość 0. | arccos(-0,5) = 2.094395                                |
| atan    | atan(liczba) | Zwraca arcus tangens, czyli jest funkcją odwrotną funkcji tangens liczby.                                                                                                    | atan(1) = 0.785398                                     |

### Funkcje logiczne:

| Funkcja | Składnia Opis                                                  |                                                                                                    | Przykład                                                                                                    |
|---------|----------------------------------------------------------------|----------------------------------------------------------------------------------------------------|----------------------------------------------------------------------------------------------------|
| if      | if(warunek;wartość_jeżeli_<br>prawda;<br>wartość_jeżeli_fałsz) | Warunkiem może być dowolna liczba lub wyrażenie.<br>Wynik może przyjąć wartość logiczną TRUE (PRAWDA)<br>lub FALSE (FAŁSZ). Argumentem może być także<br>dowolny operator porównania.<br>Jeśli warunek przyjmuje wartość logiczną PRAWDA,<br>funkcja "if" przyjmuje wartość określoną przez<br>warunek "wartość_jeżeli_prawda".<br>W przeciwnym razie przyjmuje ona wartość FAŁSZ. | if(x>10;1;0)<br>Jeśli wartość x jest<br>większa od 10, funkcja<br>zwraca wartość 1.<br>W przeciwnym razie<br>zwraca wartość 0. |
| or      | or(wartość_logiczna_1;<br>wartość_logiczna_2)                  | Funkcja zwraca wartość logiczną TRUE (PRAWDA),<br>jeśli jeden z argumentów ma wartość logiczną TRUE<br>(PRAWDA). Funkcja zwraca wartość logiczą FALSE<br>(FAŁSZ), jeśli wszystkie argumenty mają wartość<br>logiczną FALSE (FAŁSZ).<br>Uwaga: patrz także operator "II"                                                                                                    | or(2>1;3>2) = PRAWDA<br>or(2<1;3>2) = PRAWDA<br>or(2<1;3<2) = FAŁSZ                                                            |
| and     | and(wartość_logiczna_1;<br>wartość_logiczna_2)                 | Funkcja zwraca wartość logiczną TRUE (PRAWDA),<br>jeśli oba argumenty mają wartość logiczną TRUE<br>(PRAWDA). Jeśli jeden z argumentów ma wartość<br>logiczną FALSE (FAŁSZ), funkcja zwraca wartość<br>logiczną FALSE (FAŁSZ).<br>Uwaga: patrz także operator "&&"                                                                                                    | and(2>1;3>2) = PRAWDA<br>and(2<1;3<2) = FAŁSZ                                                                                  |

Funkcje zakresu:

Wyrażenie "XX" w poniższych funkcjach oznacza jedną z wartości wejściowych opisanych w Rozdziale 6.7.1. Funkcje zakresu mogą być wykonywane na wartościach wejściowych jednego typu.

| Funkcja | Składnia         | Opis                                                                                                    | Przykład                                                                  |
|---------|------------------|----------------------------------------------------------------------------------------------------|---------------------------------------------------------------------------|
| sumXX   | sumXX(typ;od;do) | Sumuje wartości dla podanego zakresu sygnałów<br>wejściowych.<br>typ: typ sygnału (patrz $\rightarrow$ Rozdział 6.7.1.<br>od: numer kanału, od którego obliczanie powinno<br>się rozpocząć (1 = kanał 1)<br>do: numer kanału, na którym należy zakończyć<br>obliczanie (1 = kanał 1) | sumXX(1;2;5) = suma<br>wszystkich wartości<br>chwilowych od kanału 2 do 5 |
| avgXX   | avgXX(typ;od;do) | Oblicza średnią dla podanego zakresu sygnałów<br>wejściowych.                                                                                                    | avgXX(1;1;6)                                                              |
| minXX   | minXX(typ;od;do) | Zwraca najmniejszą wartość dla podanego zakresu<br>sygnałów wejściowych.                                                                                                    | minXX(1;1;6)                                                              |

Funkcje daty/czasu:

| Funkcja | Składnia | Opis                                                         | Przykład                                                                                                 |
|---------|----------|--------------------------------------------------------------|----------------------------------------------------------------------------------------------------|
| dow     | dow()    | Zwraca numer aktualnego dnia tygodnia jako liczbę od 1 do 7. | Niedziela = 1<br>Poniedziałek = 2<br>Wtorek = 3<br>Środa = 4<br>Czwartek = 5<br>Piątek = 6<br>Sobota = 7 |
| time    | time()   | Zwraca bieżący czas w sekundach.                             | 00:00 = 0s<br>12:00 = 43200s<br>23:59:59 = 86399s                                                        |

### 6.7.5 Separator dziesiętny

W edytorze równań separatorem dziesiętnym może buć przecinek lub kropka. Separatory tysięcy nie są obsługiwane.

### 6.7.6 Sprawdzanie poprawności równania/błąd

Równanie jest niepoprawne wtedy, gdy:

- Wykorzystywane kanały nie są włączone lub ustawiony został niewłaściwy tryb pracy danego kanału (sprawdzanie poprawności nie jest wykonywane podczas wprowadzania równania, ponieważ użytkownik może włączyć dane kanał później)
- Zawiera błędne znaki/formuły/funkcje/operatory
- Występują błędy składniowe (np. w formule występuje niewłaściwa liczba parametrów)
- Zostaną użyte niewłaściwe nawiasy (liczba nawiasów otwierających < lub > liczby nawiasów zamykających)
- Występuje dzielenie przez zero
- Kanał odwołuje się do siebie samego (odwołanie cykliczne)

Błędne formuły są deaktywowane po zatwierdzeniu ustawień lub po uruchomieniu przyrządu.

Błędy niemożliwe do identyfikacji:

O ile to możliwe, błędy w formułach są sygnalizowane bezpośrednio w trakcie ich wprowadzania. Jednak ze względu na stopień skomplikowania wprowadzanej formuły (np. głębokiego zagnieżdżenia, odwoływania się do różnych zmiennych wejściowych z użyciem warunku "if"), wykrycie każdego błędu jest niemożliwe.

## 6.8 Zgodność z wymogami przepisów 21 CFR 11

### 6.8.1 Informacje ogólne

Przed wprowadzeniem podpisów elektronicznych, należy przesłać podpisane ręcznie pismo na adres

Office of Regional Operations (HFC-100) 5600 Fishers Lane Rockville, MD 20857 USA

Pismo powinno zawierać informacje o planowanym wprowadzeniu przez przedsiębiorstwo dokumentów/podpisów elektronicznych. Administratorzy i użytkownicy zobowiązani są do odbycia szkolenia na temat wymogów zawartych w przepisach 21 CFR 11, ewentualnie posiadać odpowiednią wiedzę w tym zakresie. Oprogramowanie użytkowe wykorzystywane w systemach rejestracji elektronicznej, musi być zgodne z wymaganiami przepisów 21 CFR 11 i poddane walidacji. Rejestrator oraz stosowne oprogramowanie (włączając w to system operacyjny) muszą być zgodne z wymogami danej aplikacji, zwalidowane i udokumentowane (np. w odniesieniu do poufności danych, drukowania parametrów rejestratora, tworzenia kopii zapasowych parametrów konfiguracyjnych, przydziału uprawnień dostępu do programu, możliwości stosowania ogólnie dostępnego oprogramowania – np. systemu operacyjnego, itp).

Przed przydziałem/implementacją podpisu elektronicznego (lub elementów z nim związanych, np. indywidualnego identyfikatora / hasła inicjalizacji), wymagana jest weryfikacja tożsamości danej osoby. Administrator powinien zapewnić unikatowość i prawidłowy przydział indywidualnego identyfikatora oraz odpowiednio to udokumentować. Podpisami elektronicznymi mogą się posługiwać tylko uprawnieni użytkownicy, bez możliwości przenoszenia uprawnień na inne osoby. Administratorzy i Użytkownicy powinni zobowiązać się do wykorzystania posiadanego identyfikatora i hasła dostępu (dotyczy również haseł inicjujących) zgodnie z prawem i przyznanymi uprawnieniami. Konieczne jest opracowanie i przestrzeganie pisemnych procedur określających pełną odpowiedzialność osób składających podpis elektroniczny za działania nim poświadczone, poprzez wprowadzenie mechanizmu ochrony przed fałszowaniem dokumentów i podpisów. Aby zapewnić zgodność z wymogami FDA określonymi w przepisach 21 CFR część 11, należy zwrócić szczególną uwagę na prawidłowe ustawienie parametrów rejestratora oraz stosownego oprogramowania komputerowego. Wymagane jest ustanowienie odpowiedniego systemu nadzoru nad dokumentacją (dystrybucją, dostęp i korzystanie z dokumentacji przy obsłudze i konserwacji systemu). Wymagane są procedury wprowadzania, weryfikacji oraz nadzoru nad zmianami w dokumentacji systemowej (tryb audytorski, w którym chronologicznie są dokumentowane wszystkie zmiany i aktualizacje dokumentacji systemowej. System nie jest przeznaczony do stosowania w aplikacjach internetowych / systemach otwartych.

### 6.8.2 Ważne ustawienia oprogramowania komputerowego

Zapewnienie zgodności z wymogami przepisów 21 CFR 11 wymaga odpowiedniej konfiguracji pewnych funkcji w stosowanym oprogramowaniu komputera. W szczególności należy dokonać ustawień, które zapewniają automatyczny dostęp oraz działanie funkcji rejestracji w dzienniku audytorskim.

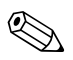

Wskazówka!

- Stosować systemy operacyjne posiadającymi opcję administratora (np. MS Windows® NT/2000/XP).
- Uaktywnić opcję administracji użytkowników, rejestracji audytorskiej oraz kontroli dostępu zgodnie z 21 CFR cz. 11: "Dodatki -> Opcje programu -> Ustawienia" wybrać "Ogólne", "Zapis aktywowany przez zapis audytowy" przełączyć na "Bezpieczeństwo", kliknąć "Chroniony przez" i "Ochrona hasłem zgodnie z FDA 21 CFR Part 11".
- Przydzielić użytkownikom odpowiednie prawa: kliknąć "Administracja"; co umożliwia utworzyć nowych użytkowników. Zalecenie: hasło ważne przez 60 dni co zapobiega przyzwyczajaniu się użytkowników do hasła.
- Tam, gdzie ma to zastosowanie, należy wykorzystać automatyczne funkcje oprogramowania (np. automatyczny odczyt, automatyczne tworzenie kopii zapasowych, automatyczne alarmowanie poprzez e-mail). Uwaga: w tym celu konieczne jest łącze szeregowe do komputera, umożliwiające pracę w trybie automatycznym. Szczegółowe instrukcje znajdują się na dostarczonej płycie CD-ROM z oprogramowaniem.

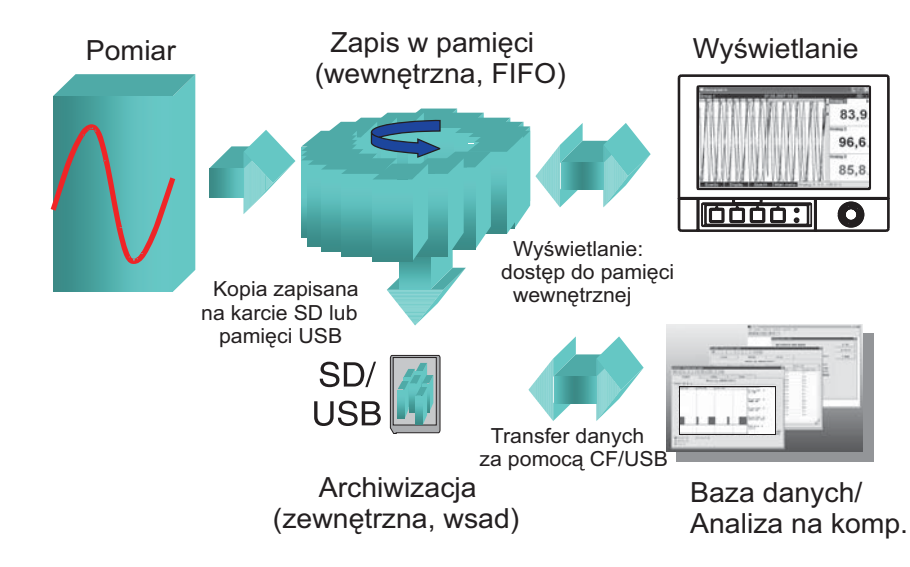

## 6.9 Zapisywanie wartości pomiarowych

Rys. 80: Schemat zapisu wartości pomiarowych

### 6.9.1 Pamięć wewnętrzna

Zapis wartości mierzonych w pamięci pokazuje zmiany sygnału i zapewnia dostęp do danych historycznych. Są one zapisywane w pamięci typu Flash (nieulotnej), zabezpieczonej przed zanikiem zasilania. Ta pamięć wewnętrzna pracuje jako pamięć pierścieniowa. Po jej zapełnieniu najstarsze dane są nadpisywane (FIFO – zasad pierwszy wchodzi/pierwszy wychodzi). W rezultacie zawsze dostępne są dane aktualne.

Podczas pracy ciągłej zapisane wartości mierzone można wyświetlić jako wartości chwilowe, naciskając przycisk programowalny 2 "Historia". Funkcja ta jest również dostepna w menu "Dodatki" (patrz strona 88). Wyświetlaną krzywą można przewijać w obie strony korzystając z pokrętła nawigatora. Szybkość przewijania można zmienić za pomocą przycisku programowalnego 3 (wolne: "<", szybkie: "<<<<"). Aby przejść z powrotem do trybu wyświetlania wartości chwilowych, należy nacisnąć przycisk programowalny 1: "Esc".

## 6.9.2 Tryb pracy karty SD lub pamięci USB

Pakiety danych są kopiowane blok po bloku na kartę SD. Nie powoduje to zmiany danych zapisanych w pamięci wewnętrznej. Po zapisaniu danych wykonywane są testy poprawności zapisu danych na nośnik. Takie same testy są wykonywane przy zapisie danych na komputer z odpowiednim oprogramowaniem. W celu zabezpieczenia przed manipulacją dane są monitorowane. Dane można również eksportować do innych programów, takich jak MS Excel<sup>®</sup>, bez utraty chronionej bazy danych. Pamięć USB zaleca się tylko do kopiowania określonego zakresu danych. Pamięć USB nie jest przeznaczona do ciągłego zapisu danych pomiarowych.

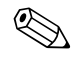

Wskazówka!

- Należy używać tylko nowe, sformatowane karty SD, zalecane przez producenta (patrz: "Akcesoria", Rozdział 8). Wszystkie dane na karcie SD lub pamięci USB są nadpisywane zaraz po włożeniu karty/pamięci USB do stacji rejestratora.
- Zapis na karcie SD lub pamięci USB w trakcie normalnej pracy jest sygnalizowany w prawym górnym rogu wyświetlacza ("SD: xx%" lub "USB: xx%")
- Myślniki "-" na wyświetlaczu oznaczają, że nie włożono żadnej karty SD.
- Jeśli żadna pamięć USB nie jest podłączona, wówczas nie są wyprowadzane żadne dane.
- Karta SD nie powinna być zabezpieczona przed zapisem.
- Przed usunięciem zewnętrznego nośnika danych, wybrać "Dodatki -> Karta SD (lub pamięć USB)
   -> Aktualizacja". Bieżący blok danych zostanie zamknięty i zapisany na zewnętrznym nośniku danych. Taka procedura zapewnia, że w pamięci znajdą się wszystkie bieżące dane (aż do ostatniego zapisu).
- W zależności od konfiguracji urządzenia (patrz: "Ustawienia -> System -> Pamięć zewnętrzna -> Ostrzeżenie przy"), wymagający potwierdzenia komunikat na wyświetlaczu informuje użytkownika, że zewnętrzny nośnik danych jest całkowicie zapełniony i należy go wymienić.
- Rejestrator rozpoznaje, które dane zostały już skopiowane na kartę SD lub pamięć USB. Jeśli użytkownik spóźni się z wymianą nośnika (lub nośnik nie jest dostępny), na nowym nośniku danych zapisywane są brakujące dane z pamięci wewnętrznej – oczywiście, jeśli są one jeszcze dostępne. Ponieważ pobieranie/rejestracja wartości pomiarowych ma najwyższy priorytet, kopiowanie danych z pamięci wewnętrznej na kartę SD lub do pamięci USB może potrwać kilka minut.

## 6.10 Ważne funkcje dostarczonego oprogramowania

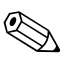

### Wskazówka!

Na komputerze należy zainstalować aktualną wersję oprogramowania (instrukcja instalacji znajduje się na płycie CD-ROM lub Rozdział 5.6 niniejszej instrukcji obsługi).

### 6.10.1 Przesyłanie danych do oprogramowania

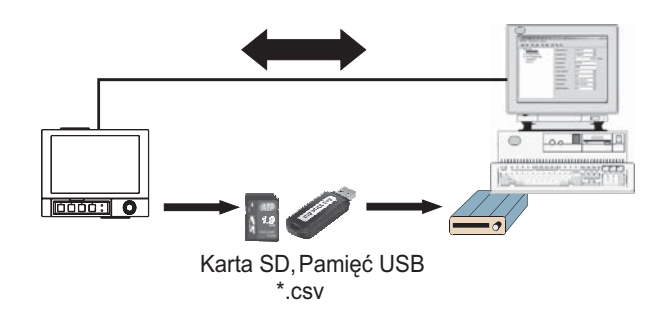

Rys. 81: Przesyłanie danych do oprogramowania

Dane mogą być przesyłane do zainstalowanego oprogramowania jedną z następujących metod:

- Za pomocą interfejsu USB, RS232/485 lub Ethernet. Do komunikacji i pobierania danych z komputera używana jest funkcja "Odczyt -> Odczytaj mierzone wartości używając przyłącza/Modemu".
- Poprzez zapis danych na karcie SD lub pamięci USB w rejestratorze, korzystając z funkcji "Dodatki -> Karta SD lub Pamięć USB -> Aktualizuj". Uruchomić funkcję "Dodatki -> Karta SD lub Pamięć USB -> Usuń bezpiecznie", po czym wyjąć kartę SD lub pamięć USB z gniazda rejestratora.

Następnie włożyć kartę SD lub pamięć USB do komputera i odczytać dane wykorzystując funkcję "Odczyt -> Odczyt wartości pomiarowych z napędu karty komputera".

Korzystając z oprogramowania, odczytać pliki zapisane na karcie SD lub pamięci USB, łącząc się za pośrednictwem interfejsu RS232/RS485, łącza Ethernet lub USB. Uruchomić dostarczone oprogramowanie. Wybrać polecenie "Odczyt -> Odczyt karty pamięci przez interfejs/modem". Wybrać urządzenie z bazy danych komputera: opcje "Urządzenie -> Otwarcie urządzenia". Połączenie zostało nawiązane. Wybrać odpowiednie pliki z pamięci oraz nacisnąć przycisk "OK". Wartości pomiarowe zostaną wczytane. Wartości pomiarowe pozostają zapisane na karcie SD lub pamięci USB.

### 6.10.2 Sprawdzenie danych zapisanych poza stacją, analiza i wydruk

Dane zapisane poza urządzeniem lub pobrane przez oprogramowanie (z użyciem jednej z metod opisanych powyżej) można przeglądać za pomocą dostarczonego oprogramowania, korzystając z funkcji "Wyświetlacz -> Wyświetlanie wartości pomiarowych z bazy danych". Wszystkie odebrane dane można zobrazować w postaci graficznych trendów lub w formie tabeli

i wydrukować (patrz: odpowiednie funkcje drukowania w menu głównym oprogramowania). Szczegółowy opis funkcji podano na dostarczonej płycie CD-ROM z oprogramowaniem.

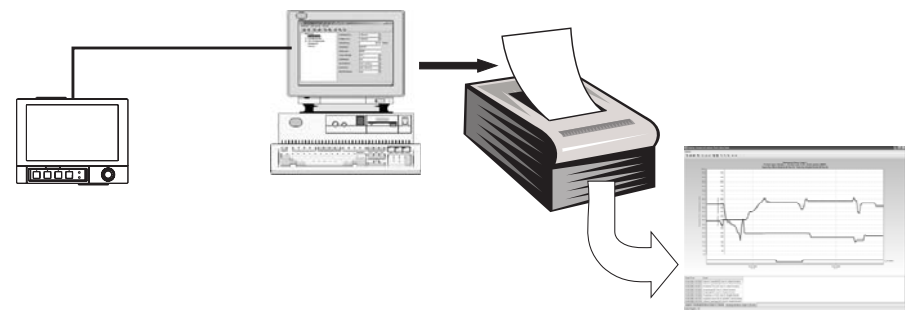

*Rys. 82:* Analiza danych na komputerze

### 6.10.3 Przeglądanie danych za pomocą arkusza kalkulacyjnego (np. MS-Excel®)

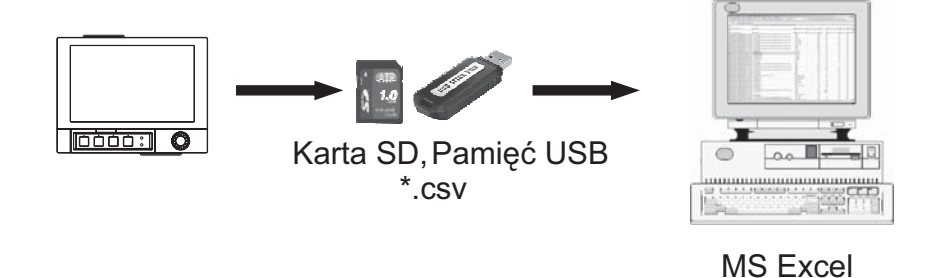

Rys. 83: Analiza danych za pomocą arkusza kalkulacyjnego

Wybrać "Format otwarty(\*.csv)" (wartości oddzielone przecinkami) jako tryb zapisu w rejestratorze "Menu główne -> Ustawienia -> System -> Pamięć zewnętrzna -> Sposób zapisu", aby umożliwiać otwarcie zapisanych danych w arkuszu kalkulacyjnym w celu analizy i wydruku.

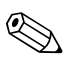

### Wskazówka!

Aby można było otworzyć dane bezpośrednio w programie MS-Excel<sup>®</sup>, należy wybrać opcję "średnik", korzystając z menu: "Menu główne -> Ustawienia -> System -> Pamięć zewnętrzna -> Separator dla CSV". Format otwarty (\*.csv) ogranicza liczbę wierszy do maksimum 60000.

| Nazwa pliku (=nazwa + numer kolejny + data<br>i czas pierwszej wartości mierzonej)) | Opis                                                                                                    |
|-------------------------------------------------------------------------------------|----------------------------------------------------------------------------------------------------|
| rec_analysis01 0000000000 0009 2008-08-07 14-00-00.csv                              | Plik zawiera dane z analizy sygnałów z aktywnych kanałów od czasu początkowego podanego w jego nazwie. Dla każdej analizy jest tworzony pojedynczy plik CSV (01 - 04). |
| rec_events 0000000000 0009 2008-08-07 13-40-13.csv                                  | Plik zawiera rejestr zdarzeń od czasu początkowego podanego w jego nazwie.                                                                                             |
| rec_group01 0000000000 0009 2008-08-07 13-44-19.csv                                 | Zawiera wszystkie wartości mierzone dla grupy od czasu początkowego podanego w jego<br>nazwie. Dla każdej grupy jest tworzony pojedynczy plik CSV (01 – 10).           |

### Nazwa plików CSV ma następującą strukturę:

Alternatywnie, dane zapisane w formacie bezpiecznym mogą być wyeksportowane do formatu \*.xls, \*.csv lub \*.txt za pomocą oprogramowania zainstalowanego na komputerze, korzystając z opcji "Dodatki –> Eksport mierzonych wartości".

## 7 Konserwacja

Rejestrator nie wymaga konserwacji.

## 7.1 Aktualizacja oprogramowania za pomocą komputera

### Uwaga!

Podczas aktualizacji oprogramowania, kasowane są wszystkie dane pomiarowe znajdujące się w pamięci. Jeśli wartości pomiarowe zapisane w rejestratorze są jeszcze potrzebne, należy je wcześniej odczytać lub zapisać na karcie SD, którą następnie należy wyjąć z rejestratora. Po aktualizacji programu przywracane są wartości domyślne wszystkich parametrów. Aktualizacja jest możliwa wyłącznie przez interfejs USB lub RS232, niemożliwa poprzez Ethernet lub modem!

### Procedura:

- 1. Uruchomić dostarczone oprogramowanie.
- 2. Podłączyć rejestrator do komputera.
- Przejść do menu "Dodatki -> Funkcje specjalne przyrządu -> (wyb. przyrząd) -> Transmisja programu".
- 4. Wybrać parametry interfejsu (port szeregowy lub pamięć USB)
- 5. Wybrać żądany plik programu (\*.prg) i potwierdzić wciskając OK.

## 7.2 Instrukcje dotyczące odblokowania opcji oprogramowania

### Wskazówka!

- Aby odblokować opcje programowe, konieczne jest oprogramowanie w wersji 1.22.0 lub wyższej.
- Należy podać kod odblokowania dostarczony przez producenta (w dokumentach dostawy).
- Przed uruchomieniem aktualizacji należy odczytać urządzenie. Powinno ono znajdować się w bazie danych dostarczonego oprogramowania.
- Upewnić się, że rejestrator jest podłączony do komputera w ten sam sposób, jak podczas odczytu. (np. jeśli odczyt był dokonywany przez port USB, należy go podłączyć właśnie do tego portu).

### Procedura:

- 1. Uruchomić dostarczone oprogramowanie.
- 2. Otworzyć menu "Dodatki -> Serwis -> Odblokowanie opcji"
- 3. Z bazy danych wybrać rejestrator, którego opcja ma zostać odblokowana.
- 4. W kolejnym oknie dialogowym należy wprowadzić kod odblokowania (patrz: dokumenty dostawy). Aby rozpocząć przesyłanie kodu odblokowania do urządzenia kliknąć "OK".

- 5. Zaraz po bezbłędnym przesłaniu kodu odblokowania, na komputerze zostanie wyświetlony odpowiedni komunikat. Rejestrator zostanie ponownie uruchamiony. Dokonywany jest odpowiedni wpis do buforu zdarzeń rejestratora.
- 6. Ponownie odczytać urządzenie.
   Opcja jest odblokowana i gotowa do wykorzystania.

## 8 Akcesoria

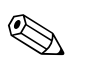

Wskazówka!

Zamawiając akcesoria, należy podać numer seryjny rejestratora!

## 8.1 Akcesoria

Dostępne są następujące akcesoria:

| Kod zamów. | Nazwa akcesorium                                                                                |
|------------|-------------------------------------------------------------------------------------------------|
| 71007465   | Przewód USB-A - USB-B, 2 m                                                                      |
| 71038635   | Karta pamięci SD 256 MB "Industrial Grade"                                                      |
| 71044060   | Karta pamięci SD 512 MB "Industrial Grade"                                                      |
| RXU10-A1   | Zestaw przewodów RS232 do podłączenia do komputera lub modemu, standard                         |
| RSG40A-H1  | Obudowa obiektowa, IP65/NEMA 4x                                                                 |
| MS20-A1    | Oprogramowanie służące do archiwizacji, oparte na bazie danych SOL (Licencja jednostanowiskowa) |

## 9 Wykrywanie i usuwanie usterek

## 9.1 Diagnostyka / symulacja w menu głównym

Informacje o rejestratorze i funkcje szybkiej diagnostyki. Opis patrz: Rozdział 6.6.4

## 9.2 Wskazówki diagnostyczne

### Martwe piksele:

Termin "martwe piksele" odnosi się do pikseli na wyświetlaczach LCD i TFT uszkodzonych z powodów technologicznych lub produkcyjnych. Używany wyświetlacz TFT może posiadać do 10 martwych pikseli (Klasa III zgodnie z ISO 13406-2). Martwe piksele **nie** uprawniają użytkownika do roszczeń gwarancyjnych.

| Problem:                          | Przyczyna:                                                                                                    | Środki zaradcze:                                                                           |
|-----------------------------------|----------------------------------------------------------------------------------------------------|--------------------------------------------------------------------------------------------|
| Wyświetlacz nie działa            | Aktywny wygaszacz ekranu                                                                                                 | Wcisnąć przycisk. Sprawdzić ustawienia wygaszacza ekranu<br>w menu "Ustawienia".           |
|                                   | Nie świecą się diody LED: obok przycisków lub na tylnym<br>panelu rejestratora (Ethernet) => brak zasilania              | Sprawdzić zasilanie i podłączenie do sieci zasilającej.                                    |
|                                   | Nie świecą się diody LED: obok przycisków lub na tylnym<br>panelu rejestratora (Ethernet) => uszkodzony moduł zasilający | Wymienić moduł zasilający lub skontaktować się z serwisem dostawcy!                        |
|                                   | Świecą się diody LED: obok przycisków lub na tylnym panelu<br>urządzenia (Ethernet) => awaria wyświetlacza               | Skontaktować się z serwisem dostawcy!                                                      |
| Nie działa karta SD               | Uszkodzony procesor                                                                                                    | Skontaktować się z serwisem dostawcy!                                                      |
| Brak danych na karcie SD          | Zmienione ustawienie                                                                                                    | Przed wprowadzeniem zmian w ustawieniach zapisać dane<br>na nośniku.                       |
|                                   | Uaktualnione oprogramowanie                                                                                              | Przed wprowadzeniem zmian w oprogramowaniu zapisać<br>dane na nośniku.                     |
|                                   | Uszkodzona karta SD                                                                                                    | Kartę SD należy wymienić na oryginalną kartę od producenta! (Akcesoria, patrz: Rozdział 8) |
|                                   | Uszkodzony procesor                                                                                                    | Skontaktować się z serwisem dostawcy!                                                      |
| Zablokowany dostęp<br>do ustawień | Aktywna blokada ustawień, tj. ustawienie są odblokowywane<br>za pomocą sygnału binarnego                                 | Wygenerować sygnał binarny usuwający blokadę ustawień.                                     |
|                                   | Obsługa zablokowana kodem użytkownika                                                                                    | Wprowadzić poprawny kod użytkownika.                                                       |
| Przekaźnik nie działa             | Nieprawidłowe podłączenie                                                                                                | Sprawdzić podłączenie i obwód przekaźnika.                                                 |
|                                   | Nieprawidłowa konfiguracja                                                                                               | Sprawdzić konfigurację przekaźnika.                                                        |
|                                   | Brak zasilania                                                                                                    | Wymienić moduł zasilający lub skontaktować się z serwisem dostawcy!                        |
|                                   | Uszkodzona karta cyfrowa (opcja)                                                                                         | Wymienić kartę cyfrową lub skontaktować się z serwisem dostawcy!                           |
| Nie działa połączenie przez       | Uszkodzony przewód                                                                                                    | Wymienić przewód                                                                           |
| USB                               | Na komputerze nie zainstalowano sterownik złącza USB                                                                     | Zainstalować sterownik                                                                     |
| Nie działa interfejs RS232/       | Uszkodzony przewód                                                                                                    | Wymienić przewód (Akcesoria, patrz: Rozdział 8)                                            |
| RS485 lub Ethernet                | Nieprawidłowy przypisanie styków kabla                                                                                   | Stosować oryginalne przewody                                                               |
|                                   | Nieprawidłowy adres rejestratora                                                                                         | Sprawdzić i wprowadzić prawidłowe parametry.                                               |
|                                   | Nieprawidłowe parametry interfejsu                                                                                       | Sprawdzić i wprowadzić prawidłowe parametry.                                               |
|                                   | Uszkodzony procesor                                                                                                    | Skontaktować się z serwisem dostawcy!                                                      |

| Problem:                                                                                        | Przyczyna:                                                        | Środki zaradcze:                                                    |
|-------------------------------------------------------------------------------------------------|-------------------------------------------------------------------|---------------------------------------------------------------------|
| Nie działa połączenie przez                                                                     | Nie wykonano inicjalizacji modemu                                 | Ponownie wykonać inicjalizację modemu (patrz Rozdział 5.6.4)        |
| modem                                                                                           | Nieprawidłowy lub uszkodzony przewód łączący                      | Wymienić przewód (Akcesoria, patrz: Rozdział 8)                     |
| Nie działa wejście binarne                                                                      | Nieprawidłowe podłączenie                                         | Sprawdzić połączenia i obwód wejścia binarnego.                     |
|                                                                                                 | Nieprawidłowa konfiguracja                                        | Sprawdzić konfigurację wejścia binarnego.                           |
|                                                                                                 | Brak zasilania                                                    | Wymienić moduł zasilający lub skontaktować się z serwisem dostawcy! |
|                                                                                                 | Uszkodzony procesor                                               | Skontaktować się z serwisem dostawcy!                               |
| Wskazane kanału<br>analogowego:                                                                 | Przewody sygnałowe są nie podłączone lub niepoprawnie podłączone. | Sprawdzić podłączenia.                                              |
| Sygnalizuje przerwę<br>w obwodzie                                                               |                                                                   |                                                                     |
| Wskazane kanału<br>analogowego: "*******"<br>Oznacza błędny sygnał<br>pomiarowy                 | Sygnał wejściowy nie odpowiada skonfigurowanemu.                  | Sprawdzić sygnał wejściowy i konfigurację wejścia.                  |
| Wskazane kanału<br>analogowego: "^^^^^^<br>Oznacza przekroczenie<br>zakresu pomiarowego w górę  | Uszkodzony czujnik.                                               | Sprawdzić sygnał wejściowy i wymienić czujnik.                      |
| Wskazanie kanału<br>analogowego: "vvvvvv"<br>Oznacza przekroczenie<br>zakresu pomiarowego w dół | Uszkodzony czujnik.                                               | Sprawdzić sygnał wejściowy i wymienić czujnik.                      |
| Wyjście analogowe nie działa                                                                    | Uszkodzona karta cyfrowa (opcja)                                  | Wymienić kartę cyfrową lub skontaktować się z serwisem dostawcy!    |
| Nie działa komunikacja przez                                                                    | Nieprawidłowe ustawienia                                          | Sprawdzić ustawienia protokołu komunikacyjnego.                     |
| (Profibus DP lub Modbus)                                                                        | Uszkodzony moduł komunikatora                                     | Skontaktować się z serwisem dostawcy!                               |
| ,                                                                                               | Nieprawidłowy przypisanie styków okablowania                      | Sprawdzić okablowanie magistrali obiektowej.                        |

## 9.3 Komunikaty błędów systemowych

Rejestrator informuje użytkownika o błędach lub nieprawidłowo wprowadzonych parametrów poprzez wyświetlenie komunikatów tekstowych na ekranie.

## 9.4 Błędy i ostrzeżenia

W przypadku wystąpienia błędu, zaświeca się czerwona dioda LED. Miganie czerwonej diody LED sygnalizuje ostrzeżenie lub konieczność obsługi. Miganie czerwonej diody LED może również sygnalizować przekroczenie wartości granicznych, o ile jest to tak skonfigurowane w ustawieniach (standardowe ustawienie = off [wył]).

- Kod M (konieczna obsługa): ostrzeżenie lub konieczność wykonania obsługi
- Kod F: błąd

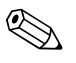

Wskazówka!

Wszystkie komunikaty błędów są wyświetlane w rejestrze zdarzeń.

Komunikaty diagnostyczne (kody M):

| Kod  | Krótki opis błędu                                                                                  | Środek zaradczy                                                                                                    |
|------|----------------------------------------------------------------------------------------------------|----------------------------------------------------------------------------------------------------|
| M102 | Przekroczenie zakresu w górę                                                                       | Sprawdzić czujnik                                                                                                    |
| M103 | Przekroczenie zakresu w dół                                                                        | Sprawdzić czujnik                                                                                                    |
| M104 | Błędny sygnał pomiarowy                                                                            | Sprawdzić równanie dla kanału matematycznego;<br>Sprawdzić podzespoły wewnętrzne rejestratora                                                                                     |
| M304 | Brak miejsca na karcie SD!                                                                         | Wymienić kartę SD                                                                                                    |
| M305 | Brak miejsca w pamięci USB!                                                                        | Wymienić pamięć USB                                                                                                    |
| M308 | Karta SD zabezpieczona przed zapisem!                                                              | Usunąć zabezpieczenie karty SD przed zapisem                                                                                                    |
| M330 | Nie wszystkie urządzenia USB mogą być włączone, ponieważ osiągnięto maks. poziom prądu obciążenia. | Podłączyć aktywny koncentrator USB (tzn. koncentrator z niezależnym zasilaniem)                                                                                                   |
| M331 | Zablokowana karta SIM                                                                              | Odblokować kartę SIM za pomocą kodu PUK. Uwaga:<br>Kod PUK należy wprowadzić, korzystając z telefonu<br>komórkowego (numeru tego nie można wprowadzić<br>za pomocą rejestratora)! |
| M432 | Nieskalibrowana karta analogowa x!                                                                 | Wykalibrować kartę analogową (tylko serwis)<br>lub skontaktować się z serwisem dostawcy!                                                                                          |

## Komunikaty diagnostyczne (kody F):

| Kod  | Krótki opis błędu                                       | Środek zaradczy                                                                                                    |
|------|---------------------------------------------------------|----------------------------------------------------------------------------------------------------|
| F101 | Wykryto przerwę w obwodzie                              | Sprawdzić podłączenia i czujnik                                                                                                    |
| F306 | Nie znaleziono pliku lub plik uszkodzony!               |                                                                                                    |
| F307 | Nie znaleziono pliku parametrów lub plik<br>uszkodzony! |                                                                                                    |
| F309 | Uszkodzona karta analogowa x!                           | Wymienić kartę analogową lub skontaktować się z<br>serwisem dostawcy! W razie potrzeby wyłączyć i<br>ponownie włączyć rejestrator.  |
| F310 | Uszkodzona karta cyfrowa!                               | Wymienić kartę cyfrową lub skontaktować się z<br>serwisem dostawcy! W razie potrzeby wyłączyć i<br>ponownie włączyć rejestrator.    |
| F311 | Uszkodzony moduł zasilający!                            | Wymienić moduł zasilający lub skontaktować się z<br>serwisem dostawcy! W razie potrzeby wyłączyć i<br>ponownie włączyć rejestrator. |
| F312 | Uszkodzona karta Fieldbus!                              | Skontaktować się z serwisem dostawcy! W razie<br>potrzeby wyłączyć i ponownie włączyć rejestrator.                                  |
| F313 | Nie można zapisać zrzutu ekranu!                        | Wymienić kartę SD lub pamięć USB i spróbować<br>ponownie                                                                            |
| F314 | Podczas kalibracji wystąpił błąd!                       | Powtórzyć kalibrację                                                                                                    |
| F315 | Nie można zapisać czasów pracy!                         | Skontaktować się z serwisem dostawcy!                                                                                               |
| F316 | Nie można zapisać konfiguracji w pliku!                 | Skontaktować się z serwisem dostawcy!                                                                                               |
| F317 | Nie można zapisać danych rejestratora!                  | Skontaktować się z serwisem dostawcy!                                                                                               |
| F318 | Nie można zapisać ustawień administracyjnych!           | Skontaktować się z serwisem dostawcy!                                                                                               |

| Kod  | Krótki opis błędu                                                        | Środek zaradczy                                                                                            |
|------|--------------------------------------------------------------------------|----------------------------------------------------------------------------------------------------|
| F319 | Nie można pobrać adresu IP z serwera DHCP!                               | Sprawdzić podłączenia i ustawienia komunikacyjne.<br>Skontaktować się z administratorem sieci.             |
| F320 | Brak połączenia z serwerem pocztowym.                                    | Sprawdzić podłączenia i ustawienia komunikacyjne                                                           |
| F321 | Nie można wysłać poczty e-mail!                                          | Sprawdzić podłączenia i ustawienia komunikacyjne                                                           |
| F322 | Nie można wysłać wiadomości SMS!                                         | Sprawdzić podłączenia i ustawienia komunikacyjne                                                           |
| F323 | Kanał matematyczny x: nieprawidłowe ustawienia!                          | Sprawdzić działanie                                                                                        |
| F324 | Nieprawidłowe ustawienia kanału<br>matematycznego!                       | Sprawdzić działanie                                                                                        |
| F325 | Wykryto niekompatybilny sprzęt! Proszę<br>aktualizować oprogramowanie.   | Konieczna aktualizacja oprogramowania. Skontaktować<br>się z serwisem dostawcy!                            |
| F326 | x: wybrany sygnał wejściowy nie jest obsługiwany<br>przez to urządzenie! | To urządzenie nie obsługuje danych zakresów sygnałów<br>wejściowych. Skontaktować się z serwisem dostawcy! |
| F327 | Brak połączenia z serwerem pocztowym (x).                                | Patrz tabela kodów błędów SMTP poniżej                                                                     |
| F328 | SMTP: Autoryzacja zakończona niepowodzeniem!                             | Sprawdzić dane dostępowe serwera pocztowego (nazwę<br>użytkownika, hasło)                                  |
| F329 | SMTP: wystąpił błąd (x).                                                 | Patrz tabela kodów błędów SMTP poniżej                                                                     |
| F332 | Nie znaleziono serwera DNS! (x)                                          | Sprawdzić ustawienia w menu "System – Komunikacja –<br>Ethernet – DNS"                                     |

### Kody błędów SMTP:

| Kod błędu SMTP (x) | Opis                                                      |
|--------------------|-----------------------------------------------------------|
| -1                 | Błąd komunikacji SMTP                                     |
| -2                 | Błąd routingu SMTP                                        |
| -3                 | Błąd rozpoczęcia sesji połączenia z serwerem              |
| -4                 | Błąd uwierzytelniania                                     |
| -5                 | Błąd w adresie nadawcy                                    |
| -6                 | Błąd w adresie odbiorcy                                   |
| -7                 | Błąd treści wiadomości                                    |
| -8                 | Odpowiedź serwera: nie można wysłać poczty e-mail!        |
| -10                | Błąd dostępu wewnętrznego                                 |
| -11                | Brak połączenia z siecią                                  |
| -12                | Błąd połączenia z siecią                                  |
| -13                | Przekroczony limit czasu połączenia przy wysyłaniu poczty |
| -14                | DNS: serwer nazw domen nieosiągalny                       |
| -15                | DNS: nie znaleziono nazwy domeny                          |

### Komunikaty błędów SMTP:

| Kod błędu                                                                               | Opis błędu                                                                                                    | Środek zaradczy                                                                                         |
|-----------------------------------------------------------------------------------------|----------------------------------------------------------------------------------------------------|----------------------------------------------------------------------------------------------------|
| 421 dns lookup failed for sender<br>domain                                              | Nazwa nadawcy zawiera nieprawidłową domenę, np.<br>"unit@demo.unit" -> serwer SMTP sprawdził, że<br>domena "demo.unit" nie istnieje.           | Proszę wpisać adres firmy jako domenę (np.<br>unit@company.com). Skontaktować się z<br>administratorem. |
| 501 bad address syntax:<br><devicexxx><br/>553 Complete address with domain</devicexxx> | Jeśli nie wprowadzono nazwy nadawcy, nazwa<br>urządzenia została wykorzystana jako nazwa nadawcy.<br>Niektóre serwery SMTP nie akceptują tego. | Proszę wpisać adres firmy jako domenę (np.<br>unit@company.com). Skontaktować się z<br>administratorem. |
| 535 Error: authentication failed                                                        | Nieprawidłowa nazwa użytkownika lub hasło.                                                                                                    | Proszę wprowadzić prawidłową nazwę użytkownika lub<br>hasło. Skontaktować się z administratorem.        |

| Kod błędu                                               | Opis błędu                                              | Środek zaradczy                                                                     |
|---------------------------------------------------------|---------------------------------------------------------|-------------------------------------------------------------------------------------|
| 550 must be authenticated                               | Serwer SMTP wymaga uwierzytelnienia.                    | Proszę wprowadzić nazwę użytkownika i hasło.<br>Skontaktować się z administratorem. |
| 550 Sender address does not belong<br>to logged in user | Nazwa nadawcy powinna odpowiadać nazwie<br>użytkownika. | Użyć nazwy użytkownika jako nazwy nadawcy.                                          |
| 530 Must issue a STARTTLS command                       | Serwer wymaga bezpiecznego szyfrowania.                 | Opcja nieobsługiwana!                                                               |

## 9.5 Części zamienne

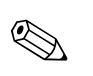

### Wskazówka!

Przy zamawianiu części zamiennych, prosimy o podanie numeru seryjnego rejestratora! Instrukcje montażu są dołączone do dostarczanych części zamiennych.

## 9.5.1 Rozmieszczenie części zamiennych

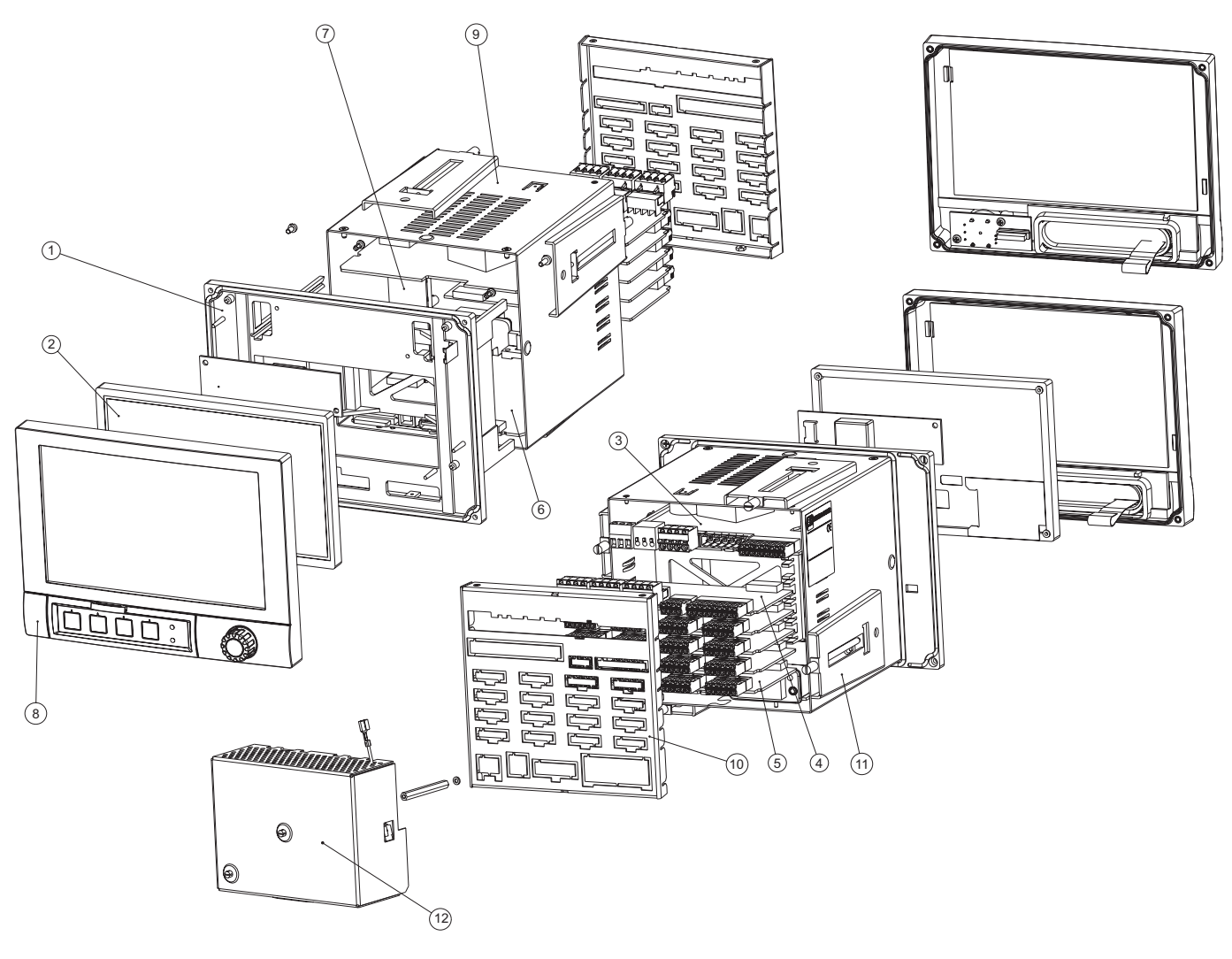

Rys. 84: Rozmieszczenie części zamiennych

## 9.5.2 Wykaz części zamiennych

| Poz. | Kod<br>zamówieniowy | Wyszczególnienie                                                       |
|------|---------------------|------------------------------------------------------------------------|
| 3    | 50078843            | Łączówka, 3-styki, zasilanie                                           |
| 3    | 71037408            | Łączówka wtykowa, 3-styki dla przekaźnika 1 (przełączne)               |
| 3    | 71037411            | Łączówka wtykowa, 6-styków dla przekaźnika 4+5+6 na module zasilającym |
| 3    | 71037363            | Łączówka wtykowa, 9-styków dla wejść cyfrowych na module zasilającym   |

| Poz. | Kod<br>zamówieniowy                 | Wyszczególnienie                                                                                                    |  |
|------|-------------------------------------|----------------------------------------------------------------------------------------------------|--|
| 3    | RSG40X–NA                           | Zasilacz 100-230 V AC (±10%)                                                                                                    |  |
| 3    | RSG40X–NC                           | Zasilacz 24 V (-10%; +15%) AC/DC                                                                                                    |  |
| 4    | 71037410                            | Łączówka wtykowa, 4-styki dla przekaźnika 2+3 i przekaźnika na opcjonalnej karcie binarnej we/wy                                                                                                    |  |
| 4    | 71037351                            | Łączówka wtykowa, 10-stykowa dla wejść binarnych na opcjonalnej karcie binarnej we/wy                                                                                                    |  |
| 4    | 71037350                            | Łączówka wtykowa, 4-stykowa dla wyjść analogowych na opcjonalnej karcie binarnej we/wy                                                                                                    |  |
| 4    | RSG40X–BA                           | Rozszerzenie karty cyfrowej (8 × wejścia binarne + 6 × przekaźników+ 2 × wyjścia analogowe) (do gniazda 5), ze złączem                                                                                                    |  |
| 5    | RSG40X-A1                           | Karta analogowa z 4 wejściami wielofunkcyjnymi (do gniazda 1–5), ze złączem                                                                                                    |  |
| 5    | 51009211                            | Łączówka wtykowa, 6-stykowa dla wejścia analogowego                                                                                                    |  |
| 7    | RSG40X–MA                           | Płyta główna                                                                                                    |  |
| 9    | 71035180                            | Obudowa                                                                                                    |  |
| 10   | 71035193                            | Panel tylny, analogowy, znakowany, dla rejestratorów z wbudowanymi tylko kartami analogowymi                                                                                                    |  |
| 10   | 71035192                            | Panel tylny, analogowy + cyfrowy, znakowany, dla rejestratorów, w których znajdują się karty analogowe i karta binarna we/wy (karta opcjonalna)                                                                                                    |  |
| 11   | 71035184                            | Mocowanie obudowy, krótkie, 1 część                                                                                                    |  |
| 12   | RSG40A-HK                           | Panel tylny, pokrywa zacisków                                                                                                    |  |
|      | RSG40X–HH<br>RSG40X–HI<br>RSG40X–HK | Zestaw modernizujący, obudowa typu "desktop", przewód + wtyczka uziomowa<br>Zestaw modernizujący, obudowa typu "desktop", przewód + złącze "amerykańskie"<br>Zestaw modernizujący, obudowa typu "desktop", przewód + złącze standardowe "szwajcarskie" |  |

| Poz. | Kod<br>zamówieniowy   | Wyszczególnienie                                                                                                    |
|------|-----------------------|----------------------------------------------------------------------------------------------------|
|      | RSG40A1               | Oprogramowanie rejestratora                                                                                                    |
|      | A<br>B<br>C<br>D<br>E | <b>Oprogramowanie</b> (koniecznie podać numer seryjny rejestratora)<br>Opcja: pakiet matematyczny<br>Opcja: pakiet Tele-alarm<br>Opcja: tryb szarży<br>Pakiet: ścieki + zbiornik deszczowy przelewowy RSB + tele-alarm<br>Obliczenia energii, woda + para |
|      | A<br>B                | <b>Opcja</b><br>Standard<br>Wersja neutralna                                                                                                    |

## 9.5.3 Struktura części zamiennych oprogramowania (opcje rozszerzeń)

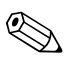

### Wskazówka!

Opcję oprogramowania można aktywować w rejestratorze za pomocą dostarczonego oprogramowania komputerowego. Po zamówieniem użytkownik otrzymuje instrukcje oraz specjalny kod wprowadzany do oprogramowania na komputerze.

## 9.6 Zwrot przyrządu

Urządzenie przeznaczone do ponownego użycia lub do naprawy powinno być zapakowane w opakowanie ochronne. Najlepszą ochronę zapewnia oryginalne opakowanie. Naprawy powinny być wykonywane wyłącznie przez serwis producenta lub odpowiednio wykwalifikowany personel.

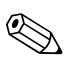

Wskazówka!

Podczas wysyłania przyrządu do naprawy, należy dołączyć notatkę z opisem błędu oraz aplikacji.

## 9.7 Utylizacja przyrządu

Należy przestrzegać lokalnych przepisów dotyczących utylizacji.

## 9.8 Weryfikacja oprogramowania

Przegląd historii oprogramowania urządzenia:

| Wersja/data        | Zmiany oprogramowania                                                                                     | Oznaczenie wersji    | Numer instrukcji obsługi/data |
|--------------------|----------------------------------------------------------------------------------------------------|----------------------|-------------------------------|
| 01.00.00 / 07.2007 | Pierwsza wersja oprogramowania                                                                            | V1.22.0.0 i wyższa   | Ba247r/31/pl/06.07            |
| 01.01.00 / 11.2007 | Rozszerzenie oprogramowania, dodano<br>obsługę sieci Profibus                                             | V1.23.0.0 i wyższa   | Ba247r/31/pl/11.07            |
| 02.00.00 / 12.2008 | Rozszerzenie oprogramowania do wersji<br>V2.0, obsługa klawiatury, drukarki i czytnika<br>kodów paskowych | V1.25.0.0 i wyższa   | Ba247R/31/pl/12.08            |
| 02.00.06 / 07.2009 | -                                                                                                    | V1.25.5.0 i wyższa   | Ba247r/31/pl/11.09            |
| 02.01.01 / 04.2010 | -                                                                                                    | V1.27.01.01 i wyższa | Ba247r/31/pl/06.10            |
| 02.10.00 / 02.2011 | Dodano protokół Modbus Master (opcja)                                                                     | V1.27.03.00 i wyższe | Ba247r/31/pl/01.11            |

## 10 Dane techniczne

## 10.1 Wielkości wejściowe

## 10.1.1 Analogowe wejścia uniwersalne

| Liczba wejść uniwersalnych         | Wersja standardowa bez wejść uniwersalnych.<br>Opcjonalne uniwersalne karty wejść (gniazdo 1–5) każda z 4 wejściami uniwersalnymi (4/8/12/16/20).                                                             |
|------------------------------------|----------------------------------------------------------------------------------------------------|
| Funkcja                            | Dla każdego wejścia uniwersalnego użytkownik posiada możliwość wyboru między sygnałami<br>napięciowymi (U), prądowymi (I), temperaturowymi (RTD, TC), wejściem impulsowym lub wejściem<br>częstotliwościowym. |
| Zmienna mierzona, zakres pomiarowy | Zgodnie z IEC 60873-1:<br>Dla każdej mierzonej wartości dopuszczalny jest dodatkowy błąd wskazania –/+ 1 cyfra.                                                                                               |

Dla każdego kanału można wybrać następujące zakresy pomiarowe:

| Wartość mierzona                 | Zakres pomiarowy                                                                                                    | Maksymalny błąd pomiarowy w %<br>zakresu pomiarowego (MR)                                                                                                    | Rezystancja<br>wejściowa |
|----------------------------------|----------------------------------------------------------------------------------------------------|----------------------------------------------------------------------------------------------------|--------------------------|
| Prąd (I)                         | 0-20 mA<br>05 mA<br>4-20 mA<br>Dopuszczalne przekroczenie zakresu: do 22 mA                                                                                                    | ± 0.10 % MR                                                                                                    | Obciążenie: ≤ 50 Ω       |
| Napięcie (U) > 1 V               | 010 V<br>05 V<br>15 V<br>±10 V<br>±30 V                                                                                                    | ± 0.10 % MR                                                                                                    | ≥ 1 MΩ                   |
| Napięcie (U) $\leq 1 V$          | 01 V<br>±1 V<br>±150 mV                                                                                                    | ± 0.10 % MR                                                                                                    | ≥ 2.5 MΩ                 |
| Termometr rezystancyjny<br>(RTD) | Pt100: -200850 °C (IEC751, GOST)       czujnik 4-przewodowy: ± 0.10 % MR         Pt100: -200649 °C (JIS1604)       czujnik 3-przewodowy: ± (0.10 % MR + 0,8 k         Pt500: -200649 °C (IEC751)       czujnik 2-przewodowy: ± (0.10 % MR + 1.5 k         Pt1000: -200600 °C (IEC751, JIS1604)       czujnik 3-przewodowy: ± (0.10 % MR + 1.5 k |                                                                                                    |                          |
|                                  | Cu100: -200200 °C (GOST)<br>Cu50: -200200 °C (GOST)<br>Pt50: -200850 °C (GOST)                                                                                                    | czujnik 4-przewodowy: ± 0.20 % MR<br>czujnik 3-przewodowy: ± (0.20 % MR + 0,8 K)<br>czujnik 2-przewodowy: ± (0.20 % MR + 1.5 K)                                                        |                          |
|                                  | Cu53: -50180 °C (GOST)<br>Pt46: -200650 °C (GOST)                                                                                                    | czujnik 4-przewodowy: ± 0,30 % MR<br>czujnik 3-przewodowy: ± (0,30 % MR + 0,8 K)<br>czujnik 2-przewodowy: ± (0,30 % MR + 1.5 K)                                                        |                          |
| Termopary (TC)                   | Typ J (Fe-CuNi): -2101200 °C (IEC581-1)<br>Typ K (NiCr-Ni): -2701372 °C (IEC581-1)<br>Typ T (Cu-CuNi): -270400 °C (IEC581-1)<br>Typ N (NiCrSi-NiSi): -2701300 °C (IEC581-1)<br>Typ L (Fe-CuNi): -200900 °C (DIN43710)<br>Typ L (Fe-CuNi): -200659 °C (GOST)                                                                                     | ± 0.10 % MR powyżej -100 °C<br>± 0.10 % MR powyżej -130 °C<br>± 0.10 % MR powyżej -200 °C<br>± 0.10 % MR powyżej -100 °C<br>± 0.10 % MR powyżej -100 °C<br>± 0.10 % MR powyżej -100 °C | ≥ 1 MΩ                   |
|                                  | Typ D (W3Re-W25Re): 02315 °C (ASTME998)<br>Typ C (W5Re-W26Re): 02315 °C (ASTME998)<br>Typ B (Pt30Rh-Pt6Rh): 01820 °C (IEC581-1)<br>Typ S (Pt10Rh-Pt): -501768 °C (IEC581-1)<br>Typ R (Pt13Rh-Pt): -501768 °C (IEC581-1)                                                                                                    | ± 0.15 % MR powyżej 500 °C<br>± 0.15 % MR powyżej 500 °C<br>± 0.15 % MR powyżej 600 °C<br>± 0.15% MR powyżej 100 °C<br>± 0.15% MR powyżej 100 °C                                       | ≥ 1 MΩ                   |

| Wartość mierzona              | Zakres pomiarowy                                                                            | Maksymalny błąd pomiarowy w %<br>zakresu pomiarowego (MR) | Rezystancja<br>wejściowa |
|-------------------------------|---------------------------------------------------------------------------------------------|-----------------------------------------------------------|--------------------------|
| Wejście impulsowe (I)         | Szerokość impulsu 30 µs, maks. 13 kHz                                                       |                                                           |                          |
| Wejście częstotliwościowe (I) | 010 kHz, przekroczenie zakresu : do 12.5 kHz<br>07 mA = stan NISKI<br>1320 mA = stan WYSOKI | ± 0.01 % MR                                               | Obciążenie: ≤ 50 Ω       |

Maksymalne obciążenie wejść Wartości graniczne napięcia wejściowego i prądu wejściowego oraz detekcja przerwy w obwodzie/ wpływ rezystancji przewodów/kompensacja temperatury:

| Wartość<br>mierzona              | Wartości graniczne (stan<br>stacjonarny, nie niszczące wejścia<br>sygnałowego)                                                                          | Detekcja przerwy w obwodzie/wpływ rezystancji<br>przewodów/kompensacja temperatury                                                                                                    |
|----------------------------------|----------------------------------------------------------------------------------------------------|----------------------------------------------------------------------------------------------------|
| Prąd (I)                         | Maksymalne dopuszczalne napięcie wejściowe: 2.5 V<br>Maks. dopuszczalny prąd wejściowy : 50 mA                                                          | Zakres 4 to 20 mA z rozłączalną detekcją przerwy w obwodzie zgodnie z NAMUR<br>NE43. Po uaktywnieniu tej opcji obowiązują następujące zakresy sygnalizacji błędów:<br>≤ 3.8 mA: przekroczenie zakresu w dół (wskazanie: vvvvvv)<br>≥ 20.5 mA: przekroczenie zakresu w górę (wskazanie: ^^^^^)<br>≤ 3.6 mA lub ≥ 21.0 mA: rozwarcie obwodu (wskazanie:)                                                                                                    |
| Impuls,<br>częstotliwość (I)     | Maksymalne dopuszczalne napięcie wejściowe: 2.5 V<br>Maks. dopuszczalny prąd wejściowy : 50 mA<br>Minimalna szerokość impulsu: 30 µs<br>Maksimum 13 kHz | Brak monitorowania przerwy w obwodzie                                                                                                    |
| Napięcie (U) > 1 V               | Maksymalne dopuszczalne napięcie wejściowe: 35 V                                                                                                    | Zakres napięciowy 15 V z rozłączalną detekcją przerwy w obwodzie kabla < 0.8 V lub > 5.2 V: rozwarcie obwodu (wskazanie: – – – –)                                                                                                    |
| Napięcie (U) $\leq 1 \text{ V}$  | Maksymalne dopuszczalne napięcie wejściowe: 24 V                                                                                                    |                                                                                                    |
| Termometr<br>rezystancyjny (RTD) | Prąd pomiarowy: ≤ 1 mA                                                                                                    | Maksymalna rezystancja bariery (lub rezystancja przewodów):<br>Maks. 200 W (technika 4-przewodowa)<br>Maks. 40 W (technika 3-przewodowa)<br>Maksymalny wpływ rezystancji bariery (lub rezystancji linii) dla Pt100, Pt500<br>i Pt1000: czujnik 4-przewodowy: ±0,0002%/Ω, 3-przewodowy: ±0.002%/Ω<br>Maksymalny wpływ rezystancji bariery (lub rezystancji przewodów) dla Pt46, Pt50,<br>Cu50, Cu53 i Cu100: czujnik 4-przewodowy: ±0.0006%/W, 3-przewodowy:<br>±0.006%/Ω |
| Termopary (TC)                   | Maksymalne dopuszczalne napięcie wejściowe: 24 V                                                                                                    | Detekcja przerwy w obwodzie od 50 k $\Omega$<br>Wpływ rezystancji przewodów w przypadku detekcji przerwy: < 0.001%/ $\Omega$<br>Błąd, wewnętrzna kompensacja temperatury: $\leq 2$ K                                                                                                    |

Cykla sprawdzania stanu

Stan wszystkich kanałów jest sprawdzany z częstotliwością 100 ms.

Rozdzielczość przetwarzania a/c 24 bity

Całkowanie

Istnieje możliwość określenia wartości średniej chwilowej, wartości średniej dobowej, tygodniowej, miesięcznej, rocznej i wartości ogólnej (13-cyfrowe, 64 bity).

### 10.1.2 Wejścia binarne

Liczba wejść binarnych Wersja standardowa: 6 wejść binarnych Opcjonalna karta binarna (gniazdo 5): 8 dodatkowych wejść binarnych

| Poziom sygnałów<br>wejściowych                   | Zgodnie z IEC 61131-2:<br>Logiczne "0" (odp3+5 V), uaktywnienie sygnałem logicznym"1" (odp. +12+30 V)                                                                                                    |  |
|--------------------------------------------------|----------------------------------------------------------------------------------------------------|--|
| Częstotliwość sygnału Maks. 25 Hz<br>wejściowego |                                                                                                    |  |
| Szerokość impulsu                                | Min. 20 ms                                                                                                    |  |
| Prąd wejściowy                                   | Maks. 2 mA                                                                                                    |  |
| Napięcie wejściowe                               | Maks. 32 V (napięcie długotrwałe, nie niszczące wejścia sygnałowego)                                                                                                    |  |
| Funkcje programowalne                            | Wejście sterujące, ZAŁ/WYŁ komunikatów, licznik impulsów (13-cyfrowy, 64 bitowy), czas pracy,<br>komunikat+czas pracy, ilość od określonego momentu czasu.<br>Funkcje wejścia sterującego: rozpoczęcie rejestracji, włączenie wygaszacza ekranu, blokada<br>konfiguracji, blokada klawiatury/nawigatora, synchronizacja czasu, zmiana grupy ekranowej, zał./<br>wył. monitorowania poszczególnych wartości granicznych, start/stop analizy. |  |

## 10.2 Wielkości wyjściowe

### 10.2.1 Pomocnicze źródło napięciowe

Pomocnicze źródło napięcia zasilającego służy do uaktywnienia wejścia binarnego (lub czujników) ze stykami bezpotencjałowymi i jest galwanicznie izolowane od układu i wejść (napięcie probiercze 500 V).

### Napięcie wyjściowe:

Około 24 V DC, maks. 28 V

### Prąd wyjściowy:

Maksimum 300 mA, zabezpieczenie przeciwzwarciowe, nie stabilizowany

### 10.2.2 Wyjścia przekaźnikowe

Wersja standardowa (gniazdo karty zasilacza): 1 przekaźnik alarmowy ze stykiem przełącznym, 5 przekaźników ze stykiem NO np. do sygnalizacji wartości granicznych (można skonfigurować jako styk NC).

Opcjonalna karta binarna (gniazdo 5): 6 dodatkowych przekaźników ze stykiem NO np. w celu sygnalizacji przekroczenia wartości granicznych (styki można skonfigurować jako NC).

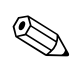

### Wskazówka!

Zabrania się łączenia lub podłączenia do wspólnej masy obwodów niskiego napięcia i obwodów napięcia bezpiecznego dotykowo (SELV).

### Czas odpowiedzi:

maks. 400 ms

### Maksymalne obciążenie styku DC:

30 V / 3 A

### Maksymalne obciążenie styku AC :

230 V / 3 A

### 10.2.3 Wyjścia analogowe i impulsowe

### Liczba:

Opcjonalna karta binarna (gniazdo 5): 2 wyjścia analogowe, które mogą być używane jako wejścia prądowe lub impulsowe.

### Wyjście analogowe (wyjście prądowe):

Prąd wyjściowy: 0/4...20 mA z 10 % marginesem przekroczenia zakresu od góry i od dołu Maksymalne napięcie wyjściowe: około 16 V Dokładność:  $\leq 0.1$  % zakresu wyjściowego Dryft temperaturowy:  $\leq 0.015$  %/K Rozdzielczość: 13 bit Obciążenie: 0...500  $\Omega$ Sygnalizacja błędu zgodnie z NAMUR NE43: można skonfigurować 3.6 mA lub 21 mA

### Wyjście binarne (wyjście impulsowe):

Napięcie wyjściowe zgodnie z IEC 61131-2: ≤ 5 V odpowiada stanowi NISKI ≥ 12 V odpowiada stanowi WYSOKI Zabezpieczenie przeciwzwarciowe (maksimum 25 mA)

Częstotliwość: 0...2 kHz Szerokość impulsu: 0.5...1000 ms Dokładność:  $\leq 0.1 \%$  zakresu wyjściowego Dryft temperaturowy:  $\leq 0,1 \%$ Obciążenie:  $\geq 1 \ k\Omega$ 

### 10.2.4 Separacja galwaniczna

Wszystkie wejścia i wyjścia są separowane od siebie i testowane następującymi napięciami probierczymi:

|                 | Przekazniki | Wejście<br>binarne  | Wejście<br>analog. | Wyjście<br>analog. |
|-----------------|-------------|---------------------|--------------------|--------------------|
| Przekazniki     | 2.3 kV      | 2.3 kV              | 2.3 kV             | 2.3 kV             |
| Wejście binarne | 2.3 kV      | 500 V <sup>1)</sup> | 500 V              | 500 V              |
| Wejście analog. | 2.3 kV      | 500 V               | 500 V              | 500 V              |
| Wyjście analog. | 2.3 kV      | 500 V               | 500 V              | 500 V              |

 Brak separacji galwanicznej między wejściami binarnymi. Separacja galwaniczna wyłącznie dla wejść binarnych między modułem zasilania a opcjonalną kartą binarną.

## 10.3 Zasilanie / rozmieszczenie zacisków

### 10.3.1 Podłączenie elektryczne (schemat połączeń)

(Schemat połączeń, patrz: Rozdział 4 "Podłączenie elektryczne")

### 10.3.2 Napięcie zasilania

Zasilacz niskiego napięcia: 100...230 V<sub>AC</sub> (±10%) Zasilacz niskiego napięcia bezpiecznego: 24 V (-10%; +15%) <sub>AC/DC</sub>

### 10.3.3 Częstotliwość

Częstotliwość znamionowa: 50 / 60 Hz

### 10.3.4 Specyfikacja przewodów podłączeniowych

Listwy zaciskowe śrubowe lub sprężynowe z zabezpieczeniem przed odwrotną polaryzacją: Przekroje przewodów sygnałowych wejść/wyjść binarnych i wejść analogowych: maks. 1.5 mm<sup>2</sup> (zaciski sprężynowe)

Przekroje przewodów zasilających: maks. 2.5 mm<sup>2</sup> (zaciski śrubowe) Przekroje przewodów przekaźnikowych: maks. 2.5 mm<sup>2</sup> (zaciski sprężynowe)

### 10.3.5 Pobór mocy

100...230 V: maks. 40 VA 24 V: maks. 40 VA

# 10.4 Podłączenie interfejsów danych, komunikacyjnych i obsługowych

### 10.4.1 Porty USB:

Gniazda USB znajdują się na panelu czołowym rejestratora

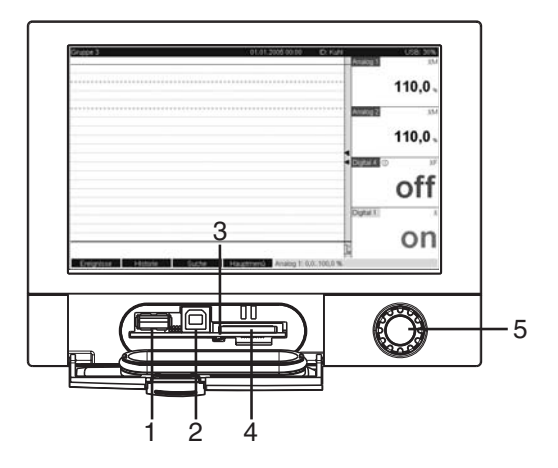

Rys. 85: Panel czołowy z otwartą klapką/przyciskami

1: Gniazdo USB A "host" np. dla pamięci USB, klawiatury zewnętrznej, czytnika kodów paskowych lub drukarki

2: Gniazdo USB B "funkcja" np. do notebook'a lub komputera stacjonarnego

3: Diody LED gniazda SD. Żółta dioda LED świeci się podczas zapisu/odczytu na/z karty SD.

- 4: Gniazdo karty SD
- 5: Pokrętło nawigatora

### 1 × złącze USB typu A (host)

Ekranowane gniazdo A USB na płycie czołowej urządzenia jest kompatybilne ze standardem USB 2.0. Do tego portu można podłączyć pamięć typu PenDrive USB, jako zewnętrzny nośnik pamięci, klawiaturę, koncentrator (hub) USB, czytnik kodów paskowych lub drukarkę (z obsługą języka PCL5c lub wyższej wersji).

### 1 × złącze USB typu B (funkcja)

Ekranowane gniazdo B USB na płycie czołowej urządzenia jest kompatybilne ze standardem USB 2.0. Do tego portu można na przykład podłączyć przewód do komunikacji z komputerem.

### Złącza USB na tylnej ściance

### 2 × złącze USB typ A (host) (gniazdo komunikacji cyfrowej):

Na tylnej ściance urządzenie dwa ekranowane gniazda A USB kompatybilne ze standardem USB 2.0. Do tych portów można podłączyć pamięć typu PenDriveUSB, jako zewnętrzny nośnik pamięci, klawiaturę, koncentrator (hub) USB, czytnik kodów paskowych lub drukarkę (z obsługą języka PCL5c lub wyższej wersji).

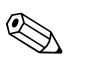

Wskazówka!

Wskazówka!

- Złącza USB 2.0 są kompatybilne ze standardem USB 1.1, tj. komunikacja jest możliwa.
- Wykonanie interfejsu odpowiada normie dla USB, można więc podłączyć do niego ekranowane przewody standardowe do długości 3 m.
- W tym samym czasie może pracować tylko jedna pamięć USB. W przypadku podłączenia kilku pamięci USB, pamięć podłączona jako pierwsza jest traktowana priorytetowo.

### Lista referencyjna kompatybilnych drukarek USB:

HP Color LaserJet CP1515n; HP Color LaserJet Pro CP1525n; Kyocera FS-C5015N

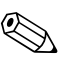

Drukarka powinna obsługiwać język PCL5c (lub wyższą wersję). Drukarki GDI nie są obsługiwane!

### Lista referencyjna kompatybilnych czytników kodów paskowych USB:

Datalogic Gryphon D230; Metrologic MS5100 Eclipse Series; Symbol LS2208

### 10.4.2 Łącze Ethernet (gniazdo komunikacji cyfrowej):

Na tylnym panelu znajduje się ekranowane złącze wtykowe RJ45 zgodne ze standardem IEEE 802.3, które jest wykorzystywane jako przyłącze sieciowe. Można go również wykorzystać do połączenia z koncentratorem (hubem) lub przełącznikiem (switchem) i dalej z innymi urządzeniami sieciowymi. Aby zachować bezpieczne odległości, należy przestrzegać normy EN 60950 dotyczącej bezpieczeństwa urządzeń techniki informatycznej. Rozmieszczenie zacisków odp. portowi zgodnie z MDI (AT&T258), co umożliwia stosowanie przewodu ekranowego 1:1 o maks. długości 100 m. Port Ethernet jest zaprojektowany jako 10/100-BASE-T. Możliwe jest bezpośrednie połączenie do komputera za pomocą przewodu krosowego. Obsługiwana jest transmisja danych w pół i pełnym dupleksie. Do złącza Ethernet można również podłączyć modem GPRS. Rejestrator może pracować w sieci jako "serwer WWW". Na tylnym panelu znajdują się dwie diody LED sygnalizujące pracę w standardzie Ethernet.

### 10.4.3 Interfejs szeregowy RS232/RS485 (gniazdo komunikacji cyfrowej):

Na tylnym panelu znajduje się ekranowane gniazdo D-SUB 9 do pracy w standardach RS232/RS485. Można je wykorzystać do transmisji danych lub programu, do podłączenia czytnika kodu kreskowego RS232 lub jako przyłącze modemu. Do komunikacji modemowej zaleca się stosowanie modemu z funkcją watchdog (rejestr kontrolny).

Dopuszczalne szybkości transmisji danych: 1200, 2400, 4800, 9600, 19200, 38400, 57600, 115200 Maks. długość linii przy zastosowaniu przewodu ekranowego wynosi: 2 m (RS232) lub 1000 m (RS485) Oba interfejsy są izolowane galwanicznie od systemu pomiarowego.

Interfejsów RS232 i RS485 nie można używać równocześnie.

Modbus RTU master (opcjonalnie):

Jako stacja Modbus master, przyrząd może komunikować się z modułami Modbus slave poprzez interfejs RS485.

## 10.4.4 Zdalne monitorowanie za pomocą modemu analogowego lub bezprzewodowego GSM/GPRS:

Modem analogowy:

Do celów przemysłowych zaleca się stosowanie modemu analogowego (np. Devolo lub WESTERMO), który należy podłączyć do złącza RS232 za pomocą specjalnego przewodu RXU10-A1 (patrz: "Akcesoria").

Modem bezprzewodowy GSM/GPRS: Zaleca się stosowanie bezprzewodowego modemu GSM/GPRS (np. Siemens, INSYS lub WESTERMO, z zasilaczem i anteną), który podłącza się do złącza RS232 za pomocą specjalnego przewodu RXU10-A1 (patrz: "Akcesoria"). Ważne: Bezprzewodowy modem wymaga karty SIM i wykupienia usługi transmisji danych. Dodatkowo, modem musi mieć możliwości zablokowania żądania PIN.

### 10.4.5 Interfejs magistrali (gniazdo interfejsu, opcja)

PROFIBUS-DP slave:

Rejestrator można zintegrować z systemem magistrali obiektowej zgodnym ze standardem PROFIBUS-DP wykorzystując do tego celu interfejs PROFIBUS-DP. Korzystając z interfejsu PROFIBUS-DP można przesyłać i rejestrować maksymalnie 40 analogowych sygnałów wejściowych i 14 binarnych sygnałów wejściowych, przy założeniu dwukierunkowej transmisji danych w cyklicznej transmisji danych. Szybkość transmisji: maksimum 12 Mbit/s

 Modbus RTU slave: Można przesyłać i rejestrować do 40 analogowych sygnałów wejściowych i 14 binarnych

sygnałów wejściowych.
Ethernet Modbus TCP slave: Przyłącze do systemu SCADA (Modbus master). Można przesyłać i rejestrować do 40 analogowych sygnałów wejściowych i 14 binarnych sygnałów wejściowych.

## 10.5 Cechy metrologiczne

### 10.5.1 Warunki odniesienia

Temperatura otoczenia: 25 °C  $\pm$  5 K Wilgotność powietrza: 55 %  $\pm$  10 % wilgotności względnej

### 10.5.2 Maksymalny błąd pomiaru

Patrz "Wejścia", Rozdział 10.1.1

### 10.5.3 Dryft temperaturowy

Cu50, Cu53, Cu100, Pt46 i Pt50: maks. ± 0,02 %/K (zakresu pomiarowego) Wszystkie inne zakresy: maks. ± 0.01 %/K (zakresu pomiarowego)

### 10.5.4 Dryft długookresowy

Zgodnie z IEC 61298-2: maks. ± 0.1 %/rok (zakresu pomiarowego)

## 10.6 Montaż

### 10.6.1 Pozycja pracy

Poycja pracy zgodnie z DIN 16 257, NL 90  $\pm$  30°

### 10.6.2 Instrukcje montażowe

(Zabudowa tablicowa, patrz: Rozdział 3)

- Głębokość montażowa (bez pokrywy zacisków): około 158 mm (włącznie z listwami zaciskowymi i śrubami napinającymi)
- Głębokość montażowa (z pokrywą zacisków): ok. 197 mm
- Wycięcia w tablicy:  $138^{+1} \times 138^{+1}$  mm  $(5.43^{+0.04} \times 5.43^{+0.04})$
- Grubość tablicy: 2...40 mm
- Maksymalny zakres kąta widzenia: 50° we wszystkich kierunkach od osi środkowej wyświetlacza
- Zabezpieczenie montażowe zgodnie z DIN 43 834

## 10.7 Warunki pracy: środowisko

### 10.7.1 Temperatura otoczenia

-10...50 °C

### 10.7.2 Temperatura składowania

-20...+60 °C

### 10.7.3 Klasa klimatyczna

Zgodnie z IEC 60654-1: B1

### 10.7.4 Stopień ochrony

Panel czołowy IP65 (IEC 60529, Kat. 2) NEMA 4 Panel tylny IP20 (IEC 60529, Kat. 2)

### 10.7.5 Bezpieczeństwo elektryczne

IEC 61010–1, klasa ochronności I Niskie napięcie: przepięcie kategoria II Wysokość pracy < 3000 m n.p.m. (średni poziom morza)

### 10.7.6 Kompatybilność elektromagnetyczna (EMC)

### Odporność na zakłócenia:

Zgodnie z IEC 61326 (środowisko przemysłowe) i zaleceniami NAMUR NE21:

- ESD (wyładowanie elektrostatyczne): IEC 61000-4-2 poziom 3 (6/8 kV)
- Pola elektromagnetyczne wysokiej częstotliwości (pola zakłócające): IEC 61000-4-3: poziom 3 (10 V/m)
- Serie szybkich zakłóceń impulsowych: IEC 61000-4-4 klasa 3 (1 kV przewód sygnałowy, 2 kV przewód zakłócający)
- Impulsowe napięcia udarowe w przewodach zasilających: IEC 61000-4-5: 2 kV asymetryczne, 1 kV symetryczne
- Impulsowe napięcia udarowe w przewodach sygnałowych: IEC 61000-4-5: 1 kV asymetryczne (przez zewnętrzny moduł ochronny)
- Zakłócenia wysokoczęstotliwościowe przesyłane przewodami: IEC 61000-4-6: 150 kHz...80 MHz, 10 V
- Zanik zasilania: IEC 61000-4-11 (> 20 ms/0%)
- Wahania napięcia: IEC 61000-4-11 (40% / 0%)

### Emisja zakłóceń:

Zgodnie z IEC 61326: Klasa A (praca w środowisku przemysłowym)

### Napięcie zakłócające:

Przewód zasilania: Zgodnie z CISPR 16-1/-2: Klasa A

### Prąd zakłócający:

Przewód Ethernet: zgodnie z EN 50022: Klasa A

### Natężenie pola zakłóceń:

Obudowa/wszystkie złącza: zgodnie z CISPR 16: Klasa A

### Tłumienie napięć zakłócających:

- Tłumienie napięć zakłócających w trybie wspólnym: IEC 61298-3: Wejścia analogowe: 80 dB dla 60 V i 50 Hz / 60 Hz
- Przeciwsobne tłumienie napięć zakłócających: IEC 61298-3: Wejścia analogowe: 40 dB dla 50 Hz / 60 Hz, dla zakresu pomiarowego/10

## 10.8 Budowa mechaniczna

### 10.8.1 Konstrukcja/Wymiary

Wersja do zabudowy tablicowej:

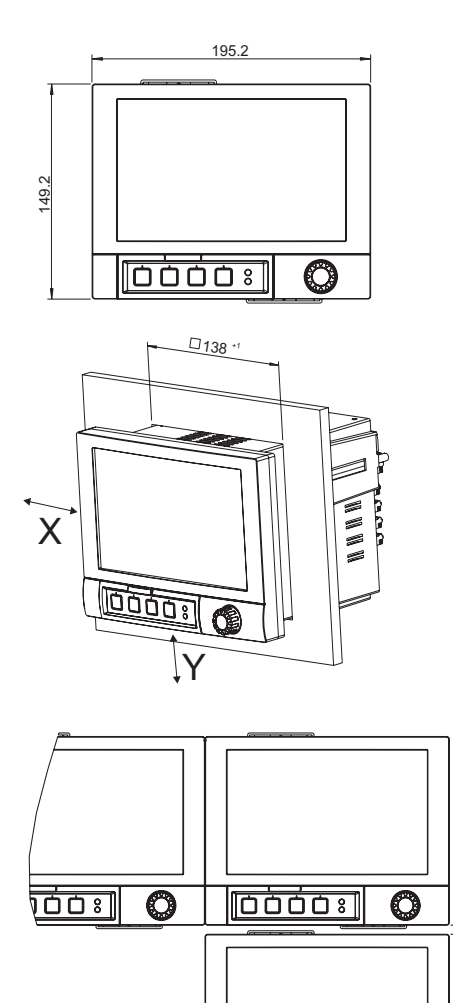

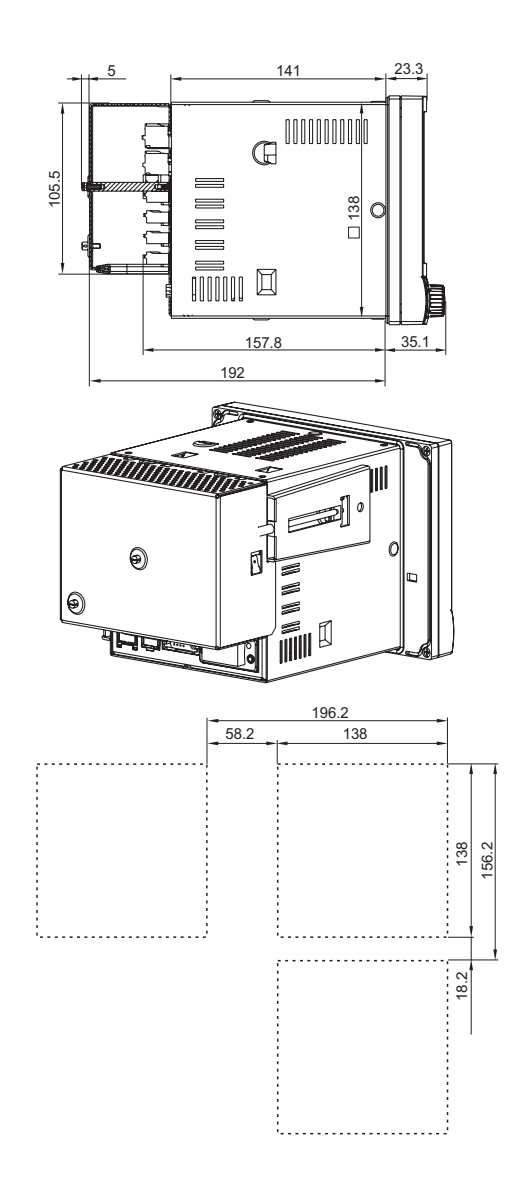

Rys. 86: Wszystkie wymiary w mm

40

O

### Konstrukcja/ wymiary dla obudowy typu "desktop":

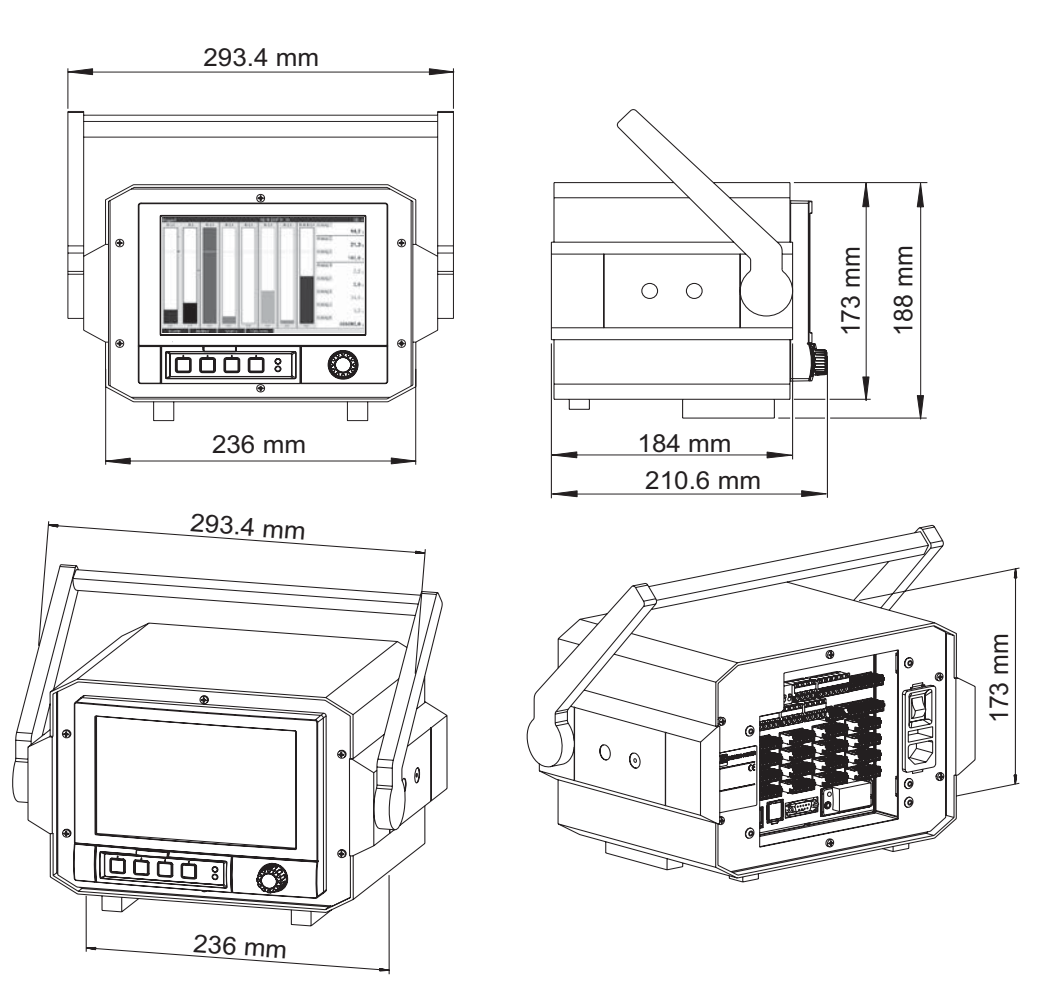

Rys. 87: Wszystkie wymiary w mm

### 10.8.2 Masa

- Przyrząd pod zabudową tablicową, w wyposażeniu maksymalnym: ok. 2.7 kg
- Obudowa "desktop", w wyposażeniu maksymalnym: ok. 4.4 kg

### 10.8.3 Materiały

- Panel czołowy: GD-Z410 (odlew kokilowy ze stopu cynku) (krawędzie powlekane proszkowo)
- Panel czołowy: GD-Z410 (odlew kokilowy ze stopu cynku chromowany)
- Panel czołowy wyświetlacza: przeźroczyste tworzywo sztuczne (Makrolon<sup>®</sup>)
- Klapka (panel czołowy): tworzywo sztuczne (ABS UL94-V2)
- Klawiatura foliowa: folia poliestrowa (PC-ABS UL94-V2)
- Pokrętło nawigatora: tworzywo sztuczne (ABS UL94-V2)
- Ramka panelu czołowego (natablicowa): tworzywo sztuczne (PA6-GF15 UL94-V2)
- Obudowa: St 12 ZE (blacha stalowa ocynkowana galwanicznie)
- Panel tylny: St 12 ZE (blacha stalowa ocynkowana galwanicznie)

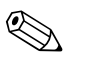

Wskazówka!

Żaden materiał nie zawiera silikonu.

### Obudowa "desk top":

- Połówka obudowy: blacha stalowa, galwanizowana (powlekana proszkowo)
- Profile boczne: profil z wyciskanego aluminium (powlekany proszkowo)
- Zakończenia profili poliamid pigmentowany
- Nóżki obudowy: poliamid pigmentowany, wzmacniany włóknem szklanym

## 10.9 Interfejs użytkownika

### 10.9.1 Elementy wyświetlacza

### Typ:

Szerokoekranowy kolorowy wyświetlacz graficzny z ekranem TFT

### Przekątna ekranu:

178 mm

### Rozdzielczość:

Format VGA 384,000 pikseli (800 x 480 pikseli)

### Podświetlanie tła:

50 000 godz. czas połówkowy (= połowa intensywności)

### llość kolorów:

262 000 rozróżnialnych kolorów, 256 używanych kolorów

### Kąt widzenia:

Maksymalny zakres kąta widzenia: 50° we wszystkich kierunkach od osi środkowej wyświetlacza

### Sposób wyświetlania:

- Możliwość wyboru koloru tła przez użytkownika: biały lub czarny
- Aktywne kanały można przypisać do maksimum 10 grup. W celu identyfikacji, grupy można odpowiednio nazwać np. "Temperatura kotła 1" lub "Średnie wartości dzienne wszystkich kotłów"
- Podziałka liniowa lub logarytmiczna
- Funkcje powtórzenia: szybkie wywołanie danych historycznych z funkcją powiększania (zoom)
- Wstępnie sformatowane ekrany wyświetlacza: krzywe poziome lub pionowe, wykresy słupkowe, wyświetlacz analogowy (przyrządów wskazówkowych), wykres kołowy lub wyświetlacz cyfrowy, umożliwiają szybkie i proste uruchomienia rejestratora:

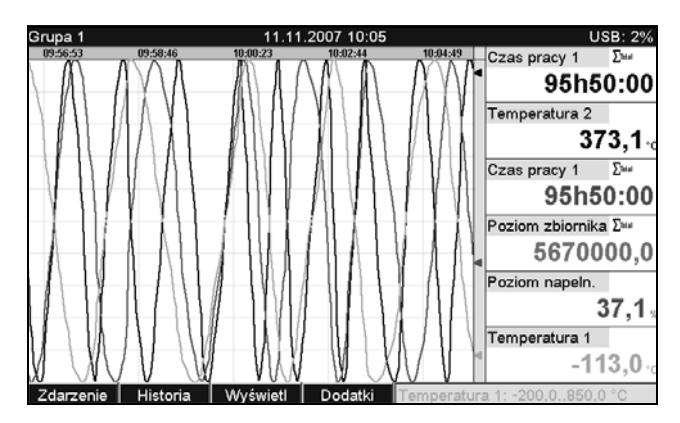

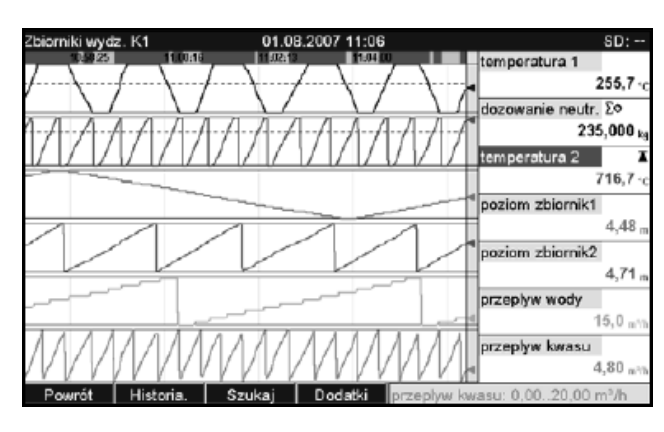

Rys. 88: Krzywe

Rys. 89: Krzywe w strefach

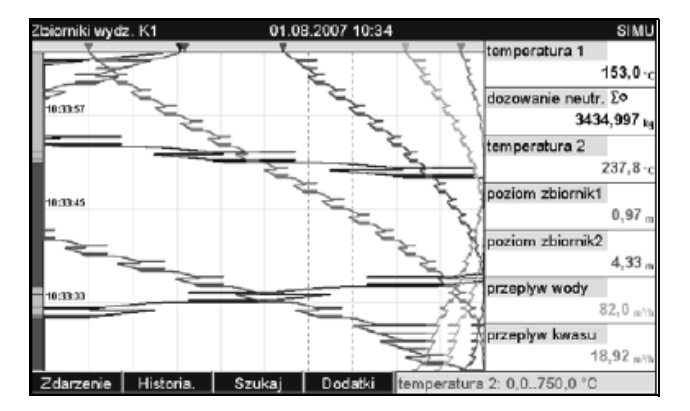

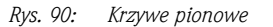

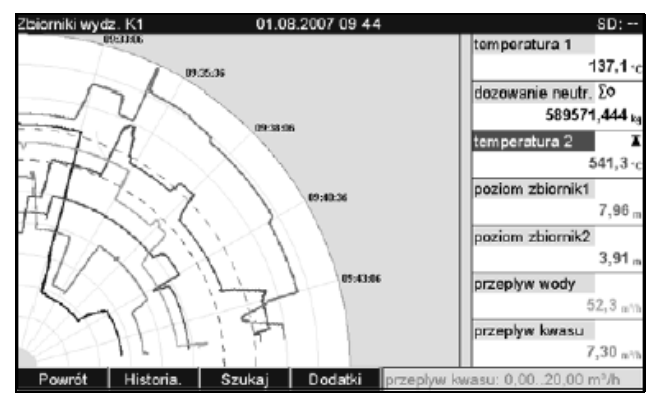

Rys. 92: Wykres kołowy

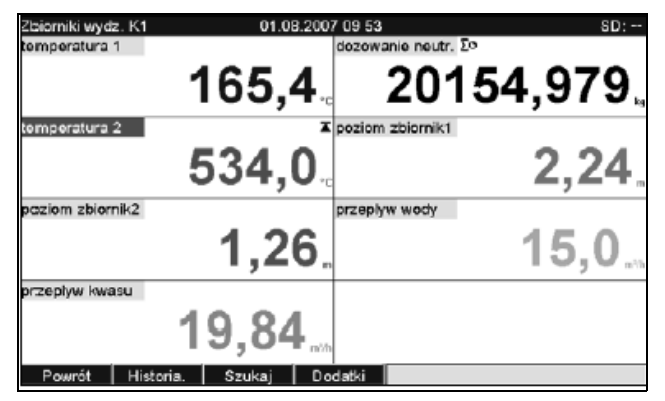

Rys. 94: Wyświetlacz cyfrowy

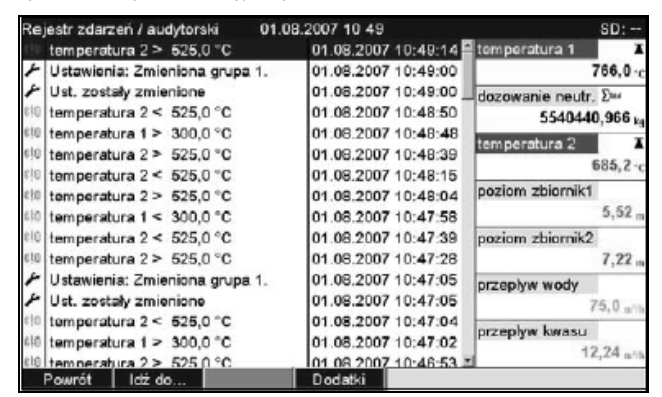

Rys. 96: Rejestr zdarzeń

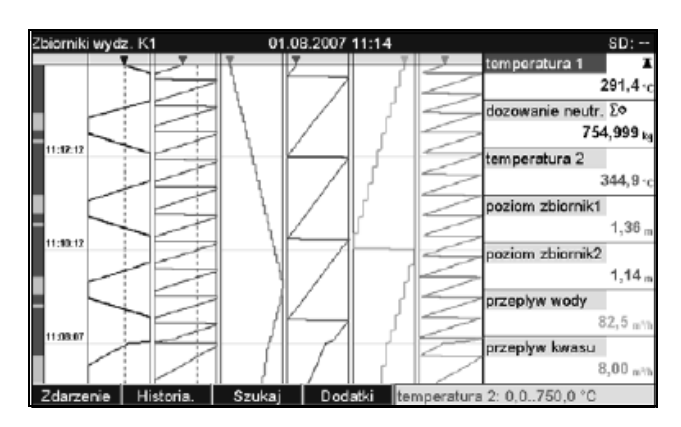

Rys. 91: Krzywe pionowe w strefach

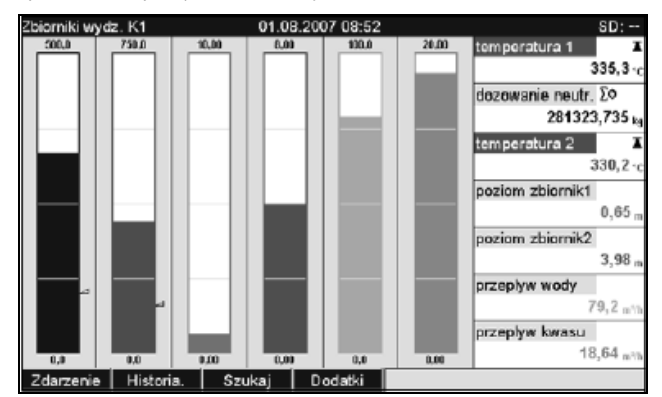

#### Rys. 93: Wskaźnik słupkowy

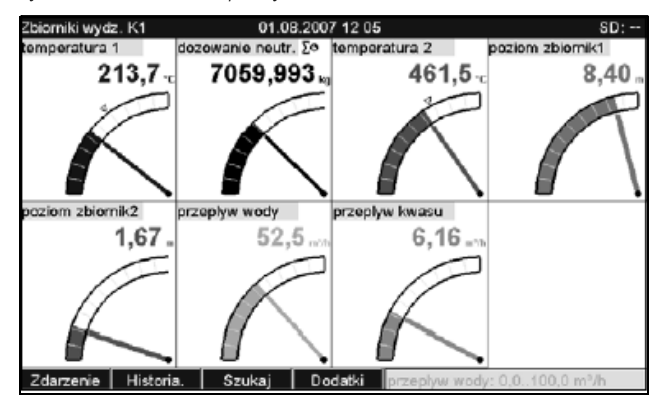

Rys. 95: Wskazanie analogowe

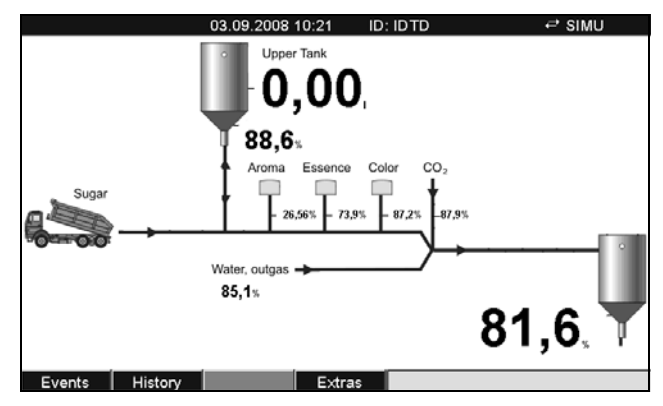

Rys. 97: Grafika procesowa

### 10.9.2 Elementy obsługowe

### Klawisze obsługowe:

Możliwość obsługi i konfiguracji za pomocą pokrętła nawigatora i 4 przycisków programowalnych na panelu czołowym w interaktywnym oknie dialogowym ekranu lub za pomocą dostarczonego oprogramowania. Po wciśnięciu przycisku zostanie wyświetlona wbudowana pomoc podręczna.

### Klawiatura zewnętrzna:

Dodatkowo istnieje możliwość podłączenia klawiatury zewnętrznej, służącej do obsługi i konfiguracji (gniazdo USB A "Host"). Klawiatury bezprzewodowe nie są obsługiwane.

### 10.9.3 Pamięć danych

### Cykl zapisu:

- Programowalny cykl zapisu w pamięci: wył, 100ms, 1s / 2s / 3s / 4s / 5s / 10s / 15s / 20s / 30s / 1min / 2min / 3min / 4min / 5min / 10min / 15min / 30min / 1h
- Dla grupy 1 zawierającej maks. 8 kanałów można ust. zapis danych z dużą prędkością (100ms).

### Pamięć danych pomiarowych, pamięć wewnętrzna:

- Pamięć danych konfiguracyjnych, pamięć danych pomiarowych i pamięć programu: ciągła archiwizacja danych konfiguracyjnych i pomiarowych w pamięci wewnętrznej Flash, zabezpieczonej na wypadek zaniku zasilania (256 MB, nieulotna)
- Buforowanie danych i podtrzymanie zegara czasu rzeczywistego za pomocą baterii litowej (buforowanie przez 6 lat, wymiana po 10 latach)
- Nawet po wyeksportowaniu do pamięci USB lub na kartę SD, dane pomiarowe przez dłuższy czas są zapamiętane w rejestratorze i mogą być ponownie eksportowane. Jest to istotne w przypadku zagubienia pamięci zewnętrznej lub na potrzeby oficjalnych auditów.
- Monitorowanie instalacji produkcyjnej, funkcja licznika godzin, monitorowanie kalibracji, monitorowanie wymiany nośnika pamięci i inne funkcje monitorowania statusu urządzenia.

### Pamięć zewnętrzna:

- Cykliczne kopiowanie danych pomiarowych na kartę SD (bezpieczna cyfrowa karta pamięci)
- Obsługiwane karty pamięci SD: 256 MB i 512 MB. Stosować tylko karty SD "Industrial Grade" (patrz: Akcesoria).
- Obsługiwane pamięci USB: 256 MB, 512 MB, 1 GB i 2 GB. Nie ma jednakże żadnej gwarancji, że pamięci USB wszystkich producentów będą pracowały bezbłędnie. Dlatego do bezpiecznego rejestrowania danych zaleca się stosowanie kart SD "Industrial Grade" (patrz: "Akcesoria").
- Żółta dioda LED obok gniazda SD sygnalizuje odczyt/zapis danych. Karty SD nie wolno wyjmować w czasie, gdy dioda LED świeci się. Grozi to utratą danych!

### Typowy czas rejestracji:

Przedstawione poniżej tabele sporządzono przy następujących założeniach:

- Brak przekroczenia wartości granicznych/pamiętanie zdarzeń
- Wejścia binarne nie używane
- Analiza sygnałów wyłączona
  - 🗞 Wskazówka!

Częste zapisy w dzienniku zdarzeń redukują dostępność pamięci!

Pamięć wewnętrzna 256 MB (tygodnie, dni, godziny):

| Wejścia<br>analogowe | Cykl zapisu 5 min. | Cykl zapisu 1 min. | Cykl zapisu 30 s. | Cykl zapisu 10 s. | Cykl zapisu 1 s. |
|----------------------|--------------------|--------------------|-------------------|-------------------|------------------|
| 1                    | 7211, 5, 16        | 1869, 5, 2         | 957, 4, 15        | 324, 3, 11        | 32, 3, 18        |
| 4                    | 3169, 2, 5         | 718, 6, 20         | 363, 5, 5         | 121, 4, 1         | 12, 1, 9         |
| 12                   | 1198, 3, 23        | 254, 6, 7          | 128, 2, 8         | 42, 6, 18         | 4, 2, 3          |
| 20                   | 739, 0 ,4          | 155, 2, 22         | 78, 0, 5          | 26, 0, 18         | 2, 4, 7          |

### Zewnętrzna karta SD 254 MB (tygodnie, dn, godziny):

| Wejścia<br>analogowe | Cykl zapisu 5 min. | Cykl zapisu 1 min. | Cykl zapisu 30 s. | Cykl zapisu 10 s. | Cykl zapisu 1 s. |
|----------------------|--------------------|--------------------|-------------------|-------------------|------------------|
| 1                    | 9703, 3, 19        | 2515, 5, 3         | 1288, 3, 19       | 436, 4, 7         | 43, 5, 11        |
| 4                    | 4264, 2, 8         | 967, 2, 18         | 489, 2, 22        | 163, 4, 3         | 16, 2, 21        |
| 12                   | 1612, 4, 19        | 342, 6, 19         | 172, 4, 14        | 57, 5, 17         | 5, 5, 13         |
| 20                   | 994, 2, 13         | 209, 0, 20         | 104, 6, 22        | 35, 0, 22         | 3, 3, 15         |

### Obliczanie czasu trwania rejestracji:

Czas trwania rejestracji jest obliczany za pomocą programu "storage calculator", zamieszczanego w katalogu "Tools" na dostarczonej płycie CD-ROM z oprogramowaniem.

### Rozdzielczości ekranu dla wyświetlanych krzywych wartości mierzonych:

| Opcja wyświetlania                                             | Rozdzielczość (liczba pikseli) |
|----------------------------------------------------------------|--------------------------------|
| Wyświetlanie krzywych wraz z wyświetlaniem wartości chwilowych | 566                            |
| Wyświetlanie krzywych bez wyświetlania wartości chwilowych     | 786                            |
| Krzywe pionowe                                                 | 409                            |
| Wykres kołowy                                                  | Opcja niedostępna              |

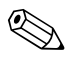

### Wskazówka!

1 piksel = 1 punkt pomiarowy

Dla cyklu zapisu 100 ms  $\rightarrow$  1 s = 10 pikseli

### 10.9.4 Zegar czasu rzeczywistego (RTC)

Zautomatyzowany system przechodzenia z czasu letniego na zimowy Zasilanie rezerwowe: za pomocą baterii litowej (buforowanie przez 6 lat, wymiana po 10 latach) Odchyłka: < 10 min./rok

Możliwa synchronizacja czasu za pomocą dostarczonego oprogramowania lub wejścia sterującego.

### 10.9.5 Zdalne sterowanie, komunikacja

- Interfejs USB, szeregowy (panel czołowy), interfejs Ethernet i dodatkowy opcjonalny interfejs RS232/RS485 (panel tylny)
- Serwer OPC (3.0) wykorzystywany do bezpośredniej wymiany danych z bazami danych lub/i systemami wizualizacji
- Zintegrowana strona internetowa (serwer WWW) umożliwia chroniony hasłem dostęp do rejestratora z każdego komputera (np. w celu wyświetlenia danych pomiarowych)
- Wewnętrzny protokół DHCP (dynamiczne przyporządkowanie adresu IP)
- Wewnętrzny algorytm automatycznego przełączania z czasu letniego na zimowy i odwrotnie
- Konfiguracja i archiwizacja ustawień urządzenia na karcie SD, pamięci USB lub za pomocą dostarczonego oprogramowania. Połączenie za pośrednictwem zamontowanego w panelu tylnym, interfejsu szeregowego RS232/RS485 (np. modem), Ethernet lub portu USB.

Funkcje dostarczonego oprogramowania:

- Konfiguracja urządzenia, wizualizacja danych pomiarowych, administracja danymi pomiarowymi i eksport danych pomiarowych.
- Eksport danych pomiarowych poszczególnych kanałów do oddzielnych plików lub danych z kilku kanałów do jednego pliku.

## 10.10 Certyfikaty i dopuszczenia

### 10.10.1 Znak CE

Układ pomiarowy spełnia stosowne wymagania dyrektyw Unii Europejskiej. Producent potwierdza wykonanie testów przyrządu z wynikiem pozytywnym poprzez umieszczenie na nim znaku CE.

### 10.10.2 Dopuszczenie UL do stosowania na terytorium Kanady i USA

Urządzenie zostało sprawdzone przez Underwriters Laboratories Inc. (UL) zgodnie z UL 61010-1 i normami CSA C22.2 Nr 61010-1, numer dopuszczenia E225237.

### 10.10.3 Dopuszczenie do stosowania w instalacjach pasteryzacji mleka

Rejestrator został przebadany przez Politechnikę w Monachium (TUM) zgodnie z wytycznymi badań do pomiarów, sterowania i urządzeń bezpieczeństwa dla instalacji pasteryzacji mleka. Numer dopuszczenia: W-M1/07.

### 10.10.4 Inne normy i zalecenia

Dopuszczenie CSA

CAN/CSA-C22.2 No. 61010-1-04 Wymagania dotyczące bezpieczeństwa dla wyposażenia elektrycznego do pomiarów, sterowania i użytku laboratoryjnego – Ogólne wymagania, Wydanie drugie.

### 10.10.5 Elektroniczna rejestracja danych/podpis elektroniczny

### FDA 21 CFR11

Urządzenie spełnia wymagania Agencji do spraw Żywności i Leków USA (FDA) odnośnie elektronicznej rejestracji danych i podpisu elektronicznego.

## 10.11 Akcesoria

Dostępne akcesoria patrz: Rozdział 8

## 10.12 Dokumentacja uzupełniająca

□Broszura informacyjna grupy produktów "Rejestracja i archiwizacja danych" (Fa014r/31/pl) □Karta katalogowa (Ti133r/31/pl)

□ Instrukcja obsługi (Ba247r/31/pl)

Skrócona instrukcja obsługi (Ka248r/31/pl)

Dodatkowy opis do instrukcji obsługi "PROFIBUS DP" (Ba256r/31/pl)

Dodatkowy opis do instrukcji obsługi "Modbus RTU / TCP slave" (Ba260r/31/pl)

Dodatkowy opis do instrukcji obsługi "Modbus RTU master" (Ba00301r31)

Dodatkowy opis do instrukcji obsługi "Überwachung von Milcherhitzeranlagen" ((BA261R09de)

Dodatkowy opis do instrukcji obsługi "Pakiet: obliczenia energii wody i pary " (Ba266r/31/pl)

Dodatkowy opis do instrukcji obsługi "Pakiet: tryb szarży" (Ba267r/31/pl)

Dodatkowy opis do instrukcji obsługi "Pakiet: Tele-alarm" (Ba268r/31/pl)

Dodatkowy opis do instrukcji obsługi "Pakiet: ścieki/zbiorniki przelewowych wód deszczowych" (Ba269r/31/pl)

## Indeks

### Numeryczne

| 1 impuls =                                   |
|----------------------------------------------|
| Α                                            |
| Adres MAC 45                                 |
| Administracja uprawnieniami użytkowników 101 |
| Administratorzy 101                          |
| Adres IP 29, 46                              |
| Adres portu                                  |
| Adres przyrządu 44                           |
| Aktualna data 42                             |
| Aktualny czas 42                             |
| Analiza danych 117                           |
| Analogowy uniwersalny kanał wejściowy1-6 128 |
| Analiza 46                                   |
| Analiza sygnału 46,91                        |
| Aplikacja                                    |
| Awaria przyrządu 41                          |

## B

| -                             |    |
|-------------------------------|----|
| Baza danych                   | 29 |
| Bezpieczeństwo                | 43 |
| Bezpieczeństwo elektryczne 13 | 35 |
| Bezpośredni dostęp            | 38 |
| Bity danych                   | 45 |
| Bity stopu                    | 45 |

## С

| Całkowanie                            |
|---------------------------------------|
| Chroniony przez 43                    |
| Cykl alarmowy 75–76                   |
| Cykl zapisu norm 75–76                |
| Czas odpowiedzi 130                   |
| Czas pracy 48, 60                     |
| Czas rejestracji 141                  |
| Czas synchron 47                      |
| Częstotliwość 132                     |
| Częstotliwość sygnału wejściowego 130 |

## D

| Definiowanie prawa autoryzacji 102                        |
|-----------------------------------------------------------|
| Dekada 76                                                 |
| DHCP 45                                                   |
| Diagnostyka / symulacja 82, 98                            |
| Diody LED 21                                              |
| Dodatki - Login                                           |
| Dodatki - Logoff                                          |
| Dodatki – Wart.graniczne                                  |
| Dodatki – Zmiana hasła 87                                 |
| Dolna częstotliwość 53                                    |
| Dopuszczalna wielkość emisji zakłóceń 135                 |
| Dopuszczenie UL do stosowania na terenie Kanady i USA 142 |
| Dryft długookresowy 134                                   |
| Dryft temperaturowy 134                                   |
| Działanie                                                 |
| Działanie mat                                             |
|                                                           |

Ε

| Edycja tabeli 69                    |
|-------------------------------------|
| Ekran Ustawienia                    |
| Ekspert                             |
| Elektroniczna tablica znamionowa 82 |
| Elementy obsługi 138                |
| Ethernet 20, 45                     |
| F                                   |
| FDA 21 CFR Part 11 43               |
| Filtr                               |
| Filtr szukania                      |
| Format bezpieczny                   |
| Format daty                         |
| Format otwarty                      |
| Format czasu                        |

### G

| Gateway                                     | 46      |
|---------------------------------------------|---------|
| Gniazdo Ethernet                            | 21      |
| Gniazdo USB na panelu czołowym rejestratora | 18, 132 |
| Gniazdo USB na panelu tylnym rejestratora   | 18, 133 |
| Gotowość do pracy                           | 41      |
| Górna częstotliwość                         | 54      |
| Grafika procesowa                           | . 86,93 |
| Grupowanie sygnałów                         | 76      |

### Η

| Hardware          | 99 |
|-------------------|----|
| Historia          | 88 |
| Histereza (%)     | 74 |
| Histereza (bezw.) | 74 |

## I

| lość kolorów                                |
|---------------------------------------------|
| lość z czasu                                |
| nformacje nt. pamięci 99                    |
| nicjalizuj modem                            |
| nstalacja sterownika USB 27                 |
| nterfejs RS232/RS485 20, 133                |
| nstalowanie oprogramowania komputerowego 27 |
| nicjalizuj modem                            |

### 

## K

| Kalibracja                  | 100 |
|-----------------------------|-----|
| Kanał odniesienia           | 70  |
| Kanał pomiarowy             | 74  |
| Kanały matematyczne         | 108 |
| Kasowanie konta użytkownika | 103 |
| Kasuj kartę SD              | 93  |
| Kasuj pamięć wewnętrzną     | 100 |
|                             |     |
| Kąt widzenia138Klasa klimatyczna135Kod błędu SMTP123Kod dostępu43Kod wartości granicznych44Kod zamówieniowy82Kołowartości procesowićcie76 |
|----------------------------------------------------------------------------------------------------|
| Kolol wyswieliania pizypisanego wejscia                                                                                                   |
| Komnatyhilność elektromagnetyczna 5                                                                                                    |
| Kompatybillość elektromagnetyczna 135                                                                                                    |
| Komunikat diagnostyczny                                                                                                    |
| Komunikaty                                                                                                    |
| Komunikaty podwójne 49                                                                                                    |
| Komunikacja                                                                                                    |
| Komunikacja w sieci za pomocą dostarczonego                                                                                               |
| oprogramowania                                                                                                    |
| Komunikacja poprzez modem 27                                                                                                    |
| Komunikacja przez USB 27                                                                                                    |
| Komunikacja w standardzie Ethernet (TCP/IP) 28                                                                                            |
| Komunikacja za pośrednictwem interfejsów szeregowych . 27                                                                                 |
| Konfiguracja z użyciem karty SD 34                                                                                                    |
| Konfiguracja za pomocą pamięci USB                                                                                                    |
| Konfiguracja bezpośrednio w stacji (za pomocą przycisków/                                                                                 |
| pokrętła nawigatora) 30                                                                                                    |
| Konfigurowanie za pomocą komputera                                                                                                    |
| Koniec czasu letniego                                                                                                    |
| Konnec Zakresu                                                                                                    |
| Konistrukcja/ wyniliary                                                                                                    |
| Kopiowalile pizeuziału czasu                                                                                                    |
| Korekcja wartości mierzonej 55 71                                                                                                    |
| $\frac{1}{1}$                                                                                                    |
| Krzywa 84                                                                                                    |
| Krzywe pionowe                                                                                                    |
| Krzywe pionowe w strefach                                                                                                    |
| Krzywe w strefach                                                                                                    |
|                                                                                                    |

### Ł

| Łącze | Ethernet | ••• | •• | • | • |  | • | • | • | • |  | • | • | • | • | • | • |  | • | • | • | • | • | • |  | • | • | 13 | 33 |
|-------|----------|-----|----|---|---|--|---|---|---|---|--|---|---|---|---|---|---|--|---|---|---|---|---|---|--|---|---|----|----|
|-------|----------|-----|----|---|---|--|---|---|---|---|--|---|---|---|---|---|---|--|---|---|---|---|---|---|--|---|---|----|----|

# L

| Licznik          | 3  |
|------------------|----|
| Licznik impulsów | 0  |
| Linearyzacja 6   | 8  |
| Login            | 57 |
| Logoff           | 7  |

#### М

| Maksymalne obciążenie styku | ) 3 |
|-----------------------------|-----|
| Masa                        | ,   |
| Maska podsieci 40           | )   |
| Materiały                   | 7   |
| Matematyczne 64             | 1   |
| Menu główne                 | 7   |
| Menu kontekstowe 100        | Ś   |
| Modem GPRS 21, 132          | 2   |
| Modbus                      | 2   |

### Ν

| NAMUK NE43                  |
|-----------------------------|
| Napięcie zakłócające 133    |
| Napięcie zasilające14, 132  |
| Naprawy                     |
| Narzędzie montażowe         |
| Natężenie pola zakłóceń 133 |
| Nazwa kanału                |
| Nazwa programu82            |
| Nazwa rejestratora          |
| Numer seryjny               |
|                             |

## 0

| •                                               |
|-------------------------------------------------|
| Obliczanie czasu trwania rejestracji 141        |
| Obliczenia aktywne 64                           |
| Obsługa za pomocą zewnętrznej klawiatury USB 25 |
| Ochrona przed nieupoważnionym dostępem 32       |
| Odbiór dostawy                                  |
| Odblokowanie opcji oprogramowania               |
| Odcinek czasu dt                                |
| Odporność na zakłócenia                         |
| Odstępy siatki                                  |
| Okno komunikatu                                 |
| Opis 'H'                                        |
| Opis 'L'                                        |
| Opóźnienie                                      |
| Ostrzeżenie przy                                |
|                                                 |

### P

| Pamięć danych                                        | . 140 |
|------------------------------------------------------|-------|
| Pamięć typu stos                                     | 48    |
| Pamięć wewnętrzna                                    | . 115 |
| Pamięć zewnętrzna 48                                 | 3,140 |
| Parametry przewodów 13                               | , 132 |
| Parzystość                                           | 45    |
| Plik konfiguracyjny                                  | . 104 |
| Pobierz ustawienia                                   | 92    |
| Pobierz ustawienia administracyjne                   | 93    |
| Pobór mocy                                           | . 132 |
| Początek okresu letniego                             | . 42  |
| Początek zakresu                                     | 54,74 |
| Podłączenie interfejsów: danych, komunikacyjnych     | ,     |
| i obsługowych                                        | . 132 |
| Podłączenie modemu                                   | 28    |
| Podłączenie modemu do komputera                      | 27    |
| Podłączanie modemu do stacji graficznej              | 28    |
| Podświetlenie tła                                    | 138   |
| Podstawa całk                                        | 67    |
| Połączenie                                           | 52    |
| Pomocnicze źródło napięciowe                         | 130   |
| Port                                                 | 45    |
| Port USB                                             | . 132 |
| Postęp techniczny                                    | 5     |
| Prąd zakłócający                                     | . 135 |
| Przebiegi krzywych z poziomą osią czasu              | 78    |
| Przeglądanie danych za pomocą arkusza kalkulacyjnego |       |
| (np. MS-Excel)                                       | . 117 |
| Przekaźnik zbiorczy                                  | 72    |
| Przekątna ekranu                                     | . 138 |
|                                                      |       |

| Przewijanie wartości pomiarowych            |
|---------------------------------------------|
| Przewijanie zapisanych wartości pomiarowych |
| Poziom sygnałów wejściowych 130             |
| Pozycja pracy 134                           |
| PRESET 41                                   |
| PROFIBUS                                    |
| Przesyłanie danych do oprogramowania 116    |
| Protokoły 99                                |
| Przyciski programowalne 79                  |
| Punkt x 69                                  |
| Punkty 68                                   |

#### R

| Reguły hasła 102                     |
|--------------------------------------|
| Rejestr audytorski                   |
| Rejestr zdarzeń                      |
| Rezystancja wejściowa 128            |
| Rejestruj czas trwania               |
| Przekaźnik 14, 16, 72                |
| Rozdzielczość                        |
| Rozmieszczenie części zamiennych 125 |
| Rozpocznij przeszukiwanie 89, 91, 94 |
| RS232/RS485 27                       |
| Rysuj linię pomocniczą 75            |
|                                      |

### S

| Schemat połączeń 11                                             |
|-----------------------------------------------------------------|
| Separator dla CSV 48                                            |
| Separator dziesiętny 41, 53, 61, 66                             |
| Skalowanie 54, 66, 88, 90                                       |
| Spoina porównawcza 54                                           |
| Sposób zapisu                                                   |
| Sprawdzenie danych zapisanych na zewnątrz, analiza i wydruk 117 |
| Sprawdź tabelę 69                                               |
| Stała czasowa tłumienia 54, 70                                  |
| Stopień ochrony 135                                             |
| Strefa cz.Zim/Let 42                                            |
| Struktura części zamiennych dla procesora                       |
| z oprogramowaniem 127                                           |
| Struktura pamięci 48                                            |
| Sygnał                                                          |
| Symulacja                                                       |
| Szerokość impulsu 70, 130                                       |
| Szybkość odświeżania 129                                        |
| Szybkość transmisji                                             |
|                                                                 |

### Т

|  |  | 1 |
|--|--|---|
|  |  |   |
|  |  |   |
|  |  |   |
|  |  |   |

Indeks

| Tryb wyświetlania                                       |
|---------------------------------------------------------|
| Trach was an lower CD lub nominal UCD 116               |
| Tryb pracy karty SD lub pamięci USB 110                 |
| Tworzenie grafiki procesowej na komputerze 104          |
| Tworzenie konta użytkownika 103                         |
| Tworzenie protokołu, przycisk programowy "Tekst" 90     |
| Tworzenie protokołu, przycisk programowy "Tekst" 88, 90 |
| Tydzień rozpoczyna się w 47                             |
| Тур 74                                                  |
| Typ histerezy                                           |
| Typ rejestracji 53, 65                                  |

#### U

| Urządzenia USB                                            | 99  |
|-----------------------------------------------------------|-----|
| Uruchomienie sieci Ethernet                               | 29  |
| Ustawianie jasności                                       | 87  |
| Ustawianie języka obsługi 31,                             | 97  |
| Ustawianie daty/czasu                                     | 42  |
| Ustawianie poprzez interfejs/oprogramowanie komputera 33- | -34 |
| Ustawienia – aplikacja                                    | 73  |
| Ustawienia – Wejścia                                      | 51  |
| Ustawienia – Wyjścia                                      | 70  |
| Ustawienia – System                                       | 40  |
| Ustawienia podstawowe                                     | 40  |
| Usuń bezpiecznie                                          | 92  |
|                                                           |     |

### W

| Waga impulsu 70                  |
|----------------------------------|
| Wart. gran                       |
| Wart.graniczne                   |
| Wart.końca.zakr                  |
| Wart.pocz.zakresu 70             |
| Wartości graniczne 129           |
| Wartość chwilowa 53              |
| Wartość korygująca 55            |
| Wartość progowa                  |
| Wartość x                        |
| Wartość y 69                     |
| Wartość zastępcza 57             |
| Wartość zlinearyzowana           |
| Web serwer                       |
| Wejścia analogowe 17, 52         |
| Wejścia/wyjścia binarne 15       |
| Wejścia binarne 60, 129          |
| Wejście sterujące 60             |
| Wersja ENP 82                    |
| Wersja firmware                  |
| Wskazówki montażowe 134          |
| Wskaźnik słupkowy 78, 85         |
| Współcz. wejściowy 61            |
| Współczynnik obliczeniowy 56, 67 |
| Wydruk 94                        |
| Wygaszacz ekranu 49              |
| Wyjścia 70                       |
| Wyjścia analogowe 16             |
| Wyjścia analogowe/impulsowe 70   |
| Wyjścia impulsowe 70             |
| Wyjścia przekaźnikowe 130        |
| Wykaz części zamiennych 125      |
|                                  |

| W١ | vkorzy | vstanie | napiecia | pomocniczego   | do | zasilania |
|----|--------|---------|----------|----------------|----|-----------|
|    | 11010  | Jocurro | mapiyona | pomocnichchogo | au | Daomanna  |

| przetwornika 12–13       |
|--------------------------|
| Wykres kołowy            |
| Wymiary montażowe 9      |
| Wynikiem jest            |
| Wyświetlacz              |
| Wyświetlacz analogowy 86 |
| Wyświetlacz cyfrowy 86   |

### Z

| Zabudowa tablicowa                           |
|----------------------------------------------|
| Zaciski spreżvnowe 13                        |
| Zakres                                       |
| Zakres temperatur roboczych                  |
| Załącza przekaźnik                           |
| Zapisać całą zawartość pamięci               |
| Zapisz zdarzenie                             |
| Zapisz ustawienia                            |
| Zapisz ustawienia administrac                |
| Zasady wprowadzania                          |
| Zasilanie przetwornika 12–13                 |
| Zatwierdzanie komunikatów 49                 |
| Zdalne monitorowanie wartości procesowych 80 |
| Zdalne sterowanie 142                        |
| Zdalnie sterowany                            |
| Zdarzenia ZAŁ/WYŁ 60                         |
| Zdarzenie + czas pracy 60                    |
| Zegar czasu rzeczywistego (RTC) 142          |
| Zerowanie                                    |
| Zerowanie czasu pracy urządz 82              |
| Zerowanie czasu pracy wyśw 82                |
| Zerowanie przekaźników 75                    |
| Zmiana sygnału dy 74                         |
| Zmień grupę 84                               |
| Zmiana czasu Zim/Let 42                      |
| Zmiana hasła 87                              |
| Zmienna mierzona, zakres pomiarowy 128       |
| Znak CE 142                                  |
| Znajdź w przebiegach 89                      |
| Zrzut ekranu                                 |

#### Polska

Endress+Hauser Polska Spółka z o.o.

ul. Wołowska 11 51-116 Wrocław

Tel.: +48 71 773 00 00 (centrala) Tel.: +48 71 773 00 10 (serwis) Fax: +48 71 773 00 60 info@pl.endress.com www.pl.endress.com

Endress + Hauser

Ba247r/31/pl/01.11